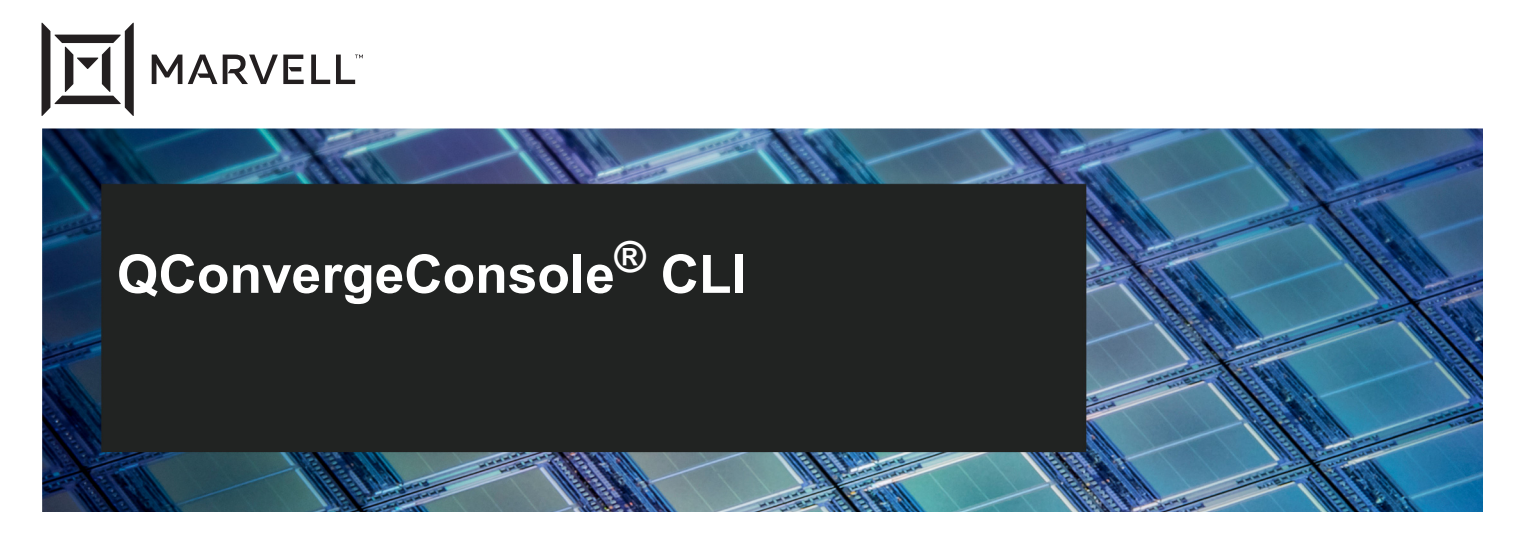

2600, 2700, 2800 Series Marvell<sup>®</sup> QLogic<sup>®</sup> Fibre Channel Adapters User's Guide

Doc. No. SN0054667-00 Rev. ZN December 06, 2024

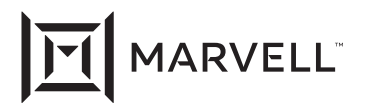

THIS DOCUMENT AND THE INFORMATION FURNISHED IN THIS DOCUMENT ARE PROVIDED "AS IS" WITHOUT ANY WARRANTY. MARVELL AND ITS AFFILIATES EXPRESSLY DISCLAIM AND MAKE NO WARRANTIES OR GUARANTEES, WHETHER EXPRESS, ORAL, IMPLIED, STATUTORY, ARISING BY OPERATION OF LAW, OR AS A RESULT OF USAGE OF TRADE, COURSE OF DEALING, OR COURSE OF PERFORMANCE, INCLUDING THE IMPLIED WARRANTIES OF MERCHANTABILITY, FITNESS FOR A PARTICULAR PURPOSE AND NON-INFRINGEMENT.

This document, including any software or firmware referenced in this document, is owned by Marvell or Marvell's licensors, and is protected by intellectual property laws. No license, express or implied, to any Marvell intellectual property rights is granted by this document. The information furnished in this document is provided for reference purposes only for use with Marvell products. It is the user's own responsibility to design or build products with this information. Marvell products are not authorized for use as critical components in medical devices, military systems, life or critical support devices, or related systems. Marvell is not liable, in whole or in part, and the user will indemnify and hold Marvell harmless for any claim, damage, or other liability related to any such use of Marvell products.

Marvell assumes no responsibility for the consequences of use of such information or for any infringement of patents or other rights of third parties that may result from its use. You may not use or facilitate the use of this document in connection with any infringement or other legal analysis concerning the Marvell products disclosed herein. Marvell and the Marvell logo are registered trademarks of Marvell or its affiliates. Please visit www.marvell.com for a complete list of Marvell trademarks and guidelines for use of such trademarks. Other names and brands may be claimed as the property of others.

#### Copyright

Copyright © 2024. Marvell and/or its affiliates. All rights reserved.

# **Table of Contents**

#### Preface

| Intended Audience                                | xi  |
|--------------------------------------------------|-----|
| What Is in This Guide                            | xi  |
| What Is in the Help System                       | xii |
| Related Materials                                | xii |
| Documentation Conventions                        | xii |
| Command Line Interface Documentation Conventions | xiv |
| Conventions for Interactive Commands             | xv  |
| Technical Support                                | xvi |
| Downloading Updates and Documentation            | xvi |

## Part I

## **General CLI Information**

| 1 | System Requirements                                        |    |
|---|------------------------------------------------------------|----|
|   | Hardware Requirements                                      | 2  |
|   | Software Requirements                                      | 3  |
|   | Operating System Requirements                              | 3  |
|   | Supported Marvell Adapters                                 | 3  |
| 2 | Installing and Uninstalling QConvergeConsole CLI           |    |
|   | Downloading QConvergeConsole CLI                           | 5  |
|   | Installing QConvergeConsole CLI                            | 6  |
|   | Installing QConvergeConsole CLI in a Windows Environment   | 6  |
|   | Standard Windows Interactive (CLI) Installation            | 6  |
|   | Quiet or Silent Windows Installation                       | 7  |
|   | Passive Windows Installation                               | 7  |
|   | Installing QConvergeConsole CLI in a Linux Environment     | 7  |
|   | Uninstalling QConvergeConsole CLI                          | 8  |
|   | Uninstalling QConvergeConsole CLI in a Windows Environment | 8  |
|   | Start Menu Uninstall                                       | 9  |
|   | Control Panel Uninstall                                    | 9  |
|   | Command Line Uninstall                                     | 9  |
|   | Uninstalling QConvergeConsole CLI in a Linux Environment   | 10 |

|         |                                                          | 10 |
|---------|----------------------------------------------------------|----|
| 3       | Getting Started                                          |    |
|         | Using Noninteractive Mode                                | 11 |
|         | Using Interactive Mode                                   | 11 |
|         | Starting QConvergeConsole CLI                            | 12 |
|         | Starting QConvergeConsole CLI in Windows                 | 12 |
|         | Starting QConvergeConsole CLI in Linux                   | 12 |
|         | Main Menu                                                | 12 |
|         | Menu Navigation                                          | 13 |
|         | Getting Help                                             | 13 |
| Part II |                                                          |    |
|         | Noninteractive Commands                                  |    |
| 4       | General Noninteractive Commands                          |    |
|         | Viewing General Help                                     | 16 |
| 5       | Fibre Channel Noninteractive Commands                    |    |
|         | Displaying System Information                            |    |
|         | (Command Line Options -g, -z)                            | 19 |
|         | Host Information                                         |    |
|         | (Command Line Option -g)                                 | 19 |
|         | Host Configuration                                       | 20 |
|         | Host Port Configuration                                  | 20 |
|         | Command Format                                           | 21 |
|         | Command Summary                                          | 23 |
|         | -a (Port Beacon)                                         | 25 |
|         | -b (Flash Update: Save Flash).                           | 25 |
|         | -bbcr (Buffer-to-Buffer Credits (BBC))                   | 28 |
|         | -c (Display HBA Parameters)                              | 29 |
|         | -ctp (CT Ping Test)                                      | 29 |
|         | -d (Driver Update)                                       | 30 |
|         | -dm (Transceiver Diagnostics Monitoring Interface [DMI]) | 31 |
|         | -dport (Diagnostics Port)                                | 40 |
|         | -e (Configure Boot Devices)                              | 42 |
|         | Viewing Boot Device Configuration (Legacy BIOS and UEFI) | 45 |
|         | Legacy BIOS Boot Commands                                | 51 |
|         | UEFI Boot Commands                                       | 53 |
|         | -ei                                                      | 54 |

| -f                                                             | 54  |
|----------------------------------------------------------------|-----|
| -fcep (Diagnostics FC Ping [ELS Echo Ping])                    | 55  |
| -fcp (Ping Test)                                               | 56  |
| -fec (Forward Error Correction (FEC))                          | 57  |
| -fg (Display Driver Persistent Binding Settings)               | 58  |
| -ftr (CT FTR Test)                                             | 59  |
| -fs (Driver Parameters)                                        | 60  |
| -fwdump (Save Adapter RISC Firmware Dump)                      | 61  |
| -g                                                             | 61  |
| -gs (Configure Parameters [Monitoring])                        | 62  |
| -h (Help)                                                      | 63  |
| -ha (HBA Alias [FCoE Configuration])                           | 64  |
| -i (FC Adapter Information; FC VPD Information; FC Hyper-V VFC |     |
| Information)                                                   | 64  |
| -kl (Loopback Test)                                            | 70  |
| -kr (Read Write Buffer Test)                                   | 71  |
| Running a Read/Write Buffer Test                               | 72  |
| Running an Adapter Diagnostics Read/Write Buffer Test          | 73  |
| -I (FC Target/LUN Information)                                 | 75  |
| -ls (Display Parameters [HBA Statistics]; Link Status)         | 76  |
| -m (Selective LUN Mapping)                                     | 77  |
| -mbiv (Flash/MBI Information)                                  | 79  |
| -mpidump (Save Adapter MPI FW Dump)                            | 80  |
| -n (HBA Parameter (NVRAM) Settings)                            | 81  |
| -o (Redirect Standard Output To a File)                        | 84  |
| -p (Target Persistent Bindings)                                | 84  |
| -pa (HBA Port Alias [FCoE Configuration])                      | 86  |
| -pc (Adapter Personality Change)                               | 87  |
| -pl (Persistent Names [udev] – Linux only)                     | 87  |
| -q (Target Link Speed [iiDMA])                                 | 88  |
| -qos (NPIV Quality of Service [QoS])                           | 89  |
| -r (Parameters Update; Save HBA Parameters)                    | 91  |
| -rdp (Read Diagnostics Parameter)                              | 92  |
| -s (Suppress Output [Silent Mode])                             | 97  |
| -scm   -uscm (Congestion Management)                           | 97  |
| -sfpdump (Display SFP raw data to standard out put or save the |     |
| SFP raw data in binary or text format to a file)               | 101 |
| -sp (Save Adapter FC Board Config)                             | 101 |
| -t (FC Storage Device Information).                            | 101 |
| -tb (Target Beacon)                                            | 103 |

| -tm (HBA Temperature)                 | 104 |
|---------------------------------------|-----|
| -tp (Topology)                        | 105 |
| -trace (FCE Trace)                    | 106 |
| -u (Firmware Preload Table Update)    | 106 |
| -v (QCC CLI Version Information)      | 107 |
| -vp (N_Port ID Virtualization [NPIV]) | 107 |
| -x (XML Output [Legacy])              | 108 |
| -x2 (XML Output)                      | 109 |
| -z (All Information)                  | 109 |

### Part III

### **Interactive Commands**

#### 6

#### Fibre Channel Interactive Commands

| Adapter Information                             | 111 |
|-------------------------------------------------|-----|
| FC Adapter Information (-i)                     | 112 |
| FC Port Information                             | 115 |
| Adapter Port Information                        | 117 |
| FC VPD Information (-i)                         | 118 |
| FC Storage Device Information (-t)              | 118 |
| NVMe Disk                                       | 121 |
| FCP Disk.                                       | 123 |
| All Target(s)                                   | 124 |
| FC Hyper-V VFC Information (-i)                 | 125 |
| FC Adapter Flash Memory Block (FMB) Information | 126 |
| Adapter Configuration                           | 127 |
| HBA Alias (-ha)                                 | 128 |
| HBA Port Alias (-pa)                            | 129 |
| HBA Parameters                                  | 130 |
| Display Settings (-c)                           | 131 |
| Change Settings (-n)                            | 132 |
| Restore Default Settings                        | 133 |
| Target Persistent Binding (-p)                  | 134 |
| Display Configuration                           | 135 |
| Bind Target(s)                                  | 135 |
| Unbind Target(s)                                | 137 |
| Persistent Names (-pl)                          | 138 |
| Information                                     | 142 |
| Persistent Names                                | 143 |
| Configure Boot Devices (-e)                     | 146 |

| Configuring Boot Devices with BIOS and UEFI | 147 |
|---------------------------------------------|-----|
| Configuring Boot Devices with UEFI          | 154 |
| N_Port ID Virtualization (NPIV) (-vp)       | 165 |
| Target Link Speed (iiDMA) (-q)              | 166 |
| iiDMA Basic Settings                        | 167 |
| iiDMA Advanced Settings                     | 167 |
| Driver Parameters (-fs)                     | 169 |
| Selective LUN Mapping (-m)                  | 170 |
| Display Selective LUN Mapping               | 171 |
| Configure a specific LUN                    | 175 |
| Auto Configure all LUNs                     | 175 |
| NPIV Quality of Service (QoS) (-qos)        | 175 |
| Export Configuration                        | 176 |
| Save HBA Parameters (-r)                    | 177 |
| Save Adapter FW Preload                     | 177 |
| Save Adapter FC Board Config (-sp)          | 177 |
| Save Adapter RISC FW Dump (-fwdump)         | 177 |
| Save Adapter MPI FW Dump(-mpidump)          | 178 |
| Inventory Report (-z)                       | 178 |
| Personality (-pc)                           | 179 |
| Forward Error Correction (FEC) (-fec)       | 180 |
| Buffer-to-Buffer Credits (BBC) (-bbcr)      |     |
| Adapter Updates                             |     |
| Flash Update  (-b)                          | 183 |
| Driver Update (-d)                          | 185 |
| Parameters Update (-r)                      | 186 |
| Parameters Template Update                  | 187 |
| Firmware Preload Update(-u)                 | 189 |
| FC Board Config Update (-sp)                | 190 |
| Adapter Diagnostics                         | 191 |
| Loopback Test (-kl)                         | 192 |
| Display Settings                            | 192 |
| Restore Default Settings                    | 193 |
| Change Settings                             | 193 |
| Start                                       | 194 |
| Read Write Buffer Test (-kr)                | 195 |
| Display Settings (-kr)                      | 196 |
| Restore Default Settings.                   | 196 |
| Change Settings (-kr)                       | 196 |
|                                             |     |

| Start (-kr)                                        | 197 |
|----------------------------------------------------|-----|
| Transceiver Diagnostics Monitoring Interface (DMI) | 197 |
| General (-dm)                                      | 203 |
| Details (-dm)                                      | 205 |
| Port Beacon (-a)                                   | 212 |
| FCE Trace (-trace)                                 | 212 |
| Device Ping Test (-fcp)                            | 213 |
| Display Settings                                   | 214 |
| Restore Default Settings                           | 214 |
| Change Settings                                    | 214 |
| Start                                              | 215 |
| CT Ping Test (-ctp)                                | 216 |
| Display Settings                                   | 217 |
| Restore Default Settings                           | 218 |
| Change Settings                                    | 218 |
| Start                                              | 219 |
| CT FTR Test (-ftr)                                 | 220 |
| Display Settings                                   | 221 |
| Restore Default Settings                           | 221 |
| Change Settings                                    | 221 |
| Start                                              | 222 |
| Link Status (-ls)                                  | 223 |
| Display Settings                                   | 223 |
| Change Settings                                    | 224 |
| Reset Counters                                     | 225 |
| Start                                              | 225 |
| Diagnostics Port Test (-dport)                     | 226 |
| Change Settings                                    | 226 |
| Start                                              | 226 |
| FC Ping Test (-fcping)                             | 227 |
| Display Settings                                   | 228 |
| Restore Default Settings                           | 229 |
| Change Settings                                    | 229 |
| Start                                              | 229 |
| Read Diagnostics Parameters (RDP) Test (-rdp)      | 230 |
| Monitoring.                                        | 234 |
| HBA Statistics (-gs)                               | 235 |
| Display Settings                                   | 235 |
| Change Settings                                    | 236 |

| Start                               | 236 |
|-------------------------------------|-----|
| HBA BBC Recovery (-bbcr)            | 237 |
| Display Settings                    | 238 |
| Change Settings                     | 238 |
| Start                               | 239 |
| HBA Temperature (-tm)               | 239 |
| Display Settings                    | 240 |
| Change Settings                     | 241 |
| Start                               | 242 |
| Universal SAN Congestion Mitigation |     |
| (-scm   -uscm)                      | 242 |
| USCM Status                         | 244 |
| Initiator                           | 245 |
| Target Devices                      | 246 |
| USCM Profiles                       | 247 |
| Display                             | 248 |
| Modify                              | 249 |
| USCM Statistics.                    | 250 |
| Configure USCM Statistics           | 251 |
| Start USCM Statistics               | 252 |
| Clear USCM Statistics               | 257 |
| Refresh                             | 257 |
| Help (-h)                           | 258 |
| Exit                                | 258 |
|                                     |     |

### Part IV

## Appendices

| Α        | USCM Virtual Lanes                     |     |
|----------|----------------------------------------|-----|
|          | Prerequisites                          | 260 |
|          | Enabling USCM Virtual Lanes            | 260 |
|          | Noninteractive Mode                    | 260 |
|          | Interactive Mode                       | 261 |
|          | Viewing USCM Virtual Lanes Status      | 264 |
|          | Noninteractive Mode                    | 265 |
|          | Interactive Mode                       | 265 |
| В        | USCM FPIN-LI/MPIO with FC-NVMe Storage |     |
|          | Prerequisites                          | 266 |
| С        | Revision History                       |     |
| Glossary |                                        |     |

#### **List of Tables**

| Table |                                       | Page |
|-------|---------------------------------------|------|
| 5-1   | Options Shown by -z                   | 21   |
| 5-2   | Command Variables                     | 22   |
| 5-3   | Ping Diagnostics Parameters           | 30   |
| 5-4   | Driver Settings Parameters            | 60   |
| 5-5   | Adapter Statistics Parameters         | 62   |
| 5-6   | Diagnostics Parameters                | 74   |
| 5-7   | Data Pattern (DP) Test Patterns.      | 75   |
| 5-8   | Link Status Parameters                | 76   |
| 5-9   | Adapter Parameters                    | 82   |
| 5-10  | Temperature Monitor Parameters        | 105  |
| 6-1   | HBA (Initiator) USCM Status           | 245  |
| 6-2   | Target Congestion Status.             | 246  |
| 6-3   | USCM Profile Display                  | 248  |
| 6-4   | Adapter Port USCM Profiles            | 249  |
| 6-5   | HBA (Initiator) Congestion Statistics | 254  |
| 6-6   | Target (Device) Congestion Statistics | 255  |

# Preface

This guide describes QConvergeConsole<sup>®</sup> (QCC) CLI, a management tool that is used to configure and manage Marvell<sup>®</sup> QLogic<sup>®</sup> Fibre Channel Adapters<sup>®</sup>.

## **Intended Audience**

This guide is for system administrators who are responsible for installing, configuring, and managing Marvell adapters using QConvergeConsole CLI.

## What Is in This Guide

This guide contains the basic information you need to get started with the QConvergeConsole CLI tool.

This preface specifies the intended audience, summarizes the contents of this guide, explains the QConvergeConsole CLI help system, lists related documents, describes the typographic conventions used in this guide, and provides technical support and downloads information.

The remainder of the user's guide is organized into the following parts and chapters:

#### Part I General CLI Information

- Chapter 1 System Requirements lists the hardware, software, and operating system requirements needed for successful operation of the QCC CLI tool.
- Chapter 2 Installing and Uninstalling QConvergeConsole CLI describes how to download, install, and uninstall the QCC CLI tool.
- Chapter 3 Getting Started describes how to start the QCC CLI tool on Windows<sup>®</sup> and Linux<sup>®</sup> platforms. This chapter also describes how to view detailed information about command parameters and options.

#### Part II Noninteractive Commands

- Chapter 4 General Noninteractive Commands describes and shows examples of the general noninteractive commands that apply to protocols supported by the QCC CLI tool: NIC, Fibre Channel.
- Chapter 5 Fibre Channel Noninteractive Commands describes the noninteractive Fibre Channel command syntax and parameters.

#### Part III Interactive Commands

Chapter 6 Fibre Channel Interactive Commands contains a description of the QCC CLI Fibre Channel interactive mode menus.

#### Part IV Appendices

- Appendix A USCM Virtual Lanes describes the virtual lane feature and how it is implemented.
- Appendix B USCM FPIN-LI/MPIO with FC-NVMe Storage provides information for USCM multipath switching based on marginal links.
- Appendix C Revision History contains a list of changes made to this guide since the last revision.

At the end of this guide is a glossary of terms to help you quickly locate the information you need.

## What Is in the Help System

The QConvergeConsole CLI help system (qaucli -h) contains a condensed version of the NIC and Fibre Channel noninteractive commands that are described in

the Chapter 5 Fibre Channel Noninteractive Commands.

## **Related Materials**

For information about downloading documentation from the Marvell Web site, see "Downloading Updates and Documentation" on page xvi. For additional help installing or using QConvergeConsole CLI, refer to *QConvergeConsole CLI Read Me* document.

## **Documentation Conventions**

This guide uses the following documentation conventions:

- NOTE provides additional information.
- CAUTION without an alert symbol indicates the presence of a hazard that could cause damage to equipment or loss of data.
- Text in blue font indicates a hyperlink (jump) to a figure, table, or section in this guide, and links to Web sites are shown in <u>underlined blue</u>. For example:
  - **Table 9-2** lists problems related to the user interface and remote agent.
  - See "Installation Checklist" on page 6.

- **G** For more information, visit <u>www.marvell.com</u>.
- Text in **bold** font indicates user interface elements such as a menu items, buttons, check boxes, or column headings. For example:
  - □ Click the **Start** button, point to **Programs**, point to **Accessories**, and then click **Command Prompt**.
  - Under Notification Options, select the Warning Alarms check box.
- Text in Courier font indicates a file name, directory path, or screen output. For example:
  - □ To return to the root directory from anywhere in the file structure: Type cd/ root and press ENTER.

Text in **Courier bold** font indicates a command. For example:

- □ Issue the following command: **sh** ./install.bin.
- Key names and key strokes are indicated with UPPERCASE:
  - Press CTRL+P.
  - Press the UP ARROW key.
- Text in *italics* indicates terms, emphasis, variables, or document titles. For example:
  - □ For a complete listing of license agreements, refer to the applicable *Software End User License Agreement.*
  - □ What are *shortcut keys*?
  - □ To enter the date type *mm/dd/yyyy* (where *mm* is the month, *dd* is the day, and *yyyy* is the year).
- Topic titles between quotation marks identify related topics either within this manual or in the online help, which is also referred to as *the help system* throughout this document.

## **Command Line Interface Documentation Conventions**

Command line interface (CLI) command syntax conventions include the following:

- Plain text indicates items that you must type as shown. For example:
  - **q**aucli -pr nic -ei
- < > (angle brackets) indicate a variable whose value you must specify. For example:
  - <serial number>

#### NOTE

For CLI commands only, variable names are always indicated using angle brackets instead of *italics*.

- [ ] (square brackets) indicate an optional parameter. For example:
  - [<file\_name>] means specify a file name, or omit it to select the
     default file name.
- (vertical bar) indicates mutually exclusive options; select one option only. For example:
  - on|off
     1|2|3|4

- (ellipsis) indicates that the preceding item may be repeated. For example:
  - □ x... means *one* or more instances of x.
  - □ [x...] means *zero* or more instances of x.
- (vertical ellipsis) within command example output indicate where portions of repetitious output data have been intentionally omitted.
- ( ) (parentheses) and { } (braces) are used to avoid logical ambiguity. For example:
  - a|b c **is ambiguous** {(a|b) c} **means** a **or** b, **followed by** c {a|(b c)} **means either** a**, or** b c

## **Conventions for Interactive Commands**

Documentation conventions that are specific to the menu-driven CLI commands include the following:

- Noninteractive command equivalents: Some interactive commands have noninteractive command equivalents. For such commands, the corresponding noninteractive option is listed at the end of the section heading in parentheses. For example, the following heading for the interactive Fibre Channel command **FC Adapter Information** indicates that the noninteractive equivalent is the -i command line option, described in the corresponding (Fibre Channel) noninteractive mode chapter: **FC Adapter Information (-i)**
- Breadcrumbs line: Section headings for interactive commands include a breadcrumbs line that shows the sequence of menu options from the Main Menu to the current topic. For example, the following breadcrumbs line shows that you access the Flash Update option by selecting option 3 (on the Main Menu), option 1 (on the second menu), and option 1 (on the third menu):

#### 3. Adapter Updates Flash Update

ConvergeConsoleCLI

CLI - Version 3.0.x (Build xx)

Main

- 1: Adapter Information
- 2: Adapter Configuration
- 3: Adapter Updates
- 4: Adapter Diagnostics
- 5: Monitoring
- 6: Universal SAN Congestion Mitigation (USCM)
- 7: Refresh
- 8: Help
- 9: Exit

```
Please Enter Selection: 3
QConvergeConsoleCLI
CLI - Version 3.0.x (Build xx)
    FC Adapter Update
        Flash Update
    1:
    2:
        Driver Update
    3:
        Parameters Update
    4:
        Parameters (OEMs)
    5: Firmware Preload Update
    6: FC Board Config Update
       PEP Board Config Update
    7:
        (p or 0: Previous Menu; m or 98: Main Menu; x or 99:
```

Quit)

Please Enter Selection:

## **Technical Support**

Customers should contact their authorized maintenance provider for technical support of their Marvell QLogic products.

### **Downloading Updates and Documentation**

The Marvell Web site provides periodic updates to product firmware, software, and documentation.

#### To download Marvell firmware, software, and documentation:

- 1. Go to <u>www.marvell.com</u>.
- 2. Click **Support**, and then under **Tools & Resources**, click **Driver Downloads**.

- 3. In the Marvell Drivers window:
  - a. (MUST) Under CATEGORY, select either FIBRE CHANNEL ADAPTERS .
  - b. (optional) Under PLATFORM/OS, select the platform/OS that matches your system.
  - c. (optional) Under PART NUMBER, select the part number for your adapter.
  - d. (optional) Under KEYWORDS, type a keyword describing what you are looking for.
- 4. Click **Apply**.
- 5. Locate the firmware (boot code), software (drivers, management tools), or document (documentation for user's guides) you need, and then do one of the following:
  - a. Click the blue text in the DESCRIPTION column.
  - b. Click the arrow in the DOWNLOAD column.

#### NOTE

Marvell recommends downloading the associated Read Me and Release Notes for more information. To find them, enter either **Read Me** or **Release Notes** in the KEYWORDS search box.

A message may appear asking you to review and accept the Marvell Limited Use License Agreement.

6. If applicable, read the agreement, select the check box, and then click **I ACCEPT** to accept the end license agreement and start the download.

# Part I General CLI Information

Part I of this guide provides general information about QConvergeConsole CLI in the following chapters:

- Chapter 1 System Requirements
- Chapter 2 Installing and Uninstalling QConvergeConsole CLI
- Chapter 3 Getting Started

# **1** System Requirements

QConvergeConsole CLI is a management tool that centralizes management and configuration of QLogic adapters within the entire network (LAN and SAN). For optimum performance, QConvergeConsole CLI requires the hardware, software, and operating systems listed in this chapter:

- Hardware Requirements
- "Software Requirements" on page 3
- Operating System Requirements" on page 3
- Supported Marvell Adapters" on page 3

## **Hardware Requirements**

#### NOTE

For the latest information on supported hardware, refer to the QConvergeConsole CLI *Read Me* and *Release Notes*.

QConvergeConsole CLI requires the following minimum hardware for the workstation server:

- Server. Single-processor or multiprocessor server or workstation. See "Operating System Requirements" on page 3 for a list of operating systems.
- **Processor.** Intel<sup>®</sup> Core<sup>™</sup> or AMD64 processor.
- Memory. 256MB of physical RAM to run QConvergeConsole CLI.
- Hard disk space. About 110MB disk space.

The minimum hardware requirements for the adapter are as follows:

Adapters. One or more of the Marvell adapters listed under "Supported Marvell Adapters" on page 3.

The minimum requirements for a SAN environment are as follows:

Storage. Fibre Channel devices, such as disks and RAID subsystems. QConvergeConsole CLI supports most Fibre Channel devices.

#### NOTE

Tape devices and backup protection software must support persistent binding.

# **Software Requirements**

#### NOTE

For the latest information on supported software, refer to the QConvergeConsole CLI *Read Me* and *Release Notes* documents.

QConvergeConsole CLI requires the following software for the server on which your adapter is physically installed:

- Administrative privileges to perform management functions
- Marvell adapter drivers for your operating system

#### NOTE

To download Marvell adapter drivers and agents, go to the Marvell Web site, <u>www.marvell.com</u> (see "Downloading Updates and Documentation" on page xvi).

## **Operating System Requirements**

QConvergeConsole CLI runs on the following platforms:

- Microsoft<sup>®</sup> Windows Server<sup>®</sup>
- Red Hat<sup>®</sup> Linux<sup>®</sup> Advance Server/Enterprise Server
- SUSE<sup>®</sup> Linux Enterprise Server (SLES<sup>®</sup>)
- Oracle® Linux Unbreakable Enterprise Kernel (UEK)
- Citrix<sup>®</sup> XenServer<sup>®</sup>
- Ubuntu<sup>®</sup>

#### NOTE

For an up-to-date list of supported operating system versions, refer to the QConvergeConsole CLI *Read Me* and *Release Notes*, which can be downloaded from the Marvell Web site, <u>www.marvell.com</u> (see "Downloading Updates and Documentation" on page xvi).

## **Supported Marvell Adapters**

QConvergeConsole CLI supports the following Marvell-branded adapters:

Fibre Channel Adapters

2600, 2700, and 2800 Series Fibre Channel Adapters

#### NOTE

For information about Marvell adapters, refer to the Marvell Web site, Products page:

https://www.marvell.com/products/

To determine support for OEM-branded adapters, please contact your OEM.

# 2

# Installing and Uninstalling QConvergeConsole CLI

This chapter describes how to download, install, and uninstall QConvergeConsole CLI.

- Downloading QConvergeConsole CLI
- "Installing QConvergeConsole CLI" on page 6
- "Uninstalling QConvergeConsole CLI" on page 8

#### NOTE

QConvergeConsole CLI configures Marvell adapters on the local system (where it is installed) only. It cannot configure adapters on remote systems.

# Downloading QConvergeConsole CLI

Follow this procedure to download the QConvergeConsole CLI package file from the Marvell Web site to your computer.

#### To download QConvergeConsole CLI from the Marvell Web site:

- 1. Go to <u>www.marvell.com</u>.
- 2. Point to **Support**, and then under **Tools and Resources**, click **Driver Downloads**.
- 3. Under Marvell Drivers, click NICs and HBA drivers.
- 4. On the Downloads and Documentation page, click Adapters.
- 5. Click the corresponding button to search **by Model** or **by Operating System**.
- 6. To define a search, click an item in each selection column, and then click **Go**.
- 7. In the search results list, locate and select the QConvergeConsole CLI version for your operating system.

- 8. View the product details Web page to ensure that you have the correct QConvergeConsole CLI.
- 9. (Optional) For additional information, click the **Read Me** and **Release Notes** under **Support Files**.
- 10. Click **Download Now**.
- 11. Save the file to your computer.

# Installing QConvergeConsole CLI

The installation procedures differ depending on the operating system:

- Installing QConvergeConsole CLI in a Windows Environment
- Installing QConvergeConsole CLI in a Linux Environment

## Installing QConvergeConsole CLI in a Windows Environment

You can install QConvergeConsole CLI from the command prompt using the Microsoft<sup>®</sup> Windows Installer (MSI). Use one of the following methods:

- Standard Windows Interactive (CLI) Installation
- Quiet or Silent Windows Installation
- Passive Windows Installation

#### NOTE

You can also configure the installation using MSI commands. To see a summary of MSI commands, type <code>msiexec</code> at the command prompt. To obtain more information about MSI, visit the Microsoft Web site.

#### **Standard Windows Interactive (CLI) Installation**

To begin a standard installation of QConvergeConsole CLI on a Microsoft Windows operating system, unzip the file that you saved in Step 11 of "Downloading QConvergeConsole CLI" on page 5. Then, issue one of the following commands on a command line:

QConvergeConsoleCLI-<version>\_win\_x64.msi

where <version> is the version number of the QConvergeConsole CLI.

The default directory for the QConvergeConsole CLI tool is:

Program Files\QLogic Corporation\QConvergeConsoleCLI

If you want to install QConvergeConsole CLI in a different directory, enter it in the command line. For example:

```
QConvergeConsoleCLI-<version>_win.msi installdir=<directory>
```

or

QConvergeConsoleCLI-<version>\_win\_x64.msi installdir=<directory>

where <directory> is the full path name of the installation directory.

#### **Quiet or Silent Windows Installation**

A quiet or silent installation installs using defaults. This mode requires no user intervention. Issue the following command for a quiet (silent) installation:

#### Windows 64-bit:

msiexec.exe /qn /package QConvergeConsoleCLI-<version>-win\_x64.msi

#### Windows 32-bit:

msiexec.exe /qn /package QConvergeConsoleCLI-<version>-win.msi

#### **Passive Windows Installation**

A passive installation installs using default settings and displays a progress indication only. This is an unattended mode installation. Issue the following command for a passive installation:

#### Windows 64-bit:

msiexec.exe /passive /package QConvergeConsoleCLI-<version>-win\_x64.msi

#### Windows 32-bit:

msiexec.exe /passive /package QConvergeConsoleCLI-<version>-win.msi

## Installing QConvergeConsole CLI in a Linux Environment

To install QConvergeConsole CLI on a Linux platform, issue the following commands from the command line:

#### Linux 64-bit (x64):

# rpm -ivh QConvergeConsoleCLI-<version>.x86\_64.rpm

The default installation directory on Linux is:

/opt/QLogic\_Corporation/QConvergeConsoleCLI

Red Hat and SUSE Linux also create a soft link from the /usr/local/bin directory to the executable, gaucli.

By default, the  $\, / {\tt usr/local/bin}\,$  directory is in the execution path; you need not add it.

#### NOTE

- QConvergeConsole CLI is available for PowerPC<sup>®</sup> (PPC), both PPC64 and PPC64le.
- qaucli is already installed on Citrix 6.5 and later. To update QConvergeConsole CLI to the latest version, issue the following command:
  - # rpm -Uhv QConvergeConsoleCLI-Citrix-<version>.rpm

#### Ubuntu (aarch64):

```
root@ubuntu:~# dpkg -i qconvergeconsolecli_3.0.00-xx_arm64.deb
Selecting previously unselected package qconvergeconsolecli.
(Reading database ... 117412 files and directories currently
installed.)
Preparing to unpack qconvergeconsolecli_3.0.00-xx_amd64.deb ...
Unpacking qconvergeconsolecli (3.0.00-xx) ...
Setting up qconvergeconsolecli (3.0.00-xx) ...
Package installed in user-defined location: /opt
Library 2.2 already installed at
/usr/lib/x86_64-linux-gnu/libHBAAPI.so.
Processing triggers for libc-bin (2.23-0ubuntu11) ...
```

# Uninstalling QConvergeConsole CLI

To remove QConvergeConsole CLI from your system, follow the instructions for your operating system:

- Uninstalling QConvergeConsole CLI in a Windows Environment
- Uninstalling QConvergeConsole CLI in a Linux Environment

### Uninstalling QConvergeConsole CLI in a Windows Environment

The Windows operating system (OS) offers the following methods of uninstalling QConvergeConsole CLI:

- Start Menu Uninstall
- Control Panel Uninstall
- Command Line Uninstall

#### Start Menu Uninstall

#### To uninstall from the Windows Start menu:

- 1. Go to **Start**.
- 2. Point to All Programs, point to QLogic Management Suite, and then click Uninstall QConvergeConsole CLI.

#### **Control Panel Uninstall**

#### NOTE

The following instructions uninstall both QConvergeConsole CLI and the associated drivers.

#### To uninstall from the Windows Control Panel:

- 1. Go to **Start**, and then click **Control Panel**.
- 2. Double-click Add/Remove Programs.
- 3. Select QLogic Driver and Management Super Installer (x64).
- 4. Click Change/Remove.

#### **Command Line Uninstall**

You can uninstall QConvergeConsole CLI from the command line in interactive, passive, or silent (quiet) mode.

#### To uninstall interactively from the command line:

Issue one of the following commands from a command prompt:

```
QConvergeConsoleCLI-<version>-win_x64.msi
```

or

#### To uninstall in unattended mode from the command line:

Issue the following command from a command prompt:

msiexec /passive /x QConvergeConsoleCLI-<version>-win\_x64.msi
OF

msiexec /passive /x QConvergeConsoleCLI-<version>-win.msi

#### To uninstall in silent mode from the command line:

Issue the following command from a command prompt:

msiexec /q /x QConvergeConsoleCLI-<version>-win\_x64.msi

or

```
msiexec /q /x QConvergeConsoleCLI-<version>-win.msi
```

## Uninstalling QConvergeConsole CLI in a Linux Environment

To uninstall QConvergeConsole CLI on a Red Hat or SUSE Linux operating system, issue the following command:

# rpm -e QConvergeConsoleCLI

To uninstall QConvergeConsole CLI on an Ubuntu system, issue the following command:

```
root@ubuntu:~# dpkg -r qconvergeconsolecli
(Reading database ... 73791 files and directories currently
installed.)
Removing qconvergeconsolecli (2.2.00-xx) ...
```

# **3** Getting Started

QConvergeConsole CLI manages Fibre Channel functions on Marvell Fibre Channel Adapters. This chapter describes how to start the QConvergeConsole CLI using the noninteractive mode (command line interface) and the interactive mode (menu-driven interface), as well as how to get help.

- "Using Noninteractive Mode" on page 11
- "Using Interactive Mode" on page 11
- "Getting Help" on page 13

## **Using Noninteractive Mode**

Noninteractive mode is a command line interface that executes a command and its parameters, and then terminates. Use the noninteractive mode to run QConvergeConsole CLI from a script file or when you want to perform a single operation. This guide describes the noninteractive mode commands by function in the Chapter 5 Fibre Channel Noninteractive Commands.

To start the noninteractive QConvergeConsole CLI in Windows<sup>1</sup> or Linux, open an operating system shell, and then type a command with one or more command line switches. For specific command formats, refer to the chapter for the corresponding adapter function. For example, to discover a Fibre Channel adapter, issue the following command:

qaucli -pr fc -g

QConvergeConsole CLI is case-sensitive. In addition, file names in some operating systems are case-sensitive; in this case, QConvergeConsole CLI is case-sensitive for that specific file.

## **Using Interactive Mode**

Interactive mode is a menu-driven interface that manages Marvell Fibre Channel Adapters. The interface for the Fibre Channel Adapters is described in Chapter 6.

<sup>&</sup>lt;sup>1</sup> For Windows 2008 or later, use administrator mode.

## Starting QConvergeConsole CLI

Start the CLI using the method specified for your operating system: Windows, Linux.

#### Starting QConvergeConsole CLI in Windows

To start QConvergeConsole CLI in interactive mode in Windows, do one of the following:

Double-click the QConvergeConsole CLI icon on the desktop.

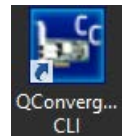

- Click Start, point to All Programs, point to QLogic Management Suite, and then click QConvergeConsole CLI.
- Open a command prompt in the installation directory (the default is C:\Program Files\QLogic Corporation\QConvergeConsoleCLI), and then issue the following command:

qaucli.exe

or

qaucli.exe -pr fc

#### Starting QConvergeConsole CLI in Linux

To start QConvergeConsole CLI in interactive mode in Linux, issue the following command:

qaucli

or

qaucli -pr fc

### Main Menu

When you start QConvergeConsole CLI in interactive mode, the Main Menu appears as follows:

Main Menu

- 1: Adapter Information
- 2: Adapter Configuration
- 3: Adapter Updates
- 4: Adapter Diagnostics

- 5: Monitoring
- 6: Universal SAN Congestion Mitigation (USCM)
- 7: Refresh
- 8: Help
- 9: Exit

Please Enter Selection:

### Menu Navigation

From any menu, type:

- **p** or **0** (zero) to return to the previous menu
- m or 98 to return to the Main Menu
- **ex** or **99** to end the QConvergeConsole CLI session

## **Getting Help**

To view help in interactive mode:

Select the Help option.

#### To view help in noninteractive mode:

Use the -h switch. For example, to list all of the available command line parameters, issue the following command:

qaucli -h

To list available online switches, issue the following commands for their respective adapter types:

```
Fibre Channel: qaucli -pr fc -h
```

The following shows an example of noninteractive help output for Fibre Channel adapters:

```
Using config file: C:\QConvergeConsoleCLI-3.0.00-04_win_PE_x64\qaucli.cfg
QConvergeConsoleCLI
Version 3.0.x (Build xx)
Copyright (C) 2009-2023 Marvell Semiconductor Inc.
Build Type: Release
Build Date: Oct 12 2023 15:03:16
```

Usage: qaucli [options]

#### The following shows an example of noninteractive help output in debug mode:

"When the following command is executed: qaucli.exe -pr all -h, the help is printed below

localhost:~ # qaucli -pr all -h

Using config file: C:\QConvergeConsoleCLI-3.0.00-04\_win\_PE\_x64\qaucli.cfg QConvergeConsoleCLI Version 3.0.x (Build xx) Copyright (C) 2009-2023 Marvell Semiconductor Inc. Build Type: Release Build Date: Oct 12 2023 15:03:16

Usage: qaucli [options]

# Part II Noninteractive Commands

Part II of this guide provides details about the noninteractive commands of QConvergeConsole CLI in the following chapters:

- Chapter 4 General Noninteractive Commands
- Chapter 5 Fibre Channel Noninteractive Commands

#### To run QConvergeConsole CLI:

#### Windows

Open a command prompt in the installation directory (the default is C:\Program Files\QLogic Corporation\QConvergeConsoleCLI), and then issue the desired non-interactive command. For example:

qaucli.exe <non-interactive options>

#### Linux

Open an operating system shell from any terminal window, and then issue the desired noninteractive command. For example:

qaucli <noninteractive options>

The examples in the following sections are shown with different OSs; be sure to use the format for your system's OS.

# **4** General Noninteractive Commands

This chapter describes and shows examples of the general noninteractive commands that apply to all QConvergeConsole CLI supported protocols: NIC, Fibre Channel. The general commands include the all switch. Use the general noninteractive commands for Viewing General Help.

# **Viewing General Help**

localhost:~ # qaucli -pr fc -h

To view the general help for all protocols, issue the  $\, - \texttt{pr} \, \texttt{fc} \, - \texttt{h} \,$  command as follows:

```
Using config file: C:\QConvergeConsoleCLI-3.0.00-04_win_PE_x64\qaucli.cfg
QConvergeConsoleCLI
Version 3.0.x (Build xx)
Copyright (C) 2009-2023 Marvell Semiconductor Inc.
Build Type: Release
Build Date: Oct 12 2023 15:03:16
```

```
Usage: qaucli [options]
Legends:
```

| <hba instance=""></hba>   | - Instance number of an HBA port.          |
|---------------------------|--------------------------------------------|
| <hba wwpn=""></hba>       | - World Wide Port Name of an HBA port.     |
|                           | (xx:xx:xx:xx:xx:xx:xx or xxxxxxxxxxx).     |
| <all></all>               | - All adapters                             |
| <target wwnn=""></target> | - World Wide Node Name of a target device. |
|                           | (xx:xx:xx:xx:xx:xx:xx or xxxxxxxxxxx).     |
| <target wwpn=""></target> | - World Wide Port Name of a target device. |
|                           | (xx:xx:xx:xx:xx:xx:xx or xxxxxxxxxxx).     |

| <target portid=""></target> | - Port ID of a target device.                       |
|-----------------------------|-----------------------------------------------------|
|                             | (xx:xx:xx or xxxxxx).                               |
| <target id=""></target>     | - ID of a target device.                            |
| <lun id=""></lun>           | - Logical Unit Number of a LUN.                     |
| <lunname></lunname>         | - The udev persistent device name to be assigned to |
|                             | a designated LUN (Linux only).                      |

Options:

| [int]                                                | - Interactive mode (Menu driven).                                                                                                    |
|------------------------------------------------------|----------------------------------------------------------------------------------------------------|
| -i [ <all>] vpd<br/>-i <hba instance=""></hba></all> | - Views the general or vpd information of all HBAs.<br>  <hba wwpn=""> vpd<br/>- Displays general/VPD information of an HBA port.</hba>                            |
| -c [ <all>]<br/>-c <hba instance=""></hba></all>     | - Displays current HBA Parameter settings of all HBAs.<br>  <hba wwpn=""><br/>- Displays current HBA Parameters settings of an HBA</hba>                           |
| -n <hba instance=""></hba>                           | port.<br>  <hba wwpn=""> {<param name=""/> <param alias=""/> <param value=""/>}</hba>                                                                              |
| -n <hba instance=""></hba>                           | - Modifies current HBA parameter settings of an HBA<br>port.<br>  <hba wwpn=""> <all> default</all></hba>                                                          |
|                                                      | - Restores factory default HBA parameter settings of<br>an HBA port<br>Note: This option is not supported with 2Gb HBAs.                                           |
| -n <hba instance=""></hba>                           | <pre> <hba wwpn=""> <all> <oem name=""> - Updates current HBA parameter settings of an HBA port using a pre-defined OEM default templates.</oem></all></hba></pre> |

Options: See supported parameter name (Table 1). <param name> <param alias> See supported parameter alias (Table 1). <param value> See supported parameter value (Table 1). -t [<all>] - Displays information of devices (Disks or or Tapes) attached to all HBAs. -t <hba instance>|<hba wwpn> - Displays information of devices (Disks or Tapes) attached to an HBA port. -t <hba instance>|<hba wwpn> <target wwpn>|<target portid> - Displays information of devices (Disks or Tapes) attached to an HBA port. l <hba instance>|<hba wwpn> - Displays LUNs information of devices attached to an HBA port. - Displays LUNs information of devices attached to an HBA port. -l <hba instance>|<hba wwpn> <target wwpn>|<target portid> - Displays LUNs information of devices attached to an HBA port. -1 <hba instance>|<hba wwpn> <target wwpn>|<target portid> <lun id> - Displays specific LUN information of a device attached to an HBA port.

Also see Noninteractive Commands.

# 5 Fibre Channel Noninteractive Commands

This chapter describes the noninteractive Fibre Channel command format and parameters of QConvergeConsole CLI. For a quick reference to informative commands, see Displaying System Information (Command Line Options -g, -z) on this page.

#### NOTE

To view help, issue the -h command.

# **Displaying System Information**

(Command Line Options -g, -z)

When you select one of these options, general information appears in various formats. For example:

- qaucli -pr fc -g shows the host information (see "Host Information (Command Line Option -g)" on page 19).
- qaucli -pr fc -z shows the host configuration (see "Host Configuration (Command Line Option -z)" on page 20

## Host Information

#### (Command Line Option -g)

The command format to show host information is:

qaucli -pr fc -g

Issue the -g command to view the following information about the local machine:

- Host name
- OS type
- OS version (patches where applicable)
- SAN device management (SDM) API version
- List of adapters: adapter model, port number, worldwide port name (WWPN), serial number (SN), adapter number (adapter 0–n), and status (online or offline). Depending on the model, adapter information may also include the instance number, link status (up or down), diagnostic mode (D\_Port), and SFP detection (installed or not).
- Total number of Marvell QLogic Fibre Channel Adapters detected

### NOTE

The failover and SAN device management APIs are Marvell-specific libraries required for QConvergeConsole CLI. The versions of these libraries are useful for debugging purposes.

### Host Configuration (Command Line Option -z)

The command line option -z provides a summary for the selected adapter in a single command. The command format is [[start here]]:

```
qaucli -pr fc -z
```

QConvergeConsole CLI shows the information in "Host Information (Command Line Option -g)" on page 19, as well as the following additional information:

- Adapter general information
- Adapter Flash component version
- Adapter vital product data (VPD)
- Adapter parameter settings
- Driver settings information:
  - Group: persistent
  - Group: binding
- Target persistent binding (Windows only)
- USCM profile management configuration
- USCM Status
  - Initiator
  - □ Target (slow-drain devices)
- Device and LUN information
- Selective LUNs information
  - Boot device settings
- SFP information

To show the information for a single adapter, issue the following command:

qaucli -pr fc -z <hba instance>|<hba wwpn>

Where:

```
<hba instance> = Adapter number (use the -g command to find)
<hba wwpn> = World wide port name of the adapter
```

To show the information for all adapters, issue the following command:

```
qaucli -pr fc -z all
```

## **Host Port Configuration**

Use these options to show the information for one or all of the adapter ports in the system. The -z option shows the combination of the commands listed in Table 5-1. The commands are listed in alphabetical order.

| CLI | Description                                                    | See User's Guide Section                                                                 |
|-----|----------------------------------------------------------------|------------------------------------------------------------------------------------------|
| -c  | Show adapter settings                                          | "-c (Display HBA Parameters)" on page 29                                                 |
| -dm | Show general or detailed<br>digital diagnostic monitor-<br>ing | "-dm (Transceiver Diagnostics Monitoring Interface [DMI])" on page 31                    |
| -e  | Configure boot device                                          | "-e (Configure Boot Devices)" on page 42                                                 |
| -fg | View driver settings                                           | "-fg (Display Driver Persistent Binding Settings)" on page 58                            |
| -gs | Show adapter statistics                                        | "-gs (Configure Parameters [Monitoring])" on page 62                                     |
| -i  | Show adapter information                                       | "-i (FC Adapter Information; FC VPD Information; FC Hyper-V VFC Information)" on page 64 |
| -1  | Show LUN list                                                  | "-I (FC Target/LUN Information)" on page 75                                              |
| -m  | Configure selective LUNs                                       | "-m (Selective LUN Mapping)" on page 77                                                  |
| -p  | Configure target persistent<br>binding                         | "-p (Target Persistent Bindings)" on page 84                                             |
| -t  | Show target list                                               | "-t (FC Storage Device Information)" on page 101                                         |

Table 5-1. Options Shown by -z

# **Command Format**

The command format for noninteractive mode is:

qaucli -pr fc -<command> <hba instance>|<hba wwpn> view|info

Doc. No. SN0054667-00 Rev. ZN

Copyright © 2024 Marvell

Where:

```
<command> = One of the commands listed in "Command Summary" on
    page 23
<hba instance> = Adapter port instance (use the -g command to find)
    <hba wwpn> = Adapter world wide port name
```

You *cannot* combine the *-*f, *-*o, and *-*s commands with any other options:

-f = Input parameter options from a text file (see "-f" on page 54). For example:

qaucli -pr fc -f command.txt

-o = Output the results to a file (see "-o (Redirect Standard Output To a File)" on page 84). For example:

qaucli -pr fc -l all -o output.txt

-s = Silent mode (see "-s (Suppress Output [Silent Mode])" on page 97).
 For example:

qaucli -pr fc -i all -s

You can combine the -x command with other options. However, it *must* be at the beginning or at the end of the command line. Use the command as follows:

-x = Outputs the results in XML format (see "-x (XML Output [Legacy])" on page 108). For example:

qaucli -pr fc -i all -x -o output.xml

In addition, the following general rules for commands apply:

- Only one command line option per input file is valid.
- You can use either the hyphen (-) character or the forward slash (/) character. For example, both of these commands are valid:

qaucli -pr fc -g qaucli -pr fc /g

Table 5-2 defines the command variables.

#### Table 5-2. Command Variables

| Variable                | Definition                   | Format                                   |
|-------------------------|------------------------------|------------------------------------------|
| <hba instance=""></hba> | Adapter number <sup>a</sup>  | —                                        |
| <hba wwpn=""></hba>     | Adapter world wide port name | XX:XX:XX:XX:XX:XX:XX:XX OF XXXXXXXXXXXXX |
| <alias></alias>         | Adapter alias                | Symbolic adapter <sup>b</sup> name       |

| Variable                        | Definition                  | Format                                   |
|---------------------------------|-----------------------------|------------------------------------------|
| <target wwnn=""></target>       | Target world wide node name | XX:XX:XX:XX:XX:XX:XX:XX OF XXXXXXXXXXXXX |
| <target wwpn=""></target>       | Target world wide port name | XX:XX:XX:XX:XX:XX:XX:XX OF XXXXXXXXXXXXX |
| <target id="" port=""></target> | Target port ID              | xx-xx-xx or xxxxxx                       |
| <target id=""></target>         | Target ID                   | _                                        |
| <lun id=""></lun>               | Logical unit number         | (0–255)                                  |
| <address></address>             | IP address                  | xxx.xxx.xxx.xxx                          |
| <iidma speed=""></iidma>        | Target link speed           | 1.2, 4, or 8GHz                          |

### Table 5-2. Command Variables (Continued)

<sup>a</sup> You can use the -g command to find adapter numbers.

<sup>b</sup> You assign the symbolic name. It is limited to 100 characters in length.

# **Command Summary**

This section lists and describes all Fibre Channel noninteractive commands in alphabetical order.

### NOTE

A parenthetical phrase after a command indicates the equivalent *interactive* menu option. For example, **-c** (**Display HBA Parameters**) indicates that the -c command has an equivalent **Display HBA Parameters** menu option described in Chapter 6 Fibre Channel Interactive Commands.

Not all noninteractive commands have equivalent interactive menu options.

The Fibre Channel noninteractive commands include the following:

- -a (Port Beacon)
- -b (Flash Update; Save Flash)
- -bbcr (Buffer-to-Buffer Credits (BBC))
- -c (Display HBA Parameters)
- -ctp (CT Ping Test)
- -ctp (CT Ping Test)
- -d (Driver Update)
- -dm (Transceiver Diagnostics Monitoring Interface [DMI])
- -dport (Diagnostics Port)
- -e (Configure Boot Devices)
- -ei

■ -f

- -fcep (Diagnostics FC Ping [ELS Echo Ping])
- -fec (Forward Error Correction (FEC))
- -fg (Display Driver Persistent Binding Settings)
- -ftr (CT FTR Test)
- -fs (Driver Parameters)
- -fwdump (Save Adapter RISC Firmware Dump)
- -g
- -gs (Configure Parameters [Monitoring])
- -h (Help)
- -ha (HBA Alias [FCoE Configuration])
- -i (FC Adapter Information; FC VPD Information; FC Hyper-V VFC Information)
- -kl (Loopback Test)
- -kr (Read Write Buffer Test)
- I (FC Target/LUN Information)
- -Is (Display Parameters [HBA Statistics]; Link Status)
- -m (Selective LUN Mapping)
- -mbiv (Flash/MBI Information)
- -mpidump (Save Adapter MPI FW Dump)
- -n (HBA Parameter (NVRAM) Settings)
- -o (Redirect Standard Output To a File)
- -p (Target Persistent Bindings)
- -pa (HBA Port Alias [FCoE Configuration])
- -pc (Adapter Personality Change)
- -pl (Persistent Names [udev] Linux only)
- -q (Target Link Speed [iiDMA])
- -qos (NPIV Quality of Service [QoS])
- -r (Parameters Update; Save HBA Parameters)
- -rdp (Read Diagnostics Parameter)
- -s (Suppress Output [Silent Mode])
- -scm | -uscm (Congestion Management)
- -sfpdump (Display SFP raw data to standard out put or save the SFP raw data in binary or text format to a file)
- -sp (Save Adapter FC Board Config)
- -t (FC Storage Device Information)
- -tb (Target Beacon)
- -tm (HBA Temperature)
- -tp (Topology)
- -trace (FCE Trace)
- -u (Firmware Preload Table Update)
- -v (QCC CLI Version Information)
- -vp (N\_Port ID Virtualization [NPIV])
- -x (XML Output [Legacy])

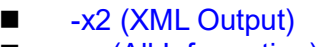

-z (All Information)

### -a (Port Beacon)

Use the -a command to view or change the state (ON or OFF) of an LED beacon.

### NOTE

- The adapter must not be in silent mode. See "-s (Suppress Output [Silent Mode])" on page 97 to issue a response to this command.
- Due to a hardware and firmware limitation, the -a option is not supported on Marvell 8200 Series Adapters.

To view the adapter port's LED beacon state, issue the following command:

```
qaucli -pr fc -a <hba instance>|<hba wwpn> view|info
```

The following message appears:

HBA Port x - LED Flashing is <state>.

Where *<state>* is *ON* if the LED is flashing, or *OFF* if the LED is not flashing.

To cause an adapter's LED beacon to start or stop flashing, issue the following command:

qaucli -pr fc -a <hba instance>|<hba wwpn>

QConvergeConsole CLI toggles the LED's state. If the LED is flashing, the flashing stops. If the LED is not flashing, the flashing begins.

If QConvergeConsole CLI is not in silent mode (see "-s (Suppress Output [Silent Mode])" on page 97), one of the following messages appears to indicate the LED's current state:

The LED Flashing for <hba instance> <hba wwpn> has been turned ON The LED Flashing for <hba instance> <hba wwpn> has been turned OFF

### -b (Flash Update; Save Flash)

Use the -b command to:

- Update the BIOS from a file.
- Save the BIOS to a file.

To update the Flash of one or all adapters with new BIOS, issue the following command:

```
qaucli -b <all>|<hba instance>|<hba wwpn> [-rg <all>] <image file>
[<model type>] [--ports]
```

Where:

| all                     | . = | All adapters of the same type in the system are updated with the new BIOS                            |  |  |
|-------------------------|-----|----------------------------------------------------------------------------------------------------|--|--|
| <hba instance=""></hba> |     | Adapter number (use the $-g$ command to find)                                                        |  |  |
| <hba wwpn=""></hba>     | - = | = World wide port name                                                                               |  |  |
| all                     |     | Update all regions (BIOS or extensible firmware interface (EFI)) depending on the Flash image        |  |  |
| <image file=""/>        | . = | Name or path of file containing update BIOS                                                          |  |  |
| <model type=""></model> | . = | <ul> <li>Optional. Update only adapters that match the specified<br/>adapter family type:</li> </ul> |  |  |
|                         |     | 26xx 2600 Fibre Channel adapter model type                                                           |  |  |
|                         |     | 268x 26800 Fibre Channel adapter model type                                                          |  |  |
|                         |     | 27xx 2700 Fibre Channel adapter model type                                                           |  |  |
|                         |     | 28xx 2800 Fibre Channel adapter model type                                                           |  |  |
| ports                   | ; = | Optional. Repeat Flash update to all other ports.                                                    |  |  |

To update a single Host Bus Adapter or all Host Bus Adapters using a Flash update configuration template file:

qaucli -b <all>|<hba instance>|<hba wwpn> <-op> <update mode> -src <template file>] [--ports]

Where:

| all                     | <ul> <li>All adapters of the same type in the system are updated with<br/>the new BIOS</li> </ul> |
|-------------------------|---------------------------------------------------------------------------------------------------|
| <hba instance=""></hba> | = Adapter number (use the $-g$ command to find)                                                   |
| <hba wwpn=""></hba>     | = World wide port name                                                                            |
| -op                     | <ul> <li>Flash update mode type when using a template configuration<br/>file.</li> </ul>          |

<update mode> = Mode of update:

- 0 Force an update to boot code or firmware across multiple Host Bus Adapters (Override mode).
- 1 Force an update to boot code/firmware across multiple Host Bus Adapters that are currently at or below a known revision. Adapters that are currently up revision are ignored.
- 2 Force a downgrade to boot code or firmware across multiple Host Bus Adapters that are currently up a revision. Force to update boot code/firmware across multiple adapters that are currently down a revision. Adapters that are currently at revision are ignored.
- -src = Specifies a different template file than the default file.
- <template file> = User-defined configuration template file name. See the sample template file included for complete file syntax and format. If the <-src> option is omitted, the QConvergeConsole CLI tries to use the default template file, flashcfg.properties.
  - --ports = Optional. Repeat Flash update to all other ports.

Following is example output of a failed Flash update:

```
PS C:\> qaucli -b 0 .\mh010018.bin
Validating Flash Image File... Success
Updating Flash on HBA port(s) - QLE2774. Please wait...
Updating Adapter FC Boot Code... Success
EFI version: 07.01.00
Updating Adapter PEP softROM version 03.00.10... Success
Updating Adapter PEP FW version 03.00.12... Success
Updating Adapter PEP Board Configs version 03.00.00... Success
Updating Adapter Fw Preload Area version 3.0.7... Success
Updating Adapter MPI Fw version 135.03.04...
** failed checksum check
Flash update failed with HBA (Instance 0 - QLE2774) with error
511)!
```

#### NOTE

For the 2770 Series, error 511 may indicate non-authentic firmware. See fcscli-exitcodes.txt for error code details.

### -bbcr (Buffer-to-Buffer Credits (BBC))

Buffer-to-buffer credits (BBC) enables two FC peer ports (N\_Port, F\_Port, or E\_Port) to periodically send and receive the quantity of receiver ready (R\_RDY) signals transmitted. The BBC feature allows the peer port to recover from possible R\_RDY signals lost over a lossy link. BBC enables two FC ports logged in with each other to recover lost buffer-to-buffer credits. These lost credits can impact throughput, cause link resets, and disrupt traffic flow.

To display current BBC status of a specific HBA port, issue the following command:

```
qaucli -bbcr <hba instance>|<hba wwpn>|<all> --info
```

To enable a BB credit of 5 to a specific HBA port of the HBA, issue the following command:

```
qaucli -bbcr <hba instance>|<hba wwpn>|<all> --enable 5
```

To disable the BB credit option on a specific HBA port of the HBA, issue the following command:

```
qaucli -bbcr <hba instance>|<hba wwpn>|<all> --disable 0
```

To display BB credit statistics on a specific HBA port of the HBA, issue the following command:

```
qaucli -bbcr <hba instance>|<hba wwpn>|<all> --stats
```

(To stop running BB credit statistics, press the ENTER key.)

Where:

<hba instance> = Adapter number (use the -g command to find)

<hba wwpn> = World wide port name of the adapter

<all> = All discovered adapters

<option> = One of the following options:

- --info
- --enable
- --disable
   Disables BB credit on a specific HBA port or all ports
- --stats
   Displays BB credit statistics on a specific HBA port of an HBA

<bbcr val> = Quantity of credits (0-15)

### -C (Display HBA Parameters)

To show the parameter settings for all adapters in the system, issue the -c command as follows:

qaucli -pr fc -c [all]

To show the parameter settings for a specific adapter, issue the command as follows:

```
qaucli -pr fc -c <hba instance>|<hba wwpn>
```

Where:

<hba instance> = Adapter number (use the -g command to find) <hba wwpn> = World wide port name of the adapter

### -ctp (CT Ping Test)

#### NOTE

The -ctp command is supported on all Brocade switches and some Cisco switches. In the Cisco switches, the common transport (CT) feature must be enabled by the user (it is disabled by default). See the Cisco switch documentation for more information.

Use the -ctp command to issue a common transport (CT) ping command to one or all discovered targets.

To run a CT ping test using the default parameters, issue the following command:

```
qaucli -ctp <hba instance>|<hba wwpn>
```

To run a CT ping test with custom parameters, issue the following command:

```
qaucli -ctp <hba instance>|<hba wwpn>|[-ex -exclude
<target wwpn>][<param name>|<param alias>) <param value>]
```

#### Where:

<hba instance> = Adapter number (use the -g command to find)

<hba wwpn> = World wide port name of the adapter

<target wwpn> = World wide port name of the target

<param name> = One of the following parameter names:

- TestCount
- TestIncrement
- OnError

| <param< th=""><th>alias&gt; =</th><th>One of the following parameter aliases:</th></param<>     | alias> = | One of the following parameter aliases:     |
|-------------------------------------------------------------------------------------------------|----------|---------------------------------------------|
|                                                                                                 |          | ■ TC                                        |
|                                                                                                 |          | ■ TI                                        |
|                                                                                                 |          | ■ OE                                        |
| <param< th=""><th>value&gt; =</th><th>Value of parameter or alias (see Table 5-3)</th></param<> | value> = | Value of parameter or alias (see Table 5-3) |

| Parameter<br>Name | Parameter<br>Alias | Parameter<br>Values                                                | Description                                                                                                    |
|-------------------|--------------------|--------------------------------------------------------------------|----------------------------------------------------------------------------------------------------|
| TestCount         | nt TC 0–10,000     |                                                                    | <ul> <li>0 specifies that the -fcp command (see -fcp (Ping Test) continues until the user interrupts it.</li> <li>1 to 10,000 specifies that the -fcp command (see -fcp (Ping Test) stops after sending count pings.</li> </ul>                                                                                                    |
| TestIncrement     | ТІ                 | 1–10,000                                                           | Specifies the quantity of the test increment, which must be less than the quantity of the test count.                                                                                                    |
| OnError           | OE                 | 0–2 = Ignore on<br>error<br>1 = Stop on error<br>2 = Loop on error | <ul> <li>Specifies how errors are handled during any specific pass:</li> <li>Ignore on error indicates that errors are ignored and the test sequence continues</li> <li>Stop on error indicates that the test sequence halts when an error is encountered</li> <li>Loop on error indicates that the test uses the same data pattern and test when errors are encountered</li> </ul> |

### Table 5-3. Ping Diagnostics Parameters

### -d (Driver Update)

The Windows driver package is in a . zip file. Before running the -d command, extract the . zip file to a folder.

Issue the -d command to update the driver for Windows. For example:

qaucli -pr fc -d <driver file>

Where  $<\!\!{\tt driver file}\!\!>$  is the full path to the .inf file extracted from the .zip file.

### -dm (Transceiver Diagnostics Monitoring Interface [DMI])

The -dm option allows you to show general or detailed digital diagnostic monitoring interface for optical transceivers. You can also copy the plug-in SFP/SFF+ module EEPROM raw data to a file.

To show transceiver monitoring *general* information, issue the following command:

```
qaucli -dm <hba instance>|<hba wwpn>|all gen|--gen|/gen
--refresh|/refresh
```

To show transceiver monitoring *detailed* information, issue the following command:

```
qaucli -pr fc -dm <hba instance>|<hba wwpn>|all det|--raw|/raw
```

To save the plug-in SFP/SFF+ module EEPROM raw data to a file, issue the following command:

qaucli -dm <hba instance>|<hba wwpn> save|--save|/save <filename>
Where:

<hba instance> = Adapter number (use the -g command to find)

<hba wwpn> = World wide port name of the adapter

all = All adapters in the system

<filename> = SFP/SFF+ module EEPROM raw data binary file

The following examples retrieve transceiver monitoring general information.

```
HBA Instance 4: QLE2770 Port 1 WWPN 21:00:34:80:0d:3b:89:23
PortID 02:0f:00
Link: Online (FEC)
_____
_____
Media Information
_____
                Vendor: FINISAR CORP.
              Connector: LC (Lucent Connector)
             Media Type: 3200-M5-SN-S
            Part Number: FTLF8532P4BCV-QL
                Speed: 3200 MBytes/Sec 1600 MBytes/Sec 800 MBytes/Sec
              Revision: A
           Serial Number: UU20U6T
             Identifier: SFP/SFP+/SFP28 and later
   Extended Compliance Codes: Unspecified
```

#### 5–Fibre Channel Noninteractive Commands -dm (Transceiver Diagnostics Monitoring Interface [DMI])

| Rate Identifier: FC-PI-6 (32/16/8G Independent Rx, Tx<br>Rate Select) |             |         |         |          |          |  |
|-----------------------------------------------------------------------|-------------|---------|---------|----------|----------|--|
| QLogic SFP Installed: Yes                                             |             |         |         |          |          |  |
| -                                                                     |             |         |         |          |          |  |
|                                                                       | Temperature | Voltage | Tx Bias | Tx Power | Rx Power |  |
|                                                                       | (C)         | (V)     | (mA)    | (mW)     | (mW)     |  |
| -                                                                     |             |         |         |          |          |  |
| Value                                                                 | 59.15       | 3.33    | 7.77    | 0.7449   | 0.5929   |  |
| Status                                                                | Normal      | Normal  | Normal  | Normal   | Normal   |  |
| High Alarm                                                            | 75.00       | 3.60    | 12.00   | 1.9953   | 1.9953   |  |
| High Warning                                                          | 70.00       | 3.50    | 11.50   | 1.5849   | 1.5849   |  |
| Low Warning                                                           | 0.00        | 3.10    | 2.00    | 0.1585   | 0.0158   |  |
| Low Alarm                                                             | -5.00       | 3.00    | 1.00    | 0.1259   | 0.0100   |  |
|                                                                       |             |         |         |          |          |  |

The following examples retrieve transceiver monitoring detailed/raw data information.

The following output is for an Avago transceiver.

```
qaucli -pr fc -dm 1 gen --refresh
```

```
_____
HBA Instance 1: QLE2692 Port 1 WWPN 21:00:00:24:ff:8f:e3:96 PortID 01:08:00
Link: Online
_____
_____
Media Information
_____
              Vendor: FINISAR CORP.
            Connector: LC (Lucent Connector)
           Media Type: 1600-M5-SN-S
           Part Number: FTLF8529P3BCV-QL
               Speed: 400 MBytes/Sec 1600 MBytes/Sec 800 MBytes/Sec
             Revision: A
          Serial Number: USE0J7D
            Identifier: SFP/SFP+/SFP28 and later
   Extended Compliance Codes: Unspecified
        Rate Identifier: FC-PI-5 (16/8/4G Independent Rx, Tx Rate select
     QLogic SFP Installed: Yes
_____
          Temperature Voltage Tx Bias Tx Power Rx Power
            (C)
                   (V)
                         (mA)
                               (mW)
                                        (mW)
```

| Value        | 38.50  | 3.39   | 8.22   | 0.5208 | 0.6927 |
|--------------|--------|--------|--------|--------|--------|
| Status       | Normal | Normal | Normal | Normal | Normal |
| High Alarm   | 75.00  | 3.60   | 12.00  | 1.0000 | 1.2589 |
| High Warning | 70.00  | 3.50   | 11.50  | 0.7943 | 1.0000 |
| Low Warning  | 0.00   | 3.10   | 2.00   | 0.1585 | 0.0158 |
| Low Alarm    | -5.00  | 3.00   | 1.00   | 0.1259 | 0.0100 |

#### qaucli -pr fc -dm 1 --det

HBA Instance 4: QLE2770 Port 1 WWPN 21:00:34:80:0d:3b:89:23 PortID 02:0f:00 Link: Online (FEC)

Optical Transceiver Digital Diagnostic Data:

Address A0

Identifier: SFP/SFP+/SFP28 and later Extended Identifier: GBIC/SFP defined by serial ID only Connector: LC (Lucent Connector) Ethernet Speed: Compliance: 0x00 0x00 0x00 FC Link Length: Short Distance (S) FC Transmitter Tech: Shortwave Laser w/o OFC (SN) FC Transmission Media: Multi-mode 50m (M5) FC Speed: 3200 MBytes/Sec 1600 MBytes/Sec 800 MBytes/Sec Encoding: 64B/66B BR, Nominal: Oxff Rate Identifier: FC-PI-6 (32/16/8G Independent Rx, Tx Rate Select) Length (9um) - km: 0x00 Length (9um): 0x00 Length (50um, OM2): 0x03 Length (62.5um, OM1): 0x00 Length (50um, OM4, Copper): 0x0a Length (50um,OM3,Copper): 0x07 Vendor name: FINISAR CORP. Extended Compliance Codes: Unspecified Vendor OUI: 0x00 0x90 0x65 Vendor PN: FTLF8532P4BCV-QL Vendor Rev: A

```
Wave Length: 0x0352
                    FC Speed 2: 0x0
                       CC BASE: 0x1f
 Optional Transceiver Signals: -Linear Receiver Output Implemented: 0x0
                                -Power Level Declaration: 0x0
                                -Cooled Transceiver Declaration: 0x0
                                -Retimer or CDR indicator: 0x1
                                -Paging implemented indicator: 0x0
                                -High Power Level Declaration by bit 1: 0x0
                             -High Power Level Declaration by bits 1 and 5: 0x0
                                -Reserved: 0x0
                                -Signal Loss, as defined in SSFF-8419: 0x1
                                -Signal Loss, inverted from SFP MSA: 0x0
                                -TX FAULT signal implemented: 0x1
                               -TX DISABLE implemented & disables serial o/p:
0x1
                                -RATE SELECT implemented: 0x1
                                -Tunable transmitter technology: 0x0
                                -Receiver decision threshold implemented: 0x0
            Signaling Rate Max: 0x70
            Signaling Rate Min: 0x00
                     Vendor SN: UU20U6T
                     Date code: 150729
         Diag Monitoring Type: -Address change required: 0x0
                                -Power Measurement: 0x1
                                -Externally Calibrated: 0x0
                                -Internally Calibrated: 0x1
                                -Digital diag monitoring: 0x1
                                -Legacy diagnostic: 0x0
             Enhanced Options: -Optional Soft Rate Select ctrl per SFF-8431:
0x1
                               -Optional Application Select ctrl per SFF-8079:
0x0
                              -Optional Soft RATE SELECT ctrl & monitoring: 0x1
                                -Optional Soft RX LOS monitoring: 0x1
                                -Optional Soft TX FAULT monitoring: 0x1
                               -Optional Soft TX DISABLE ctrl & monitoring: 0x1
                                -Optional Alarm/warning flags: 0x1
          SFF-8472 Compliance: Includes functionality described in Rev 12.4 of
SFF-8472
```

CC EXT: 0xa0 Vendor Specific: 0x51 0x4c 0x6f 0x67 0x69 0x63 0x00 0x00 0x00 0x00 0x00 0x00 0x00 0x00 0x00 0x00 0x00 0x00 0x00 0x00 0x00 0x00 0x00 0x00 0x00 0x00 0x00 0x00 0x00 0x00 0x00 0x00 SFP Firmware Version: 0x00 0x00 MCU Firmware Version: 0x00 0x00 DSP Firmware Version: 0x00 0x00 0x00 Address A2 Temp High Alarm: 0x4b00 Temp Low Alarm: 0xfb00 Temp High Warning: 0x4600 Temp Low Warning: 0x0000 Voltage High Alarm: 0x8ca0 Voltage Low Alarm: 0x7530 Voltage High Warning: 0x88b8 Voltage Low Warning: 0x7918 Bias High Alarm: 0x1770 Bias Low Alarm: 0x01f4 Bias High Warning: 0x1676 Bias Low Warning: 0x03e8 TX Signal Power High Alarm: 0x4df1 TX Signal Power Low Alarm: 0x04eb TX Signal Power High Warning: 0x3de9 TX Signal Power Low Warning: 0x0631 RX Signal Power High Alarm: 0x4df1 RX Signal Power Low Alarm: 0x0064 RX Signal Power High Warning: 0x3de9 -Paging implemented indicator: 0x0 -High Power Level Declaration by bit 1: 0x0 -High Power Level Declaration by bits 1 and 5: 0x0 -Reserved: 0x0 -Signal Loss, as defined in SSFF-8419: 0x1 -Signal Loss, inverted from SFP MSA: 0x0 -TX FAULT signal implemented: 0x1 -TX DISABLE implemented & disables serial o/p: 0x1 -RATE SELECT implemented: 0x1 -Tunable transmitter technology: 0x0

-Receiver decision threshold implemented: 0x0 Signaling Rate Max: 0x70 Signaling Rate Min: 0x00 Vendor SN: UU20U6T Date code: 150729 Diag Monitoring Type: -Address change required: 0x0 -Power Measurement: 0x1 -Externally Calibrated: 0x0 -Internally Calibrated: 0x1 -Digital diag monitoring: 0x1 -Legacy diagnostic: 0x0 Enhanced Options: -Optional Soft Rate Select ctrl per SFF-8431: 0x1 -Optional Application Select ctrl per SFF-8079: 0x0 -Optional Soft RATE SELECT ctrl & monitoring: 0x1 -Optional Soft RX LOS monitoring: 0x1 -Optional Soft TX FAULT monitoring: 0x1 -Optional Soft TX DISABLE ctrl & monitoring: 0x1 -Optional Alarm/warning flags: 0x1 SFF-8472 Compliance: Includes functionality described in Rev 12.4 of SFF-8472 CC EXT: 0xa0 Vendor Specific: 0x51 0x4c 0x6f 0x67 0x69 0x63 0x00 0x00 0x00 0x00 0x00 0x00 0x00 0x00 0x00 0x00 0x00 0x00 0x00 0x00 0x00 0x00 0x00 0x00 0x00 0x00 0x00 0x00 0x00 0x00 0x00 0x00 SFP Firmware Version: 0x00 0x00 MCU Firmware Version: 0x00 0x00 DSP Firmware Version: 0x00 0x00 0x00 Address A2 Temp High Alarm: 0x4b00 Temp Low Alarm: 0xfb00 Temp High Warning: 0x4600 Temp Low Warning: 0x0000 Voltage High Alarm: 0x8ca0 Voltage Low Alarm: 0x7530 Voltage High Warning: 0x88b8 Voltage Low Warning: 0x7918

| Bias High Alarm:              | 0x1770     |
|-------------------------------|------------|
| Bias Low Alarm:               | 0x01f4     |
| Bias High Warning:            | 0x1676     |
| Bias Low Warning:             | 0x03e8     |
| TX Signal Power High Alarm:   | 0x4df1     |
| TX Signal Power Low Alarm:    | 0x04eb     |
| TX Signal Power High Warning: | 0x3de9     |
| TX Signal Power Low Warning:  | 0x0631     |
| RX Signal Power High Alarm:   | 0x4df1     |
| RX Signal Power Low Alarm:    | 0x0064     |
| RX Signal Power High Warning: | 0x3de9     |
| RX Signal Power Low Warning:  | 0x009e     |
| <pre>Rx_PWR(4):</pre>         | 0x0000000  |
| <pre>Rx_PWR(3):</pre>         | 0x0000000  |
| <pre>Rx_PWR(2):</pre>         | 0x0000000  |
| <pre>Rx_PWR(1):</pre>         | 0x3f800000 |
| <pre>Rx_PWR(0):</pre>         | 0x0000000  |
| Tx_I(Slope):                  | 0x0001     |
| Tx_I(Offset):                 | 0x0000     |
| <pre>Tx_PWR(Slope):</pre>     | 0x0001     |
| <pre>Tx_PWR(Offset):</pre>    | 0x0000     |
| T(Slope):                     | 0x0001     |
| T(Offset):                    | 0x0000     |
| V(Slope):                     | 0x0001     |
| V(Offset):                    | 0x0000     |
| Checksum:                     | 0xd4       |
| Temperature MSB:              | 0x34       |
| Temperature LSB:              | 0x74       |
| Vcc MSB:                      | 0x81       |
| Vcc LSB:                      | 0xf1       |
| TX Bias MSB:                  | 0x0f       |
| TX Bias LSB:                  | 0x34       |
| TX Power MSB:                 | 0x1c       |
| TX Power LSB:                 | 0xec       |
| RX Power MSB:                 | 0x1c       |
| RX Power LSB:                 | 0xc9       |
| Reserved MSB:                 | 0x00       |
| Reserved LSB:                 | 0x00       |
| Reserved MSB:                 | 0x00       |

```
Reserved LSB: 0x00
  Status / Control Bits: -Data Ready Bar: 0x0
                          -LOS: 0x0
                          -TX Fault: 0x0
                          -Soft RX Rate Select: 0x0
                          -RX Rate Select State: 0x1
                          -Soft TX Disable: 0x0
                          -TX Disable State: 0x0
                          -EWRAP Control Bit: 0x0
                          -EWRAP FORWARD Control Bit: 0x0
                          -OWRAP Control Bit: 0x0
                          -OWRAP FORWARD Control Bit: 0x0
                          -TX Signal Power Low Alarm: 0x0
                          -TX Signal Power High Alarm: 0x0
                          -TX Bias Low Alarm: 0x0
                          -TX Bias High Alarm: 0x0
                          -Vcc Low Alarm: 0x0
                          -Vcc High Alarm: 0x0
                          -Temp Low Alarm: 0x0
                          -Temp High Alarm: 0x0
                          -RX Signal Power Low Alarm: 0x0
                          -RX Signal Power High Alarm: 0x0
                          -TX Signal Power Low Warning: 0x0
                          -TX Signal Power High Warning: 0x0
                          -TX Bias Low Warning: 0x0
                          -TX Bias High Warning: 0x0
                          -Vcc Low Warning: 0x0
                          -Vcc High Warning: 0x0
                          -Temp Low Warning: 0x0
                          -Temp High Warning: 0x0
                          -Reserved Warning: 0x0
                          -Reserved Warning: 0x0
                          -Reserved Warning: 0x0
                          -Reserved Warning: 0x0
                          -Reserved Warning: 0x0
                          -Reserved Warning: 0x0
                          -RX Power Low Warning: 0x0
                          -RX Power High Warning: 0x0
Extended Module Control: -Optional Power Level Select: 0x0
```

```
-Optional Power Level Operation State: 0x0
                              -Power Level 4 Enable: 0x0
                              -Soft RS(1) Select: 0x0
                              -Adaptive Input EQ Fail Flag: 0x0
                              -Reserved: 0x0
                              -Reserved: 0x0
                              -Reserved: 0x0
       Extended Status Bytes:
                              -Optional Tx CDR Unlocked: 0x0
                              -64GFC Mode: 0x0
                              -PAM4 Mode Rx Configured: 0x0
                              -PAM4 Mode Tx Configured: 0x0
                              -Reserved: 0x0
                              -Reserved: 0x0
                              -Reserved: 0x0
              TP1 to TP4 EWRAP Control -EWRAP Disable: 0x0
                              -EWRAP Enable: 0x0
     TP3 to TP2 OWRAP Control -OWRAP Disable: 0x0
                              -OWRAP Enable: 0x0
Electrical Output Tx Tap Pre3: 0x00
Electrical Output Tx Tap Pre2: 0x00
Electrical Output Tx Tap Pre1: 0x00
Electrical Output Tx Tap Main: 0x00
Electrical Output Tx Tap Post1: 0x00
    DSP Status Timing Control: 0x00
                  DSP Control: 0x00
          FC 64G Mode Control: 0x00
                  LSN Control -Train 64G: 0x0
                              -Train 32G: 0x0
                              -Fixed Speed Switch to 64G: 0x0
                              -Reserved: 0x0
                              -Reserved: 0x0
                              -Reserved: 0x0
                              -Client Rx Adaptation Reset: 0x0
                              -LSN Mode: 0x0
         CDR Firmware Version: 0x00 0x00 0x00
                Laser Version: 0x00
                  TIA Version: 0x00
                  CDR Version: 0x00
```

```
HW Version: 0x00
MCU Version: 0x00
PLP API Version: 0x00
Debug MCU Version: 0x00
Press <Enter> to continue:
.
```

### -dport (Diagnostics Port)

Use the -dport command to identify and isolate link failures resulting from faulty modules (link, cable, or SFP).

#### NOTE

This feature is supported only with 16G/32G/64G Fibre Channel adapters and requires a supported Brocade or Cisco switch with the appropriate license.

To display current diagnostics port option, issue the following command:

```
qaucli.exe -dport <hba instance>|<hba wwpn> --info [<port_option>]
```

To enable the diagnostics port test, issue the following command.

```
qaucli.exe -dport <hba instance>|<hba wwpn> --enable
[<port_option>]
```

To run diagnostics port test, issue the following command:

qaucli.exe -dport <hba instance>|<hba wwpn> --show [<port\_option>]

To disable diagnostics port test, issue the following command:

```
qaucli.exe -dport <hba instance>|<hba wwpn> --disable
[<port_option>]
```

Where:

<hba instance> = Adapter number (use the -g command to find) <hba wwpn> = World wide port name of the adapter

<all> = All discovered adapters.

<option> = One of the following options:

■ --info

Displays the current diagnostic port setting.

- --enable
   Enables a diagnostic port test.
- --disable
   Disables a diagnostic port test.
- I --show Starts the diagnostic port test on the selected port of the adapter.

[<port option>] = Adapter port on which to run the diagnostics.

Marvell recommends running diagnostics port tests on multipath configured boot from SAN (BFS)/Fabric Assigned Boot LUN (FABootLUN). Using single path BFS/FABootLUN may cause issues with OS stability in true BFS environments.

Not all SFP vendors support the optical output (OWRAP) and electrical output (EWRAP) capability that is required for a D\_Port configured on the switch or Diagnostics Port configured on the Marvell QLogic Fibre Channel Adapter.

Brocade features are not supported on all mezzanine cards.

When a switch port is enabled as a D\_Port, the Marvell QLogic 2600, 2700, or 2800 Series Adapter automatically runs the basic diagnostic test at both ends of the link. The Brocade switch then runs the following additional tests:

- Electric loopback test
- Optical loopback test
- Measure link distance test
- Link traffic test

Example output of a Dport test result is as follows:

```
Using config file: M:\qaucli\qaucli.cfg
Installation directory: M:\qaucli
Working dir: M:\qaucli
Starting diagnostic port test of HBA 0 (QLE2772), please wait...
Start Time: Thu Oct 22 18:33:31 2020
End Time : Thu Oct 22 18:33:53 2020
starting diagnostic port test of HBA 4 (QLE2772), please wait...
Start Time: Fri Nov 6 18:01:46 2020
End Time : Fri Nov 6 18:03:17 2020
```

\_\_\_\_\_ HBA Instance 0: QLE2872 Port 2 WWPN 21:00:f4:e9:d4:54:ae:08 PortID 02:05:00 \_\_\_\_\_ HBA Port Electrical Loopback Optical Loopback Link Traffic ----- -----\_\_\_\_\_ Value 01 0xD2 0xD3 0xD5 0x01 0x01 Status 0x01 0x02 Passed Passed Result Passed Skipped

```
Details (Mbx1): 0x41
Details (Mbx2): 0xe000
```

### -e (Configure Boot Devices)

Use the -e command to:

- Show the current boot device selection for all adapters.
- Show the current boot device selection for a specific adapter.
- Set a target device as the boot device for an adapter.
- Boot the target using either legacy BIOS or UEFI.
- Selectable boot: the OS boots from the first target found.
- Delete the boot device from an adapter.
- Enable and disable a fabric-assigned boot LUN.

In commands for legacy BIOS boot, UEFI boot, and NVMe boot:

| <hba instance=""> <b>= Adap</b></hba>                         | ter number (use the $-g$ command to find)                                                                                                    |
|---------------------------------------------------------------|----------------------------------------------------------------------------------------------------|
| <hba wwpn=""> = World</hba>                                   | wide port name of the adapter                                                                                                    |
| <target wwnn=""> = World</target>                             | wide node name of the target                                                                                                    |
| <target wwpn=""> = World</target>                             | wide port name of the target                                                                                                    |
| <target id=""> = ID to</target>                               | which the target is bound                                                                                                    |
| <storage wwnn=""> = World</storage>                           | wide name of an NVMe storage device                                                                                                    |
| <storage wwpn=""> = Word</storage>                            | wide port name of an NMVe storage device.                                                                                                    |
| <storage nqn=""> = Identi<br/>attacl<br/>obtain</storage>     | fies an NVMe storage subsystem. There can be multiple subsystems<br>red to an NVMe storage device WWPN. The storage NQN can be<br>red from the NVMe storage device display information.                                    |
| <pre><storage ctrlid=""> = Ident contr rect v</storage></pre> | fies an controller attached to an NVMe subsystem. There can be multiple<br>ollers attached to an NVME subsystem. In most cases, FFFFh is the cor-<br>alue for this field. A value of FFFFh means any available controller. |
| <storage nsid=""> = Identi<br/>Name<br/>obtain</storage>      | fies a Namespace attached to an NVMe controller. There can be multiple<br>spaces attached to an NVME controller. The Namespace ID can be<br>ned from the NVMe storage device display configuration.                        |

<storage flag> = Enables or disables a specific NVMe storage device. When enabled (1h), the device is mapped by the UEFI FC driver When this parameter is 0h, the specified NVMe storage device is disabled. <lun id> = ID of the LUN <boot mode> = Legacy BIOS boot or UEFI boot. Valid values are: = BIOS boot settings with FCP storage devices --bios or /bios --uefi or /uefi = UEFI boot settings with FCP storage devices = UEFI boot settings with NVMe storage devices --nvme **or** /nvme <boot entry> = Boot device database entry <prim>| = Primary or drive 0 WWN (BIOS and UEFI) <drive0> <alt1>| = Alternate 1 or drive 1 WWPN (BIOS and UEFI) <drive1> <alt2>| = Alternate 2 or drive 2 WWPN (BIOS and UEFI) <drive2> <alt3>| = Alternate 3 or drive 3 WWPN (BIOS and UEFI) <drive3> <alt4>| = Alternate 4 or drive 4 WWPN (UEFI) <drive4> <alt5>| = Alternate 5 or drive 5 WWPN (UEFI) <drive5> <alt6>| = Alternate 6 or drive 6 WWPN (UEFI) <drive6> <alt7>| = Alternate 7 or drive 7 WWPN (UEFI) <drive7> <boot parameter> = Legacy BIOS boot parameters. Valid values are: EnableBios or EB = Enables or disables the ROM BIOS. To boot from a Fibre Channel disk, the BIOS parameter must be enabled. The default is Enabled. EnableSelectableboot = Controls boot device selection in legacy BIOS mode. See the HBA BIOS docuor es mentation for more information. The default is Disabled. EnableFabricassignbootLun = Fabric assign boot LUN discovery allows to eliminate the manual boot or FB LUN configuration of each adapter from individual servers. The default is Enabled.

| <pre><boot parameter=""> = UEFI boot parameters. Valid values and</boot></pre> | re:                                                                                                    |
|--------------------------------------------------------------------------------|----------------------------------------------------------------------------------------------------|
| AdapterDriver <b>or</b> EB                                                     | <ul> <li>Enables or disables the UEFI driver.</li> <li>To boot from a storage device, the<br/>UEFI driver must be enabled.</li> </ul>                                                                                                    |
|                                                                                | The default is Disabled.                                                                                                    |
| EnableSelectivelogin <b>or</b> SL                                              | <ul> <li>Login method that restricts device log-<br/>ins to the adapter port to those<br/>devices in the boot WWN database.</li> <li>When enabled, only the listed devices<br/>can login. Disables to allow any device<br/>to login.</li> </ul>                                                                                                 |
|                                                                                | The default Disabled.                                                                                                    |
| EnableSelectivelunlogin <b>or</b><br>LL                                        | <ul> <li>Login method that restricts LUN logins<br/>to the adapter port to those LUNs<br/>associated with a device in the boot<br/>WWN database. Disables to allow any<br/>LUN associated with a device to login.</li> </ul>                                                                                                    |
|                                                                                | The default is Disabled.                                                                                                    |
| ForceWorldlogin <b>Or</b> WL                                                   | = Login method that enables or disables<br>forced world login. When enabled, this<br>parameter allows all devices to log in<br>to the adapter, overriding all other<br>login methods. Enabling this parame-<br>ter is typically done to troubleshoot FC<br>link and target device issues, which<br>can significantly increase the boot<br>time. |
|                                                                                | The default is Disabled.                                                                                                    |

<boot parameter> = UEFI boot parameters (continued). Valid values are:

| EnableFabricAssignbootLun<br>Or FA | = Enabled Fabric assign boot LUN dis-<br>covery allows to eliminate the manual<br>boot LUN configuration of each<br>adapter from individual servers. |
|------------------------------------|----------------------------------------------------------------------------------------------------|
|                                    | The default is Enabled.                                                                                                    |
| NVMeEnable <b>or</b> NE            | = Enables or disables the FC NVMe<br>storage feature. When enabled, the<br>driver searches for NVMe storage<br>based on boot database entries.       |
|                                    | The default is Disabled.                                                                                                    |
| SelectableBoot <b>or</b> ES        | This parameter determines which LUN<br>is mapped as the boot device. Valid<br>values are:                                                            |
|                                    | Disabled (default). The first LUN found is mapped as the boot device.                                                                                |
|                                    | Enabled (no specified boot port<br>name or LUN database). LUN 0 is<br>mapped as the boot device.                                                     |
|                                    | Enabled (boot port name or LUN<br>database specified). The specified<br>LUN is mapped as the boot device.                                            |

#### Viewing Boot Device Configuration (Legacy BIOS and UEFI)

To display current boot-from-SAN (BFS) parameters and drive mapping on all adapters:

qaucli pr fc -e all view|info[<boot mode>]

To display current BFS parameters and drive mapping on a specific adapter:

qaucli pr fc -e <hba instance> | <hba wwpn> view | info [<boot mode>]

In Windows and Linux, each adapter's currently selected boot device is shown in the following format:

<hba instance> <hba wwpn> <target wwnn> <target wwpn> <lun id>

#### Legacy BIOS Boot Mode

To view the boot device:

qaucli.exe -pr fc -e 3 info --bios

If the adapter does not have a ROM BIOS, the following message appears:

Command aborted. Current HBA 3 (QLE2872) does not have ROM BIOS

If the adapter has ROM BIOS, the following text appears: \_\_\_\_\_ HBA Instance 4: QLE2872 Port 2 WWPN 21:00:34:80:0d:61:4b:11 PortID 01:0c:00 Link: Online \_\_\_\_\_ Boot Settings: \_\_\_\_\_ Adapter BIOS : Enabled Selectable Boot : Disabled Fabric Assigned Boot LUN: Disabled \_\_\_\_\_ Drive O WWPN T.UN \_\_\_\_\_ \_\_\_\_\_ 00:00:00:00:00:00:00 0 \_\_\_\_\_ Drive 1 WWPN LUN \_\_\_\_\_ \_\_\_\_ 00:00:00:00:00:00:00:00 0 \_\_\_\_\_ Drive 2 WWPN LUN \_\_\_\_\_ \_\_\_\_ 00:00:00:00:00:00:00:00 0 \_\_\_\_\_ Drive 3 WWPN LUN \_\_\_\_\_ \_\_\_\_\_ 00:00:00:00:00:00:00 0 \_\_\_\_\_ Drive 4 WWPN LUN \_\_\_\_\_ \_\_\_\_\_ 00:00:00:00:00:00:00 0 Drive 5 WWPN LUN \_\_\_\_\_ \_\_\_\_\_ 00:00:00:00:00:00:00:00 0 Drive 6 WWPN LUN \_\_\_\_\_ \_\_\_\_\_ 00:00:00:00:00:00:00 0

Drive 7 WWPN LUN \_\_\_\_\_ \_\_\_\_\_ 00:00:00:00:00:00:00 0

**UEFI Boot Mode** To view the FCP storage device: qaucli.exe -pr fc -e 3 info --uefi \_\_\_\_\_ HBA instance 3: QLE2872 Port 1 WWPN 21:00:f4:e9:d4:54:ae:08 PortID 02:05:00 Link: Online \_\_\_\_\_ Boot Settings: \_\_\_\_\_ Selective Login : Disabled Selective LUN Login : Disabled World Login : Disabled Adapter Driver : Disabled Fabric Assigned Boot LUN: Enabled -----\_\_\_\_\_ HBA Instance 3: QLE2872 Port 2 WWPN 21:00:34:80:0d:61:4b:11 PortID 01:0c:00 Link: Online \_\_\_\_\_ \_\_\_\_\_ Boot Settings:

```
_____
_____
Drive O WWPN
            LUN
_____
            ____
00:00:00:00:00:00:00:00
             0
_____
Drive 1 WWPN
            T'ÛN
_____
            _____
00:00:00:00:00:00:00:00
             0
_____
```

| Drive 2 WWPN                                                  | LUN                      |                         |
|---------------------------------------------------------------|--------------------------|-------------------------|
| 00:00:00:00:00:00:00:00                                       | 0                        |                         |
| Drive 3 WWPN                                                  | LUN                      |                         |
| 00:00:00:00:00:00:00:00                                       | 0                        |                         |
| Drive 3 WWPN                                                  | LUN                      |                         |
| 00:00:00:00:00:00:00:00                                       | 0                        |                         |
| Drive 4 WWPN                                                  | LUN                      |                         |
| 00:00:00:00:00:00:00:00                                       | 0                        |                         |
| Drive 5 WWPN                                                  | LUN                      |                         |
| 00:00:00:00:00:00:00:00                                       | 0                        |                         |
| Drive 6 WWPN                                                  | LUN                      |                         |
| 00:00:00:00:00:00:00:00                                       | 0                        |                         |
| Drive 7 WWPN                                                  | LUN                      |                         |
| 00:00:00:00:00:00:00                                          | 0                        |                         |
| To view an NVMe storage dev                                   | /ice:                    |                         |
| qaucli.exe -pr fc -e 3 i                                      | nfouefi ·                | nvme                    |
| HBA Instance 3: QLE2872<br>PortID 01:0c:00<br>Link: Link Down | Port 2 WWPN              | 21:00:34:80:0d:61:4b:11 |
| Boot Settings:                                                |                          |                         |
| Selective Login<br>Selective LUN Login                        | : Disabled<br>: Disabled |                         |

```
World Login : Disabled
Adapter Driver : Disabled
Fabric Assigned Boot LUN: Enabled
```

If the adapter does not have any boot-from SAN configuration, the following message appears:

No boot configuration found on HBA 3 (QLE2872)!

Following is an example of the boot device option when viewing the boot device for a single adapter in legacy BIOS boot mode. In this example, no boot device is configured (selectable boot is disabled; the boot port name is all zeros).

\_\_\_\_\_ HBA Instance 0: QLE2872 Port 2 WWPN 21:00:34:80:0d:61:4b:11 PortID 01:0c:00 Link: Online \_\_\_\_\_ Boot Device Settings: \_\_\_\_\_ Selectable Boot: Disabled Enable Fabric Assigned LUN: Disabled \_\_\_\_\_ (Primary ) Boot Port Name LUN \_\_\_\_\_ \_\_\_\_\_ 00:00:00:00:00:00:00 0 \_\_\_\_\_ \_\_\_\_\_ (Alternate 1) Boot Port Name LUN \_\_\_\_\_ \_\_\_\_\_ 00:00:00:00:00:00:00:00 0 \_\_\_\_\_ \_\_\_\_\_ (Alternate 2) Boot Port Name LUN \_\_\_\_\_ \_\_\_\_\_ 00:00:00:00:00:00:00:00 0 \_\_\_\_\_ \_\_\_\_\_ (Alternate 3) Boot Port Name LUN \_\_\_\_\_ \_\_\_\_\_ 00:00:00:00:00:00:00:00 0

The following example displays the UEFI boot settings information with an FCP storage device.

HBA Instance 2: QLE2872 Port 1 WWPN 21:00:f4:e9:d4:54:ae:08 PortID 02:05:00 Link: Online (FEC) \_\_\_\_\_ Boot Settings: \_\_\_\_\_ \_\_\_\_\_ Drive O WWPN LUN \_\_\_\_\_ \_\_\_\_\_ 0 00:00:00:00:00:00:00 \_\_\_\_\_ Drive 1 WWPN LUN \_\_\_\_\_ \_\_\_\_\_ 00:00:00:00:00:00:00 0 \_\_\_\_\_ Drive 2 WWPN LUN \_\_\_\_\_ \_\_\_\_\_ 00:00:00:00:00:00:00 0 \_\_\_\_\_ Drive 3 WWPN T.UN \_\_\_\_\_ \_\_\_\_\_ 00:00:00:00:00:00:00 0 \_\_\_\_\_ Drive 3 WWPN LUN \_\_\_\_\_ \_\_\_\_\_ 00:00:00:00:00:00:00 0 -----Drive 4 WWPN LUN \_\_\_\_\_ \_\_\_\_\_ 00:00:00:00:00:00:00:00 0 \_\_\_\_\_ Drive 5 WWPN LUN \_\_\_\_\_ \_\_\_\_\_ 00:00:00:00:00:00:00 0 -----Drive 6 WWPN T-UN \_\_\_\_\_ \_\_\_\_ 00:00:00:00:00:00:00 0 \_\_\_\_\_

| Drive   | 7  | WWPN            | LUN |
|---------|----|-----------------|-----|
|         |    |                 |     |
| 00:00:0 | 00 | :00:00:00:00:00 | 0   |

### Legacy BIOS Boot Commands

#### NOTE

Up to four FCP storage devices can be mapped as boot devices in legacy BIOS boot configuration.

Legacy BIOS boot configuration with NVMe storage devices is not supported.

The following commands are for booting in legacy BIOS mode. For commands for booting in UEFI mode, see "UEFI Boot Commands" on page 53.

To enable BIOS boot mode, issue the following command:

```
qaucli -e [<hba instance>|<hba wwpn>|<all>] enable|disable
```

#### Where:

| <hba instance=""></hba> | lun<br><b>N/A</b> | = Adapter number (use the _g command to find)                                                              |
|-------------------------|-------------------|----------------------------------------------------------------------------------------------------|
| <hba wwpn=""></hba>     | lun<br><b>N/A</b> | = World wide port name of the adapter                                                                      |
| <all></all>             | lun<br><b>N/A</b> | = All discovered adapters.                                                                                 |
| Disabled                | LUN<br>X          | <ul> <li>The BIOS configures the first disk drive it finds as<br/>the boot device.</li> </ul>              |
| Enabled                 | None<br>Specified | <ul> <li>BIOS configures the first disk drive it finds that is<br/>also a LUN 0 as boot device.</li> </ul> |
| Enabled                 | Specified         | = BIOS scans through the specified WWPN/LUN until it finds a disk configured as the boot device.           |

This command does one of the following:

- If a LUN is specified, the BIOS scans the specified WWPN/LUN until it finds a disk configured as the boot device.
- If no LUN is specified, the BIOS configures the first disk drive it finds that is LUN 0 as boot device.

To disable BIOS boot mode, issue one of the following commands:

qaucli -e <hba instance>|<hba wwpn> disable Clears the boot device database entries qaucli -e <hba instance>|<hba wwpn> disable all Clears the boot device database entries, and disables the BIOS and selectable boot parameters.

To enable a BIOS boot parameter setting, issue the following command:

qaucli -e [<hba instance>|<hba wwpn>] enable <boot parameter>
[<boot mode>]

To delete the current boot device entry in the WWN database entries, issue the following command:

qaucli -e <hba instance>|<hba wwpn> disable <boot entry>

To configure boot-from-SAN with an FCP storage device, issue the following command:

qaucli -e <hba instance>|<hba wwpn> <target wwnn> <target wwpn>
<LUN ID> <boot entry>

QConvergeConsole CLI checks all parameters to verify that the adapter, targets, and LUNs are valid.

If you select an adapter with no target or a target with no LUN, QConvergeConsole CLI shows an error message and aborts.

For all operating systems, if the adapter already has boot devices defined and they are different from the ones in the command parameter or menu selection, you are prompted to confirm the boot device selection:

```
The HBA already has a boot device(s) selected. Do you want to replace it with the new one?
```

For all operating systems, if the adapter already has boot devices selected and they are the same as the ones in the command parameter or menu selection, the following message appears:

The HBA already has that device selected as boot device.

To configure the OS to boot from the first disk drive it finds that is also a LUN 0 as boot device, select a boot port name of 000, for example:

qaucli -e <hba instance>|<hba wwpn> 0 0 0

To enable or disable the BIOS boot parameter settings, issue the following command:

qaucli -e [<hba instance>|<hba wwpn>] enable | disable <boot
parameter>

To disable (delete) the boot device for a specific adapter, issue the following command:

qaucli -pr fc -e <hba instance>|<hba wwpn> disable

To set boot parameters for fabric-assigned boot LUNs, issue the following commands:

qaucli -pr fc -e <hba instance>|<hba wwpn> <target wwnn> <target
wwpn> <lun id> [prim|alt1|alt2|alt3]

To clear the selected current boot device settings on an adapter port (primary or alternate boot port name), issue the following command:

qaucli -pr fc -e <hba instance>|<hba wwpn> disable
[prim|alt1|alt2|alt3]

To enable the fabric-assigned boot LUN setting, issue the following command:

qaucli -pr fc -e <hba instance>|<hba wwpn> enable FabricAssignBootLUN | FA

To disable the fabric-assigned boot LUN setting, issue the following command:

qaucli -pr fc -e <hba instance>|<hba wwpn> disable FabricAssignBootLUN | FA

#### **UEFI Boot Commands**

#### NOTE

UEFI boot configuration is supported only on 2700 Series Adapters, and 2800 Series Adapters and later.

Up to eight storage devices (FCP/NVMe) can be mapped as boot devices with UEFI boot configuration.

The following commands are for booting in UEFI mode. For commands for booting in legacy BIOS mode, see "Legacy BIOS Boot Commands" on page 51.

#### **FCP Storage Devices**

To configure UEFI boot parameter settings, issue the following command:

qaucli -e [<hba instance>|<hba wwpn>] enable | disable <boot
parameter> <boot mode>

To configure boot-from-SAN with FCP storage devices, issue the following command:

qaucli -e <hba instance>|<hba wwpn> <target wwnn> <target wwpn>
<lun id> <boot entry> <boot mode>

#### **NVMe Storage Devices**

To enable UEFI boot mode on the adapter, issue the following command, which automatically enables FC NVMe storage discovery.

qaucli -e [<hba instance>|<hba wwpn>all>] enable <boot mode>

To disable UEFI boot mode on the adapter, issue the following command, which automatically disables FC NVMe storage discovery.

qaucli -e <hba instance>|<hba wwpn> disable <boot mode>

To configure boot-from-SAN with NMVe storage devices, issue the following command:

qaucli -e <hba instance>|<hba wwpn> <storge WWNN> <storage WWPN>
<storage nsid> <storage NQN> <storage ctrlid> <storage flag> <boot
entry> <boot mode>

To disable boot-from-SAN in UEFI boot mode (which automatically disables FC/ NVMe storage discovery, issue the following command:

qaucli -e <hba instance>|<hba wwpn> disable all <boot mode>

This command clears the current boot parameters and drive mapping (adapter driver, selective login, selective LUN login and FC NVMe parameters).

### -ei

To view error and exit code information for noninteractive mode, issue the -ei command as follows:

```
qaucli -pr fc -ei
```

#### NOTE

Exit codes are also listed in the fcscli-exitcodes.txt file located here:

C:\Program Files\QLogic Corporation\QConvergeConsoleCLI

# -f

#### NOTE

The -f option is valid only in noninteractive mode, and cannot be combined with any other options. Only one command line parameter per file is valid. This option is used when it is run as a script file.

To input parameter options to QConvergeConsole CLI through a text file, type -f, followed by the file name. For example:

```
qaucli -pr fc -f <text file name>
```

The text file must be formatted as follows:

- The file must contain a single line.
- The file must contain only parameters.
- The file cannot contain another -f option.

The following example shows how to set the connection option of an adapter to default (loop preferred, otherwise point-to-point) and the data rate to auto through a command file that is invoked by the -f option:

1. Create a text file (for example, setadapter0.txt) containing the following command:

-n 0 co 2 dr 2

- 2. Save and close the file.
- 3. Issue the gaucli -pr fc command with the -f option as follows:

```
qaucli -pr fc -f setadapter0.txt
```

4. QConvergeConsole CLI executes the command in file setadapter0.txt, which is equivalent to having issued the following command:

qaucli -pr fc -n 0 co 2 dr 2

### -fcep (Diagnostics FC Ping [ELS Echo Ping])

Issue the -fcep command to perform an FC ping (also known as an ELS echo ping) test. For example:

```
qaucli -fcep <hba instance>| <hba wwpn> -wwn <wwpn> [<options>]
```

Where:

<hba instance> = Adapter number (use the -g command to find)

<hba wwpn> = World wide port name of the adapter

<wwpn> = World wide port name of the principal fabric WWN or a target WWPN
| [ <options>]</options> | = | One of the | following | parameter | names: |
|------------------------|---|------------|-----------|-----------|--------|
|------------------------|---|------------|-----------|-----------|--------|

 -P (--PayloadPattern)
 One of the following predefined patterns: RPAT, CRPAT, CSPAT, CJTPAT

The predefined patterns are as follows:

| Hex | Binary   |
|-----|----------|
| 00  | 0000000  |
| 55  | 01010101 |
| 5A  | 01011010 |
| A5  | 10100101 |
| AA  | 10101010 |
| FF  | 11111111 |

- -L (--PayloadSize)
   Valid values are 8, 16, 32, 64, 128, 256, 512, 1, 024, 2, 048 (bytes)
- -C (--Count)

Determines the maximum number of echo ping commands to send to a destination. Valid values are:

0 = The echo ping command runs until interrupted by the user. 1-0000 = The echo ping command stops after sending the specified number of pings.

- I (--Interval)
   Valid values are in the range 0-60. The value determines the interval (in seconds) between each echo ping.
- -E (--OnError)

Valid values are:

- 0 = Ignore on error (ignores the errors and continues to run)
- 1 = Stop on error (stops when an error occurs)
- 2 = Loop on error (keeps the same pattern when an error occurs)

# -fcp (Ping Test)

Issue the -fcp command to perform a Fibre Channel ping test.

To run a Fibre Channel ping test using the default parameters, issue the following command:

qaucli -fcp <hba instance>|<hba wwpn>

To run a Fibre Channel ping test with custom parameters, issue the following command:

```
qaucli -fcp <hba instance>|<hba wwpn>|[-ex -exclude
<target wwpn>][<param name>|<param alias>) <param value>]
```

#### Where:

<hba instance> = Adapter number (use the -g command to find)

<hba wwpn> = World wide port name of the adapter

<target wwpn> = World wide port name of the target

<param name> = One of the following parameter names:

- TestCount
- TestIncrement
- OnError

<param alias> = One of the following parameter aliases:

- TC
- TI
- OE

<param value> = Value of parameter or alias (see Table 5-3 on page 30)

# -fec (Forward Error Correction (FEC))

## NOTE

The forward error correction (FEC) feature is supported only on Marvell QLogic 16/32/64Gb Fibre Channel adapters if the current adapter port is connected to a Brocade switch with FEC support. For 32Gb/64Gb adapters, FEC is enabled by default and cannot be disabled.

Issue the *-fec* command to enable or disable FEC. For example:

qaucli -fec <hba instance>|<hba wwpn>|<all> <options> [<--ports>]

#### Where:

<hba instance> = Host bus adapter instance number of a host bus adapter port.

- --disable
   Disable FEC on a specific host bus adapter port or all ports of a host bus adapter.
- --ports
   Apply to all physical ports of the specified host bus adapter.

# -fg (Display Driver Persistent Binding Settings)

### NOTE

The -fg option is valid only in noninteractive mode.

The -fg option is not supported for Linux. The following error appears when issuing this command on a Linux system:

Feature is unsupported with current driver!

The -fg option displays the driver persistent binding settings. To change the settings, see "-fs (Driver Parameters)" on page 60.

To show the driver settings, issue the following command:

qaucli -pr fc -fg <hba instance>|<hba wwpn> view|info

Where:

<hba instance> = Adapter number (use the -g command to find) <hba wwpn> = World wide port name of the adapter

### Example output is as follows:

```
Driver Settings - Group: Persistent
```

# -ftr (CT FTR Test)

QConvergeConsole CLI supports common transport (CT) Fibre Channel trace route (FTR) testing. The CT FTR test traces the route to each device attached to the port.

## NOTE

The -ftr command is supported on all Brocade switches and some Cisco switches. In the Cisco switches, the common transport (CT) feature must be enabled by the user (it is disabled by default). See the Cisco switch documentation for more information.

## NOTE

All inner-link switches between the initiator and the target must have the Brocade switch firmware 7.1.1 or later for the CT FTR test to work. For best results, Marvell highly recommends using HP P2000G3 or Promise<sup>®</sup> VTrak™ E610f as a target. To confirm if your target is supported, contact Marvell Support.

Issue the *-ftr* command to issue a CT FTR command to a single or all discovered targets. To run a CT FTR test using the default parameters, issue the following command:

qaucli -ftr <hba instance>|<hba wwpn>

To run a CT FTR test with custom parameters, issue the following command:

qaucli -ftr <hba instance>|<hba wwpn>|[-ex -exclude <target
wwpn>][<param name>|<param alias>) <param value>]

### Where:

<hba instance> = Adapter number (use the -g command to find)

<hba wwpn> = World wide port name of the adapter

<target wwpn> = World Wide port name of the target

<param name> = One of the following parameter names:

- TestCount
- TestIncrement
- OnError

<param alias> = One of the following parameter aliases:
 TC
 TI
 OE
<param value> = Value of parameter or alias (see Table 5-3 on page 30)

# -fS (Driver Parameters)

## NOTE

The -fs option is not supported for Linux. The following error appears when issuing this command on a Linux system: Feature is unsupported with current driver!

To configure the driver settings, issue the following command:

```
qaucli -pr fc -fs <hba instance>|<hba wwpn>
 (<param name>|<param alias> <param value>)...
```

Where:

| <hba instance=""></hba> | = Adapter instance number of an adapter port (use the -g command to find) |
|-------------------------|---------------------------------------------------------------------------|
| <hba wwpn=""></hba>     | = World wide port name of the adapter                                     |
| <param name=""/>        | = Name of the parameters                                                  |
| <param alias=""/>       | = Alias of the parameters                                                 |
| <param value=""/>       | = New value of the parameters                                             |

The pairs <param name> <param value> and <param alias> <param value> can be repeated to set multiple parameters in a single command.

Table 5-4 lists the driver configuration parameter names and aliases.

Table 5-4. Driver Settings Parameters

| Description                                                                     | Parameter Name<br><param name=""/> | Alias<br><param<br>alias&gt;</param<br> | Value <sup>a</sup><br><param<br>value&gt;</param<br> |
|---------------------------------------------------------------------------------|------------------------------------|-----------------------------------------|------------------------------------------------------|
| Persistently bound target(s) only                                               | PersistentOnly                     | PO                                      | 0, 1                                                 |
| Present persistently bound target(s) plus any new target(s) with driver default | PersistentPlusNew                  | PN                                      | 0, 1                                                 |
| Present targets with driver default                                             | NewOnly <sup>b</sup>               | NO                                      | 0, 1                                                 |

| Description             | Parameter Name<br><param name=""/> | Alias<br><param<br>alias&gt;</param<br> | Value <sup>a</sup><br><param<br>value&gt;</param<br> |
|-------------------------|------------------------------------|-----------------------------------------|------------------------------------------------------|
| Bind devices by WWPN    | BindWWPN                           | BW                                      | 0, 1                                                 |
| Bind devices by port ID | BindPortID                         | BP                                      | 0, 1                                                 |

Table 5-4. Driver Settings Parameters (Continued)

<sup>a</sup> 0 = Disabled, 1 = Enabled

<sup>b</sup> Driver parameter NewOnly (NO) is supported only with the failover driver.

The following restriction apply:

 Under Linux, this feature is disabled if you are using the input/output control (IOCTL) driver.

# -fwdump (Save Adapter RISC Firmware Dump)

## NOTE

To force a firmware dump file that can be collected and saved, QConvergeConsole CLI requires a separate utility such as <code>qlcna.exe.</code>, which is generally used for debugging purposes in the field by a Field Application Engineer (FAE). To obtain this utility please contact Marvell Technical Support (see "Technical Support" on page xvi).

To save the current adapter port firmware dump to a file, issue the following command:

qaucli -pr fc -fwdump <hba instance>|<hba wwpn> <file name>

Where:

<hba instance> = Adapter instance number of an adapter port (use the -g command to find) <hba wwpn> = World wide port name of the adapter

<file name> = Name of the file where the compressed firmware dump will be saved.

# -g

To display host and adapter information on a local system, issue the -g command. Example output is as follows:

-----

Host Name

: WIN-EQ0S3D2FE5Q

OS Type : Microsoft Windows Server 2012 Datacenter 64-bit x64 OS Version : Build 9200 SDM API Version : 1.28.0.109 QLSDM.DLL \_\_\_\_\_ \_\_\_\_\_ HBA Model QLE2872 (SN AFE1223F04535): 1 WWPN 21:00:00:0e:1e:08:05:20 (HBA instance 0) Link Down Port 2 WWPN 21:00:00:0e:1e:08:05:21 (HBA instance 1) SFP Invalid Port HBA Model QLE2872 (SN RFC0926L28501): Port 1 WWPN 21:00:00:c0:dd:10:e8:41 (HBA instance 2) SFP not installed Port 2 WWPN 21:00:00:c0:dd:10:e8:43 (HBA instance 3) SFP not installed \_\_\_\_\_ Total QLogic HBA(s) : 2

## -gs (Configure Parameters [Monitoring])

To configure the adapter statistics, issue the -gs command as follows:

```
qaucli -pr fc -gs <hba instance>|<hba wwpn>
[<param name>|<param alias>) <param value>]
```

#### Where:

| <hba instance=""></hba> | = Adapter number (use the  −g  command to find)         |
|-------------------------|---------------------------------------------------------|
| <hba wwpn=""></hba>     | <ul> <li>World wide port name of the adapter</li> </ul> |
| <param name=""/>        | <ul> <li>Name of the parameter</li> </ul>               |
| <param alias=""/>       | <ul> <li>Alias of the parameter</li> </ul>              |
| <param value=""/>       | <ul> <li>New value of the parameter</li> </ul>          |

Table 5-5 lists the adapter statistics parameter names, aliases, and values.

## Table 5-5. Adapter Statistics Parameters

| Description                                               | Name      | Alias | Value                            |
|-----------------------------------------------------------|-----------|-------|----------------------------------|
| Sets how often statistics are retrieved                   | AutoPoll  | AP    | 0–256 <sup>a</sup> cycles        |
| Sets the polling interval when retrieving statis-<br>tics | PollRate  | SR    | 0 <sup>b</sup> , 5–30<br>seconds |
| Saves the adapter's statistics to a CVS log file          | LogToFile | LF    | Log file name                    |

<sup>a</sup> When the value is 0, statistics are retrieved automatically until you abort the operation. When the value is in the range 1–256, statistics are retrieved for the number of cycles specified.

<sup>b</sup> When the value is 0, the statistics are queried every second (no delay).

The following restriction applies:

Under Linux, this feature is disabled if you are using the IOCTL driver.

To clear adapter driver statistic counters, issue the -gs command with the -reset option. For example:

```
qaucli -gs <hba instance>|<hba wwpn> --reset
```

#### Where:

<hba instance> = Adapter number (use the -g command to find) <hba wwpn> = World wide port name of the adapter

# -h (Help)

```
To view the help file, issue the -h command as follows:
            qaucli -pr fc -h
            To view help information for an individual command, issue the following command:
            qaucli -pr fc <command> -h
            For example, typing qaucli -pr fc -1 -h shows the following:
localhost:~ # qaucli -pr fc -l -h
QConvergeConsoleCLI
Version 3.0.x (Build xx)
Copyright (C) 2003-2022 Marvell Semiconductor Inc.
Build Type: Release
Build Date: Sept 13 2022 22:18:36
LUNs Information.
USAGE:
   Displays all discovered storage LUNs information.
   qaucli -l <hba instance>|<hba wwpn>
   Displays all storage LUNs information of a specified
   target device.
   qaucli -l <hba instance>|<hba wwpn> <target wwpn>|<target portid>
   Displays a single LUN information of a specified target device.
   qaucli -l <hba instance>|<hba wwpn> <target wwpn>|<target portid
             <lun id>
   Options
      <hba instance> Adapter port instance number.
                 Adapter port World Wide Name.
      <hba wwpn>
      <target wwpn>
                     The World Wide Port Name of the target device.
      <target portid> Port ID of the storage device.
```

<lun id> Logical Unit Number of the storage device.

## NOTE

To view the current version information for QConvergeConsole CLI, issue the -v command as described in "-v (QCC CLI Version Information)" on page 107.

# -ha (HBA Alias [FCoE Configuration])

With this command you can view, set or delete the alias of a specific adapter.

To view the alias of a specified adapter, issue the following command:

qaucli -pr fc -ha <hba instance>|<hba wwpn> view|info

To set an alias for a specified adapter, issue the following command:

qaucli -pr fc -ha <hba instance>|<hba wwpn> <alias>

To delete an alias of a specified adapter, issue the following command:

qaucli -pr fc -ha <hba instance>|<hba wwpn> delete

Where:

<hba instance> = Adapter number (use the -g command to find)

<hba wwpn> = World wide port name of the adapter

<alias> = Symbolic adapter name (100 characters, maximum)

## -i (FC Adapter Information; FC VPD Information; FC Hyper-V VFC Information)

To show general adapter information (default), Hyper-V information, flash information, VPD information, or VFC information for a specific adapter or for all adapter ports in the system, issue the -i command as follows:

qaucli -pr fc -i [all|<hba instance>|<hba wwpn>] [vpd|vfc|flash]
Where:

To show general information for all adapter ports in the system, issue the following command:

qaucli -pr fc -i all

To determine if the specified port is in D\_Port diagnostic mode, issue the following command:

qaucli -pr fc -i 0

To determine if the specified port is enabled with forward error correction (FEC), issue the following command:

qaucli -pr fc -i 0

### NOTE

The forward error correction (FEC) feature is supported only on Marvell QLogic 16/32/64Gb Fibre Channel adapters if the current adapter port is connected to a Brocade switch with FEC support. For 32Gb/64Gb adapters, FEC is enabled by default and cannot be disabled.

To show VPD for all adapter ports in the system, issue the following command:

```
qaucli -pr fc -i VPD
```

To show VFC information for all adapter ports in the system, issue the following command:

qaucli -pr fc -i VFC

#### NOTE

The -vfc option is available only on Windows 2012 or later.

The following is an example of the output for the vfc option:

```
qaucli -pr fc -i 0 vfc
```

| Comput | er  | Name: | WIN-G181PBHIEV9                      |
|--------|-----|-------|--------------------------------------|
| SAN Na | me  | :     | fcpl                                 |
|        |     |       |                                      |
| VM Nam | ne  | :     | vml_gh                               |
| VM ID  |     | :     | 36096d14:384c:4796:a893:16c29f1f05cc |
| WWPN S | Set | A :   | c0:03:ff:bd:f9:6e:00:02              |
| WWNN S | Set | A :   | c0:03:ff:00:00:ff:ff:00              |
| WWPN S | Set | в :   | c0:03:ff:bd:f9:6e:00:03              |
| WWNN S | Set | в :   | 0:03:ff:00:00:ff:ff:00               |
|        |     |       |                                      |

Page 65

```
VM Name
         : vml gh
VM ID
         : 36096d14:384c:4796:a893:16c29f1f05cc
WWPN Set A : c0:03:ff:bd:f9:6e:00:04
WWNN Set A : c0:03:ff:00:00:ff:ff:00
WWPN Set B : c0:03:ff:bd:f9:6e:00:05
WWNN Set B : c0:03:ff:00:00:ff:ff:00
_____
VM Name
         : vml gh
VM ID
        : 36096d14:384c:4796:a893:16c29f1f05cc
WWPN Set A : c0:03:ff:bd:f9:6e:00:06
WWNN Set A : c0:03:ff:00:00:ff:ff:00
WWPN Set B : c0:03:ff:bd:f9:6e:00:07
WWNN Set B : c0:03:ff:00:00:ff:ff:00
_____
VM Name
         : vml gh
VM ID
        : 36096d14:384c:4796:a893:16c29f1f05cc
WWPN Set A : c0:03:ff:bd:f9:6e:00:08
WWNN Set A : c0:03:ff:00:00:ff:ff:00
WWPN Set B : c0:03:ff:bd:f9:6e:00:09
WWNN Set B : c0:03:ff:00:00:ff:ff:00
_____
VM Name
         : vm2
         : f19a6571:29b2:4b9a:acc5:4f36c8355c3e
VM ID
WWPN Set A : c0:03:ff:bd:f9:6e:00:09
WWNN Set A : c0:03:ff:00:00:ff:ff:00
WWPN Set B : c0:03:ff:bd:f9:6e:00:0a
WWNN Set B : c0:03:ff:00:00:ff:ff:00
_____
VM Name
         : vm2
VM ID
         : f19a6571:29b2:4b9a:acc5:4f36c8355c3e
WWPN Set A : c0:03:ff:bd:f9:6e:00:0b
WWNN Set A : c0:03:ff:00:00:ff:ff:00
WWPN Set B : c0:03:ff:bd:f9:6e:00:0c
WWNN Set B : c0:03:ff:00:00:ff:ff:00
_____
VM Name
         : vm2
VM ID
         : f19a6571:29b2:4b9a:acc5:4f36c8355c3e
WWPN Set A : c0:03:ff:bd:f9:6e:00:0d
WWNN Set A : c0:03:ff:00:00:ff:ff:00
```

To determine if the adapter port is not online (for example, if the switch port is currently under D\_Port Diagnostics Mode–loop down), see the HBA Status line in the output of the following FC Port Information example:

| Host Name                       | :   | WIN-RF9529KOTC9                      |
|---------------------------------|-----|--------------------------------------|
| Host NQN                        | :   |                                      |
| nqn.2014-08.org.nvmexpress:uuic | 1:4 | 1c4c4544-0047-5110-8034-c7c04f514432 |
| Host ID                         | :   | 44454c4c470010518034c7c04f514432     |
| HBA Instance                    | :   | 4                                    |
| HBA Model                       | :   | QLE2770                              |
| HBA Description                 | :   | QLogic QLE2770 1x32Gb QLE2770 FC HBA |
| HBA ID                          | :   | 4-QLE2770                            |
| HBA Alias                       | :   |                                      |
| HBA Port                        | :   | 1                                    |
| Port Alias                      | :   |                                      |
| Node Name                       | :   | 20:00:34:80:0d:3b:89:23              |
| Port Name                       | :   | 21:00:34:80:0d:3b:89:23              |
| Port ID                         | :   | 02:0f:00                             |
| Principal Fabric WWN            | :   | 10:00:00:27:f8:f1:66:a0              |
| Adjacent Fabric WWN             | :   | 20:0f:00:27:f8:f1:66:a0              |
| Serial Number                   | :   | AFD1911Y07032                        |
| Driver Version                  | :   | STOR Miniport 9.4.9.21               |
| BIOS Version                    | :   | 3.66                                 |
| Running Firmware Version        | :   | 9.12.00                              |
| Running MPI Firmware Version    | :   | 3.03.07                              |
| Running PEP Firmware Version    | :   | 3.01.39                              |
| Flash BIOS Version              | :   | 3.66                                 |
| Flash FCode Version             | :   | N/A                                  |
| Flash EFI Version               | :   | 7.54                                 |
| Flash Firmware Version          | :   | 9.12.00                              |

| Flash MPI Firmware Version    | : | 3.03.07                                    |
|-------------------------------|---|--------------------------------------------|
| Flash PEP Firmware Version    | : | 3.01.39                                    |
| Actual Connection Mode        | : | Point to Point                             |
| Actual Data Rate              | : | 32 Gbps                                    |
| Supported Speed(s)            | : | 8 16 32 Gbps                               |
| Chip Model Name<br>Controller | : | ISP2812-based 64/32G Fibre Channel to PCIe |
| Chip Revision                 | : | 0x1(A0)                                    |
| PortType (Topology)           | : | NPort                                      |
| Target Count                  | : | 0                                          |
| PCI Bus Number                | : | 67                                         |
| PCI Device Number             | : | 0                                          |
| PCI Function Number           | : | 0                                          |
| PCI Device ID                 | : | 0x2281                                     |
| Subsystem Device ID           | : | 0x02f2                                     |
| Subsystem Vendor ID           | : | 0x1077                                     |
| PCIe Max Bus Width            | : | x8                                         |
| PCIe Negotiated Width         | : | x8                                         |
| PCIe Max Bus Speed            | : | 16.0 Gtps                                  |
| PCIe Negotiated Speed         | : | 8.0 Gtps                                   |
| HBA Temperature (C)           | : | 57                                         |
| Congestion Current State      | : | Healthy                                    |
| Congestion Severity           | : | None                                       |
| Link Integrity Events         | : | No                                         |
| Delivery Notification Events  | : | No                                         |
| Seconds Since Last Event      | : | 1682620401                                 |
| Fabric Connection Flags       | : | RDF Completed                              |
| Config Lockdown               | : | Disabled                                   |
| Firmware Update Lockdown      | : | Disabled                                   |
| MPI Lockdown                  | : | Disabled                                   |
| HBA Status                    | : | Online (FEC)                               |
|                               |   |                                            |

To view adapter information for the QLE2690, QLE2692, QLE2740, QLE2742, QLE2770, and QLE2772, and 2870 Series Adapters on which the port link is up, issue the following command. Command output for these specific models includes the host NVMe qualified name (NQN) for NVM Express<sup>®</sup> (NVMe<sup>™</sup>) over Fibre Channel (NVMe-oF).

#### qaucli -pr fc -i 0

| Host Name | : | NX2-22A1-22A3                                               |
|-----------|---|-------------------------------------------------------------|
| Host NQN  | : | nqn.2018-08.com.marvell:nvme.host.sys.wwpn:21000024ff8fd7f4 |

### 5–Fibre Channel Noninteractive Commands

# -i (FC Adapter Information; FC VPD Information; FC Hyper-V VFC Information)

| HBA Instance                 | : | 1                                                   |
|------------------------------|---|-----------------------------------------------------|
| HBA Model                    | : | QLE2742                                             |
| HBA Description              | : | QLE2742 Dual Port 32Gb FC to PCIe Gen3 x8 Adapter   |
| HBA ID                       | : | 1-QLE2742                                           |
| HBA Alias                    | : |                                                     |
| HBA Port                     | : | 1                                                   |
| Port Alias                   | : |                                                     |
| Node Name                    | : | 20:00:00:24:ff:8f:d7:f4                             |
| Port Name                    | : | 21:00:00:24:ff:8f:d7:f4                             |
| Port ID                      | : | 02:0a:00                                            |
| Principal Fabric WWN         | : | 10:00:00:27:f8:f1:66:a0                             |
| Adjacent Fabric WWN          | : | 20:0a:00:27:f8:f1:66:a0                             |
| Serial Number                | : | AFD1536Y03381                                       |
| Driver Version               | : | STOR Miniport 9.4.7.20                              |
| BIOS Version                 | : | 3.62                                                |
| Running Firmware Version     | : | 9.10.11                                             |
| Running MPI Firmware Version | : | 3.03.06                                             |
| Running PEP Firmware Version | : | 2.01.30                                             |
| Flash BIOS Version           | : | 3.62                                                |
| Flash FCode Version          | : | 4.11                                                |
| Flash EFI Version            | : | 7.22                                                |
| Flash Firmware Version       | : | 9.10.11                                             |
| Flash MPI Firmware Version   | : | 3.03.06                                             |
| Flash PEP Firmware Version   | : | 2.01.30                                             |
| Actual Connection Mode       | : | Point to Point                                      |
| Actual Data Rate             | : | 32 Gbps                                             |
| Supported Speed(s)           | : | 8 16 32 Gbps                                        |
| Chip Model Name              | : | ISP2722-based 16/32Gb Fibre Channel to PCIe Adapter |
| Chip Revision                | : | 0x1(A0)                                             |
| PortType (Topology)          | : | NPort                                               |
| Target Count                 | : | 1                                                   |
| PCI Bus Number               | : | 66                                                  |
| PCI Device Number            | : | 0                                                   |
| PCI Function Number          | : | 0                                                   |
| PCI Device ID                | : | 0x2261                                              |
| Subsystem Device ID          | : | 0x02ac                                              |
| Subsystem Vendor ID          | : | 0x1077                                              |
| PCIe Max Bus Width           | : | x8                                                  |
| PCIe Negotiated Width        | : | x8                                                  |
| PCIe Max Bus Speed           | : | 8.0 Gtps                                            |

```
PCIe Negotiated Speed
                  : 8.0 Gtps
HBA Temperature (C)
                    : 68
Congestion Current State
                    : Healthy
Congestion Severity
                    : None
Seconds Since Last Event
                    : 0 (sec)
Fabric Connection Flags
                    : RDF Completed
HBA Status:
                     : Online (FEC)
          To view information about the flash components, issue the following command:
localhost:~ # gaucli -i 4 /flash
Using config file: /opt/QLogic Corporation/QConvergeConsoleCLI/qaucli.cfg
Installation directory: /opt/QLogic Corporation/QConvergeConsoleCLI
Working dir: /root
_____
HBA Instance 4 : QLE2872 Port 2 WWPN 21:00:00:24:ff:8f:d7:f4 PortID 02:0a:00
Link: Online (FEC)
_____
Flash Image Version
                         : 10.01.07
FC Bios Version
                         : 3.62.00
FC FCode Version
                         : 4.11.00
                         : 7.22.00
FC EFI Version
                         : 9.10.11
FC Firmware Version
                         : 3.03.06
MPI Firmware Version
                         : 2.01.30
PEP Firmware Version
PEP SoftROM Version
                         : 2.00.11
                         : 2.00.01
PEP Brd Cfg Version
Firmware Preload Area Version : 2.01.10
                   : 2.00.06
```

# -kl (Loopback Test)

FC Brd Cfg Version

Use the -kl command to perform an external loopback test.

To perform a loopback test using the default parameters, issue the following command:

qaucli -pr fc -kl <hba instance>|<hba wwpn>

To do an external loopback test with custom parameters, issue the following command:

# gaucli -pr fc -kl <hba instance>|<hba wwpn> [<param name>|<param alias>) <param value>]

#### Where:

<hba instance> = Adapter number (use the -g command to find)

- <hba wwpn> = World wide port name of the adapter
- <param name> = One of the following parameter names:
  - DataPattern
  - DataSize
  - TestCount
  - TestIncrement
  - OnError
  - LoopbackType

<param alias> = One of the following parameter aliases:

- DP
- DS
- TC
- TI
- OE
- LT

<param value> = Value of parameter or alias (see Table 5-6 on page 74)

## NOTE

To stop an active diagnostic test, press ENTER. To use a different key to stop tests, modify this line in the sfcli.properties configuration file: Default:node.app.diag.ascii.abortkey=CR

Custom:node.app.diag.ascii.abortkey=<stop key>

Where <stop key> is a-z or A-Z (press SHIFT for uppercase).

#### Example of lowercase stop key:

node.app.diag.ascii.abortkey=s (Press S to stop test)

#### Example of uppercase stop key:

node.app.diag.ascii.abortkey=s (Press SHIFT+S to stop test)

## -kr (Read Write Buffer Test)

Use the -kr command to run a read/write buffer test.

To run a read/write test using the default parameters, issue the following command:

# qaucli -pr fc -kr <hba instance>|<hba wwpn>

To run a read/write test with customized parameters, issue the following command:

```
# qaucli -pr fc -kr <hba instance>|<hba wwpn> [-ex|-exclude
<target wwpn>] <param name>|<param alias> <param value>
```

Where:

```
<hba instance> = Adapter number (use the -g command to find)
```

<hba wwpn> = World wide port name of the adapter

- <target wwpn> = World wide port name of the target device that is excluded from the read/write test
- <param name> = One of the following parameter names:
  - DataPattern
  - DataSize
  - TestCount
  - TestIncrement
  - OnError
- <param alias> = One of the following parameter aliases:
  - DP
  - DS
  - TC

  - OE

<param value> = Parameter or alias value (see Table 5-6 on page 74)

See "Running a Read/Write Buffer Test" on page 72 for command line examples and test results for a read/write buffer test.

### **Running a Read/Write Buffer Test**

The read/write buffer test runs on all devices or on the devices you select on the adapter you select. This test sends the SCSI Write Buffer command to the target devices and uses the SCSI Read Buffer command to read the returned data and do a data comparison.

## NOTE

All devices attached to the adapter must support the SCSI Read/Write Buffer commands.

To run a read/write buffer test using the current parameters, issue the following command:

qaucli -pr fc -kr <hba instance>|<hba wwpn>

To exclude a device or devices on the selected adapter port, issue the following command:

qaucli -pr fc -kr <hba instance>|<hba wwpn> [-ex|-exclude <target wwpn>] [<param name>|<param alias> <param value>]

The following examples run 500 read/write buffer tests with a test increment of 10, a data pattern of FFh, and a data size of 8 bytes. The test stops if an error occurs.

qaucli -pr fc -kr <hba instance> DP FF DS 8 TC 500 TI 10 OE 1 qaucli -pr fc -kr <hba wwpn> DP FF DS 8 TC 500 TI 10 OE 1

To use the current value of a parameter, omit the parameter from the command line. For example, the following command sets the data pattern to FFh and uses the current values for the other parameters:

qaucli -pr fc -kr <hba instance> DP FF

The following example sets the data size to 16 bytes and has the test loop if an error occurs; the other parameters use the current values:

qaucli -pr fc -kr <hba wwpn> DS 16 OE 2

The following example shows a successful read/write buffer test:

HBA 1: QLE2872 Port 1 WWPN xx:xx:xx:xx:xx:xx Port ID 01:0c:00

-----

Test Configuration

Data Pattern : Random Data Size (Bytes) : 512 Number of test(s) (0-65535) : 500 Test Increment (1-65535) : 1 On Error : Ignore Test Continuous : OFF

### **Running an Adapter Diagnostics Read/Write Buffer Test**

The <code>-ex|-exclude <target wwpn></code> parameters specify a device to exclude from the read/write buffer test.

The system shows the following information after a read/write buffer test completes:

- Loop ID and status
- Data miscompare
- Link failure
- Loss of sync
- Loss of signal
- Invalid CRC

Page 73

Table 5-6 lists the values for the <param name>, <param alias>, and <param value> options.

| Name                       | Alias | Value                                                                                                    | Description                                                                                                   |
|----------------------------|-------|----------------------------------------------------------------------------------------------------|----------------------------------------------------------------------------------------------------|
| DataPattern                | DP    | Test pattern in hex format <sup>a</sup><br>Customized (00–FF)<br>Random pattern<br>CRPAT <sup>b</sup><br>CJTPAT <sup>c</sup><br>CSPAT <sup>d</sup> | 00, 55, 5A, A5, AA, FF (see Table 5-7)<br>—<br>Loopback test only<br>Loopback test only<br>Loopback test only |
| DataSize <sup>e</sup>      | DS    | 8, 16, 32, 64, 128, 256, 512,<br>1024, 2048                                                                                                    | Actual data transferred during any specified pass of the test                                                 |
| TestCount <sup>f</sup>     | TC    | 0–65,535<br>0–10,000                                                                                                    | Loopback test only<br>Read/write buffer test only                                                             |
| TestIncrement <sup>g</sup> | TI    | 1–65,535<br>1–10,000                                                                                                    | Loopback test only<br>Read/write buffer test only                                                             |
| OnError                    | OE    | 0–2                                                                                                    | 0 = ignore<br>1 = stop<br>2 = loop on error                                                                   |
| LoopbackType h             | LT    | 0–2                                                                                                    | 0 = 10-bit internal loopback <sup>i</sup><br>1 = 1-bit serial loopback<br>2 = external loopback               |

## Table 5-6. Diagnostics Parameters

<sup>a</sup> Valid two-character, case-insensitive hexadecimal patterns.

<sup>b</sup> Compliant random data pattern in a valid Fibre Channel frame, as defined by the ANSI document *Methodologies for Jitter and Signal Quality Specification—MJSQ Annex A—Test bit sequences.* 

<sup>c</sup> Compliant jitter tolerance pattern in a Fibre Channel frame, as defined by the ASIC document listed above.

<sup>d</sup> Compliant supply noise test sequence in a valid Fibre Channel frame, as defined by the ASIC document listed above.

<sup>e</sup> For read/write buffer test, the maximum size is 128; this is also the default.

<sup>f</sup> 0=test continuously. 1–10,000 and 1–65535=total number of tests that will be executed.

<sup>g</sup> Must be less than the TestCount value.

h Loopback test only.

<sup>i</sup> Requires installation of a loopback plug in the port SFP.

| Hex | Binary   | Hex | Binary   |
|-----|----------|-----|----------|
| 00  | 00000000 | A5  | 10100101 |
| 55  | 01010101 | AA  | 10101010 |
| 5A  | 01011010 | FF  | 11111111 |

## Table 5-7. Data Pattern (DP) Test Patterns

If the read/write buffer test fails, the system shows the following information:

- **Loop or port ID** (the loop ID of the adapter when operating in loop mode).
- Status:
  - **Success**—The test passed.
  - **Error**—A data miscompare or link status firmware error occurred.
  - □ **Failed**—A link status error, SCSI write buffer error, or SCSI read buffer error occurred.
  - **Unknown**—The target was not present.
  - **Unsupported**—The device does not support this test.
- **Data Miscompare**—The possible values are:
  - 0 (no data miscompares)
  - Device not present
  - Get link status failed
  - Read buffer failed
  - R/W buffer not supported
  - Write buffer failed
- Link Failure—Number of link failures
- Loss of sync—Number of sync loss errors
- Loss of signal—Number of signal loss errors
- Invalid CRC—Number of invalid CRCs

# -I (FC Target/LUN Information)

The -1 command shows LUN information for:

- All adapters
- A specific target
- A specific LUN on a specific target

To show the LUN information for *all target* devices for a *specific adapter Instance*, issue the following command:

qaucli -pr fc -l <hba instance>|<hba wwpn>

To show the LUN information for a specific device for a specific adapter port, issue the following command:

```
qaucli -pr fc -l <hba instance>|<hba wwpn>
<target port id>|<target wwpn>
```

To show the LUN information for a specific LUN on a specific target device for a specific adapter port instance, issue the following command:

```
# qaucli -pr fc -l <hba instance>|<hba wwpn>
<target port id>|<target wwpn>) <lun id>
```

Where:

```
<hba instance> = Adapter number (use the -g command to find)
<hba wwpn> = World wide port name of the adapter
<target port id> = Port ID of the target
<target wwpn> = World wide port name of the target
<lun id> = ID of the LUN
```

# -IS (Display Parameters [HBA Statistics]; Link Status)

To view the link status, issue the following command:

```
# qaucli -pr fc -ls <hba instance>|<hba wwpn>
[ <param name>|<param alias> <param value> ]
```

Where:

| <hba instance=""></hba> | = Adapter number (use the -g command to find)           |
|-------------------------|---------------------------------------------------------|
| <hba wwpn=""></hba>     | <ul> <li>World wide port name of the adapter</li> </ul> |
| <param name=""/>        | = Name of the parameter (see Table 5-8)                 |
| <param alias=""/>       | - Alias of the parameter (see Table 5-8)                |
| <param value=""/>       | = New value of the parameter (see Table 5-8)            |

Table 5-8 defines the link status parameter names, aliases, and values.

Table 5-8. Link Status Parameters

| Description                                 | Name      | Alias | Value                     |
|---------------------------------------------|-----------|-------|---------------------------|
| Sets link-status retrieval period           | AutoPoll  | AP    | 0–256 <sup>a</sup> cycles |
| Sets link-status retrieval polling interval | PollRate  | SR    | 5–30 seconds              |
| Save link status to CSV log file            | LogToFile | LF    | Log file name             |

<sup>a</sup> When the value is 0, the link status is retrieved automatically until you abort the operation. When the value is in the range 1–256, the link status is retrieved for the number of cycles specified.

To reset adapter firmware link status counters, issue the -ls command with the --reset option as follows:

```
qaucli -ls <hba instance>|<hba wwpn> --reset
```

Where:

<hba instance> = Adapter number (use the -g command to find) <hba wwpn> = World wide port name of the adapter

For 4Gb and 8Gb adapters, the drivers include the latest firmware that support resetting adapter link status. For 16Gb/32Gb/64Gb adapters, you must update the adapter flash firmware to the latest version.

## -M (Selective LUN Mapping)

## NOTE

- If the current driver setting is Bind by Port ID, this option is not available.
- You must persistently bind the targets before configuring selective LUNs.
- Under Linux, this feature is disabled.

Use the -m command to:

- View all selective LUNs for all adapter ports
- View an adapter's selective LUN list
- View the current selective state of a LUN on a specific target
- Enable (select) a LUN on a specific target on a specific adapter
- Disable (deselect) a LUN on a specific target on a specific adapter
- Enable (select) all LUNs on a specific target on a specific adapter
- Disable (deselect) all LUNs on a specific target on a specific adapter
- Enable (select) all LUNs of all targets on a specific adapter
- Disable (deselect) all LUNs of all targets on a specific adapter

For these commands:

```
<hba instance> = Adapter number (use the -g command to find)
<hba wwpn> = World wide port name of the adapter
<target wwnn> = World wide node name of the target
<target wwpn> = World wide port name of the target
<lun id> = ID of the LUN
```

To view all selective LUNs for all adapter ports, issue the following command:

qaucli -pr fc -m all view|info

To view an adapter's selective LUN list, issue the following command:

qaucli -pr fc -m <hba instance>|<hba wwpn> view|info

QConvergeConsole CLI shows the adapter's enabled LUN list in the following format:

<target wwnn> <target wwpn> <lun id>

To view the current select state of a specific LUN, issue the following command:

qaucli -pr fc -m <hba instance>|<hba wwpn> (<target wwnn>
<target wwpn> <lun id>) view|info

If the input represents a valid LUN, QConvergeConsole CLI shows that LUN's current state as selected or deselected for that adapter.

To enable (select) a LUN on a specific target on a specific adapter, issue the following command:

qaucli -pr fc -m <hba instance>|<hba wwpn> (<target wwnn>
<target wwpn> <lun id> 1|enable|select)...

NOTE

To select multiple LUNs in a single command, repeat the sequence <target wwnn> <target wwpn> <lun id> 1.

To disable (deselect) a LUN on a specific target on a specific adapter, issue the following command:

qaucli -pr fc -m <hba instance>|<hba wwpn> (<target wwnn>
<target wwpn> <lun id> 0|disable|deselect)...

#### NOTE

To select multiple LUNs in a single command, repeat the sequence <target wwnn> <target wwpn> <lun id> 0.

To enable (select) all LUNs for a specific target on a specific adapter, issue the following command:

qaucli -pr fc -m <hba instance>|<hba wwpn> select|enable <target
wwnn> <target wwpn>

To disable (deselect) all LUNs for a specific target on a specific adapter, issue the following command:

qaucli -pr fc -m <hba instance>|<hba wwpn> deselect|disable <target wwnn> <target wwpn> To enable (select) all LUNs of all targets on a specific adapter: qaucli -pr fc -m <hba instance>|<hba wwpn> select all To disable (deselect) all LUNs of all targets on a specific adapter: qaucli -pr fc -m <hba instance>|<hba wwpn> deselect all

# -mbiv (Flash/MBI Information)

To display the adapter's current multi-flash version, issue the -mbiv command as follows:

```
qaucli -mbiv <hba instance>|<hba wwpn> [<option>]
```

Where:

<hba instance> = Adapter number (use the -g command to find)

- <hba wwpn> = World wide port name of the adapter
- [<option>] = One of the following options:
  - --mbi Displays the multiboot interface (MBI) version.
  - --ffv
     Shows the family firmware version (FFV) version (if it is valid).
  - --info Activates the primary/second firmware/NVRAM.
  - --rec
     Shows the flash memory block (FMB) information of the current adapter.
  - --crbinit
     Shows the CRBinit version of the current adapter.
  - --chk
     Checks the multiboot image file (compatibility test).

## For example:

```
localhost:~ # qaucli -mbiv 4 --mbi
Using config file: /opt/QLogic_Corporation/QConvergeConsoleCLI/qaucli.cfg
Installation directory: /opt/QLogic_Corporation/QConvergeConsoleCLI
Working dir: /root
_______QLE2772 (SN AFD1915Y07299)
Port 1 Instance 4
_______MBI Version : 3.02.16
```

To display the adapter's current family firmware version (If applicable), issue the --ffv command as follows:

```
qaucli -mbiv <hba instance>|<hba wwpn> --ffv
```

For example:

```
localhost:~ # qaucli -mbiv 4 --ffv
```

```
Using config file: /opt/QLogic_Corporation/QConvergeConsoleCLI/qaucli.cfg
Installation directory: /opt/QLogic_Corporation/QConvergeConsoleCLI
Working dir: /root
______QLE2772 (SN AFD1915Y07299)
Port 1 Instance 4
```

Family FW Version : 15.20.06

To display the adapter flash information from the last update, issue the -mbiv command as follows:

```
localhost:~ # gaucli -mbiv 4 --rec
Using config file: /opt/QLogic Corporation/QConvergeConsoleCLI/qaucli.cfg
Installation directory: /opt/QLogic Corporation/QConvergeConsoleCLI
Working dir: /root
_____
QLE2772 (SN AFD1915Y07299)
Port 1 Instance 4
_____
Family FW Version : 15.20.06
MBI Version
                 : 3.02.16
                 : Oct. 20, 2020
MBI Build Date
Flash Tool ID
                 : QConvergeConsole CLI
Flash Tool Version : 2.06.00.13
```

# -mpidump (Save Adapter MPI FW Dump)

Last Update Time : 01:37:18 Oct. 27, 2022

### NOTE

This command is supported only on 2600, 2700, and 2800 Series Adapters. The driver registry setting must be enabled for this command to work. To save the current MPI firmware dump for all ports to a file, issue the following command:

```
qaucli -mpidump <hba instance>|<hba wwpn> --save <file>]
```

To save the current MPI firmware dump for a specific file, issue the following command:

```
qaucli -mpidump <hba instance>|<hba wwpn> --trigger <file>]
```

Where:

```
<hba instance> = Adapter number (use the -g command to find)
<hba wwpn> = World wide port name of the adapter
```

<file> = Name of the compressed file that will contain the MPI firmware dump.

## -n (HBA Parameter (NVRAM) Settings)

To set a specific parameter on a specific adapter port, issue the following command:

qaucli -n <hba instance>|<hba wwpn> <param name> <param value>

To restore the factory default adapter parameters, issue the following command:

```
qaucli -n <hba instance>|<hba wwpn> <param alias> <param value>
```

To update the adapter port parameters using a predefined OEM default template, issue the following command:

qaucli -n <hba instance>|<hba wwpn>|all <default>

Where:

<hba instance> = Adapter number (use the -g command to find)

<hba wwpn> = World wide port name of the adapter

<param name> = Name of the parameters

<param alias> = Alias of the parameters

<param value> = New value of the parameters

<default> = One of the following OEM names:

EMC = EMC-specific settings

HP = HP-specific settings

IBM = IBM<sup>®</sup>-specific settings

QLGC = Marvell-specific settings

SUN = Sun<sup>®</sup> or Oracle-specific settings

The pairs <param name> <param value> and <param alias> <param value> can be repeated to set multiple parameters with a single command.

Table 5-9 lists the adapter parameter names and aliases, alphabetized by name.

| Description                            | Name                          | Alias | Value                                                                                                    |  |
|----------------------------------------|-------------------------------|-------|----------------------------------------------------------------------------------------------------|--|
| Connection options                     | ConnectionOption <sup>a</sup> | со    | 0 = Loop only<br>1 = Point-to-point only<br>2 = Loop preferred, otherwise<br>point-to-point<br>3 = Point-to-point preferred,<br>otherwise loop |  |
| Data rate                              | DataRate                      | DR    | 0 = 1Gbps<br>1 = 2Gbps<br>2 = Auto<br>3 = 4Gbps<br>4 = 8Gbps<br>5 = 16Gbps<br>6 = 32Gbps<br>7 = 64Gbps                                         |  |
| Enable BIOS                            | EnableBIOS <sup>b</sup>       | EB    | 1=Enable, 0=Disable                                                                                                    |  |
| Enable distance support <sup>c</sup>   | EnableDistanceSupport         | ED    | 1=Enable, 0=Disable                                                                                                    |  |
| Enable fabric-assigned<br>WWN          | EnableFabricAssignWWN         | FN    | 1=Enable, 0=Disable                                                                                                    |  |
| Enable Fibre Channel tape <sup>d</sup> | EnableFCTape                  | EF    | 1=Enable, 0=Disable                                                                                                    |  |
| Enable HBA hard loop ID                | EnableHardLoopID <sup>e</sup> | HL    | 1=Enable, 0=Disable                                                                                                    |  |
| Enable long range                      | EnableLR <sup>f</sup>         | EE    | 1=Enable, 0=Disable                                                                                                    |  |
| Enable LIP full login                  | EnableLIPFullLogin            | FL    | 1=Enable, 0=Disable                                                                                                    |  |
| Enable LIP reset                       | EnableLipReset                | LP    | 1=Enable, 0=Disable                                                                                                    |  |
| Enable target reset                    | EnableTargetReset             | TR    | 1=Enable, 0=Disable                                                                                                    |  |
| Execution throttle <sup>g</sup>        | ExecutionThrottle             | ET    | 1–65535                                                                                                    |  |
| Frame size                             | FrameSize                     | FR    | 512, 1024, 2048                                                                                                    |  |
| Hard loop ID                           | HardLoopID <sup>e</sup>       | HD    | 0–125                                                                                                    |  |
| Interrupt delay timer                  | InterruptDelayTimer           | ID    | 0–255                                                                                                    |  |
| Link down time-out                     | LinkDownTimeOut               | LT    | 0–240                                                                                                    |  |
| Login retry count                      | LoginRetryCount               | LR    | 0–255                                                                                                    |  |
| Maximum LUNs per target                | MaximumLUNsPerTarget          | ML    | 0, 8, 16, 32, 64, 128, 256                                                                                                    |  |

Table 5-9. Adapter Parameters

| Description                                             | Name                     | Alias | Value                                                                                                    |
|---------------------------------------------------------|--------------------------|-------|----------------------------------------------------------------------------------------------------|
| Operation mode                                          | OperationMode            | OM    | <ul> <li>0 = Interrupt for every I/O<br/>completion</li> <li>5 = Interrupt when interrupt<br/>delay timer expires</li> <li>6 = Interrupt when interrupt<br/>delay timer expires or<br/>no active I/O</li> </ul> |
| Port down retry count                                   | PortDownRetryCount       | PD    | 0–255                                                                                                    |
| Prefer FCP support                                      | PreferFCP <sup>h</sup>   | FP    | <ul> <li>0 = Login to NVMe LUNs and<br/>ignore FCP LUNs behind<br/>the same target port.</li> <li>1 = Login to FCP LUNs and<br/>ignore NVMe LUNs behind<br/>the same target port.</li> </ul>                    |
| Enable Universal SAN Con-<br>gestion Mitigation feature | EnableUSCM <sup>i</sup>  | EC    | 0=Enable, 1=Disable                                                                                                    |
| Virtual lane                                            | VirtualLane <sup>j</sup> | VL    | 1=Enable, 0=Disable                                                                                                    |

# Table 5-9. Adapter Parameters (Continued)

<sup>a</sup> ConnectionOption is read-only for 10GbE.

<sup>b</sup> The NVRAM parameter EnableBIOS option is available only with Linux PPC64Le.

<sup>c</sup> The EnableDistanceSupport option is available only for Marvell QLogic 269x, 2700, and 2800 Series Adapters

- <sup>d</sup> Tape devices and Backup Protection Software must support persistent binding.
- e The HardLoopID option is not available for Marvell 8200 Series Adapters.
- <sup>f</sup> The Enable LR option enables long range (LR) cable distances in kilometers. For 2690, 2700, and 2800 Series Adapters, select either 5Km or 10Km. For 2660 you can only select 10Km. The Enable LR option is not available on 8200 Series Adapters.

<sup>g</sup> The ExecutionThrottle option is read-only for all adapters.

- <sup>h</sup> The PreferFCP option is available only for Marvell QLogic 2600, 2700, and 2800 Series Adapters. This option is for storage that offers both FCP and NVMe LUNs.
- <sup>i</sup> The EnableUSCM option is supported only on 2690, 2770, and 2800 Series Adapters.

<sup>j</sup> The VirtualLane option is available only for Marvell QLogic 2770 and 2800 Series Adapters.

# -O (Redirect Standard Output To a File)

### NOTE

- **The**  $-\circ$  option is valid only in noninteractive mode.
- This option can be used with all noninteractive mode options that have a corresponding interactive mode option (see Table 5-1). The option must be the first or last command in the command line.
- If the file already exists, new data are appended to the current file.

To output result and status messages into a file, type -o, followed by the file name. For example, to save LUN information to a file named systemLUNinfo, issue the following command:

#### # qaucli -pr fc -l -o systemLUNinfo

Where the file name is systemLUNinfo, all messages are located in the directory indicated for the system platform:

Windows: syslog.log in the current directory

Linux: /var/log/messages

## -p (Target Persistent Bindings)

Use the -p command to:

- Show binding information for one or all adapters.
- Bind a specific target to a selected adapter.
- Bind all targets on a specific adapter or on all adapters.
- Unbind a specific target.
- Unbind all targets on a specific adapter or on all adapters.

### NOTE

■ Under Linux, these features are disabled.

To show target persistent binding information for a specific adapter port, issue the -p command as follows:

```
qaucli -pr fc -p <hba instance>|<hba wwpn> view|info
```

Where:

```
<hba instance> = Adapter number (use the -g command to find)
```

<hba wwpn> = World wide port name of the adapter

To show persistent binding information for all adapters, issue the following command:

```
qaucli -pr fc -p all view|info
```

The following example is a typical QConvergeConsole CLI output showing all targets currently bound to an adapter:

| нва О                              | : QLE2 | 872 Port 1 WWPN xx:xx:xx: | xx:xx:xx:xx:xx Port ID 01 | :0c:00   |    |
|------------------------------------|--------|---------------------------|---------------------------|----------|----|
| Bind                               | Туре   | Device Node Name          | Device Port Name          | Port ID  | ID |
|                                    |        |                           |                           |          |    |
| No                                 | Disk   | xx:xx:xx:xx:xx:xx:xx:xx   | xx:xx:xx:xx:xx:xx:xx:xx   | 10:02:e1 |    |
| Yes                                | Disk   | xx:xx:xx:xx:xx:xx:xx      | xx:xx:xx:xx:xx:xx:xx      | 10:02:e2 | 0  |
| Yes                                | Disk   | xx:xx:xx:xx:xx:xx:xx      | xx:xx:xx:xx:xx:xx:xx      | 10:02:e4 | 1  |
| Yes                                | Disk   | xx:xx:xx:xx:xx:xx:xx      | xx:xx:xx:xx:xx:xx:xx:xx   | 10:02:e8 | 2  |
| Press <enter> to continue:</enter> |        |                           |                           |          |    |

To bind a selected target to a specific adapter, issue the following command:

qaucli -pr fc -p <hba instance>|<hba wwpn> (<target wwnn>
<target wwpn> <target port id> <target id>)

Where:

To bind multiple targets with a single command, repeat the following group:

<target wwnn> <target wwpn> <target port id> <target id>

To bind all targets on a specific adapter or to bind all targets on all adapters, issue the following command:

```
qaucli -pr fc -p <hba instance>|<hba wwpn>|all bind all
```

Where:

<hba instance> = Adapter number (use the -g command to find) <hba wwpn> = World wide port name of the adapter To unbind a specific target, issue the following command:

qaucli -pr fc -p <hba instance>|<hba wwpn> remove|unbind <target
wwnn>

Where:

<hba instance> = Adapter number (use the -g command to find) <hba wwpn> = World wide port name of the adapter <target wwnn> = World wide node name of the target

To unbind all targets on a specific adapter port or on all adapter ports, issue the following command:

qaucli -pr fc -p <hba instance>|<hba wwpn>|all remove|unbind all Where:

<hba instance> = Adapter number (use the -g command to find) <hba wwpn> = World wide port name of the adapter

# -pa (HBA Port Alias [FCoE Configuration])

Use the -pa command to:

- Define the port alias for a specific adapter port
- Delete the port alias from a specific adapter port
- View the port alias for a specific adapter port

To define a port alias for the specified adapter, issue the following command:

```
qaucli -pr fc -pa <hba instance>|<hba wwpn> <alias>
```

Where:

<hba instance> = Adapter number (use the -g command to find) <hba wwpn> = World wide port name of the adapter

<alias> = Symbolic name you assign to the adapter port

To delete a port alias for the specified adapter port, issue the following command:

qaucli -pr fc -pa <hba instance>|<hba wwpn> delete

To view a port alias for the specified adapter port, issue the following command:

qaucli -pr fc -pa <hba instance>|<hba wwpn> view|info

# -pc (Adapter Personality Change)

### NOTE

The adapter personality feature is supported only on Marvell 2600 Series adapters. This feature lets you set the adapter's personality to Fibre Channel only.

Use the -pc command to change an adapter's personality between Fibre Channel only (FC only).

To display the adapter's current personality, issue the -pc command as follows:

```
qaucli -pr fc -pc <hba instance>|<hba wwpn>|all --info
```

To change the adapter's personality, issue the -pc command as follows:

```
qaucli -pr fc -pc <hba instance>|<hba wwpn>|all --type <mode>
```

Where:

```
<hba instance> = Adapter number (use the -g command to find)
```

<hba wwpn> = World wide port name of an adapter port

- all = All adapter ports
- <mode> = Adapter personality—specify one of the following:

■ fc or fco or 0: Fibre Channel

## -pl (Persistent Names [udev] – Linux only)

To display udev persistent device names of a specific LUN or all LUNs, issue the following command:

```
qaucli -pr fc -pl <hba instance>|<hba wwpn> --info [<target id>
<lun id>]
```

Where:

```
<hba instance> = Adapter number (use the -g command to find)
<hba wwpn> = World wide port name of the adapter
<target id> = Name of the firmware preload table DAT file.
<lun id> = ID of the LUN
```

If both <target id> and <lun id> are omitted, the -pl command lists all udev names that are currently assigned to all devices attached to a physical port on the adapter.

To remove a udev persistent device name from a LUN, issue the following command:

```
qaucli -pr fc -pl <hba instance>|<hba wwpn> --del (<target ID>
<lun ID> <lun name>)...
```

Where:

```
<hba instance> = Adapter number (use the -g command to find)
<hba wwpn> = World wide port name of the adapter
<target id> = Name of the firmware preload table DAT file.
<lun id> = ID of the LUN
<lun name> = Name of the LUN
```

## NOTE

The parameter group <target ID> <lun ID> <lun\_name> can be specified more than once. For example:

...targetID1 lunID1 lun\_name1 targetID2 lunID2 lun\_name2

To add a udev persistent device name to a LUN, issue the following command:

```
qaucli -pr fc -pl <hba instance>|<hba wwpn> --set (<target ID>
<lun ID> <lun name>)
```

## -q (Target Link Speed [iiDMA])

To view the link speed (iiDMA) settings of all targets attached to a specific adapter or all adapter ports, issue the -q command as follows:

```
qaucli -pr fc -q <hba instance>|<hba wwpn>|all [-targets|-t]
```

To view the iiDMA settings of a specific target attached to a specific adapter port, issue the following command:

qaucli -pr fc -q <hba instance>|<hba wwpn>|<target wwpn>

To set the iiDMA speed of all targets attached to a specific adapter port or all adapter ports, issue the following command:

qaucli -pr fc -q <hba instance>|<hba wwpn>|all -targets|-t <iidma speed>

To set iiDMA speed of selected target(s) attached to a specific adapter port, issue the following command:

```
qaucli -pr fc -q <hba instance>|<hba wwpn>|all <target wwpn>
<iidma speed>
```

#### Where:

```
<hba instance> = Adapter number (use the -g command to find)
    <hba wwpn> = World wide port name of the adapter
             all = All adapter ports
 <target wwpn> = World wide port name of the target
 <iidma speed> = 1, 2, 4, 8, 10, 16, 32, 64Gbps.
   -t|-targets = The specified targets affected
```

## -QOS (NPIV Quality of Service [QoS])

### NOTE

The -gos option is supported on Marvell 16G/32G/64G Fibre Channel Adapters on Windows Server 2019, Windows Server 2022, and Windows Server 2025 operating systems.

To view the current QoS settings of all virtual ports on a physical adapter port, issue the -qos command as follows:

```
qaucli -pr fc -qos <hba instance>|<hba wwpn> info --vp all
[--per|--spd]
```

Where:

<hba instance> = Adapter number (use the -g command to find)

- <hba wwpn> = World wide port name of the adapter
  - all = Reports QoS settings for all virtual ports on the adapter port
  - --per = Display bandwidth percentage-related QoS settings only
  - --spd = Display bandwidth speed-related QoS settings only

To view the current QoS settings of a specific virtual port on a physical adapter port, issue the -gos command as follows:

qaucli -pr fc -qos <hba instance>|<hba wwpn> info --vp <vport wwpn> [--per|--spd]

Copyright © 2024 Marvell

#### Where:

| <hba insta<="" th=""><th>nce&gt; = Adapter number (use the _g command to find)</th></hba> | nce> = Adapter number (use the _g command to find)                       |
|-------------------------------------------------------------------------------------------|--------------------------------------------------------------------------|
| <hba td="" w<=""><td>wpn&gt; = World wide port name of the adapter</td></hba>             | wpn> = World wide port name of the adapter                               |
| <vport td="" w<=""><td>wpn&gt; = World wide port name of the virtual port</td></vport>    | wpn> = World wide port name of the virtual port                          |
| -                                                                                         | <pre>-per = Display bandwidth percentage-related QoS settings only</pre> |
| -                                                                                         | -spd = Display bandwidth speed-related QoS settings only                 |
|                                                                                           |                                                                          |

To change the QoS settings of a specific virtual port, issue the -qos command as follows:

```
qaucli -pr fc -qos <hba instance>|<hba wwpn> --vp <vport wwpn>
[<option>]
```

Where:

<hba instance> = Adapter number (use the -g command to find) <hba wwpn> = World wide port name of the adapter <vport wwpn> = World wide port name of the virtual port <option> = One of the following options: --pri <priority> --bwspd <speed> [Gbps|Mbps] --bwper <percent> --lock <lock op> --enable <enable op>

--pri option:

To set the QoS on a virtual port by priority, issue the following command:

qaucli -pr fc -qos <hba instance>|<hba wwpn>
--vp <vport wwpn> --pri <priority>

Where <priority> is 1 (low), 3 (medium), or 5 (high).

--bwspd option:

To set the QoS on a virtual port by bandwidth speed, issue the following command:

qaucli -pr fc -qos <hba instance>|<hba wwpn>
--vp <vport wwpn> --bwspd <speed> [Gbps|Mbps]

Where <speed> is the required bandwidth speed in Gbps or Mbps.

--bwper option:

To set the QoS on a virtual port by bandwidth percentage, issue the following command:

qaucli -pr fc -qos <hba instance>|<hba wwpn>
--vp <vport wwpn> --bwper <percent>

Where <percent> is the required percentage in the range 0–100.

--lock option:

To change the QoS setting lock properties on a virtual port, issue the following command:

qaucli -pr fc -qos <hba instance>|<hba wwpn>
--vp <vport wwpn> --lock <lock op>

Where <lock op> is 1 (lock) or 0 (unlock).

--enable option:

To set the QoS setting enable option on a virtual port, issue the following command:

qaucli -pr fc -qos <hba instance>|<hba wwpn>
--vp <vport wwpn> --enable <enable op>

Where <enable op> is 1 (enable) or 0 (disable).

## -r (Parameters Update; Save HBA Parameters)

To update the adapter parameters from a file, issue the -r command as follows:

qaucli -pr fc -r <hba instance>|<hba wwpn>|all <file name>

Where:

<hba instance> = Adapter number (use the -g command to find)

<hba wwpn> = World wide port name of the adapter port

all = All adapter ports in the system

<file name> = File name or a path to a file that contains the updated adapter parameters

To save the adapter parameters to a file, issue the following command:

qaucli -pr fc -r <hba instance>|<hba wwpn> save <file name>
#### Where:

```
<hba instance> = Adapter number (use the -g command to find)
<hba wwpn> = World wide port name of the adapter
<file name> = File name or a path to a file to save the adapter parameters
```

#### -rdp (Read Diagnostics Parameter)

To run a read diagnostics parameter test from the adapter port, issue the following command:

```
qaucli -rdp <hba instance>|<hba wwpn> --info
```

Where:

```
<hba instance> = Adapter number (use the -g command to find)
<hba wwpn> = World wide port name of the adapter
```

For example, typing qaucli.exe -rdp 1 --info shows the following:

```
Using config file: M:\qaucli\qaucli.cfg
Installation directory: M:\qaucli
Working dir: M:\qaucli
_____
HBA instance 1: QLE2772 Port 2 WWPN 21:00:34:80:0d:61:4b:11 PortID
01:0c:00
Link: Online (FEC)
_____
Diagnostics Parameters Descriptor List Length: 332 Bytes
_____
Diagnostics Parameters Descriptor
_____
Descriptor Tag: Link Service Request Information
Descriptor Len: 4 Bytes
Descriptor Value: 0x18000000
_____
```

```
Port Speed Descriptor

------

Descriptor Tag: Port Speed

Descriptor Length: 4 Bytes

Port Speed Capabilities: 16 8 4 2 Gbps

Port Operating Speed: 8 Gbps
```

Link Error Status Block Descriptor Descriptor Tag: Link Error Status Block Descriptor Length: 28 Bytes Link Failure Count: 46 Loss Of Sync Count: 1 Loss Of Signal Count: 354 Primary Sequence Error Count: 0 Invalid Transmit Word Count: 0 Invalid CRC Count: 0 PN Port Physical Type: 0x4000000 The sending VN Port uses an FC-FS-3 PN\_Port or PF Port

Port Name Descriptor Descriptor Tag: Port Name Descriptor Length: 16 Bytes Node WWN: 10:00:00:05:33:7e:5f:a3 Port WWN: 20:09:00:05:33:7e:5f:a3

Port Name Descriptor Descriptor Tag: Port Name Descriptor Length: 16 Bytes Node WWN: 20:00:34:80:0d:3b:89:b0 Port WWN: 21:00:34:80:0d:3b:89:b0

SFP Diagnostics Param Descriptor Descriptor Tag: SFP Diagnostics

```
Descriptor Length: 12 Bytes
Temperature: 0x3100 49 (C)
Vcc: 0x7F6C 3.26 V
Tx Bias: 0x0E73 7.3980 mA
Tx Power: 0x130B 0.4875 mW
Rx Power: 0x1D26 0.7462 mW
SFP Flag: 0x0051
      Port Tx Type: Short Wave Laser
      Connector Type: SFP+
      Optical Port: On
      SFP Diagnostics Parameters not valid: Off
      Connector Type: SFP+
      FEC Active: Off
 _____
FEC Status Descriptor
_____
Descriptor Tag: FEC Status
Descriptor Length: 8 Bytes
Correctable Blocks: 1
UnCorreatable Blocks: 503
_____
Buffer Credits Status Descriptor
-----
Descriptor Tag: Buffer Credit
Descriptor Length: 12 Bytes
FC Port Buffer To Buffer Credits: 8
Attached FC Port Buffer To Buffer Credits: 372
Nominal FC Port RTT: 0 ns
_____
Optical Product Data Descriptor
_____
Descriptor Tag: Optical Product Data
```

Descriptor Length: 60 Bytes

```
Vendor Name: BROCADE
Part Number: 57-0000088-01
Serial Number: HAA11126100P8L2
Revision:
Date: 110628
```

Optical Element Data Descriptor Descriptor Tag: Optical Element Data Descriptor Length: 12 Bytes Temperature High Alarm: 0x55 Temperature High Alarm: 85.00 Temperature Low Alarm: 0xfffb Temperature Low Alarm: -5.00 Temperature High Warning: 0x4b Temperature High Warning: 0x00 Temperature Low Warning: 0x00 Temperature Low Warning: 0.00

```
Optical Element Data Descriptor

Descriptor Tag: Optical Element Data

Descriptor Length: 12 Bytes

Voltage High Alarm: 0x8ca0

Voltage High Alarm: 3.60

Voltage Low Alarm: 0x7530

Voltage Low Alarm: 3.00

Voltage High Warning: 0x8728

Voltage High Warning: 3.46

Voltage Low Warning: 0x7a44

Voltage Low Warning: 3.13
```

```
_____
```

Optical Element Data Descriptor

Descriptor Tag: Optical Element Data Descriptor Length: 12 Bytes Tx Bias High Alarm: 0x1770 Tx Bias High Alarm: 12.00 Tx Bias Low Alarm: 0x4e2 Tx Bias Low Alarm: 2.50 Tx Bias High Warning: 0x1676 Tx Bias High Warning: 11.50 Tx Bias Low Warning: 0x3e8 Tx Bias Low Warning: 2.00

Optical Element Data Descriptor Descriptor Tag: Optical Element Data Descriptor Length: 12 Bytes Tx Power High Alarm: 0x312d Tx Power High Alarm: 1.26 Tx Power Low Alarm: 0x4ec Tx Power Low Alarm: 0.13 Tx Power Low Alarm: 0.13 Tx Power High Warning: 0x1f04 Tx Power High Warning: 0.79 Tx Power Low Warning: 0x9ce Tx Power Low Warning: 0.25

Optical Element Data Descriptor Descriptor Tag: Optical Element Data Descriptor Length: 12 Bytes Rx Power High Alarm: 0x312d Rx Power High Alarm: 1.26 Rx Power Low Alar

#### -S (Suppress Output [Silent Mode])

#### NOTE

- The -s option is valid only in noninteractive mode.
- You can use this option with noninteractive mode options that have a corresponding interactive mode option (see Table 5-1 on page 21). You cannot combine this option with the -o option. The -s option must be the first or last command in the command line.

In noninteractive mode, the system shows result and status messages generated by QConvergeConsole CLI (by default) unless suppressed by silent mode.

#### -SCM | -USCM (Congestion Management)

#### NOTE

USCM is not supported on all adapters.

SAN congestion management (SCM) is a common noun, and describes a standards-based Fibre Channel technology.

Universal SAN Congestion Mitigation (USCM) is Marvell's IP, and describes Marvell's capabilities that encompass SCM and additional functionalities to further assist users.

USCM statistics are gathered for all ports on the Marvell QLogic FC adapter and connected targets in the configured zones with active sessions.

- USCM statistics are not gathered for other initiators in the configured zones.
- USCM is supported only on 2690, 2770, and 2800 Series Adapters.
- USCM statistics track the following types of Fabric Performance Impact Notification (FPIN) Extended Link Services (ELSs) to provide SAN congestion awareness:

| FPIN ELS<br>Statistic | Initiator Port | Target Port  |
|-----------------------|----------------|--------------|
| Congestion            | √              | —            |
| Peer congestion       | —              | $\checkmark$ |
| Link integrity        | $\checkmark$   | $\checkmark$ |
| Delivery              | $\checkmark$   | $\checkmark$ |

USCM also displays a set of congestion mitigation statistics that reflect actions taken by the adapter to minimize the impact of congestion caused by the endpoints.

You can view the USCM congestion mitigation status and statistics; the statistics can also be reset. See "Universal SAN Congestion Mitigation (-scm | -uscm)" on page 242 for more information.

By default, USCM is enabled on all adapter ports. To enable or disable the USCM feature on an adapter port, query adapter and target congestion status, report slow-drain devices in your SAN configuration, or monitor congestion statistics in a host, issue one of the following commands:

```
qaucli -scm <hba instance>|<hba wwpn> <options> [--ports]
```

```
qaucli -uscm <hba instance>|<hba wwpn> <options> [--ports]
```

Where:

```
<hba instance> = Adapter number (use the -g command to find)

<hba wwpn> = World wide port name of the adapter

<options> = One of the following options:

--config

--enable

--disable

--chk

--clear

--hba

--stats [<params>]

--tgtstats [params]

--profile {<params>}
```

--config option:

To view the current SCM settings for the USCM feature on an adapter port, issue the following command:

qaucli -pr fc -scm <hba wwpn> --config

--enable option:

To enable SCM for the USCM feature on an adapter port, issue the following command:

qaucli -pr fc -scm <hba wwpn> --enable

--disable option:

To disable SCM for the USCM feature on an adapter port, issue the following command:

qaucli -pr fc -scm <hba wwpn> --disable

--hba option:

To query the current adapter congestion status on an adapter port, issue the following command:

qaucli -pr fc -scm <hba wwpn> --hba

--chk option:

To query target congestion status and report slow-drain devices on an adapter port, issue the following command:

qaucli -pr fc -scm <hba wwpn> --chk

--stats option:

To monitor the adapter and target congestion statistics on an adapter port, issue the following command:

qaucli -pr fc -scm <hba wwpn> --stats ap <number of passes> |
sr <delay time between each iteration> |lf <csv file>

Where:

AutoPoll or ap = The number of iterations (count base) that the adapter and target congestion statistics will run. Valid values are in the range of 0–256. If AutoPoll is 0, the congestion statistics run indefinitely.

Stop the process by pressing the ENTER key.

- SetRate or sr = The delay time between each iteration.
- LogToFile or lf = Save USCM statistics data to a command separated value <CSV file> (CSV) file.

For example, the following command polls the first HBA instance/port once:

qaucli -pr fc -scm 0 --stats ap 1

--clear option:

To clear adapter and target congestion statistics counters on an adapter port, issue the following command:

qaucli -pr fc -scm <hba wwpn> --clear

--tgtstats option:

To monitor the congestion statistics of the connected targets, issue the following command:

qaucli -pr fc -scm <hba wwpn> --tgtstats ap <number of passes>
| sr <delay time between each iteration> |lf <csv file>

#### Where:

| AutoPoll | or | ар = | The number of iterations (count base) that connected target |
|----------|----|------|-------------------------------------------------------------|
|          |    |      | congestion statistics will run.                             |
|          |    |      |                                                             |

If AutoPoll is 0, the congestion statistics run indefinitely. Stop the process by pressing the ENTER key.

- SetRate or sr = The delay time between each iteration.
- LogToFile or lf = Save USCM target statistics data to a comma-separated value (CSV) file.

For example, the following command shows the congestion statistics of all the connected targets:

qaucli -pr fc -scm 0 --tgtstats

--profile option:

To configure the USCM profile settings of the adapter port, issue the following command:

qaucli -pr fc -scm <hba instance | hba wwpn> --profile RD | AC <0-3>

Where:

- RevertToDrv or = Reverts to driver settings, clearing the current NVRAM USCM RD profile settings of the adapter port.
- Activation or AC = Configures the USCM profile activation type of the adapter port. Valid values are:
  - 0 = Monitor only (Default)
  - 1 = Conservative
  - 2 = Moderate
  - 3 = Aggressive

For example, the following command changes the current active profile to Conservative:

```
qaucli -pr fc -scm 0 --profile ac 2
```

#### NOTE

The --profile option is not supported on 2670 Series Adapters.

## -sfpdump (Display SFP raw data to standard out put or save the SFP raw data in binary or text format to a file)

To display sfp raw binary dump to standard output -sfpdump <hba instance>|<hba wwpn> --stdout|/stdout To save sfp dump raw data to a hexadecimal binary file -sfpdump <hba instance>|<hba wwpn> <file name> [--raw|/raw] To save sfp dump raw data to a hexadecimal text file -sfpdump <hba instance>|<hba wwpn> <file name> --txt|/txt

#### -Sp (Save Adapter FC Board Config)

To update the FC board configuration from a file (including the firmware serializer/deserializer (SerDes) tables), issue the following command:

qaucli -pr fc -sp <hba instance>|<hba wwpn> <file name>

To save the adapter firmware SerDes table to a file, issue the following command:

qaucli -pr fc -sp <hba instance>|<hba wwpn> save <file name>
Where:

<hba instance> = Adapter number (use the -g command to find) <hba wwpn> = World wide port name of the adapter <file name> = Name of the firmware preload table DAT file.

#### -t (FC Storage Device Information)

To show the target information for *all* adapters in the system, issue the -t command as follows:

qaucli -pr fc -t [all]

To show the target information for a *specific* adapter, issue the following command:

qaucli -pr fc -t <hba instance>|<hba wwpn>

To show specific target information for a *specific target* on an adapter, issue the following command:

qaucli -pr fc -t <hba instance>|<hba wwpn>
<target wwpn>|<target port id>

#### Where:

```
<hba instance> = Adapter number (use the -g command to find)
<hba wwpn> = World wide port name of the adapter
<target wwpn> = World wide port name of the target
<target port id> = Port ID of the target
```

To show the target information on all adapters, issue the following command:

-t [all]

To show the target information on a specific adapter, issue the following command:

```
-t <hba instance>|<hba wwpn>
```

To show the target information for a specific target on a specific adapter, issue the following command:

```
-t <hba instance>|<hba wwpn> <target wwpn>|<target port id>
```

iiDMA (intelligent interleaved direct memory access) settings include:

- -targets | -t applies to all targets.
- speed> indicates the supported intelligent interleave factor: 1, 2, 4, or 8Gbps.

Following is a sample output of the -t command.

```
HBA Instance 4: QLE2872 Port 2 WWPN 21:00:34:80:0d:61:4b:11 PortID 01:0c:00 Link: Online (FEC)
```

\_\_\_\_\_

| Path             | : | 0                       |
|------------------|---|-------------------------|
| Target           | : | 0                       |
| Device ID        | : | 0x82                    |
| Product Vendor   | : | SANBlaze                |
| Product ID       | : | VLUN P2T2L0             |
| Product Revision | : | V7.5                    |
| Serial Number    | : | 2000000000-2002-02-0000 |
| Node Name        | : | 20:00:00:00:00:20:02    |
| Port Name        | : | 21:00:00:00:00:20:02    |
| Port ID          | : | 01:29:02                |
| Product Type     | : | FCP Disk                |
| LUN Count(s)     | : | 1                       |
| Remote Type      | : | Target                  |
| Session State:   | : | Auth Complete           |
| Secure Mode:     | : | Enabled                 |

| Congestion Current<br>State | : | Healthy (no congestion)                         |
|-----------------------------|---|-------------------------------------------------|
| Link Integrity<br>Events    | : | No                                              |
| Seconds Since<br>Last Event | : | 0                                               |
| I/O Throttling              | : | Disabled                                        |
| Virtual Lane                | : | Non-Operational (2770 and 2800 Series Adapters) |
| Status                      | : | Online                                          |
| Path                        | : | 0                                               |
| Target                      | : | 0                                               |
| Device ID                   | : | 0x83                                            |
| Product Vendor              | : | SANBlaze                                        |
| Product ID                  | : | VLUN P2T3L0                                     |
| Product Revision            | : | V7.5                                            |
| Serial Number               | : | 2000000000-2003-03-0000                         |
| Node Name                   | : | 20:00:00:00:00:20:03                            |
| Port Name                   | : | 21:00:00:00:00:20:03                            |
| Port ID                     | : | 01:29:03                                        |
| Product Type                | : | FCP Disk                                        |
| LUN Count(s)                | : | 1                                               |
| Remote Type                 | : | Target                                          |
| Session State:              | : | Auth Complete                                   |
| Secure Mode:                | : | Enabled                                         |
| Congestion Current<br>State | : | Healthy (no congestion)                         |
| Link Integrity<br>Events    | : | No                                              |
| Seconds Since<br>Last Event | : | 0                                               |
| I/O Throttling              | : | Disabled                                        |
| Virtual Lane                | : | Non-Operational (2770 and 2800 Series Adapters) |
| Status                      | : | Online                                          |

### -tb (Target Beacon)

To start or stop flashing a target's LED, issue the -tb command as follows:

qaucli -pr fc -tb <hba instance>|<hba wwpn> {<disk device wwpn>}
<beacon mode>

#### Where:

| <hba inst<="" th=""><th>ance&gt; = Adapter n</th><th>umber (use the log</th><th>command to find)</th></hba> | ance> = Adapter n | umber (use the log | command to find) |
|----------------------------------------------------------------------------------------------------|-------------------|--------------------|------------------|
| <hba< th=""><th>wwpn&gt; = World wid</th><th>e port name of the</th><th>adapter</th></hba<>                 | wwpn> = World wid | e port name of the | adapter          |

- <disk device = Target device world wide port name</pre>
  - wwpn>
- <br/>deacon mode> = One of the following options:
  - - Turns on the beacon of the attached devices.
  - I | Preset Turns on the beacon of the attached devices (flashes the LED 12 times). This feature is supported only on JBOD ("just a bunch of disk") devices.

#### -tm (HBA Temperature)

Issue the -tm command to view the temperature (in °C) of a single adapter or all the adapters in a host:

```
qaucli -tm <hba instance> | <hba wwpn> | <all>
    {<param name>|<param alias>
    <param value>}
```

#### Where:

- <hba instance> = Adapter number (use the -g command to find)
  - <hba wwpn> = World wide port name of the adapter
    - <all> = All discovered adapters
  - <param name> = One of the following parameter names:
    - AutoPoll
    - SetRate
    - LoAlarm
    - HiAlarm
    - LogToFile

<param alias> = One of the following parameter aliases:

- AP
- SR
- LO
- HI
- ∎ LF
- <param value> = Value of parameter or alias (see Table 5-10)

| Parameter<br>Name | Parameter<br>Alias | Value     | Description                                                                          |
|-------------------|--------------------|-----------|--------------------------------------------------------------------------------------|
| AutoPoll          | AP                 | 0         | Set to automatically read the temperature of all adapters.                           |
|                   |                    | 1–256     | Set to manually read the temperature of all adapters updated at the given iteration. |
| SetRate           | SR                 | 5–300     | Set the polling interval during automatic update (in seconds).                       |
| LoAlarm           | LO                 | 0–5       | Alert when the temperature is below this threshold value.                            |
| HiAlarm           | HI                 | 1–100     | Alert when the temperature exceeds this threshold value.                             |
| LogToFile         | LF                 | File name | Export temperature monitored data to a CSV file.                                     |

| Table 5-10. | Temperature | Monitor | Parameters |
|-------------|-------------|---------|------------|
|-------------|-------------|---------|------------|

#### The identifying information displays:

| HBA       | : | HBA | instance.   |          |       |
|-----------|---|-----|-------------|----------|-------|
| HBA Model | : | HBA | model.      |          |       |
| HBA Port  | : | HBA | Port number | <b>.</b> |       |
| Port Name | : | HBA | World Wide  | Port     | Name. |
| Port ID   | : | HBA | Port ID.    |          |       |
|           |   |     |             |          |       |

#### The thermal temperature reading information displays:

|      | Time               | : Current time                                           |
|------|--------------------|----------------------------------------------------------|
|      | HBA Model          | :                                                        |
|      | HBA Serial Numbe   | er:                                                      |
|      | Temp (C)           | : Current reading temperature                            |
|      | Threshold (C)      | : Hi Alarm threshold                                     |
|      | Status             | : Current status based on Low/High alar trigger settings |
| То е | nd the current ses | sion, press the <enter> key to stop.</enter>             |

### -tp (Topology)

Use the -tp option to show the topology configuration of the host: **qaucli** -**pr fc** -**tp**|-**topology** Under Linux, this feature is enabled only if you are using the 32-bit version. The fabric scanning option must be enabled to issue the -tp command. Fabric scanning is disabled by default. To enable fabric scanning, edit the sfcli.properties configuration file in the QConvergeConsoleCLI install directory as follows:

node.agent.fabric.scanning.enable=1

#### -trace (FCE Trace)

To save an FCE trace of the current adapter port to a text file:

```
qaucli -pr fc -trace <hba instance>|<hba wwpn> <file name>
Where:
```

Where:

```
<hba instance> = Adapter number (use the -g command to find)
```

<hba wwpn> = World wide port name of the adapter

<file name> = Name of the firmware preload table DAT file.

#### NOTE

After the trace file has been saved, send it to Marvell Technical Support (see "Technical Support" on page xvi).

#### -U (Firmware Preload Table Update)

Use the -u option to update the firmware preload area of the adapter from a DAT file or to save the current firmware preload area of the adapter to a DAT file.

#### NOTE

The -u option is available only for the Marvell QLogic 8Gb, 16Gb, and 32Gb Fibre Channel adapters. It is not supported on the Marvell QLogic 2770 Series Adapters.

To update the adapter firmware preload table, issue the following command:

```
qaucli -pr fc -u <hba instance>|<hba wwpn> <file name>
```

To save the current adapter firmware preload table to a DAT file, issue the following command:

qaucli -pr fc -u <hba instance>|<hba wwpn> save <file name>

To display the adapter's firmware preload table version, issue the following command:

qaucli -pr fc -u <hba instance>|<hba wwpn> /version

#### Where:

```
<hba instance> = Adapter number (use the -g command to find)
```

```
<hba wwpn> = World wide port name of an adapter port
```

```
<file name> = Name of the firmware preload table DAT file.
```

#### -V (QCC CLI Version Information)

#### NOTE

The -v option is valid only in noninteractive mode.

To show the version number of the QConvergeConsole CLI tool, issue the  $\,-\mathrm{v}\,$  command as follows:

```
qaucli -pr fc -v
```

The system shows the following information:

```
QConvergeConsole CLI
v1.x.x Build x
Copyright 2003-2022 QLogic Corp.
All rights reserved.
Command Line QLogic FC Host Bus Adapters.
Build Type: Release
Build Date: xx/xx/xxxx xx:xx:xx AM
```

#### -Vp (N\_Port ID Virtualization [NPIV])

#### NOTE

A maximum of 31 virtual ports is supported on 8200 Series adapters.

To list, create, and delete virtual ports on a physical adapter port, issue the  $\,-{\rm vp}$  command as follows:

```
qaucli -pr fc -vp <hba instance>|<hba wwpn> list|create|delete
<vport wwpn>|<vport hex>|all [<num_of_vport>]
```

Where:

<hba instance> = Adapter number (use the -g command to find) <hba wwpn> = World wide port name of the adapter port <vport wwpn> = World wide port name of the virtual port

| <vport hex=""> =</vport>               | World wide port name of the virtual port with the two hexadeci-<br>mal digits in byte three supplied by the user                           |
|----------------------------------------|----------------------------------------------------------------------------------------------------|
| <num_of_vport> =</num_of_vport>        | Number of virtual ports to be created. If the keyword max is specified, the maximum number of virtual ports will be automatically created. |
| To list a specific virtual<br>command: | port on a physical adapter port, issue the following                                                                                       |
| qaucli -pr fc -vp                      | <hba instance=""> <hba wwpn=""> list <vport wwpn=""></vport></hba></hba>                                                                   |
| To create a virtual port               | with an automatic WWPN, issue the following command:                                                                                       |
|                                        |                                                                                                    |

qaucli -pr fc -vp <hba instance>|<hba wwpn> create auto [<num of vport>]

To create a virtual port with a specific WWPN, issue the following command:

qaucli -pr fc -vp <hba instance>|<hba wwpn> create <vport hex>

When prompted, type two hexadecimal digits. The system checks these digits to be sure they are unique and, if they are, puts them into byte 1 of the WWPN.

To delete all virtual ports on a physical adapter port, issue the following command:

qaucli -pr fc -vp <hba instance>|<hba wwpn> delete all

To delete a specific virtual port on a physical adapter port, issue this command:

qaucli -pr fc -vp <hba instance>|<hba wwpn> delete <vport wwpn>

#### -X (XML Output [Legacy])

#### NOTE

The -x option is valid only in noninteractive mode.

You can use the -x option with all noninteractive mode options that have a corresponding interactive mode option (see Table 5-1 on page 21). This option must be the first or last command in the command line.

When you use this option, the system shows all result and status messages in XML format 1, a legacy format. This option is usually combined with the  $-\circ$ option (see "-o (Redirect Standard Output To a File)" on page 84) to create a text file with XML output so that it can be parsed by an XML-compliant utility. For example to show adapter general information and output it to an XML file named output.xml:

qaucli -pr fc -i all -x -o output.xml

## -x2 (XML Output)

#### NOTE

The  $-x^2$  option is valid only in noninteractive mode.

You can use the  $-x^2$  option with all noninteractive mode options that have a corresponding interactive mode option (see Table 5-1 on page 21). This option must be the first or last command in the command line.

When you use this option, the system shows all result and status messages in XML format 2, the standard XML format. This option is usually combined with the  $-\circ$  option (see "- $\circ$  (Redirect Standard Output To a File)" on page 84) to create a text file with XML output so that it can be parsed by an XML-compliant utility. For example, to show adapter general information and output it to an XML file named output.xml:

qaucli -pr fc -i all -x2 -o output.xml

#### -Z (All Information)

To show all information for one specific adapter or for all adapters in the system, issue the -z command as follows:

qaucli -pr fc -z <hba instance>|<hba wwpn>|all

"Host Configuration (Command Line Option -z)" on page 20 covers this command.

# Part III Interactive Commands

Part III of this guide provides details about the interactive commands of QConvergeConsole CLI.

# 6 Fibre Channel Interactive Commands

This chapter describes the interactive mode command line options for Fibre Channel Adapters. The interactive mode uses a series of menus from which you select the option you want by typing the number for that option.

For information about noninteractive mode operation—in which you simply type a short code to perform operations on the adapter—refer to Chapter 5 Fibre Channel Noninteractive Commands.

For information on documentation conventions specific to interactive commands, refer to "Conventions for Interactive Commands" on page xv.

The Main Menu contains the following options:

Main Menu

- 1: Adapter Information (see page 111)
- 2: Adapter Configuration (see page 127)
- 3: Adapter Updates (see page 182)
- 4: Adapter Diagnostics (see page 191)
- 5: Monitoring (see page 234)
- 6: Universal SAN Congestion Mitigation (USCM) (see page 242)
- 7: Refresh (see page 257)
- 8: Help (see page 258)
- 9: Exit (see page 258)

Please Enter Selection:

## **Adapter Information**

#### 1. Adapter Information > 2. Fibre Channel Adapter

From the main menu, select the **Adapter Information** option.

QConvergeConsoleCLI

```
CLI - Version 3.0.x (Build xx)
FC Adapter Information
1: FC Adapter Information
2: FC Port Information
3: FC VPD Information
4: FC Storage Device Information
5: FC Hyper-V VFC Information
6: FC Adapter FMB Information
(p or 0: Previous Menu; m or 98: Main Menu; x or 99: Quit)
Please Enter Selection:
```

## FC Adapter Information (-i)

#### 1. Adapter Information > 1. FC Adapter Information

From the Adapter Information menu, select the **FC Adapter Information** option. From the FC Adapter Information menu, select the adapter for which to view adapter information.

#### NOTE

In FC Adapter Information output, the Host NQN parameter appears only for 2600 Series Adapter models QLE2690, QLE2692; 2700 Series Adapter models QLE2740, QLE2742, QLE2770, QLE2772; and 2800 Series Adapters on which the port link is up. It shows the host NVMe qualified name (NQN) for NVM Express (NVMe) over Fibre Channel (NVMe-oF).

#### 2870 Series Fibre Channel Adapters

| Host Name       | : WINFC-A13                                                                |
|-----------------|----------------------------------------------------------------------------|
| Host NQN        | : nqn.2014-08.org.nvmexpress:uuid:<br>4c4c4544-0034-4410-8033-c6c04f4c4d33 |
| Host ID         | : 44454c4c340010448033c6c04f4c4d33                                         |
| HBA Instance    | : 2                                                                        |
| HBA Model       | : QLE2872                                                                  |
| HBA Description | : QLogic QLE2872 64Gb 2-port Fibre Channel Adapter                         |
| HBA ID          | : 0-QLE2872                                                                |
| HBA Alias       | :                                                                          |
| HBA Port        | : 1                                                                        |
| Port Alias      | :                                                                          |
| Node Name       | : 20:00:f4:c7:aa:01:bc:3b                                                  |

| Port Name                    | : 21:00:f4:c7:aa:01:bc:3b                               |
|------------------------------|---------------------------------------------------------|
| Port ID                      | : 7d:00:c0                                              |
| Principal Fabric WWN         | : 20:01:00:3a:9c:ed:77:71                               |
| Adjacent Fabric WWN          | : 20:07:00:3a:9c:ed:77:70                               |
| Serial Number                | : RFD2126T10669                                         |
| Driver Version               | : STOR Miniport 9.4.7.20 FCD-2244_Dbg1 DBG              |
| BIOS Version                 | : N/A                                                   |
| Running Firmware Version     | : 9.10.10                                               |
| Running MPI Firmware Version | : 3.03.04                                               |
| Running PEP Firmware Version | : 3.01.39                                               |
| Flash BIOS Version           | : N/A                                                   |
| Flash FCode Version          | : N/A                                                   |
| Flash EFI Version            | : 7.29                                                  |
| Flash Firmware Version       | : 9.10.10                                               |
| Flash MPI Firmware Version   | : 3.03.04                                               |
| Flash PEP Firmware Version   | : 3.01.39                                               |
| Actual Connection Mode       | : Point to Point                                        |
| Actual Data Rate             | : 32 Gbps                                               |
| Supported Speed(s)           | : 16 32 64 Gbps                                         |
| Chip Model Name              | : ISP2812-based 64/32G Fibre Channel to PCIe Controller |
| Chip Revision                | : 0x2(A1)                                               |
| PortType (Topology)          | : NPort                                                 |
| Target Count                 | : 1                                                     |
| PCI Bus Number               | : 23                                                    |
| PCI Device Number            | : 0                                                     |
| PCI Function Number          | : 1                                                     |
| PCI Device ID                | : 0x2281                                                |
| Subsystem Device ID          | : 0x02e2                                                |
| Subsystem Vendor ID          | : 0x1077                                                |
| PCIe Max Bus Width           | : x8                                                    |
| PCIe Negotiated Width        | : x8                                                    |
| PCIe Max Bus Speed           | : 16.0 Gtps                                             |
| PCIe Negotiated Speed        | : 16.0 Gtps                                             |
| HBA Temperature (C)          | : 60                                                    |
| Congestion Current State     | : Healthy                                               |
| Congestion Severity          | : None                                                  |
| Link Integrity Events        | : No                                                    |
| Delivery Notification Events | : No                                                    |
| Seconds Since Last Event     | : 0                                                     |
| Fabric Connection Flags      | : RDF Completed (Cisco)                                 |

| Config Lockdown          | : Disabled     |
|--------------------------|----------------|
| Firmware Update Lockdown | : Disabled     |
| MPI Lockdown             | : Disabled     |
| HBA Status               | : Online (FEC) |
|                          |                |

#### 2600/2700/2800 Series Fibre Channel Adapters

QConvergeConsoleCLI

CLI - Version 3.0.x (Build xx)

Adapter Information

```
1: HBA Model: QLE2772 SN: AFD1915Y07299
Port 1 WWPN: 21:00:f4:e9:d4:54:ab:12 Online (FEC)
Port 2 WWPN: 21:00:f4:e9:d4:54:ab:14 Online (FEC)
2: HBA Model: QLE2562 SN: GFC0819H89417
Port 1 WWPN: 21:00:00:1b:32:0c:a9:0b SFP not present
Port 2 WWPN: 21:01:00:1b:32:2c:a9:0b SFP not present
3: HBA Model: QLE2672 SN: RFE1303H21665
Port 1 WWPN: 21:00:00:0e:1e:11:60:d0 Online
Port 2 WWPN: 21:00:00:0e:1ev11:60:d1 SFP not present
```

(p or 0: Previous Menu; m or 98: Main Menu; ex or 99: Quit) Please Enter Selection: 1

\_\_\_\_\_

| Host Name       | : localhost                                                               |
|-----------------|---------------------------------------------------------------------------|
| PCI Location    | : PCI bus 130 device 0 function 0                                         |
| Host NQN        | :nqn.2014-08.org.nvmexpress:uuid:<br>4c4c4544-0038-4310-8050-c3c04f5a5631 |
| Host ID         | : 44454c4c340010448033c6c04f4c4d33                                        |
| PCI Location    | : PCI bus 130 device 0 function 1                                         |
| HBA Model       | : QLE2772                                                                 |
| Device ISP ID   | : ISP2281                                                                 |
| Chip Revision   | : 0x2(A1)                                                                 |
| HBA Description | : QLogic QLE2772 2x32Gb QLE2772 FC HBA                                    |
| HBA Alias       | :                                                                         |
| Serial Number   | : AFD1915Y07299                                                           |
| Driver Version  | : 10.02.02.00.a12-k                                                       |

| FC Bios Version          | : 3.66.00    |
|--------------------------|--------------|
| FC FCode Version         | : N/A        |
| FC EFI Version           | : 7.33.00    |
| FC Firmware Version      | : 9.06.02    |
| MPI Firmware Version     | : 3.01.02    |
| MPI SoftROM Version      | : 255.255.00 |
| PEP Firmware Version     | : 3.00.29    |
| PEP SoftROM Version      | : 3.00.13    |
| PEP Brd Cfg Version      | : 3.01.00    |
| Preload Fw Area Version  | : 4.01.11    |
| FC Brd Cfg Version       | : 3.09.00    |
| PCIe Serdes Version      | : 3.00.07    |
| Flash Image Version      | : 3.02.16    |
| Firmware Update Lockdown | : Disabled   |
|                          |              |

Hit <Enter> to continue:

## **FC Port Information**

1. Adapter Information > 2. FC Port Information

From the FC Adapter Information menu, select the **FC Port Information** option. From the Adapter Port Information menu, select a port for which to view port information.

#### NOTE

In FC Adapter Information output, the Host NQN parameter appears only for 2600 Series Adapter models QLE2690, QLE2692; 2700 Series Adapter models QLE2740, QLE2742, QLE2770, QLE2772; and 2800 Series Adapters on which the port link is up. It shows the host NVMe qualified name (NQN) for NVM Express (NVMe) over Fibre Channel (NVMe-oF).

| Adapter Port Information |                                                                            |
|--------------------------|----------------------------------------------------------------------------|
| Host Name                | : WINFC-A13                                                                |
| Host NQN                 | : nqn.2014-08.org.nvmexpress:<br>uuid:4c4c4544-0034-4410-8033-c6c04f4c4d33 |
| Host ID                  | : 44454c4c340010448033c6c04f4c4d33                                         |
| HBA Instance             | : 2                                                                        |
| HBA Model                | : QLE2872                                                                  |
| HBA Description          | : QLogic QLE2872 64Gb 2-port Fibre Channel Adapter                         |

| HBA ID                                    | : 0-QLE2872                                             |
|-------------------------------------------|---------------------------------------------------------|
| HBA Alias                                 | :                                                       |
| HBA Port                                  | : 1                                                     |
| Port Alias                                | :                                                       |
| Node Name                                 | : 20:00:f4:c7:aa:01:bc:3a                               |
| Port Name                                 | : 21:00:f4:c7:aa:01:bc:3a                               |
| Port ID                                   | : 7d:00:c0                                              |
| Principal Fabric $WWN^1$                  | : 20:01:00:3a:9c:ed:77:71                               |
| Adjacent Fabric WWN <sup>2</sup>          | : 20:07:00:3a:9c:ed:77:70                               |
| Serial Number                             | : RFD2126T10669                                         |
| Driver Version                            | : STOR Miniport 9.4.7.20 FCD-2244_Dbg1 DBG              |
| BIOS Version                              | : N/A                                                   |
| Running Firmware Version                  | : 9.10.10                                               |
| Running MPI Firmware Version <sup>3</sup> | : 3.03.04                                               |
| Running PEP Firmware Version <sup>4</sup> | : 3.01.39                                               |
| Flash BIOS Version                        | : N/A                                                   |
| Flash FCode Version                       | : N/A                                                   |
| Flash EFI Version                         | : 7.29                                                  |
| Flash Firmware Version                    | : 9.10.10                                               |
| Flash MPI Firmware Version                | : 3.03.04                                               |
| Flash PEP Firmware Version                | : 3.01.39                                               |
| Actual Connection Mode                    | : Point to Point                                        |
| Actual Data Rate                          | : 32 Gbps                                               |
| Supported Speed(s)                        | : 16 32 64 Gbps                                         |
| Chip Model Name                           | : ISP2812-based 64/32G Fibre Channel to PCIe Controller |
| Chip Revision                             | : 0x2(A1)                                               |
| PortType (Topology)                       | : NPort                                                 |
| Target Count                              | : 1                                                     |
| PCI Bus Number                            | : 23                                                    |
| PCI Device Number                         | : 0                                                     |
| PCI Function Number                       | : 1                                                     |
| PCI Device ID                             | : 0x2281                                                |
| Subsystem Device ID                       | : 0x02e2                                                |

<sup>1</sup> Principal Fabric WWN is the WWN of the principal switch in the fabric.

 $^2$  Adjacent Fabric WWN is the WWN of the switch to which the adapter port is directly connecting.

<sup>3</sup> If the Running MPI Firmware Version description is Not Running, the management port interface (MPI) firmware is not currently being loaded nor is it active.

<sup>4</sup> In this example, the Running PEP Firmware Version description is available because the PCIe processor (PEP) firmware is currently being loaded.

| Subsystem Vendor ID          | : 0x1077                |
|------------------------------|-------------------------|
| PCIe Max Bus Width           | : x8                    |
| PCIe Negotiated Width        | : x8                    |
| PCIe Max Bus Speed           | : 16.0 Gtps             |
| PCIe Negotiated Speed        | : 16.0 Gtps             |
| HBA Temperature (C)          | : 60                    |
| Congestion Current State     | : Healthy               |
| Congestion Severity          | : None                  |
| Link Integrity Events        | : No                    |
| Delivery Notification Events | : No                    |
| Seconds Since Last Event     | : 0                     |
| Fabric Connection Flags      | : RDF Completed (Cisco) |
| Config Lockdown              | : Disabled              |
| Firmware Update Lockdown     | : Disabled              |
| MPI Lockdown                 | : Disabled              |
| HBA Status                   | : Online (FEC)          |
|                              |                         |

#### **Adapter Port Information**

#### Note the following:

- For a QLE2672 Fibre Channel adapter, the port information also includes the HBA Temperature in degrees Celsius.
- For adapters other than QLE2764 adapters, the port information's Running Firmware Version is labeled Driver Firmware Version.
- For Marvell QLogic 16Gb, 32Gb, 64Gb Fibre Channel adapters (2600, 2700, and 2800 Series Adapters), the HBA Status indicates whether the forward error correction (FEC) option is enabled; for example, Online (FEC). (FEC is disabled by default; to enable FEC, see "Forward Error Correction (FEC) (-fec)" on page 180.) The FEC feature is supported only on Marvell QLogic 16Gb, 32Gb, and 64Gb Fibre Channel adapters if the current adapter port is connected to a Brocade switch with FEC support.
- For 2700 and 2800 Series Adapters, if the adapter is connecting and linking up as 32Gb or 64Gb, the FEC feature is automatically always ENABLED, regardless of the setting of FEC as disabled or enabled.

## FC VPD Information (-i)

1. Adapter Information > 3. FC VPD Information

From the FC Adapter Information menu, select the **FC VPD Information** option. From the Adapter VPD Information menu, select an adapter port for which to view VPD information. For example:

| нва                            | : 0 Port 1                                                                                                    |                                                              |  |
|--------------------------------|----------------------------------------------------------------------------------------------------|--------------------------------------------------------------|--|
| SN                             | : RFD2126T10669                                                                                                    | : RFD2126T10669                                              |  |
| HBA Model                      | <ul> <li>BA Model : QLE2872</li> <li>BA Desc. : QLogic QLE2872 64Gb 2-port Fibre Channel Adapter</li> <li>I Version : 9.10.10</li> </ul> |                                                              |  |
| HBA Desc.                      |                                                                                                    |                                                              |  |
| FW Version                     |                                                                                                    |                                                              |  |
| WWPN                           | <pre>WWPN : 21:00:f4:c7:aa:01:bc:3a</pre>                                                                                                |                                                              |  |
| WWNN : 20:00:f4:c7:aa:01:bc:3a |                                                                                                    | 1:bc:3a                                                      |  |
| Link : Online (FEC)            |                                                                                                    |                                                              |  |
|                                |                                                                                                    |                                                              |  |
| HBA Instance                   | 0: QLE2872 Port 2 W                                                                                                    |                                                              |  |
| Link: Online                   | (FEC)                                                                                                    |                                                              |  |
| Product Iden                   | tifier :                                                                                                    | QLogic QLE2872 Dual Port 64/32/16GFC<br>PCIe Gen4 x8 Adapter |  |
| Part Number                    | :                                                                                                    | QLE2872                                                      |  |
| Serial Numbe                   | r :                                                                                                    | RFD2126T10669                                                |  |
| Engineering Date Code          |                                                                                                    | : MA2810401-14 06                                            |  |

## FC Storage Device Information (-t)

1. Adapter Information > 4. FC Storage Device Information

From the FC Adapter Information menu, select the **FC Storage Device Information** option. From the Storage Device Information menu, select an initiator port to list all the connected storage devices. Do one of the following:

- Select a specific storage device (FCP or NVMe) from the menu to view the storage device information
- Select All Target (s) to view all connected storage devices.

The following example selects the All Targets (s) option.

QConvergeConsoleCLI

CLI - Version 3.0.x (Build xx)

Storage Device List

| HBA                                          | : 2 Port: 1                                                              |  |
|----------------------------------------------|--------------------------------------------------------------------------|--|
| SN                                           | : RFD2134U04244                                                          |  |
| HBA Model                                    | : QLE2872                                                                |  |
| HBA Desc.                                    | : QLogic QLogic QLE2872 64Gb 2-Port Fibre Channel Adapter                |  |
| FW Version                                   | : 9.09.00                                                                |  |
| WWPN                                         | : 21:00:f4:c7:aa:01:bc:3a                                                |  |
| WWNN                                         | : 20:00:f4:c7:aa:01:bc:3a                                                |  |
| Host NQN                                     | nqn.2014-08.org.nvmexpress:uuid:<br>f0389f38-1a4f-4ddd-9052-baedadf0a091 |  |
| Host ID                                      | : b16cbd6c69744b1b835cbd1bd6103ab0                                       |  |
| Link<br>==================================== | : Online (FEC)                                                           |  |

1: FCP Disk (Online)

| Vendor                         | : SCST_BIO                |
|--------------------------------|---------------------------|
| Product ID                     | : loc2Ram_0               |
| Product Rev                    | : 350                     |
| Serial Number                  | : 295fa7db                |
| Node Name                      | : 20:00:34:80:0d:63:83:31 |
| Port Name                      | : 21:00:34:80:0d:63:83:31 |
| Port ID                        | : 76:01:c0                |
| Remote Type                    | : Target                  |
| Session State                  | : Auth Complete           |
| Secure Mode                    | : Enabled                 |
| I/O Throttling                 | : None                    |
| Virtual Lane                   | : Non-Operational         |
| 2: NVMe Disk (Online, Unknown) |                           |
| Vendor                         | : Linux                   |
| Product ID                     | :                         |
| Product Rev                    | : 4.19.0                  |
| Serial Number                  | : 92d4104d412ecd55        |
| Node Name                      | : 20:00:34:80:0d:63:83:30 |
| Port Name                      | : 21:00:34:80:0d:63:83:30 |
| Port ID                        | : 00:00:00                |
| Remote Type                    | : Unknown                 |

Session State : N/A Secure Mode : Disabled : Active I/O Throttling Virtual Lane : Non-Operational 3: All Target(s) (p or 0: Previous Menu; m or 98: Main Menu; x or 99: Quit) Please Enter Selection: 3 \_\_\_\_\_ HBA Instance 1: OLE2872 Port 1 WWPN 21:00:f4:c7:aa:01:bc:3a PortID 01:0c:00 Link: Online (FEC) \_\_\_\_\_ : 0 Path Target : 0 Device ID : 0x87 Product Vendor : NetApp Product ID : ONTAP Controller Product Revision : FFFFFFFFF Storage NQN : nqn.1992-08.com.netapp:sn. 4cb81b47fbac11ebbceed039ea23c044: subsystem.cang nvme 512b subsystem Storage Controller ID : 0x1940 Serial Number : 81EYEFQPiuYBAAAAAAAB Node Name : 20:91:d0:39:ea:23:c0:43 : 20:93:d0:39:ea:23:c0:43 Port Name Port ID : 01:0b:02 Product Type : NVMe Disk Namespace Count(s) : 8 Remote Type : Unknown : N/A Session State Secure Mode : Disabled Congestion Current State : Healthy Link Integrity Events : No Seconds Since Last Event : 0 I/O Throttling : Disabled Virtual Lane : Non-Operational

| Status                   | : Online                 |
|--------------------------|--------------------------|
|                          | • •                      |
|                          | : 0                      |
| Target                   | : 1                      |
| Device ID                | : 0x85                   |
| Product Vendor           | : SANBlaze               |
| Product ID               | : VLUN POTOLO            |
| Product Revision         | : V7.4                   |
| Storage NQN              | : N/A                    |
| Storage Controller ID    | : 0x0000                 |
| Serial Number            | : 20000000002000-00-0000 |
| Node Name                | : 20:00:00:00:00:20:00   |
| Port Name                | : 21:00:00:00:00:20:00   |
| Port ID                  | : 01:29:00               |
| Product Type             | : FCP Disk               |
| LUN Count(s)             | : 1                      |
| Remote Type              | : Unknown                |
| Session State            | : N/A                    |
| Secure Mode              | : Disabled               |
| Congestion Current State | : Healthy                |
| Link Integrity Events    | : No                     |
| Seconds Since Last Event | : 0                      |
| I/O Throttling           | : Disabled               |
| Virtual Lane             | : Non-Operational        |
| Status                   | : Online                 |

#### **NVMe Disk**

1. Adapter Information > 4. FC Storage Device Information > 1. NVMe Disk

From the Storage Device List menu, select **NVMe Disk** followed by an adapter port to view information about the connected NVMe storage device. For example:

```
QConvergeConsoleCLI
```

```
CLI - Version 3.0.x (Build xx)
```

NVME Storage Device

HBA Instance 0 (QLE2872 Port 1) : Online (FEC)

NVMe Disk

```
Product Vendor: NetApp
   Product ID : ONTAP Controller
   Product Rev : FFFFFFF
   Node Name : 20:91:d0:39:ea:23:c0:43
   Port Name
                : 20:93:d0:39:ea:23:c0:43
   Port ID
                : 01:0b:02
   Controller ID : 23296
   IEEE OUI ID : 98a000
   Target NQN : nqn.1992-08.com.netapp:
                   sn.4cb81b47fbac11ebbceed039ea23c044:
                   subsystem.cang nvme 512b subsystem
   Remote Type
                : Unknown
   Session State : N/A
    Secure Mode : Disabled
1: Namespace
              1
      Vendor
                                   : NetApp
      Product ID
                                   : ONTAP Controller
      Port Name
                                   : 20:93:d0:39:ea:23:c0:43
      Port ID
                                   : 01:0b:02
2: Namespace
               2
      Vendor
                                   : NetApp
      Product ID
                                   : ONTAP Controller
      Port Name
                                   : 20:93:d0:39:ea:23:c0:43
      Port ID
                                   : 01:0b:02
3: Namespace
               3
      Vendor
                                   : NetApp
      Product ID
                                   : ONTAP Controller
                                   : 20:93:d0:39:ea:23:c0:43
      Port Name
      Port ID
                                   : 01:0b:02
4: Namespace 4
      Vendor
                                   : NetApp
      Product ID
                                   : ONTAP Controller
      Port Name
                                   : 20:93:d0:39:ea:23:c0:43
      Port ID
                                   : 01:0b:02
5: Namespace 5
      Vendor
                                   : NetApp
      Product ID
                                   : ONTAP Controller
      Port Name
                                   : 20:93:d0:39:ea:23:c0:43
```

|    | Port ID     | : 01:0b:02                |
|----|-------------|---------------------------|
| 6: | Namespace 6 |                           |
|    | Vendor      | : NetApp                  |
|    | Product ID  | : ONTAP Controller        |
|    | Port Name   | : 20:93:d0:39:ea:23:c0:43 |
|    | Port ID     | : 01:0b:02                |
| 7: | Namespace 7 |                           |
|    | Vendor      | : NetApp                  |
|    | Product ID  | : ONTAP Controller        |
|    | Port Name   | : 20:93:d0:39:ea:23:c0:43 |
|    | Port ID     | : 01:0b:02                |
| 8: | Namespace 8 |                           |
|    | Vendor      | : NetApp                  |
|    | Product ID  | : ONTAP Controller        |
|    | Port Name   | : 20:93:d0:39:ea:23:c0:43 |
|    | Port ID     | : 01:0b:02                |
| 9: | All         |                           |

#### **FCP Disk**

1. Adapter Information ▶ 4. FC Storage Device Information ▶ 2. FCP Disk

From the Storage Device List menu, select **FCP Disk** to view information about the connected FCP storage device. For example:

```
Storage LUN List
HBA Instance 0 (QLE2872 Port 1) : Online (FEC)
FCP Disk
Product Vendor: SANBlaze
Product ID : VLUN POTOLO
Product Rev : V7.4
Node Name : 20:00:00:00:00:20:00
Port Name : 21:00:00:00:00:20:00
Port ID : 01:29:00
Remote Type : Unknown
Session State : N/A
Secure Mode : Disabled
```

1: LUN 0

|    | Vendor     | : SANBlaze             |
|----|------------|------------------------|
|    | Product ID | : VLUN POTOLO          |
|    | Port Name  | : 21:00:00:00:00:20:00 |
|    | Port ID    | : 01:29:00             |
| 2: | All LUN(s) |                        |

#### All Target(s)

1. Adapter Information > 4. FC Storage Device Information > 3. All Target(s)

From the Storage Device List menu, select **All Target(s)** to view information about all connected targets. The following partial example shows target information with USCM and virtual lane status, which is supported only on Marvell QLogic 2770 and 2800 Series Adapters.

\_\_\_\_\_ HBA Instance 0: QLE2872 Port 2 WWPN 21:00:34:80:0d:61:4b:11 PortID 01:0c:00 Link: Online (FEC) \_\_\_\_\_ : 0 Path Target : 0 Device ID : 0x97 Product Vendor : NetApp Product ID : ONTAP Controller Product Revision : FFFFFFFF Storage NQN : ngn.1992-08.com.netapp: sn.4cb81b47fbac11ebbceed039ea23c044: subsystem.cang nvme 512b subsystem Storage Controller ID : 0x5b40 Serial Number : 81EYEFQPiuYBAAAAAAAB Node Name : 20:91:d0:39:ea:23:c0:43 Port Name : 20:93:d0:39:ea:23:c0:43 : 01:0b:02 Port ID Product Type : NVMe Disk : 8 LUN Count(s) Remote Type : Unknown Session State : N/A Secure Mode : Disabled Congestion Current State : Healthy Link Integrity Events : No Seconds Since Last Event : 0

| I/O Throttling | : | None            |
|----------------|---|-----------------|
| Virtual Lane   | : | Non-Operational |
| Status         | : | Online          |

Virtual lanes are valid only on 2770 and 2800 Series Marvell QLogic Adapters. For more information, see Appendix A USCM Virtual Lanes.

## FC Hyper-V VFC Information (-i)

1. Adapter Information ▶ 5. FC Hyper-V VFC Information

From the FC Adapter Information menu, select the **FC Hyper-V VFC Information** option followed by a virtual port to view information on that virtual port. For example:

```
Adapter Information
```

```
HBA Model QLE8362 SN: AFE1226F05904
```

| 1: | Port  | 1: | WWPN: | 21:00:00:0e:1e:08:b7:c0 | Online  |           |
|----|-------|----|-------|-------------------------|---------|-----------|
| 2: | vPort | 0: | WWPN: | c0:03:ff:c8:95:db:00:10 |         |           |
| 3: | vPort | 1: | WWPN: | c0:03:ff:c8:95:db:00:12 |         |           |
| 4: | Port  | 2: | WWPN: | 21:00:00:0e:1e:08:b7:c1 | SFP not | installed |

(p or 0: Previous Menu; m or 98: Main Menu; ex or 99: Quit) Please Enter Selection: **2** 

```
_____
Computer Name
                  : RPDL360GEN8
SAN Name
                  :
_____
Virtual Machine Name
                 : RPDL360GEN8
Virtual ID Name
                  : RPDL360GEN8
Synthetic WWPN Set A : c0:03:ff:c8:95:db:00:10
                 : c0:03:ff:00:00:ff:ff:00
Synthetic WWNN Set A
Synthetic WWPN Set B
                  : c0:03:ff:c8:95:db:00:11
Synthetic WWNN Set B : c0:03:ff:00:00:ff:ff:00
Synthetic FC Element Name: Fibre Channel Adapter
Synthetic FC Instance ID :
Microsoft:8CAEDDD7-D9FA-4E3E-9818-CE422939BA8D\726C74
CC-6C46-409A-889E-CA96C06400B1
```

Hit <Enter> to continue:

## FC Adapter Flash Memory Block (FMB) Information

#### 1. Adapter Information > 6. FC Flash Information

From the FC Adapter Information menu, select the **FC Adapter FMB Information** option, and then select an adapter port from the Adapter FMB Information menu to view the record (flash memo block (FMB) version, MBI version, and flash tool) of the last update performed on the adapter.

This feature is supported on the 2600, 2700, and 2800 Series Adapters.

Following is a sample output.

QConvergeConsoleCLI

CLI - Version 3.0.x (Build xx)

Adapter FMB Information

HBA Model QLE2872 SN: AFD1915Y07266 1: Port 1: WWPN: 21:00:f4:c7:aa:01:bc:3a Online 2: Port 2: WWPN: 21:00:f4:c7:aa:01:bc:3b Online

Please Enter Selection: 1------QLE2872 (SN RFD2126T10669) Port 0 Instance 0 ------

| IND VEISION .       | 5                      |
|---------------------|------------------------|
| MBI Version :       | 1.06.08                |
| MBI Build Date :    | Aug. 19, 2022          |
| Flash Tool ID :     | QConvergeConsole CLI   |
| Flash Tool Version: | 2.05.01.06             |
| Last Update Time :  | 08:30:45 Aug. 23, 2022 |

## **Adapter Configuration**

#### 2. Adapter Configuration > 2. FC Adapter Configuration

From the main menu, select the Adapter Configuration option.

The FC Adapter Configuration menu presents options to configure adapter alias and parameters, configure persistent names, configure boot devices, configure target link speed, driver parameters (Windows only), selective LUN mapping (Windows only), export a configuration, and generate reports. For example:

QConvergeConsoleCLI

```
CLI - Version 3.0.x (Build xx)
   FC Adapter Configuration
   1: HBA Alias
    2: HBA Port Alias
    3: HBA Parameters
    4: Target Persistent Binding
    5: Configure Boot Devices
    6: N Port ID Virtualization (NPIV)
    7: Target Link Speed (iiDMA)
    8: Driver Parameters
   9: Selective LUN Mapping
   10: NPIV QoS
  11: Export Configuration
  12: Inventory Report
  13: Forward Error Correction (FEC)
   14: Buffer-to-Buffer Credits (BBC)
```

#### NOTE

The options supported and available on the FC Adapter Configuration menu depend on the drivers and operating system detected. You may not see all of the options listed above and described in this section of the guide.
# HBA Alias (-ha)

2. Adapter Configuration > 2. FC Adapter Configuration > 1. HBA Alias

From the FC Adapter Configuration menu, select the **HBA Alias** option. From the HBA Alias menu, select an HBA to view or change its alias.

The HBA's identifying information is displayed followed by a prompt identifying the current adapter alias in brackets. To change the HBA alias, enter the new value and press ENTER. (If you do not want to change the alias, press ENTER.)

#### HBA Alias

```
1: HBA Model: QLE2740
        Port 1 WWPN: 21:00:00:24:ff:00:28:b3 Online (FEC)
     2: HBA Model: QLE2872
        Port 1 WWPN: 20:00:f4:c7:aa:01:bc:3b Online
        Port 2 WWPN: 21:00:f4:c7:aa:01:bc:3b Online
     3: HBA Model: QLE2662
        Port 1 WWPN: 20:01:00:0e:1e:12:32:b0 SFP not present
        Port 2 WWPN: 20:01:00:0e:1e:12:32:b1 Online
      (p or 0: Previous Menu; m or 98: Main Menu; x or 99: Quit)
      Please Enter Selection: 3
_____
           : QLE2662
HBA Model
HBA Desc.
          : QLE2662 QLogic 2-port 16Gb Fibre Channel Adapter
HBA SN
           : RFE1305H31052
HBA Alias
           :
_____
HBA Alias [None]:
```

# HBA Port Alias (-pa)

2. Adapter Configuration > 2. FC Adapter Configuration > 2. HBA Port Alias

From the FC Adapter Configuration menu, select the **HBA Port Alias** option. From the HBA Port Alias menu, select a port to view or change its port alias.

The port's information is displayed followed by a prompt identifying the current port alias in brackets. To change the port alias, enter the new value and press ENTER. (If you do not want to change the alias, press ENTER.)

QConvergeConsoleCLI

```
CLI - Version 3.0.x (Build xx)
   HBA Port Alias
   HBA Model QLE2740
     1: Port 1: WWPN: 21:00:00:24:ff:00:28:b3 Online (FEC)
   HBA Model QLE2872
     2: Port 1: WWPN: 21:00:f4:c7:aa:01:bc:3a Online
     3: vPort 1: WWPN: 21:04:f4:c7:aa:01:bc:3a Online
     4: vPort 2: WWPN: 21:05:f4:c7:aa:01:bc:3a Online
     5: Port 2: WWPN: 21:00:f4:c7:aa:01:bc:3b Online
   HBA Model QLE2662
     6: Port 1: WWPN: 20:01:00:0e:1e:12:32:b0 SFP not present
     7: Port 2: WWPN: 20:01:00:0e:1e:12:32:b1 Online
(p or 0: Previous Menu; m or 98: Main Menu; x or 99: Quit)
      Please Enter Selection: 2
_____
HBA
           : 2
Physical Port : 1
Port Alias : p
HBA SN
           : AFD1915Y07266
HBA Model
          : QLE2872
HBA Desc.
          : QLogic QLE2872 64Gb 2-port Fibre Channel Adapter
           : 21:00:f4:c7:aa:01:bc:3a
WWPN
WWNN
           : 20:00:f4:c7:aa:01:bc:3a
Link
           : Online
_____
```

HBA Port Alias [p]:

# **HBA Parameters**

2. Adapter Configuration > 2. FC Adapter Configuration > 3. HBA Parameters > <port selection>

From the FC Adapter Configuration menu, select the **HBA Parameters** option followed by an adapter port to open the HBA Parameters menu with options to view adapter parameters, configure adapter parameters, and restore adapter defaults. For example:2772

QConvergeConsoleCLI

CLI - Version 3.0.x (Build xx)

HBA Parameters

HBA Model QLE2872 SN: AFD1915Y07266 1: Port 1: WWPN: 21:00:f4:c7:aa:01:bc:3a Online 2: Port 2: WWPN: 21:00:f4:c7:aa:01:bc:3b Online

|            | == |                                                                          |
|------------|----|--------------------------------------------------------------------------|
| НВА        | :  | 3 Port: 2                                                                |
| SN         | :  | AFD1915Y07266                                                            |
| HBA Model  | :  | QLE2872                                                                  |
| HBA Desc.  | :  | QLogic QLE2872 64Gb 2-port Fibre Channel Adapter                         |
| FW Version | :  | 9.08.02                                                                  |
| WWPN       | :  | 21:00:f4:c7:aa:01:bc:3b                                                  |
| WWNN       | :  | 20:00:f4:c7:aa:01:bc:3b                                                  |
| Host NQN   | :  | nqn.2014-08.org.nvmexpress:uuid:<br>37363836-3239-4d32-3233-313430315759 |
| Host ID    | :  | 363836373932324d3233313430315759                                         |
| Link       | :  | Online                                                                   |

\_\_\_\_\_\_

- 1: Display Settings
- 2: Change Settings
- 3: Restore Default Settings

(p or 0: Previous Menu; m or 98: Main Menu; x or 99: Quit)
Please Enter Selection:

# **Display Settings (-c)**

2. Adapter Configuration > 2. FC Adapter Configuration > 3. HBA Parameters > <port selection> > 1. Display Settings

From the HBA Parameters menu, select the **Display Settings** option to view adapter parameters. For example:

\_\_\_\_\_ HBA Instance 2: QLE2872 Port 1 WWPN 21:00:f4:c7:aa:01:bc:3a PortID 01:0c:00 Link: Online \_\_\_\_\_ : 2 - Loop Preferred, Otherwise Point-to-Point Connection Options Data Rate : Auto Frame Size : 2048 : 0 Hard Loop ID Loop Reset Delay (seconds) : 5 Host Adapter BIOS : Disabled Enable Hard Loop ID : Disabled Enable FC Tape Support : Enabled : 6 - Interrupt when Interrupt Delay Timer Operation Mode expires or no active I/O Interrupt Delay Timer (100us) : 2 Execution Throttle : 0 Login Retry Count : 8 : 30 Port Down Retry Count LIP Full Login : Enabled Link Down Timeout (seconds) : 30 Target Reset : Enabled LUNs Per Target : 128 : Disabled LR Extended Credits : Disabled Fabric Assigned WWN : 0 - Login to NCMe LUNs, ignore FCP LUNS Prefer FCP Support behind the same storage USCM Support : Enabled Virtual Lane : Enabled

# NOTE

Execution Throttle is read-only.

 $\tt USCM \ Support \ is available only on 2690, 2770, and 2800 Series Adapters, and is enabled by default.$ 

Page 131

# Change Settings (-n)

2. Adapter Configuration > 2. FC Adapter Configuration > 3. HBA Parameters > <port selection> > 2. Change Settings

From the HBA Parameters menu, select the **Change Settings** option to open the Configure Parameters menu with options to configure connection options, data rate, frame size, hard loop ID, loop reset delay, BIOS, Fibre Channel tape support, operation mode, interrupt delay timer, execution throttle, login retry count, port down retry count, LIP full login, link down timeout, target reset, LUNS per target, LR extended credits, and fabric-assigned WWN. For detailed information about these parameters, see Table 5-9 on page 82.

Following is a sample output.

Configure Parameters

| ======================================= |                                                                             |
|-----------------------------------------|-----------------------------------------------------------------------------|
| НВА                                     | : 2 Port: 1                                                                 |
| SN                                      | : AFD1915Y07266                                                             |
| HBA Model                               | : QLE2872                                                                   |
| HBA Desc.                               | : QLogic QLE2872 64Gb 2-port Fibre Channel Adapter                          |
| FW Version                              | : 9.09.00                                                                   |
| WWPN                                    | : 21:00:f4:c7:aa:01:bc:3a                                                   |
| WWNN                                    | : 20:00:f4:c7:aa:01:bc:3a                                                   |
| Host NQN                                | : nqn.2014-08.org.nvmexpress:uuid: 37363836-3239-4d32-3233-<br>313430315759 |
| Host ID                                 | : 363836373932324d3233313430315759                                          |
| Link                                    | : Online (FEC)                                                              |
|                                         |                                                                             |

- 1: Connection Options
- 2: Data Rate
- 3: Frame Size
- 4: HBA Hard Loop ID
- 5: Hard Loop ID
- 6: Loop Reset Delay (seconds)
- 7: Host Adapter BIOS
- 8: Fibre Channel Tape Support
- 9: Operation Mode
- 10: Interrupt Delay Timer (100 microseconds)
- 11: Execution Throttle
- 12: Login Retry Count
- 13: Port Down Retry Count

```
14: LIP Full Login15: Link Down Timeout (seconds)
```

- 16: Target Reset
- 17: LUNs per Target
- 18: LR Extended Credits
- 19: Fabric Assign WWN
- 20: Prefer FCP Support
- 21: USCM Support
- 22: Virtual Lane
- 23: Commit Changes
- 24: Abort Changes

### NOTE

- Execution Throttle is read-only.
- LR Extended Credits provides options to enable either 10km or 5km (the 5km option is only available for 2690, 2740, 2760, 2770 adapters). After you enable either option and commit the changes, the Configure Parameters Menu shows the selected option, either Enabled (10 km) or Enabled (5 km). You can verify the change on the Display Settings (-c) menu.
- Fabric Assign WWN applies only to 2600 Series Adapters.
- USCM Support applies only to 2770 Series Adapters, QLE2690 Adapters, and 2800 Series Adapters.

#### **Restore Default Settings**

2. Adapter Configuration ▶ 2. FC Adapter Configuration ▶ 3. HBA Parameters ▶ <port selection> ▶ 3. Restore Default Settings

From the HBA Parameters menu, select the **Restore Default Settings** option to reset the adapter parameters to their default values. For example:

Warning:

Please update the HBA parameters with extreme care. Incorrectly updating the HBA parameters may render the HBA inoperable. If you currently have boot device information set up in the HBA parameters, updating the HBA Parameters from a file will preserve that information.

Do you want to proceed with the operation?

```
1: Yes
2: No
(p or 0: Previous Menu; m or 98: Main Menu; ex or 99: Quit)
Please Enter Selection: 1
```

# Target Persistent Binding (-p)

2. Adapter Configuration > 2. FC Adapter Configuration > 4. Target Persistent Binding (on Windows)

# NOTE

The Target Persistent Binding option applies to Windows systems only. On Linux systems, the Persistent Names option is provided (for information, see "Persistent Names (-pl)" on page 138).

From the FC Adapter Configuration menu, select the **Target Persistent Binding** option followed by an adapter port to display the configuration, bind targets, and unbind targets. For example:

QConvergeConsoleCLI

CLI - Version 3.0.x (Build xx)

FC Adapter Diagnostics

HBA Model QLE2872 SN: AFD1915Y07266 1: Port 1: WWPN: 21:00:f4:c7:aa:01:bc:3a Online 2: Port 2: WWPN: 21:00:f4:c7:aa:01:bc:3b Online

Please Enter Selection: 1

QConvergeConsoleCLI

CLI - Version 3.0.x (Build xx)

Target Persistent Binding

\_\_\_\_\_

| HBA |       | : | 2  | Port | ::  | 1     |
|-----|-------|---|----|------|-----|-------|
| SN  |       | : | AF | D191 | L5Y | 07266 |
| HBA | Model | : | QI | E287 | 72  |       |

| HBA Desc.  | : QLogic QLE2872 64Gb 2-port Fibre Channel Adapter                          |
|------------|-----------------------------------------------------------------------------|
| FW Version | : 9.09.00                                                                   |
| WWPN       | : 21:00:f4:c7:aa:01:bc:3a                                                   |
| WWNN       | : 20:00:f4:c7:aa:01:bc:3a                                                   |
| Host NQN   | : nqn.2014-08.org.nvmexpress:uuid: 37363836-3239-4d32-3233-<br>313430315759 |
| Host ID    | : 363836373932324d3233313430315759                                          |
| Link       | : Online (FEC)                                                              |
|            |                                                                             |

- 1: Display Configuration
- 2: Bind Target(s)
- 3. Unbind Target(s)

# **Display Configuration**

2. Adapter Configuration ► 2. FC Adapter Configuration ► 4. Target Persistent Binding ► <port selection> ► 1. Display Configuration

From the Target Persistent Binding Menu, select the **Display Configuration** option to view the target binding configuration. For example:

(p or 0: Previous Menu; m or 98: Main Menu; ex or 99: Quit) Please Enter Selection: **1** 

HBA Instance 2: QLE2872 Port 1 WWPN 21:00:f4:c7:aa:01:bc:3a PortID 01:0c:00 Link: Online (FEC)

\_\_\_\_\_

-----

Bind TypeTarget InfoPort NamePort IDTarget IDYesDiskSANBlaze VLUN FC RAMDisk 2f:ff:00:06:2b:0e:b2:44 c5:07:00 0YesDiskSANBlaze VLUN FC RAMDisk 2f:df:00:06:2b:0e:b2:44 c5:08:00 1YesDiskSANBlaze VLUN FC RAMDisk 2f:ff:00:06:2b:0f:56:99 c5:09:00 2YesDeviceSANBlaze VLUN FC RAMDisk 2f:df:00:06:2b:0f:56:99 c5:0a:00 3

# Bind Target(s)

2. Adapter Configuration ▶ 2. FC Adapter Configuration ▶ 4. Target Persistent Bindings ▶ <port selection> ▶ 2. Bind Target(s)

From the Target Persistent Binding Menu, select the **Bind Target(s)** option to bind a target to a port. Select a target and specify a target ID to open the Target Persistent Binding – FC Port Configuration menu with options to select more targets, save changes, or cancel the binding operation. For example:

Target Persistent Binding Menu

```
_____
HBA : 2 Port: 1
SN : AFD1915Y07266
HBA Model : QLE2872
HBA Desc. : QLogic QLE2872 64Gb 2-port Fibre Channel
Adapter
FW Version : 9.09.00
WWPN : 21:00:f4:c7:aa:01:bc:3a
WWNN : 20:00:f4:c7:aa:01:bc:3a
Host NQN :
nqn.2014-08.org.nvmexpress:uuid:37363836-3239-4d32-3233-313430315759
Host ID : 363836373932324d3233313430315759
Link : Online (FEC)
_____
1: SAF-TE
         Vendor
                                   : HP
                                   : P2000 G3 FC
         Product ID
         Port Name
                                   : 21:70:00:c0:ff:11:40:ac
         Port ID
                                    : 01:04:00
         Bind
                                    : Yes
         Target ID
                                    : 0
   2: Disk
         Vendor
                                   : SANBlaze
         Product ID
                                   : VLUN FC RAMDisk
         Port Name
                                   : 5b:5c:00:11:0d:0b:00:00
         Port ID
                                   : 01:15:00
         Bind
                                    : No
         Target ID
                                    :
   3: All Target(s)
(p or 0: Previous Menu; m or 98: Main Menu; ex or 99: Quit)
       Please Enter Selection: 1
Enter Target ID: 1
QConvergeConsoleCLI
CLI - Version 3.0.x (Build xx)
Target Persistent Binding
```

- 1: Select More
- 2: Commit Changes
- 3: Cancel
- (p or 0: Previous Menu; m or 98: Main Menu; ex or 99: Quit) Please Enter Selection:

# **Unbind Target(s)**

# 2. Adapter Configuration ▶ 2. FC Adapter Configuration ▶ 4. Target Persistent Bindings ▶ <port selection> ▶ 3. Unbind Target(s)

From the Target Persistent Binding Menu, select the **Unbind Target(s)** option to unbind a target. Select a target to open the Target Persistent Binding - FC Port Configuration menu with options to select more targets, save changes, or cancel the binding operation. For example: Target Persistent Binding Menu

\_\_\_\_\_ HBA : 1 Port: 1 SN : AFD1923Y07510 : QLE2770 HBA Model HBA Desc. : QLogic QLE2770 1x32Gb QLE2770 FC HBA : 9.06.00 FW Version : 21:00:34:80:0d:3b:89:b0 WWPN : 20:00:34:80:0d:3b:89:b0 WWNN Host NQN : nqn.2014-08.org.nvmexpress:uuid: 37363836-3239-4d32-3233-313430315759 Host ID : 363836373932324d3233313430315759 Link : Online

------

#### 1: SAF-TE

2

|   | Vendor     | : HP                      |
|---|------------|---------------------------|
|   | Product ID | : P2000 G3 FC             |
|   | Port Name  | : 21:70:00:c0:ff:11:40:ac |
|   | Port ID    | : 01:04:00                |
|   | Bind       | : No                      |
|   | Target ID  | :                         |
| : | Disk       |                           |
|   | Vendor     | : SANBlaze                |
|   | Product ID | : VLUN FC RAMDisk         |

```
Port Name : b:5c:00:11:0d:0b:00:00

Port ID : 01:15:00

Bind : No

Target ID :

3: All Target(s)

(p or 0: Previous Menu; m or 98: Main Menu; x or 99: Quit)

Please Enter Selection:
```

# Persistent Names (-pl)

2. Adapter Configuration > 2. FC Adapter Configuration > 4. Persistent Names (udev) (on Linux)

### NOTE

The Persistent Names option applies to Linux systems only. On Windows systems, the Target Persistent Binding option is provided (for information, see "Target Persistent Binding (-p)" on page 134).

From the FC Adapter Configuration menu, select the **Persistent Names (udev)** option. From the port menu, select an adapter port to open the Target List Menu, and then select the target to display the LUN List Menu, with options to display LUN information or manage persistent names. For example:

```
FC Adapter Configuration
```

HBA Model QLE2672 SN: AFE1224F05259 1: Port 1: WWPN: 21:00:00:0e:1e:08:f2:00 Link Down 2: Port 2: WWPN: 21:00:00:0e:1e:08:f2:01 Online

(p or 0: Previous Menu; m or 98: Main Menu; x or 99: Quit) Please Enter Selection: 2

QConvergeConsoleCLI

CLI - Version 3.0.x (Build xx)

Target List Menu

| НВА        | : 1 Port: 2                                                                |
|------------|----------------------------------------------------------------------------|
| SN         | : AFE1224F05259                                                            |
| HBA Model  | : QLE2672                                                                  |
| HBA Desc.  | : QLE8362 Sun Storage 16Gb FC PCIe Universal HBA                           |
| FW Version | : 6.06.00                                                                  |
| WWPN       | : 21:00:00:0e:1e:08:f2:01                                                  |
| WWNN       | : 20:00:00:0e:1e:08:f2:01                                                  |
| Host NQN   | : nqn.2014-08.org.nvmexpress:uuid:<br>37363836-3239-4d32-3233-313430315759 |
| Host ID    | : 363836373932324d3233313430315759                                         |
| Link       | : Online                                                                   |
|            |                                                                            |

1: Disk (Online)

|    | Vendor        | : SANBlaze                 |
|----|---------------|----------------------------|
|    | Product ID    | : VLUN FC RAMDisk          |
|    | Product Rev   | : 3.1                      |
|    | Serial Number | : 2fff00062b0eb24401000000 |
|    | Node Name     | : 2f:df:00:06:2b:0e:b2:44  |
|    | Port Name     | : 2f:df:00:06:2b:0e:b2:44  |
|    | Port ID       | : 01:06:01                 |
| 2: | Disk (Online) |                            |
|    | Vendor        | : SANBlaze                 |
|    | Product ID    | : VLUN FC RAMDisk          |
|    | Product Rev   | : 3.1.                     |
|    | Serial Number | : 2fff00062b0f569901000000 |
|    | Node Name     | : 2f:df:00:06:2b:0f:56:99  |
|    | Port Name     | : 2f:df:00:06:2b:0f:56:99  |
|    | Port ID       | : 01:04:01                 |
| 3: | Disk (Online) |                            |
|    | Vendor        | : SANBlaze                 |
|    | Product ID    | : VLUN FC RAMDisk          |
|    | Product Rev   | : 3.1                      |
|    | Serial Number | : 2fff00062b0eb24400000000 |
|    | Node Name     | : 2f:ff:00:06:2b:0e:b2:44  |
|    |               |                            |

: 2f:ff:00:06:2b:0e:b2:44 Port Name Port ID : 01:06:00 4: Disk (Online) Vendor : SANBlaze Product ID : VLUN FC RAMDisk Product Rev : 3.1. Serial Number : 2fff00062b0f56990000000 : 2f:ff:00:06:2b:0f:56:99 Node Name : 2f:ff:00:06:2b:0f:56:99 Port Name Port ID : 01:04:00 5: Device (Offline) Vendor : N/A Product ID : N/A Product Rev : N/A Serial Number : Node Name : 21:00:00:24:ff:6a:51:3c Port Name : 21:00:00:24:ff:6a:51:3c Port ID : 01:0a:00 6: Device (Offline) Vendor : N/A : N/A Product ID Product Rev : N/A Serial Number : Node Name : 21:00:00:24:ff:6a:51:88 Port Name : 21:00:00:24:ff:6a:51:88 Port ID : 01:0b:00 7: All Target(s) (p or 0: Previous Menu; m or 98: Main Menu; ex or 99: Quit) Please Enter Selection: 1 QConvergeConsoleCLI Version 3.0.x (Build xx) LUN List Menu HBA Instance 1 (QLE2672 Port 2) : Online

```
Device
       Product Vendor: SANBlaze
       Product ID : VLUN FC RAMDisk
       Product Rev : 3.1
       Node Name : 2f:df:00:06:2b:0e:b2:44
                  : 2f:df:00:06:2b:0e:b2:44
       Port Name
       Port ID : 01:06:01
   1: LUN 0
         Vendor
                                    : SANBlaze
         Product ID
                                    : VLUN FC RAMDisk
                                    : 2f:df:00:06:2b:0e:b2:44
         Port Name
         Port ID
                                    : 01:06:01
   2: LUN 1
         Vendor
                                    : SANBlaze
         Product ID
                                    : VLUN FC RAMDisk
         Port Name
                                    : 2f:df:00:06:2b:0e:b2:44
                                    : 01:06:01
         Port ID
   3: LUN 2
         Vendor
                                   : SANBlaze
         Product ID
                                    : VLUN FC RAMDisk
         Port Name
                                    : 2f:df:00:06:2b:0e:b2:44
         Port ID
                                    : 01:06:01
   4: LUN 3
         Vendor
                                   : SANBlaze
         Product ID
                                    : VLUN FC RAMDisk
         Port Name
                                    : 2f:df:00:06:2b:0e:b2:44
                                    : 01:06:01
         Port ID
   5: All LUN(s)
       (p or 0: Previous Menu; m or 98: Main Menu; ex or 99: Quit)
       Please Enter Selection: 1
       QConvergeConsoleCLI
       Version 3.0.x (Build xx)
   LUN List Menu
_____
          : 1 Port: 2
HBA
           : AFE1224F05259
SN
```

| HBA Model  | :  | QLE2672                                                                  |
|------------|----|--------------------------------------------------------------------------|
| HBA Desc.  | :  | QLE8362 Sun Storage 16Gb FC PCIe Universal HBA                           |
| FW Version | :  | 6.06.00                                                                  |
| WWPN       | :  | 21:00:00:0e:1e:08:f2:01                                                  |
| WWNN       | :  | 20:00:00:0e:1e:08:f2:01                                                  |
| Host NQN   | :  | nqn.2014-08.org.nvmexpress:uuid:<br>37363836-3239-4d32-3233-313430315759 |
| Host ID    | :  | 363836373932324d3233313430315759                                         |
| Link       | :  | Online                                                                   |
|            | == |                                                                          |

1: Information

2: Persistent Names

# Information

2. Adapter Configuration > 2. FC Adapter Configuration > 4. Persistent Names > <port selection> > 1. Information

From the LUN List Menu, select the **Information** option to display information on persistent LUN names. For example:

LUN List Menu

|          | =======  |                                                                          |
|----------|----------|--------------------------------------------------------------------------|
| HBA      | :        | 1 Port: 2                                                                |
| SN       | :        | AFE1224F05259                                                            |
| HBA Mode | el :     | QLE2672                                                                  |
| HBA Desc | :. :     | QLE8362 Sun Storage 16Gb FC PCIe Universal HBA                           |
| FW Versi | .on :    | 6.06.00                                                                  |
| WWPN     | :        | 21:00:00:0e:1e:08:f2:01                                                  |
| WWNN     | :        | 20:00:00:0e:1e:08:f2:01                                                  |
| Host NQN | ı :      | nqn.2014-08.org.nvmexpress:uuid:<br>37363836-3239-4d32-3233-313430315759 |
| Host ID  | :        | 363836373932324d3233313430315759                                         |
| Link     | :        | Online                                                                   |
|          |          |                                                                          |
| 1:       | Informat | zion                                                                     |
| 2:       | Persiste | ent Names                                                                |
|          | (p or 0: | : Previous Menu; m or 98: Main Menu; ex or 99: Quit)                     |
|          | Please H | Inter Selection: 1                                                       |
| Product  | Vendor   | : SANBlaze                                                               |
| Product  | ID       | : VLUN FC RAMDisk                                                        |

| Product Revision      | : 3.1                                             |
|-----------------------|---------------------------------------------------|
| LUN                   | : 0                                               |
| Size                  | : 699.00 MB                                       |
| Type<br>disk)         | : SBC-2 Direct access block device (e.g. magnetic |
| WWULN                 | : 60:00:62:b0:00:0e:b2:44:00:00:00:01:00:00:00    |
| OS LUN Name           | : /dev/sdr;/dev/sg18;                             |
| Persistent LUN Name 0 | : jk                                              |
|                       |                                                   |

Press <Enter> to continue:

# **Persistent Names**

2. Adapter Configuration > 2. FC Adapter Configuration > 4. Persistent Names > <port selection > > 2. Persistent Names

From the LUN List Menu, select the **Persistent Names** option to display the Persistent Names Menu, with options to display persistent LUN names, add a persistent LUN name, or delete a persistent LUN name. For example:

LUN List Menu

| HBA : 1 Port: 2                                                                     |     |
|-------------------------------------------------------------------------------------|-----|
| SN • AFF1224F05259                                                                  |     |
| • 11111224105255                                                                    |     |
| HBA Model : QLE2672                                                                 |     |
| HBA Desc. : QLE8362 Sun Storage 16Gb FC PCIe Universal                              | HBA |
| FW Version : 6.06.00                                                                |     |
| WWPN : 21:00:00:0e:1e:08:f2:01                                                      |     |
| WWNN : 20:00:00:0e:1e:08:f2:01                                                      |     |
| Host NQN : nqn.2014-08.org.nvmexpress:uuid:<br>37363836-3239-4d32-3233-313430315759 |     |
| Host ID : 363836373932324d3233313430315759                                          |     |
| Link : Online                                                                       |     |

- 1: Information
- 2: Persistent Names

(p or 0: Previous Menu; m or 98: Main Menu; ex or 99: Quit) Please Enter Selection: **2** 

QConvergeConsoleCLI

Version 3.0.x (Build xx)

Persistent Names Menu

| ================== |                                                                            |
|--------------------|----------------------------------------------------------------------------|
| НВА                | : 1 Port: 2                                                                |
| SN                 | : AFE1224F05259                                                            |
| HBA Model          | : QLE2672                                                                  |
| HBA Desc.          | : QLE8362 Sun Storage 16Gb FC PCIe Universal HBA                           |
| FW Version         | : 6.06.00                                                                  |
| WWPN               | : 21:00:00:0e:1e:08:f2:01                                                  |
| WWNN               | : 20:00:00:0e:1e:08:f2:01                                                  |
| Host NQN           | : nqn.2014-08.org.nvmexpress:uuid:<br>37363836-3239-4d32-3233-313430315759 |
| Host ID            | : 363836373932324d3233313430315759                                         |
| Link               | : Online                                                                   |
|                    |                                                                            |

- 1: Info
- 2: Add
- 3: Delete

#### Info

From the Persistent Names Menu, select the **Info** option to display persistent LUN names. For example:

(p or 0: Previous Menu; m or 98: Main Menu; ex or 99: Quit) Please Enter Selection: **1** 

| Product Vend | or        | : | SANBlaze                                        |
|--------------|-----------|---|-------------------------------------------------|
| Product ID   |           | : | VLUN FC RAMDisk                                 |
| Product Revi | sion      | : | 3.1                                             |
| LUN          |           | : | 0                                               |
| WWULN        |           | : | 60:00:62:b0:00:0e:b2:44:00:00:00:01:00:00:00:00 |
| OS LUN Name  |           | : | /dev/sdr;/dev/sg18;                             |
| Persistent L | JN Name 0 | : | jk                                              |

Press <Enter> to continue:

# Add

From the Persistent Names Menu, select the **Add** option to create a new persistent LUN name. For example:

(p or 0: Previous Menu; m or 98: Main Menu; ex or 99: Quit)

#### Please Enter Selection: 2

| Product Vendor                 | : SANBlaze                                            |
|--------------------------------|-------------------------------------------------------|
| Product ID                     | : VLUN FC RAMDisk                                     |
| Product Revision               | : 3.1                                                 |
| LUN                            | : 0                                                   |
| WWULN                          | : 60:00:62:b0:00:0e:b2:44:00:00:<br>00:01:00:00:00:00 |
| OS LUN Name                    | : /dev/sdr;/dev/sg18;                                 |
|                                |                                                       |
| Enter new persistent LUN name: | @Lun0                                                 |

Persistent LUN name @Lun0 has been added to target 0 LUN 0.

Press <Enter> to continue:

#### Delete

From the Persistent Names Menu, select the **Delete** option to delete an existing persistent LUN name. For example:

(p or 0: Previous Menu; m or 98: Main Menu; ex or 99: Quit) Please Enter Selection: **3** 

QConvergeConsoleCLI

Version 3.0.x (Build xx)

Persistent Names Menu

\_\_\_\_\_

```
HBA : 2 Port: 1
SN : AFD1915Y07266
HBA Model : QLE2872
HBA Desc. : QLogic QLE2872 64Gb 2-port Fibre Channel
Adapter
FW Version : 9.09.00
WWPN : 21:00:f4:c7:aa:01:bc:3a
WWNN : 20:00:f4:c7:aa:01:bc:3a
Host NQN :
nqn.2014-08.org.nvmexpress:uuid:37363836-3239-4d32-3233-313430315759
Host ID : 363836373932324d3233313430315759
Link : Online (FEC)
```

\_\_\_\_\_\_ 1: lun21 (p or 0: Previous Menu; m or 98: Main Menu; ex or 99: Quit) Please Enter Selection: 1 \_\_\_\_\_ Product Vendor : DGC Product ID : RAID 5 Product Revision : 0531 : 20 LUN WWUT N : 60:06:01:60:ba:20:31:00:da: d0:a3:47:98:06:e2:11 : /dev/sdck;/dev/sg91; OS LUN Name \_\_\_\_\_ Persistent LUN Name : lun21 Persistent LUN name lun21 of target 0 LUN 20 has been successfully deleted.

# **Configure Boot Devices (-e)**

2. Adapter Configuration > 2. FC Adapter Configuration > 5. Configure Boot Devices > <port selection>

From the FC Adapter Configuration menu, select the **Configure Boot Devices** option. Select an adapter port to open the Configure Boot Devices Menu with options to view and configure boot devices, such as boot-from-SAN and drive mapping parameters.

Depending on the selected adapter, you can configure the boot device with BIOS or UEFI, or only UEFI.

For adapters that allow configuring a boot device only with UEFI, the Boot from SAN UEFI Configuration menu appears. For example:

```
Boot from SAN UEFI Configuration
```

|            | == |                                                                          |
|------------|----|--------------------------------------------------------------------------|
| HBA        | :  | 4 Port: 1                                                                |
| Host NQN   | :  | nqn.2014-08.org.nvmexpress:uuid:<br>4c4c4544-0047-5110-8034-c7c04f514432 |
| Host ID    | :  | 44454c4c470010518034c7c04f514432                                         |
| SN         | :  | AFD1911Y07032                                                            |
| HBA Model  | :  | QLE2770                                                                  |
| HBA Desc.  | :  | QLogic QLE2770 1x32Gb QLE2770 FC HBA                                     |
| FW Version | :  | 9.00.01                                                                  |

 WWPN
 : 21:00:34:80:0d:3b:89:23

 WWNN
 : 20:00:34:80:0d:3b:89:23

 Link
 : Online (FEC)

1: Boot-from-SAN and Drive Mapping Parameters

2: Boot-from-SAN with FCP Storage Device

3: Boot-from-SAN with NVMe Storage Device

For adapters that allow configuring a boot device with either the BIOS or UEFI, the Configure Boot Devices menu appears.

Configure Boot Devices

QConvergeConsoleCLI

CLI - Version 3.0.x (Build xx)

Configure Boot Devices

1: Legacy BIOS Boot Mode

2: UEFI Boot Mode

#### Configuring Boot Devices with BIOS and UEFI

When you select an adapter port that supports configuring a boot device through either the BIOS or UEFI boot mode, the following options appear:

- 1: Legacy BIOS Boot Mode
- 2: UEFI Boot Mode

The following sections describe how to configure a boot device through either the BIOS, UEFI, or NMVe.

### Legacy BIOS Boot Mode

2. Adapter Configuration ► 2. FC Adapter Configuration ► 5. Configure Boot Devices ► <port selection > ► 1. Legacy BIOS Boot Mode

From the Configure Boot Devices menu, select the **Legacy BIOS Boot Mode** to configure a boot device through the BIOS. The Boot from SAN BIOS Configuration menu appears. For example:

Boot from SAN BIOS Configuration

| HBA        | : 4 Port: 1                                                                |
|------------|----------------------------------------------------------------------------|
| SN         | : AFD1536Y03195                                                            |
| HBA Model  | : QLE2740                                                                  |
| HBA Desc.  | : QLogic QLE2740 Single Port 32Gb FC to PCIe<br>Gen3 x8 Adapter            |
| FW Version | : 9.08.02                                                                  |
| WWPN       | : 21:00:00:24:ff:00:28:b3                                                  |
| WWNN       | : 20:00:00:24:ff:00:28:b3                                                  |
| Host NQN   | : nqn.2014-08.org.nvmexpress:uuid:<br>37363836-3239-4d32-3233-313430315759 |
| Host ID    | : 363836373932324d3233313430315759                                         |
| Link       | : Online (FEC)                                                             |

1: Boot-from-SAN and Drive Mapping Parameters

2: Boot-from-SAN with FCP Storage Device

#### **Boot-from-SAN and Drive Mapping Parameters**

Select **Boot-from-SAN and Drive Mapping Parameters** to view the Boot from SAN BIOS Parameters menu, where you can either display or configure the BIOS boot parameters. For example:

Boot from SAN BIOS Parameters

\_\_\_\_\_

| HBA      | :    | 4  | Port:  | 1     |
|----------|------|----|--------|-------|
| SN       | :    | AF | D1536Y | 03195 |
| HBA Mode | el : | QI | E2740  |       |

### 6–Fibre Channel Interactive Commands Configure Boot Devices (-e)

| HBA Desc.  | :  | QLogic QLE2740 Single Port 32Gb FC to<br>PCIe Gen3 x8 Adapter            |
|------------|----|--------------------------------------------------------------------------|
| FW Version | :  | 9.08.02                                                                  |
| WWPN       | :  | 21:00:00:24:ff:00:28:b3                                                  |
| WWNN       | :  | 20:00:00:24:ff:00:28:b3                                                  |
| Host NQN   | :  | nqn.2014-08.org.nvmexpress:uuid:<br>37363836-3239-4d32-3233-313430315759 |
| Host ID    | :  | 363836373932324d3233313430315759                                         |
| Link       | :  | Online (FEC)                                                             |
|            | == |                                                                          |

- 1: Display BIOS Boot Parameters
- 2: Configure BIOS Boot Parameters

# Following is an example of the options that appear when you select **Configure BIOS Boot Parameters**:

```
Boot from SAN BIOS Parameters
```

\_\_\_\_\_

| НВА        | :   | 4 Port: 1                                                                |
|------------|-----|--------------------------------------------------------------------------|
| SN         | :   | AFD1536Y03195                                                            |
| HBA Model  | :   | QLE2740                                                                  |
| HBA Desc.  | :   | QLogic QLE2740 Single Port 32Gb FC to<br>PCIe Gen3 x8 Adapter            |
| FW Version | :   | 9.08.02                                                                  |
| WWPN       | :   | 21:00:00:24:ff:00:28:b3                                                  |
| WWNN       | :   | 20:00:00:24:ff:00:28:b3                                                  |
| Host NQN   | :   | nqn.2014-08.org.nvmexpress:uuid:<br>37363836-3239-4d32-3233-313430315759 |
| Host ID    | :   | 363836373932324d3233313430315759                                         |
| Link       | :   | Online (FEC)                                                             |
|            | === |                                                                          |

- 1: Host Adapter BIOS
- 2: Selectable Boot
- 3: Fabric Assign Boot LUN
- 4: Save

### Boot-from-SAN with FCP Storage Device

Select **Boot-from-SAN with FCP Storage Device** to view the Boot from SAN BIOS Parameters menu, where you can either display or configure the BIOS boot drive mapping. For example:

Boot from SAN BIOS Drive Mapping

| HBA        | : | 4 Port: 1                                                                |
|------------|---|--------------------------------------------------------------------------|
| SN         | : | AFD1536Y03195                                                            |
| HBA Model  | : | QLE2740                                                                  |
| HBA Desc.  | : | QLogic QLE2740 Single Port 32Gb FC to<br>PCIe Gen3 x8 Adapter            |
| FW Version | : | 9.08.02                                                                  |
| WWPN       | : | 21:00:00:24:ff:00:28:b3                                                  |
| WWNN       | : | 20:00:00:24:ff:00:28:b3                                                  |
| Host NQN   | : | nqn.2014-08.org.nvmexpress:uuid:<br>37363836-3239-4d32-3233-313430315759 |
| Host ID    | : | 363836373932324d3233313430315759                                         |
| Link       | : | Online (FEC)                                                             |
|            |   |                                                                          |

- 1: Display BIOS Boot Drive Mapping
- 2: Configure BIOS Boot Drive Mapping

# Following is an example of the options that appear when you select **Configure BIOS Boot Drive Mapping**.

Configure BIOS Boot from SAN Drive Mapping

|            | == |                                                                          |
|------------|----|--------------------------------------------------------------------------|
| HBA        | :  | 4 Port: 1                                                                |
| SN         | :  | AFD1536Y03195                                                            |
| HBA Model  | :  | QLE2740                                                                  |
| HBA Desc.  | :  | QLogic QLE2740 Single Port 32Gb FC to<br>PCIe Gen3 x8 Adapter            |
| FW Version | :  | 9.08.02                                                                  |
| WWPN       | :  | 21:00:00:24:ff:00:28:b3                                                  |
| WWNN       | :  | 20:00:00:24:ff:00:28:b3                                                  |
| Host NQN   | :  | nqn.2014-08.org.nvmexpress:uuid:<br>37363836-3239-4d32-3233-313430315759 |
| Host ID    | :  | 363836373932324d3233313430315759                                         |

Link : Online (FEC)

\_\_\_\_\_

```
1: Boot Drive 0
2: Boot Drive 1
3: Boot Drive 2
4: Boot Drive 3
5: Save
```

### **UEFI Boot Mode**

2. Adapter Configuration ► 2. FC Adapter Configuration ► 5. Configure Boot Devices ► <port selection> ► 2. UEFI Boot Mode

From the Configure Boot Devices menu, select the **UEFI Boot Mode** option to configure a boot device through UEFI. The Boot from SAN UEFI Configuration menu appears. For example:

```
Boot from SAN UEFI Configuration
```

| <br> | <br> |
|------|------|
| <br> | <br> |
|      |      |
|      |      |

| HBA        | : | 4 Port: 1                                                                |
|------------|---|--------------------------------------------------------------------------|
| SN         | : | AFD1536Y03195                                                            |
| HBA Model  | : | QLE2740                                                                  |
| HBA Desc.  | : | QLogic QLE2740 Single Port 32Gb FC to<br>PCIe Gen3 x8 Adapter            |
| FW Version | : | 9.08.02                                                                  |
| WWPN       | : | 21:00:00:24:ff:00:28:b3                                                  |
| WWNN       | : | 20:00:00:24:ff:00:28:b3                                                  |
| Host NQN   | : | nqn.2014-08.org.nvmexpress:uuid:<br>37363836-3239-4d32-3233-313430315759 |
| Host ID    | : | 363836373932324d3233313430315759                                         |
| Link       | : | Online (FEC)                                                             |
|            |   |                                                                          |

- 1: Boot-from-SAN and Drive Mapping Parameters
- 2: Boot-from-SAN with FCP Storage Device

#### **Boot-from-SAN and Drive Mapping Parameters**

From the Boot from SAN UEFI Configuration menu, select the **Boot-from-SAN** and **Drive Mapping Parameters** option to display or configure UEFI boot parameters. For example:

Boot from SAN UEFI Parameters

|            | == |                                                                          |
|------------|----|--------------------------------------------------------------------------|
| HBA        | :  | 4 Port: 1                                                                |
| SN         | :  | AFD1536Y03195                                                            |
| HBA Model  | :  | QLE2740                                                                  |
| HBA Desc.  | :  | QLogic QLE2740 Single Port 32Gb FC to<br>PCIe Gen3 x8 Adapter            |
| FW Version | :  | 9.08.02                                                                  |
| WWPN       | :  | 21:00:00:24:ff:00:28:b3                                                  |
| WWNN       | :  | 20:00:00:24:ff:00:28:b3                                                  |
| Host NQN   | :  | nqn.2014-08.org.nvmexpress:uuid:<br>37363836-3239-4d32-3233-313430315759 |
| Host ID    | :  | 363836373932324d3233313430315759                                         |
| Link<br>   | :  | Online (FEC)                                                             |

- 1: Display UEFI Boot Parameters
- 2: Configure UEFI Boot Parameters

Following is an example output of option 2, **Configure UEFI Boot Parameters**.

Boot from SAN UEFI Parameters

|            | == |                                                                          |
|------------|----|--------------------------------------------------------------------------|
| HBA        | :  | 4 Port: 1                                                                |
| SN         | :  | AFD1536Y03195                                                            |
| HBA Model  | :  | QLE2740                                                                  |
| HBA Desc.  | :  | QLogic QLE2740 Single Port 32Gb FC to<br>PCIe Gen3 x8 Adapter            |
| FW Version | :  | 9.08.02                                                                  |
| WWPN       | :  | 21:00:00:24:ff:00:28:b3                                                  |
| WWNN       | :  | 20:00:00:24:ff:00:28:b3                                                  |
| Host NQN   | :  | nqn.2014-08.org.nvmexpress:uuid:<br>37363836-3239-4d32-3233-313430315759 |
| Host ID    | :  | 363836373932324d3233313430315759                                         |
| Link<br>   | :  | Online (FEC)                                                             |
|            |    |                                                                          |

- 1: Selective Login
- 2: Selective LUN Login
- 3: World Login

```
4: Adapter Driver5: Fabric Assign Boot LUN6: Save
```

## Boot-from-SAN with FCP Storage Device

From the Boot from SAN UEFI Configuration menu, select the **Boot-from-SAN** with FCP Storage Device to display or configure UEFI boot drive mapping. For example:

Boot from SAN UEFI FCP Drive Mapping

| НВА        | : 4 Port: 1                                                                |
|------------|----------------------------------------------------------------------------|
| SN         | : AFD1536Y03195                                                            |
| HBA Model  | : QLE2740                                                                  |
| HBA Desc.  | : QLogic QLE2740 Single Port 32Gb FC to PCIe Gen3 x8 Adapter               |
| FW Version | : 9.08.02                                                                  |
| WWPN       | : 21:00:00:24:ff:00:28:b3                                                  |
| WWNN       | : 20:00:00:24:ff:00:28:b3                                                  |
| Host NQN   | : nqn.2014-08.org.nvmexpress:uuid:<br>37363836-3239-4d32-3233-313430315759 |
| Host ID    | : 363836373932324d3233313430315759                                         |
| Link       | : Online (FEC)                                                             |
|            |                                                                            |

1: Display UEFI FCP Boot Drive Mapping

2: Configure UEFI FCP Boot Drive Mapping

# Following is an example output of option 2, **Configure UEFI FCP Boot Drive Mapping**.

Configure UEFI Boot from SAN Drive Mapping

|            | == |                                                               |
|------------|----|---------------------------------------------------------------|
| HBA        | :  | 4 Port: 1                                                     |
| SN         | :  | AFD1536Y03195                                                 |
| HBA Model  | :  | QLE2740                                                       |
| HBA Desc.  | :  | QLogic QLE2740 Single Port 32Gb FC to<br>PCIe Gen3 x8 Adapter |
| FW Version | :  | 9.08.02                                                       |
| WWPN       | :  | 21:00:00:24:ff:00:28:b3                                       |

| WWNN     | : | 20:00:00:24:ff:00:28:b3                                                  |
|----------|---|--------------------------------------------------------------------------|
| Host NQN | : | nqn.2014-08.org.nvmexpress:uuid:<br>37363836-3239-4d32-3233-313430315759 |
| Host ID  | : | 363836373932324d3233313430315759                                         |
| Link<br> | : | Online (FEC)                                                             |

- 1: Boot Drive 0
- 2: Boot Drive 1
- 3: Boot Drive 2
- 4: Boot Drive 3
- 5: Boot Drive 4
- 6: Boot Drive 5
- 7: Boot Drive 6
- 8: Boot Drive 7
- 9: Save

# **Configuring Boot Devices with UEFI**

When you select an adapter port that supports configuring a boot device only through UEFI, the following options appear:

- 1: Boot-from-SAN and Drive Mapping Parameters
- 2: Boot-from-SAN with FCP Storage Device
- 3: Boot-from-SAN with NVMe Storage Device

The following sections describe these options.

# **Boot-from-SAN and Drive Mapping Parameters**

2. Adapter Configuration ▶ 2. FC Adapter Configuration ▶ 5. Configure Boot Devices ▶ <port selection> ▶ 1. Boot-from-SAN and Drive Mapping Parameters

After selecting the desired port, select **Boot-from-SAN and Drive Mapping Parameters** to either display or configure the BIOS boot parameters. For example:

 HBA
 : 4 Port: 1

 SN
 : AFD1536Y03195

 HBA Model
 : QLE2740

 HBA Desc.
 : QLogic QLE2740 Single Port 32Gb FC to PCIe Gen3 x8

 Adapter

 FW Version
 : 9.09.00

 WWPN
 : 21:00:00:24:ff:00:28:b3

| WWNN     | :   | 20:00:00:24:ff:00:28:b3                                                  |
|----------|-----|--------------------------------------------------------------------------|
| Host NQN | :   | nqn.2014-08.org.nvmexpress:uuid:<br>37363836-3239-4d32-3233-313430315759 |
| Host ID  | :   | 363836373932324d3233313430315759                                         |
| Link     | :   | Online (FEC)                                                             |
|          | === |                                                                          |

1: Display UEFI Boot Parameters

2: Configure UEFI Boot Parameters

# Following is an example output of option 2, **Configure UEFI Boot Parameters**.

Boot from SAN UEFI Parameters

| НВА        | : 4 Port: 1                                                                |
|------------|----------------------------------------------------------------------------|
| SN         | : AFD1536Y03195                                                            |
| HBA Model  | : QLE2740                                                                  |
| HBA Desc.  | : QLogic QLE2740 Single Port 32Gb FC to PCIe Gen3 x8 Adapter               |
| FW Version | : 9.08.02                                                                  |
| WWPN       | : 21:00:00:24:ff:00:28:b3                                                  |
| WWNN       | : 20:00:00:24:ff:00:28:b3                                                  |
| Host NQN   | : nqn.2014-08.org.nvmexpress:uuid:<br>37363836-3239-4d32-3233-313430315759 |
| Host ID    | : 363836373932324d3233313430315759                                         |
| Link       | : Online (FEC)                                                             |

- 1: Selective Login
- 2: Selective LUN Login
- 3: World Login
- 4: Adapter Driver
- 5: Fabric Assign Boot LUN
- 6: Save

### **Boot-from-SAN with FCP Storage Device**

2. Adapter Configuration ▶ 2. FC Adapter Configuration ▶ 5. Configure Boot Devices ▶ <port selection> ▶ 2. Boot-from-SAN with FCP Storage Device

From the Boot from SAN UEFI Configuration menu, select **Boot-from-SAN with FCP Storage Device** to display or configure the UEFI FCP boot drive mapping. For example:

Boot from SAN UEFI FCP Drive Mapping

| HBA        | : 4 Port: 1                                                                |
|------------|----------------------------------------------------------------------------|
| SN         | : AFD1536Y03195                                                            |
| HBA Model  | : QLE2740                                                                  |
| HBA Desc.  | : QLogic QLE2740 Single Port 32Gb FC to PCIe Gen3 x8<br>Adapter            |
| FW Version | : 9.08.02                                                                  |
| WWPN       | : 21:00:00:24:ff:00:28:b3                                                  |
| WWNN       | : 20:00:00:24:ff:00:28:b3                                                  |
| Host NQN   | : nqn.2014-08.org.nvmexpress:uuid:<br>37363836-3239-4d32-3233-313430315759 |
| Host ID    | : 363836373932324d3233313430315759                                         |
| Link       | : Online (FEC)                                                             |
|            |                                                                            |

- 1: Display UEFI FCP Boot Drive Mapping
- 2: Configure UEFI FCP Boot Drive Mapping

# Following is an example output from option 1, **Display UEFI FCP Boot Drive Mapping**.

HBA Instance 4: QLE2740 Port 1 WWPN 21:00:00:24:ff:00:28:b3 PortID 01:0c:00 Link: Online (FEC) \_\_\_\_\_ Boot Settings: -----\_\_\_\_\_ Drive 0 WWPN LUN \_\_\_\_\_ \_\_\_\_\_ 00:00:00:00:00:00:00:00 0 \_\_\_\_\_ Drive 1 WWPN LUN

| 00:00:00:00:00:00:00:00 | 0   |
|-------------------------|-----|
| Drive 2 WWPN            | LUN |
| 00:00:00:00:00:00:00:00 | 0   |
| Drive 3 WWPN            | LUN |
| 00:00:00:00:00:00:00:00 | 0   |
| Drive 3 WWPN            | LUN |
| 00:00:00:00:00:00:00:00 | 0   |
| Drive 4 WWPN            | LUN |
| 00:00:00:00:00:00:00:00 | 0   |
| Drive 5 WWPN            | LUN |
| 00:00:00:00:00:00:00:00 | 0   |
| Drive 6 WWPN            | LUN |
| 00:00:00:00:00:00:00    | 0   |
| Drive 7 WWPN            | LUN |
| 00:00:00:00:00:00:00:00 | 0   |

# Following is an example output from option 2, **Configure UEFI FCP Boot Drive Mapping**.

Configure UEFI Boot from SAN Drive Mapping

 HBA
 : 1 Port: 1

 SN
 : AFD1915Y07266

 HBA Model
 : QLE2872

| HBA Desc.  | : | QLogic QLE2872 64Gb 2-port Fibre Channel Adapter                         |
|------------|---|--------------------------------------------------------------------------|
| FW Version | : | 9.08.02                                                                  |
| WWPN       | : | 21:00:f4:c7:aa:01:bc:3a                                                  |
| WWNN       | : | 20:00:f4:c7:aa:01:bc:3a                                                  |
| Host NQN   | : | nqn.2014-08.org.nvmexpress:uuid:<br>37363836-3239-4d32-3233-313430315759 |
| Host ID    | : | 363836373932324d3233313430315759                                         |
| Link       | : | Online                                                                   |
|            |   |                                                                          |

Boot Drive 0
 Boot Drive 1
 Boot Drive 2
 Boot Drive 3
 Boot Drive 4
 Boot Drive 5
 Boot Drive 6
 Boot Drive 7
 Save

# Boot-from-SAN with NVMe Storage Device

2. Adapter Configuration ▶ 2. FC Adapter Configuration ▶ 5. Configure Boot Devices ▶ <port selection> ▶ 3 Boot-from-SAN with NVMe Storage Device

From the Boot from SAN UEFI Configuration menu, select **Boot-from-SAN with NVMe Storage Device** to display or configure the UEFI NMVe boot drive mapping. For example:

QConvergeConsoleCLI

```
CLI - Version 3.0.x (Build xx)
```

Boot from SAN UEFI Configuration

------

| НВА        | : | 2 Port: 1                                        |
|------------|---|--------------------------------------------------|
| SN         | : | AFD1915Y07266                                    |
| HBA Model  | : | QLE2872                                          |
| HBA Desc.  | : | QLogic QLE2872 64Gb 2-port Fibre Channel Adapter |
| FW Version | : | 9.09.00                                          |
| WWPN       | : | 21:00:f4:c7:aa:01:bc:3a                          |
| WWNN       | : | 20:00:f4:c7:aa:01:bc:3a                          |

Host NQN : nqn.2014-08.org.nvmexpress:uuid: 37363836-3239-4d32-3233-313430315759 Host ID : 363836373932324d3233313430315759 Link : Online (FEC) \_\_\_\_\_ 1: Boot-from-SAN and Drive Mapping Parameters 2: Boot-from-SAN with FCP Storage Device 3: Boot-from-SAN with NVMe Storage Device (p or 0: Previous Menu; m or 98: Main Menu; x or 99: Quit) Please Enter Selection: 3 QConvergeConsoleCLI CLI - Version 3.0.x (Build xx) Boot from SAN UEFI NVMe Drive Mapping \_\_\_\_\_\_ : 2 Port: 1 HBA : AFD1915Y07266 SN : OLE2872 HBA Model : QLogic QLE2872 64Gb 2-port Fibre Channel Adapter HBA Desc. FW Version : 9.09.00 : 21:00:f4:c7:aa:01:bc:3a WWPN : 20:00:f4:c7:aa:01:bc:3a WWNN : nqn.2014-08.org.nvmexpress:uuid: Host NQN 37363836-3239-4d32-3233-313430315759 Host ID : 363836373932324d3233313430315759 Link : Online (FEC) \_\_\_\_\_

1: Display UEFI NVME Boot Drive Mapping

2: Configure UEFI NVME Boot Drive Mapping

(p or 0: Previous Menu; m or 98: Main Menu; x or 99: Quit)

Please Enter Selection: 1

Following is an example of output from option 1, **Display UEFI NVME Boot Drive Mapping**.

```
FC NVME
                   : Enabled
Host NQN
                    : ngn.2014-08.org.nvmexpress:
                     uuid:4c4c4544-0047-5110-8034-c7c04f514432
Host ID
                   : 44454c4c470010518034c7c04f514432
_____
                  : Enabled
Storage 0
Storage 0 WWPN
                 : 20:93:d0:39:ea:23:c0:43
Storage 0 WWNN
                 : 20:91:d0:39:ea:23:c0:43
Storage 0 NQN
                 : nqn.1992-08.com.netapp:sn.
                    4cb81b47fbac11ebbceed039ea23c044:
                     subsystem.nvme 512b subsystem
Storage 0 Controller ID: 5c80
Storage 0 Namespace ID : 1
_____
                  : Enabled
Storage 1
                 : 23:56:00:a0:98:e4:2e:9b
Storage 1 WWPN
                  : 22:f3:00:a0:98:e4:2e:9b
Storage 1 WWNN
Storage 1 NQN
                 : ngn.1992-08.com.netapp:
                    sn.eeade8ebeb7111eb9dd100a098e43f7b:
                    subsystem.LR K3 Apollo290 subsystem 402
Storage 1 Controller ID: ffff
Storage 1 Namespace ID : 1
_____
Storage 2
                  : Enabled
                 : 20:93:d0:39:ea:23:c0:43
Storage 2 WWPN
Storage 2 WWNN
                  : 20:91:d0:39:ea:23:c0:43
Storage 2 NQN
                  : nqn.1992-08.com.netapp:sn.
                    4cb81b47fbac11ebbceed039ea23c044:
                    subsystem.nvme 512b subsystem
Storage 2 Controller ID: 5d80
Storage 2 Namespace ID : 4
_____
....
```

Following is an example output from option 2, **Configure UEFI NVME Boot Drive Mapping**.

QConvergeConsoleCLI

CLI - Version 3.0.x (Build xx)

Boot from SAN UEFI NVMe Drive Mapping

| HBA        | : 1 Port: 1                                                                |
|------------|----------------------------------------------------------------------------|
| SN         | : AFD1915Y07266                                                            |
| HBA Model  | : QLE2872                                                                  |
| HBA Desc.  | : QLogic QLE2872 64Gb 2-port Fibre Channel Adapter                         |
| FW Version | : 9.08.02                                                                  |
| WWPN       | : 21:00:f4:c7:aa:01:bc:3a                                                  |
| WWNN       | : 20:00:f4:c7:aa:01:bc:3a                                                  |
| Host NQN   | : nqn.2014-08.org.nvmexpress:uuid:<br>37363836-3239-4d32-3233-313430315759 |
| Host ID    | : 363836373932324d3233313430315759                                         |
| Link       | : Online (FEC)                                                             |

```
1: FC NVMe
   Host NQN
                          : nqn.2014-08.org.nvmexpress:
                             uuid:4c4c4544-0047-5110-8034-c7c04f514432
   Host ID
                          : 44454c4c470010518034c7c04f514432
2: Storage 0
                         : Enabled
                         : 20:93:d0:39:ea:23:c0:43
   Storage 0 WWPN
    Storage 0 WWNN
                          : 20:91:d0:39:ea:23:c0:43
    Storage 0 NQN
                          : nqn.1992-08.com.netapp:
                             sn.4cb81b47fbac11ebbceed039ea23c044:
                             subsystem.nvme 512b subsystem
    Storage 0 Controller ID: 5c80
   Storage 0 Namespace ID : 1
3: Storage 1
                         : Enabled
   Storage 1 WWPN
                          : 23:56:00:a0:98:e4:2e:9b
   Storage 1 WWNN
                         : 22:f3:00:a0:98:e4:2e:9b
    Storage 1 NQN
                          : ngn.1992-08.com.netapp:
                             sn.eeade8ebeb7111eb9dd100a098e43f7b:
                             subsystem.LR K3 Apollo290 subsystem 402
   Storage 1 Controller ID: ffff
```

```
Storage 1 Namespace ID : 1
   4: Storage 2
                            : Enabled
       Storage 2 WWPN
                            : 20:93:d0:39:ea:23:c0:43
                             : 20:91:d0:39:ea:23:c0:43
       Storage 2 WWNN
       Storage 2 NQN
                             : nqn.1992-08.com.netapp:
                               sn.4cb81b47fbac11ebbceed039ea23c044:
                               subsystem.nvme 512b subsystem
       Storage 2 Controller ID: 5d80
       Storage 2 Namespace ID : 4
     9: Storage 2 : Enabled
       Storage 2 WWPN : 20:93:d0:39:ea:23:c0:43
       Storage 2 WWNN : 20:91:d0:39:ea:23:c0:43
       Storage 2 NQN : nqn.1992-08.com.netapp:
                      sn.4cb81b47fbac11ebbceed039ea23c044:
                      subsystem.nvme 512b subsystem
       Storage 2 Controller ID: 5d80
       Storage 2 Namespace ID : 8
    10: Save
       (p or 0: Previous Menu; m or 98: Main Menu; x or 99: Quit)
       Please Enter Selection: 4
QConvergeConsoleCLI
CLI - Version 3.0.x (Build xx)
   Configure Boot Devices
_____
HBA
             : 2 Port: 1
             : AFD1915Y07266
SN
             : QLE2872
HBA Model
             : QLogic QLE2872 64Gb 2-port Fibre Channel Adapter
HBA Desc.
FW Version
            : 9.09.00
```

| WWPN      | : 21:00:f4:c7:aa:01:bc:3a                                                                                        |  |  |  |
|-----------|----------------------------------------------------------------------------------------------------|--|--|--|
| WWNN      | : 20:00:f4:c7:aa:01:bc:3a                                                                                        |  |  |  |
| Host NQN  | : nqn.2014-08.org.nvmexpress:uuid:<br>37363836-3239-4d32-3233-313430315759                                       |  |  |  |
| Host ID   | : 363836373932324d3233313430315759                                                                               |  |  |  |
| Link      | : Online                                                                                                    |  |  |  |
| =======   |                                                                                                    |  |  |  |
|           |                                                                                                    |  |  |  |
| 1: 1      | NVMe Disk                                                                                                    |  |  |  |
|           | Storage 2 WWPN : 20:93:d0:39:ea:23:c0:43                                                                         |  |  |  |
|           | Storage 2 NQN : nqn.1992-08.com.netapp:<br>sn.4cb81b47fbac11ebbceed039ea23c044:<br>subsystem.nvme_512b_subsystem |  |  |  |
|           | Storage 2 Controller ID: 280                                                                                     |  |  |  |
|           | Storage 2 WWPN : 20:93:d0:39:ea:23:c0:43                                                                         |  |  |  |
| 2:        | Delete Boot Device                                                                                               |  |  |  |
|           | Storage 2 WWPN : 00:00:00:00:00:00:00                                                                            |  |  |  |
|           | Storage 2 NQN :                                                                                                  |  |  |  |
|           | Storage 2 Controller ID: 0                                                                                       |  |  |  |
|           |                                                                                                    |  |  |  |
| :         | (p or 0: Previous Menu; m or 98: Main Menu; x or 99: Quit)<br>Please Enter Selection: <b>1</b>                   |  |  |  |
| QConverge | eConsoleCLI                                                                                                    |  |  |  |
| CLI - Ve: | rsion 3.0.x (Build xx)                                                                                           |  |  |  |
| Boot from | m SAN UEFI NVMe Drive Mapping                                                                                    |  |  |  |
|           |                                                                                                    |  |  |  |
| HBA       | : 2 Port: 1                                                                                                    |  |  |  |
| SN        | : AFD1915Y07266                                                                                                  |  |  |  |
| HBA Mode  | l : QLE2872                                                                                                    |  |  |  |
| HBA Desc  | . : QLogic QLE2872 64Gb 2-port Fibre Channel Adapter                                                             |  |  |  |
| FW Versi  | on : 9.09.00                                                                                                    |  |  |  |
| WWPN      | : 21:00:f4:c7:aa:01:bc:3a                                                                                        |  |  |  |
| WWNN      | : 20:00:f4:c7:aa:01:bc:3a                                                                                        |  |  |  |
| Host NQN  | : nqn.2014-08.org.nvmexpress:uuid:<br>37363836-3239-4d32-3233-313430315759                                       |  |  |  |
: 363836373932324d3233313430315759 Host ID Link : Online (FEC) \_\_\_\_\_ 1: Namespace ID: 1 2: Namespace ID: 2 3: Namespace ID: 3 4: Namespace ID: 4 (Boot) 5: Namespace ID: 5 6: Namespace ID: 6 7: Namespace ID: 7 8: Namespace ID: 8 (p or 0: Previous Menu; m or 98: Main Menu; x or 99: Quit) Please Enter Selection: 3 QConvergeConsoleCLI CLI - Version 3.0.x (Build xx) Enable this NVMe storage device so it can be mapped by the UEFI FC driver? 1: Yes 2: No (p or 0: Previous Menu; m or 98: Main Menu; x or 99: Quit) Please Enter Selection: 1 QConvergeConsoleCLI CLI - Version 3.0.x (Build xx) Boot from SAN UEFI NVMe Drive Mapping \_\_\_\_\_ HBA : 1 Port: 1

| SN         | : AFD1915Y07266                        |                                                                                                    |  |  |  |  |
|------------|----------------------------------------|----------------------------------------------------------------------------------------------------|--|--|--|--|
| HBA Model  | : QLE2872                              | QLE2872                                                                                               |  |  |  |  |
| HBA Desc.  | : QLogic QLE2872 6                     | 54Gb 2-port Fibre Channel Adapter                                                                     |  |  |  |  |
| FW Version | : 9.08.02                              |                                                                                                    |  |  |  |  |
| WWPN       | : 21:00:f4:c7:aa:C                     | 21:00:f4:c7:aa:01:bc:3a<br>20:00:f4:c7:aa:01:bc:3a                                                    |  |  |  |  |
| WWNN       | : 20:00:f4:c7:aa:0                     |                                                                                                    |  |  |  |  |
| Host NQN   | : nqn.2014-08.org.<br>37363836-3239-4d | : nqn.2014-08.org.nvmexpress:uuid:<br>37363836-3239-4d32-3233-313430315759                            |  |  |  |  |
| Host ID    | : 363836373932324d                     | 13233313430315759                                                                                     |  |  |  |  |
| Link       | : Online (FEC)                         |                                                                                                    |  |  |  |  |
|            |                                        |                                                                                                    |  |  |  |  |
|            |                                        |                                                                                                    |  |  |  |  |
| 1: FC N    | VMe                                    |                                                                                                    |  |  |  |  |
| Host       | NQN :                                  | nqn.2014-08.org.nvmexpress:uuid:<br>4c4c4544-0047-5110-8034-c7c04f514432                              |  |  |  |  |
| Host       | ID :                                   | 44454c4c470010518034c7c04f514432                                                                      |  |  |  |  |
| 2: Stora   | age 0 :                                | Enabled                                                                                               |  |  |  |  |
| Stora      | age 0 WWPN :                           | 20:93:d0:39:ea:23:c0:43                                                                               |  |  |  |  |
| Stora      | age 0 WWNN :                           | 20:91:d0:39:ea:23:c0:43                                                                               |  |  |  |  |
| Stora      | age 0 NQN :                            | nqn.1992-08.com.netapp:<br>sn.4cb81b47fbac11ebbceed039ea23c044:<br>subsystem.cang nvme 512b subsystem |  |  |  |  |
| Stora      | age 0 Controller ID:                   | 5c80                                                                                                  |  |  |  |  |
| Stora      | age 0 Namespace ID :                   | 1                                                                                                    |  |  |  |  |
|            |                                        |                                                                                                    |  |  |  |  |
| 10: Save   |                                        |                                                                                                    |  |  |  |  |
|            |                                        |                                                                                                    |  |  |  |  |
|            |                                        |                                                                                                    |  |  |  |  |
| (p o:      | r 0: Previous Menu; m                  | n or 98: Main Menu; x or 99: Quit)                                                                    |  |  |  |  |

Please Enter Selection: **10** Boot device settings updated. Changes have been saved to HBA instance 0. Press <Enter> to continue:

# N\_Port ID Virtualization (NPIV) (-vp)

2. Adapter Configuration > 2. FC Adapter Configuration > 6. N\_Port ID Virtualization (NPIV) > <port selection>

From the FC Adapter Configuration menu, select the **N\_Port ID Virtualization** (**NPIV**) option followed by an adapter port to open the N\_Port ID Virtualization (NPIV) menu with options to view, create, and delete virtual ports. For example:

```
N Port ID Virtualization (NPIV)
```

|            | == |                                                                          |
|------------|----|--------------------------------------------------------------------------|
| НВА        | :  | 4 Port: 1                                                                |
| SN         | :  | AFD1536Y03195                                                            |
| HBA Model  | :  | QLE2740                                                                  |
| HBA Desc.  | :  | QLogic QLE2740 Single Port 32Gb FC to<br>PCIe Gen3 x8 Adapter            |
| FW Version | :  | 9.08.02                                                                  |
| WWPN       | :  | 21:00:00:24:ff:00:28:b3                                                  |
| WWNN       | :  | 20:00:00:24:ff:00:28:b3                                                  |
| Host NQN   | :  | nqn.2014-08.org.nvmexpress:uuid:<br>37363836-3239-4d32-3233-313430315759 |
| Host ID    | :  | 363836373932324d3233313430315759                                         |
| Link       | :  | Online (FEC)                                                             |
|            | == |                                                                          |

- 1: View vPorts Info
- 2: Create vPorts
- 3: Delete vPorts

# Target Link Speed (iiDMA) (-q)

2. Adapter Configuration > 2. FC Adapter Configuration > 7. Target Link Speed (iiDMA) > <port selection>

From the FC Adapter Configuration menu, select the **Target Link Speed (iiDMA)** option followed by an adapter port to open the iiDMA Menu with options for basic and advanced configuration. For example:

Target Link Speed (iiDMA)

| HBA · 2 Port · 1                                                                    |       |
|-------------------------------------------------------------------------------------|-------|
| . 2 1010. 1                                                                         |       |
| SN : AFD1915Y07266                                                                  |       |
| HBA Model : QLE2872                                                                 |       |
| HBA Desc. : QLogic QLE2872 64Gb 2-port Fibre Channel Ada                            | apter |
| FW Version : 9.09.00                                                                |       |
| WWPN : 21:00:f4:c7:aa:01:bc:3a                                                      |       |
| WWNN : 20:00:f4:c7:aa:01:bc:3a                                                      |       |
| Host NQN : nqn.2014-08.org.nvmexpress:uuid:<br>37363836-3239-4d32-3233-313430315759 |       |
| Host ID : 363836373932324d3233313430315759                                          |       |
| Link : Online (FEC)                                                                 |       |

iiDMA Basic Settings
 iiDMA Advanced Settings

### **iiDMA Basic Settings**

2. Adapter Configuration ► 2. FC Adapter Configuration ► 7. Target Link Speed (iiDMA) ► <port selection> ► 1. iiDMA Basic Settings

From the iiDMA Menu, select the **iiDMA Basic Settings** option to specify the link speed. For example:

iiDMA Basic Settings

| HBA        | :   | 2 Port: 1                                                                |
|------------|-----|--------------------------------------------------------------------------|
| SN         | :   | AFD1915Y07266                                                            |
| HBA Model  | :   | QLE2872                                                                  |
| HBA Desc.  | :   | QLogic QLE2872 64Gb 2-port Fibre Channel Adapter                         |
| FW Version | :   | 9.09.00                                                                  |
| WWPN       | :   | 21:00:f4:c7:aa:01:bc:3a                                                  |
| WWNN       | :   | 20:00:f4:c7:aa:01:bc:3a                                                  |
| Host NQN   | :   | nqn.2014-08.org.nvmexpress:uuid:<br>37363836-3239-4d32-3233-313430315759 |
| Host ID    | :   | 363836373932324d3233313430315759                                         |
| Link       | :   | Online (FEC)                                                             |
|            | === |                                                                          |

1 Gbps
 2 Gbps
 4 Gbps
 8 Gbps
 16 Gbps
 32 Gbps
 32 Gbps
 63 Gbps

### iiDMA Advanced Settings

2. Adapter Configuration ▶ 2. FC Adapter Configuration ▶ 7. Target Link Speed (iiDMA) ▶ <port selection> ▶ 2. iiDMA Advanced Settings

From the iiDMA Menu, select the **iiDMA Advanced Settings** option to select a target device, specify the link speed, and apply the changes. For example:

Target Link Speed (iiDMA)

| НВА        | :  | 2 Port: 1                                                                |
|------------|----|--------------------------------------------------------------------------|
| SN         | :  | AFD1915Y07266                                                            |
| HBA Model  | :  | QLE2872                                                                  |
| HBA Desc.  | :  | QLogic QLE2872 64Gb 2-port Fibre Channel Adapter                         |
| FW Version | :  | 9.09.00                                                                  |
| WWPN       | :  | 21:00:f4:c7:aa:01:bc:3a                                                  |
| WWNN       | :  | 20:00:f4:c7:aa:01:bc:3a                                                  |
| Host NQN   | :  | nqn.2014-08.org.nvmexpress:uuid:<br>37363836-3239-4d32-3233-313430315759 |
| Host ID    | :  | 363836373932324d3233313430315759                                         |
| Link       | :  | Online (FEC)                                                             |
|            | == |                                                                          |

1: SAF-TE

| Vendor                        | : HP                                    |
|-------------------------------|-----------------------------------------|
| Product ID                    | : P2000 G3 FC                           |
| Product Rev                   | : T251                                  |
| Serial Number : 00c0ff11758e0 | 000000004000000000000000000000000000000 |
| Port Name                     | : 20:70:00:c0:ff:11:40:ac               |
| Port ID                       | : 03:13:00                              |
| Intelligent Interleave Factor | : 64 Gbps                               |

2: FCP Disk

| Vendor                        | :   | HP                      |
|-------------------------------|-----|-------------------------|
| Product ID                    | :   | P2000G3 FC/iSCSI        |
| Product Rev                   | :   | T250                    |
| Serial Number : 00c0ff193e4d0 | 000 | 0000004000000000000     |
| Port Name                     | :   | 20:70:00:c0:ff:19:52:47 |
| Port ID                       | :   | 03:09:00                |
| Intelligent Interleave Factor | ::  | 64 Gbps                 |
|                               |     |                         |

3: Apply Changes to selected Target(s)

## **Driver Parameters (-fs)**

2. Adapter Configuration > 2. FC Adapter Configuration > 8. Driver Parameters

### NOTE

This option applies to adapters on Windows systems only.

From the FC Adapter Configuration menu, select the **Driver Parameters** option followed by an adapter port to open the Driver Settings Menu with options to configure the driver settings. For example:

```
Driver Parameters
```

```
HBA Model QLE2740
     1: Port 1: WWPN: 21:00:00:24:ff:00:28:b3 Online (FEC)
   HBA Model QLE2772
     2: Port 1: WWPN: 21:00:f4:e9:d4:54:aa:9a Online
     3: Port 1: WWPN: 21:00:f4:e9:d4:54:aa:9a Online
     4: Port 2: WWPN: 21:00:f4:e9:d4:54:aa:9b Online
   HBA Model QLE2662
     5: Port 1: WWPN: 20:01:00:0e:1e:12:32:b0 SFP not present
     6: Port 2: WWPN: 20:01:00:0e:1e:12:32:b1 Online
       (p or 0: Previous Menu; m or 98: Main Menu; x or 99: Quit)
       Please Enter Selection: 1
QConvergeConsoleCLI
CLI - Version 3.0.x (Build xx)
   Driver Parameters
   _____
   Target: Display Options
   _____
   1: Present persistently bound target(s) plus
      any new target(s) with driver default (Current)
   2: Present persistently bound target(s) Only
   _____
   Target: Binding Options
```

3: Bind by World Wide Port Name (Current)
4: Bind by Port ID
5: Commit Changes

# Selective LUN Mapping (-m)

2. Adapter Configuration > 2. FC Adapter Configuration > 9. Selective LUN Mapping > <port selection>

### NOTE

This option applies to adapters on Windows systems only.

From the FC Adapter Configuration menu, select an adapter port to open the **Selective LUN Mapping** menu with options to display the LUN configuration information, manually configure LUNs, or automatically configure LUNs. For example:

Selective LUN Mapping

| Host NQN : | nqn.2014-08.org.nvmexpress:uuid:<br>37363836-3239-4d32-3233-313430315759   |
|------------|----------------------------------------------------------------------------|
| Host ID    | : 363836373932324d3233313430315759                                         |
| HBA        | : 0 Port: 1                                                                |
| SN         | : AFD1915Y07266                                                            |
| HBA Model  | : QLE2872                                                                  |
| HBA Desc.  | : QLogic QLE2872 64Gb 2-port Fibre Channel Adapter                         |
| FW Version | : 9.08.02                                                                  |
| WWPN       | : 21:00:f4:c7:aa:01:bc:3a                                                  |
| WWNN       | : 20:00:f4:c7:aa:01:bc:3a                                                  |
| Host NQN   | : nqn.2014-08.org.nvmexpress:uuid:<br>37363836-3239-4d32-3233-313430315759 |
| Host ID    | : 363836373932324d3233313430315759                                         |
| Link       | : Online (FEC)                                                             |

- 1: Display Selective LUN Mapping
- 2: Configure a specific LUN
- 3: Auto Configure all LUNs

### **Display Selective LUN Mapping**

2. Adapter Configuration > 2. FC Adapter Configuration > 9. Selective LUN Mapping > 1. Display Selective LUN Mapping

From the Selective LUNs Menu, select the **Display Selective LUN Mapping** option and follow the prompts to display the LUN configuration. For example:

QConvergeConsoleCLI

CLI - Version 3.0.x (Build xx)

Selective LUNs Mapping

| HBA        | : | 2 Port: 1                                                                |
|------------|---|--------------------------------------------------------------------------|
| SN         | : | AFD1915Y07266                                                            |
| HBA Model  | : | QLE2872                                                                  |
| HBA Desc.  | : | QLogic QLE2872 64Gb 2-port Fibre Channel Adapter                         |
| FW Version | : | 9.09.00                                                                  |
| WWPN       | : | 21:00:f4:c7:aa:01:bc:3a                                                  |
| WWNN       | : | 20:00:f4:c7:aa:01:bc:3a                                                  |
| Host NQN   | : | nqn.2014-08.org.nvmexpress:uuid:<br>37363836-3239-4d32-3233-313430315759 |
| Host ID    | : | 363836373932324d3233313430315759                                         |
| Link       | : | Online                                                                   |
|            |   |                                                                          |

- 1: Display Selective LUN Mapping
- 2: Configure a specific LUN
- 3: Configure all LUNs

(p or 0: Previous Menu; m or 98: Main Menu; x or 99: Quit)
Please Enter Selection: 1

QConvergeConsoleCLI

CLI - Version 3.0.x (Build xx)

Selective LUN Mapping

| НВА                                       | : 2 Port: 1                                                                                                    |
|-------------------------------------------|----------------------------------------------------------------------------------------------------|
| SN                                        | : AFD1915Y07266                                                                                                    |
| HBA Model                                 | : QLE2872                                                                                                    |
| HBA Desc.                                 | : QLogic QLE2872 64Gb 2-port Fibre Channel Adapter                                                                                                 |
| FW Version                                | : 9.09.00                                                                                                    |
| WWPN                                      | : 21:00:f4:c7:aa:01:bc:3a                                                                                                    |
| WWNN                                      | : 20:00:f4:c7:aa:01:bc:3a                                                                                                    |
| Host NQN                                  | : nqn.2014-08.org.nvmexpress:uuid:<br>37363836-3239-4d32-3233-313430315759                                                                         |
| Host ID                                   | : 363836373932324d3233313430315759                                                                                                    |
| Link                                      | : Online (FEC)                                                                                                    |
| 1: Displa<br>2: Displa<br>(p or<br>Please | y current setting of a specific LUN<br>y current setting of all LUNs<br>): Previous Menu; m or 98: Main Menu; x or 99: Quit)<br>Enter Selection: 1 |
| QConvergeConso.                           | leCLI                                                                                                    |
| CLI - Version                             | 3.0.x (Build xx)                                                                                                    |
| Selective LUN N                           | Mapping                                                                                                    |
|                                           |                                                                                                    |
| НВА                                       | : 2 Port: 1                                                                                                    |
| SN                                        | : AFD1915Y07266                                                                                                    |
| HBA Model                                 | : QLE2872                                                                                                    |
| HBA Desc.                                 | : QLogic QLE2872 64Gb 2-port Fibre Channel Adapter                                                                                                 |
| FW Version                                | : 9.09.00                                                                                                    |
| WWPN                                      | : 21:00:f4:c7:aa:01:bc:3a                                                                                                    |
| WWNN                                      | : 20:00:f4:c7:aa:01:bc:3a                                                                                                    |
| Host NQN                                  | : nqn.2014-08.org.nvmexpress:uuid:<br>37363836-3239-4d32-3233-313430315759                                                                         |
| Host ID                                   | : 363836373932324d3233313430315759                                                                                                    |
| Link                                      | : Online (FEC)                                                                                                    |

| 1: SAF                                | -TE                                      |                                          |
|---------------------------------------|------------------------------------------|------------------------------------------|
|                                       | Jendor                                   | : HP                                     |
| · · · · · · · · · · · · · · · · · · · | Product ID                               | : P2000 G3 FC                            |
|                                       | Port Name                                | : 20:70:00:c0:ff:11:40:ac                |
| · · · · · · · · · · · · · · · · · · · | Port ID                                  | : 03:13:00                               |
|                                       | Bind                                     | : Yes                                    |
|                                       | Target ID                                | : 0                                      |
| 2: FCP                                | Disk                                     |                                          |
|                                       | Jendor                                   | : HP                                     |
|                                       | Product ID                               | : P2000G3                                |
|                                       | Port ID                                  | : 03:09:00                               |
|                                       | Bind                                     | : Yes                                    |
|                                       | Target ID                                | : 1                                      |
|                                       |                                          |                                          |
| CLI - Versi<br>Selecti                | on 3.0.x (Build xx)<br>ve LUN Mapping    |                                          |
|                                       |                                          |                                          |
| НВА                                   | : 2 Port: 1                              |                                          |
| SN                                    | : AFD1915Y07266                          |                                          |
| HBA Model                             | : QLE2872                                |                                          |
| HBA Desc.                             | : QLogic QLE2872 64                      | 4Gb 2-port Fibre Channel Adapter         |
| FW Version                            | : 9.09.00                                |                                          |
| WWPN                                  | : 21:00:f4:c7:aa:01                      | l:bc:3a                                  |
| WWNN                                  | : 20:00:f4:c7:aa:01                      | l:bc:3a                                  |
| Host NQN                              | : nqn.2014-08.org.r<br>37363836-3239-4d3 | nvmexpress:uuid:<br>32-3233-313430315759 |
| Host ID                               | : 363836373932324d3                      | 3233313430315759                         |
| Link                                  | : Online (FEC)                           |                                          |
|                                       | 0                                        |                                          |

: HP Vendor Product ID : P2000G3 FC/iSCSI Port Name : 20:70:00:c0:ff:19:52:47 Port ID : 03:09:00 2: LUN 1 Vendor : HP Product ID : P2000G3 FC/iSCSI Port Name : 20:70:00:c0:ff:19:52:47 Port ID : 03:09:00 3: LUN 2 Vendor : HP Product ID : P2000G3 FC/iSCSI Port Name : 20:70:00:c0:ff:19:52:47 Port ID : 03:09:00 4: LUN 3 Vendor : HP Product ID : P2000G3 FC/iSCSI Port Name : 20:70:00:c0:ff:19:52:47 Port ID : 03:09:00 5: LUN 4 Vendor : HP Product ID : P2000G3 FC/iSCSI Port Name : 20:70:00:c0:ff:19:52:47 Port ID : 03:09:00 6: All LUNs (p or 0: Previous Menu; m or 98: Main Menu; x or 99: Quit) Please Enter Selection: 6 \_\_\_\_\_ HBA Instance 2: QLE2772 Port 1 WWPN 21:00:f4:c7:aa:01:bc:3a PortID 01:0c:00 Link: Online \_\_\_\_\_ Enable Type Target/LUN Info Port Name LUN ID \_\_\_\_\_ \_\_\_\_ FCP Disk P2000G3 FC/iSCSI 20:70:00:c0:ff:19:52:47 Yes 0 \_\_\_\_\_ FCP Disk P2000G3 FC/iSCSI 20:70:00:c0:ff:19:52:47 1 Yes \_\_\_\_\_ Yes FCP Disk P2000G3 FC/iSCSI 20:70:00:c0:ff:19:52:47 2

 Yes
 FCP Disk
 P2000G3 FC/iSCSI
 20:70:00:c0:ff:19:52:47
 3

 Yes
 FCP Disk
 P2000G3 FC/iSCSI
 20:70:00:c0:ff:19:52:47
 4

Press <Enter> to continue:

### **Configure a specific LUN**

2. Adapter Configuration > 2. FC Adapter Configuration > 9. Selective LUN Mapping > 2. Configure a specific LUN

From the Selective LUNs Menu, select the **Configure a specific LUN** option and follow the prompts to manually configure a LUN.

### Auto Configure all LUNs

2. Adapter Configuration > 2. FC Adapter Configuration > 9. Selective LUN Mapping > 3. Auto Configure all LUNs

From the Selective LUNs Menu, select the **Auto Configure LUNs** option and select either **1** to enable or **2** to disable automatic configuration of LUNs.

## NPIV Quality of Service (QoS) (-qos)

2. Adapter Configuration > 2. FC Adapter Configuration > 10. NPIV QoS

### NOTE

Quality of service applies to adapters on Windows systems only.

From the FC Adapter Configuration menu, select the **NPIV QoS** option. From the port menu, select a port to open the NPIV QoS menu with options to set QoS by priority or by bandwidth. For example:

```
NPIV QoS
```

```
HBA Model QLE2872 SN: AFD1915Y07266
1: Port 1: WWPN: 21:00:f4:c7:aa:01:bc:3a Online
2: Port 2: WWPN: 21:00:f4:c7:aa:01:bc:3b Online
(p or 0: Previous Menu; m or 98: Main Menu; ex or 99: Quit)
Please Enter Selection: 1
QConvergeConsoleCLI
CLI - Version 3.0.x (Build xx)
```

NPIV QoS

| ================                             | ======================================                                     |
|----------------------------------------------|----------------------------------------------------------------------------|
| HBA                                          | : 2 Port: 1                                                                |
| SN                                           | : AFD1915Y07266                                                            |
| HBA Model                                    | : QLE2872                                                                  |
| HBA Desc.                                    | : QLogic QLE2872 64Gb 2-port Fibre Channel Adapter                         |
| FW Version                                   | : 9.08.02                                                                  |
| WWPN                                         | : 21:00:f4:c7:aa:01:bc:3a                                                  |
| WWNN                                         | : 20:00:f4:c7:aa:01:bc:3a                                                  |
| Host NQN                                     | : nqn.2014-08.org.nvmexpress:uuid:<br>37363836-3239-4d32-3233-313430315759 |
| Host ID                                      | : 363836373932324d3233313430315759                                         |
| Link<br>==================================== | : Online (FEC)                                                             |

1: QoS Priority

2: QoS Bandwidth (Current)

# **Export Configuration**

2. Adapter Configuration > 2. FC Adapter Configuration > 11. Export Configuration

From the FC Adapter Configuration menu, select the **Export Configuration** option followed by an adapter port to open the Export (Save) Configuration menu with options to save Flash memory and adapter parameters. For example:

```
QConvergeConsoleCLI
```

CLI - Version 3.0.x (Build xx)

Export Configuration

|            | == |                                                                          |  |  |  |  |  |  |
|------------|----|--------------------------------------------------------------------------|--|--|--|--|--|--|
| Host NQN   | :  | nqn.2014-08.org.nvmexpress:uuid:<br>37363836-3239-4d32-3233-313430315759 |  |  |  |  |  |  |
| Host ID    | :  | 363836373932324d3233313430315759                                         |  |  |  |  |  |  |
| HBA        | :  | Port: 1                                                                  |  |  |  |  |  |  |
| SN         | :  | AFD1915Y07266                                                            |  |  |  |  |  |  |
| HBA Model  | :  | QLE2872                                                                  |  |  |  |  |  |  |
| HBA Desc.  | :  | QLogic QLE2872 64Gb 2-port Fibre Channel Adapter                         |  |  |  |  |  |  |
| FW Version | :  | 9.08.02                                                                  |  |  |  |  |  |  |
| WWPN       | :  | 21:00:f4:c7:aa:01:bc:3a                                                  |  |  |  |  |  |  |

| WWNN     | : | 20:00:f4:c7:aa:01:bc:3a                                                  |
|----------|---|--------------------------------------------------------------------------|
| Host NQN | : | nqn.2014-08.org.nvmexpress:uuid:<br>37363836-3239-4d32-3233-313430315759 |
| Host ID  | : | 363836373932324d3233313430315759                                         |
| Link     | : | Online (FEC)                                                             |

- 1: Save HBA Parameters
- 2: Save Adapter FW Preload
- 3: Save Adapter FC Board Config
- 4: Save Adapter RISC FW Dump
- 5: Save Adapter MPI FW Dump

### Save HBA Parameters (-r)

2. Adapter Configuration ► 2. FC Adapter Configuration ► 11. Export Configuration ► <port selection> ► 1. Save HBA Parameters

From the Export Configuration menu, select the **Save HBA Parameters** option to save changes to the adapter parameters to a file.

### Save Adapter FW Preload

2. Adapter Configuration ► 2. FC Adapter Configuration ► 11. Export Configuration ► <port selection> ► 2. Save Adapter FW Preload

From the Export Configuration menu, select the **Save Adapter FW Preload** option to save the firmware preload information to a file.

### Save Adapter FC Board Config (-sp)

2. Adapter Configuration ► 2. FC Adapter Configuration ► 11. Export Configuration ► <port selection> ► 3. Save Adapter FC Board Config

From the Export Configuration menu, select the **Save Adapter FC Board Config** option to save the Fibre Channel adapter configuration to a file.

### Save Adapter RISC FW Dump (-fwdump)

2. Adapter Configuration ► 2. FC Adapter Configuration ► 11. Export Configuration ► <port selection> ► 4. Save Adapter RISC FW Dump

From the Export Configuration menu, select the **Save Adapter RISC FW Dump** option to save the current adapter RISC firmware dump to a file. For example:

FC Dump

1: HBA Model: QLE2692 SN: AFD1536Y03145 Port 1 WWPN: 21:00:00:24:ff:8f:d8:66 Online Port 2 WWPN: 21:00:00:24:ff:8f:d8:67 D-Port

```
2: HBA Model: QLE2740 SN: AFD1536Y03312
        Port 1 WWPN: 21:00:00:24:ff:00:27:b3 SFP not installed
3: HBA Model: QLE2662 SN: AFE1227F06193
        Port 1 WWPN: 20:01:00:0e:1e:08:d9:a0 SFP not installed
        Port 2 WWPN: 20:01:00:0e:1e:08:d9:a1 SFP not installed
        (p or 0: Previous Menu; m or 98: Main Menu; ex or 99: Quit)
        Please Enter Selection: 2
Enter a file name or Hit <RETURN> to abort: fc_dump
```

### Save Adapter MPI FW Dump (-mpidump)

2. Adapter Configuration ► 2. FC Adapter Configuration ► 11. Export Configuration ► <port selection> ► 5. Save Adapter MPI FW Dump

From the Export Configuration menu, select the **Save Adapter MPI FW Dump** option to save the current adapter MPI firmware dump to a file.

## Inventory Report (-z)

2. Adapter Configuration > 2. FC Adapter Configuration > 12. Inventory Report

From the FC Adapter Configuration menu, select the **Inventory Report** option followed by an adapter port for which to generate a report. For example:

QConvergeConsoleCLI

Version 3.0.x (Build xx)

```
Inventory Report
HBA Model QLE2770
1: Port 1: WWPN: 21:00:34:80:0d:3b:89:23 Online (FEC)
HBA Model QLE2874
2: Port 1: WWPN: 21:00:34:80:0d:61:4b:10 Online (FEC)
3: Port 2: WWPN: 21:00:34:80:0d:61:4b:11 Online (FEC)
4: Port 3: WWPN: 21:00:34:80:0d:61:4b:12 Online (FEC)
5: vPort 1: WWPN: 21:04:34:80:0d:61:4b:12 Online (FEC)
6: vPort 2: WWPN: 21:05:34:80:0d:61:4b:12 Online (FEC)
7: Port 4: WWPN: 21:00:34:80:0d:61:4b:13 Link Down
.
```

# Personality (-pc)

2. Adapter Configuration > 2. FC Adapter Configuration > 13. Personality

### NOTE

The personality feature is supported only on Marvell QLogic QLE2670 Series Adapters. This feature lets you set the adapter's personality to Fibre Channel only or Converged Network Adapter.

From the FC Adapter Configuration menu, select the **Personality** option to set the adapter personality to Fibre Channel only or Converged Network Adapter. From the adapter menu, select the adapter whose personality is to be changed, and then confirm your selection, as shown in the following examples.

Following is an example of changing Fibre Channel (FC) to Converged Network Adapter (CNA):

```
QConvergeConsoleCLI
```

Hit <Enter> to continue:

Example of changing Converged Network Adapter (CNA) to Fibre Channel (FC):

QConvergeConsoleCLI

CLI - Version 3.0.x (Build xx)

## Forward Error Correction (FEC) (-fec)

2. Adapter Configuration > 2. FC Adapter Configuration > 13. Forward Error Correction (FEC)

### NOTE

The forward error correction (FEC) feature is supported only on Marvell QLogic 16Gb Fibre Channel adapters—including the QLE2670 and QLE2690 in FC mode—if the current adapter port is connected to a Brocade switch with FEC support. For information on how to enable FEC on the switch side, refer to documentation from Brocade.

For 32Gb/64Gb adapters, FEC is enabled by default and cannot be disabled.

From the FC Adapter Configuration menu, select the **Forward Error Correction** (**FEC**) option, and then select an adapter port. The following menu options allow you to view, enable, or disable support for FEC on the selected adapter port:

FEC Configuration Menu

- 1: Status (shows the FEC status as either Enabled or Disabled)
- 2: Enable (enables FEC; requires a reboot to take effect)
- 3: Disable (disables FEC; requires a reboot to take effect)
- 4: Info (shows the quantity of received correctable and uncorrectable FEC errors)

5: Reset FEC Counters (resets the counters for all FEC correctable and uncorrectable errors from the reported FEC information)

### To enable FEC for the selected adapter port:

1. From the FEC Configuration Menu, select the **Enable** option.

**QConvergeConsole CLI prompts you to confirm that you want to** Enable FEC on all ports of the selected HBA?

- 2. Respond by either typing 1 for Yes or 2 for No.
- 3. To confirm that FEC is now enabled, select the **Status** menu option and view the change.
- 4. For the FEC change to take effect, you must reboot the server.

## Buffer-to-Buffer Credits (BBC) (-bbcr)

2. Adapter Configuration > 2. FC Adapter Configuration > 14. Buffer-to-Buffer Credits (BBC)

Buffer-to-buffer credits (BBC) enables two FC peer ports (N\_Port, F\_Port, or E\_Port) to periodically send and receive the quantity of receiver ready (R\_RDY) signals transmitted. The BBC feature allows the peer port to recover from possible R\_RDY signals lost over a lossy link. BBC enables two FC ports logged in with each other to recover lost buffer-to-buffer credits. These lost credits can impact throughput, cause link resets, and disrupt traffic flow.

During the login process, the peer ports exchange a nonzero BB\_SC\_N value. During frame transmission/reception, one port maintains counters to track the R\_RDY and frames received. Based on a periodic exchange of BB\_SC\_N values, the receiving port determines how many R\_RDYs should have been received. BB-CR compares this value with the actual counters maintained at the receiving port, from which the receiver can compute the actual quantity of credits lost, and thus recover without incurring a link reset.

By default, BB-CR functionality is enabled on Marvell QLogic 2600 and 2770 Series Adapters that are operating at 16Gbps or higher, and that integrate with Brocade Fabric OS Manager and Brocade Network Advisor.

From the FC Adapter Configuration menu, select the **Buffer-to-Buffer Credits (BBC)** option followed by an adapter port. The menu options allow you to view, enable, or disable support for BBC on the selected adapter port. For example:

QConvergeConsoleCLI

CLI - Version 3.0.x (Build xx)

Buffer-to-Buffer Credits (BBC)

-----

| HBA | : | 2 Port: 1     |
|-----|---|---------------|
| SN  | : | AFD1915Y07266 |

| HBA Model  | : | QLE2872                                                                  |
|------------|---|--------------------------------------------------------------------------|
| HBA Desc.  | : | QLogic QLE2872 64Gb 2-port Fibre Channel<br>Adapter                      |
| FW Version | : | 9.09.00                                                                  |
| WWPN       | : | 21:00:f4:c7:aa:01:bc:3a                                                  |
| WWNN       | : | 20:00:f4:c7:aa:01:bc:3a                                                  |
| Host NQN   | : | nqn.2014-08.org.nvmexpress:uuid:<br>37363836-3239-4d32-3233-313430315759 |
| Host ID    | : | 363836373932324d3233313430315759                                         |
| Link       | : | Online (FEC)                                                             |
|            |   |                                                                          |

1: Display Settings (shows the BBC as Enabled or Disabled)

- 2: Enable (Enables BBC; requires a reboot to take effect)
- 3: Disable (Disables BBC; requires a reboot to take effect)

# **Adapter Updates**

From the Main menu, select **Adapter Updates** to view the FC Adapter Update menu. For example:

QConvergeConsoleCLI

CLI - Version 3.0.x (Build xx)

Main

- 1: Adapter Information
- 2: Adapter Configuration
- 3: Adapter Updates
- 4: Adapter Diagnostics
- 5: Monitoring
- 6: Universal SAN Congestion Mitigation (USCM)
- 7: Refresh
- 8: Help
- 9: Exit

Please Enter Selection: 3

QConvergeConsoleCLI

```
CLI - Version 3.0.x (Build xx)
```

FC Adapter Update

- 1: Flash Update
- 2: Driver Update
- 3: Parameters Update

```
(p or 0: Previous Menu; m or 98: Main Menu; x or 99: Quit)
Please Enter Selection:
```

# Flash Update (-b)

#### 3. Adapter Updates ▶ 1. Flash Update

From the FC Adapter Update menu, select the **Flash Update** option. From the Flash Update menu, select the adapter port, and then the Multiboot image file (MBI) file name.

### 2600/2700/2800 Series Fibre Channel Adapter Selection:

```
QConvergeConsoleCLI
CLI - Version 3.0.x (Build xx)
Flash Update
1: HBA Model: QLE2740
    Port 1 WWPN: 21:00:00:24:ff:00:28:b3 Online (FEC)
2: HBA Model: QLE2872
    Port 1 WWPN: 21:00:f4:c7:aa:01:bc:3a Online
    Port 2 WWPN: 20:00:f4:c7:aa:01:bc:3b Online
3: HBA Model: QLE2662
    Port 1 WWPN: 20:01:00:0e:1e:12:32:b0 SFP not present
    Port 2 WWPN: 20:01:00:0e:1e:12:32:b1 Online
    (p or 0: Previous Menu; m or 98: Main Menu; x or 99: Quit)
    Please Enter Selection: 2
```

Enter file name or Hit <Enter> to abort: mh010604.bin

# For 2600/2700/2800 Series non-CNSA Fibre Channel Adapters, following example output will be seen for successful flash update

Validating Flash Image File ... Success Updating Flash on HBA port(s) - QLE2772. Please wait... Updating Adapter FC Boot Code... Success EFI version: 07.27.00 Verifying Adadpter FC Boot Code... Success Updating Adapter PEP softROM version 03.00.13... Success Verifying Adapter PEP softROM... Success Updating Adapter PEP Fw version 03.01.36... Success Verifying Adapter PEP FW... Success Updating Adapter PEP Board Configs version 3.1.0... Success Verifying Adapter PEP Board Config... Success Updating Adapter Fw Preload Area version 4.1.10... Success Verifying Adapter Fw Preload Area... Success Updating Adapter MPI Fw version 03.03.03... Success Verifying Adapter MPI Fw... Success Updating Adapter PCIe Serdes version 03.00.07... Success Verifying Adapter PCIe Serdes... Success Updating Adapter FC Board Configs version 3.0.2... Success Verifying Adapter FC Board Config ... Success Updating Adapter FC RISC Fw version 09.09.00... Success Verifying Adapter FC RISC Firmware... Success Updating Adapter Flash Memo Block... Success Verifying Flash Memo Block data... Success Updating Adapter Primary Image Status... Success Verifying Primary Image Status data... Success Updating Adapter Secondary Image Status... Success Verifying Secondary Image Status data... Success Updating Adapter Primary Aux Image Status... Success Verifying Primary Aux Image Status data... Success Updating Adapter Secondary Aux Image Status... Success Verifying Secondary Aux Image Status data... Success Flash update complete. You must reboot in order for the changes to become effective.

### Following is example output of a failed flash update:

PS C:\> qaucli -b 0 .\mh010018.bin Validating Flash Image File... Success Updating Flash on HBA port(s) - QLE2772. Please wait... Updating Adapter FC Boot Code... Success EFI version: 07.01.00 Updating Adapter PEP softROM version 03.00.10... Success Updating Adapter PEP FW version 03.00.12... Success Updating Adapter PEP Board Configs version 03.00.00... Success Updating Adapter Fw Preload Area version 3.0.7... Success Updating Adapter MPI Fw version 135.03.04... \*\* failed checksum checksum check Flash update failed with HBA (Instance 0 - QLE2772) with error 511)!

### NOTE

For the 2770 Series, error 511 may indicate non-authentic firmware. See fcscli-exitcodes.txt for error code details.

## Driver Update (-d)

3. Adapter Updates ▶ 2. Driver Update

### NOTE

Interactive driver update applies to Windows systems only.

From the FC Adapter Update menu, select the **Driver Update** option. From the Driver Update menu, select the adapter port, and the full path of the Marvell Fibre Channel driver that includes the driver inf file (ql2x00.inf):

```
QConvergeConsoleCLI
```

```
CLI - Version 3.0.x (Build xx)
```

Driver Update

```
1: HBA Model: QLE2740
Port 1 WWPN: 21:00:00:24:ff:00:28:b3 Online (FEC)
```

```
This option will install version: STOR Miniport 9.4.6.20
The current version is: STOR Miniport 9.4.9.21
Do you want to perform the operation?
1: Yes
2: No
```

Enter Selection:

# Parameters Update (-r)

### 3. Adapter Updates > 3. Parameters Update

From the FC Adapter Update menu, select the **Parameters Update** option. From the port menu, select an adapter port for which to specify the parameter update, and then type the file name. For example:

QConvergeConsoleCLI

```
CLI - Version 3.0.x (Build xx)
Parameters Update
1: HBA Model: QLE2740
Port 1 WWPN: 21:00:00:24:ff:00:28:b3 Online (FEC)
2: HBA Model: QLE2872
```

Port 1 WWPN: 21:00:f4:c7:aa:01:bc:3a Online
Port 2 WWPN: 20:00:f4:c7:aa:01:bc:3b Online
3: HBA Model: QLE2662
Port 1 WWPN: 20:01:00:0e:1e:12:32:b0 SFP not present
Port 2 WWPN: 20:01:00:0e:1e:12:32:b1 Online
(p or 0: Previous Menu; m or 98: Main Menu; x or 99: Quit)
Please Enter Selection: 2

Warning:

Please update the HBA parameters with extreme care. Incorrectly updating the HBA parameters may render the HBA inoperable. If you currently have boot device information set up in the HBA parameters, updating the HBA Parameters from a file will preserve that information.

Do you want to proceed with the operation?

1: Yes

2: No

Please Enter Selection:1
Enter a file name or Hit <RETURN> to abort:QLE27NVR.dat

If the adapter does not support the parameter update option, a notification message appears. For example: Option not supported with selected HBA (Instance 0 - QLE2xxx)!

### **Parameters Template Update**

3. Adapter Updates > 3. Parameters Template Update

This option appears only when an 8Gb FC adapter is selected. From the FC Adapter Update menu, select the **Parameters Template Update** option. From the port menu, select a port to open the HBA Parameters Templates Menu with options for various adapter vendors. For example:

Parameters Template Update
HBA Model QLE2692 SN: AFD1536Y03145
1: Port 1: WWPN: 21:00:00:24:ff:8f:d8:66 Online
2: Port 2: WWPN: 21:00:00:24:ff:8f:d8:67 D-Port

```
HBA Model QLE2740 SN: AFD1536Y03312
     3: Port 1: WWPN: 21:00:00:24:ff:00:27:b3 SFP not installed
   HBA Model QLE2662 SN: AFE1227F06193
     4: Port 1: WWPN: 20:01:00:0e:1e:08:d9:a0 SFP not installed
     5: Port 2: WWPN: 20:01:00:0e:1e:08:d9:a1 SFP not installed
   HBA Model QLE2562 SN: BFD1303F99139
     6: Port 1: WWPN: 221:00:00:24:ff:4c:dc:2c SFP not installed
    7: Port 2: WWPN: 21:00:00:24:ff:4c:dc:2d SFP not installed
       (p or 0: Previous Menu; m or 98: Main Menu; ex or 99: Quit)
       Please Enter Selection: 6
       QConvergeConsoleCLI
       Version 3.0.x (Build xx)
   HBA Parameters Templates Menu
_____
HBA
            : 2 Port: 1
           : BFD1303F99139
SN
HBA Model
           : QLE2562
HBA Desc.
           : QLE2562 PCI Express to 8Gb FC Dual Channel
FW Version
           : 8.01.02
            : 21:00:00:24:ff:4c:dc:2c
WWPN
           : 20:00:00:24:ff:4c:dc:2c
WWNN
Link
            : SFP not installed
_____
   1: HP
   2: IBM
   3: NETAPP
   4: QLGC
   5: SUN
       (p or 0: Previous Menu; m or 98: Main Menu; ex or 99: Quit)
       Please Enter Selection: 4
Updating HBA Parameters on HBA instance 2 - QLE2562. Please wait...
HBA Parameters update complete. Changes have been saved to HBA instance 2.
```

If the adapter does not support the parameter template update option, a notification message appears. For example:

```
Parameters Template Update
HBA Model QLE8362 SN: AFE1223F04535
1: Port 1: WWPN: 21:00:00:0e:1e:08:05:20 Online
2: Port 2: WWPN: 21:00:00:0e:1e:08:05:21 Online
    (p or 0: Previous Menu; m or 98: Main Menu; ex or 99: Quit)
    Please Enter Selection: 1
Option not supported with selected HBA (Instance 0 - QLE8362)!
```

## Firmware Preload Update (-u)

3. Adapter Updates > 4. Firmware Preload Update

### NOTE

This option is only for blades and mezzanine adapters.

From the FC Adapter Update menu, select the **Firmware Preload Update** option to update the adapter firmware preload table. From the Preload Table Update menu, select the adapter port to be updated, and then enter a firmware preload table file name (.dat).

### For example:

```
Firmware Preload Update
1: HBA Model: QLE2692 SN: AFD1536Y03145
      Port
            1 WWPN: 21:00:00:24:ff:8f:d8:66 Online
            2 WWPN: 21:00:00:24:ff:8f:d8:67 D-Port
      Port
 2: HBA Model: QLE2740 SN: AFD1536Y03312
            1 WWPN: 21:00:00:24:ff:00:27:b3 SFP not installed
     Port
 3: HBA Model: QLE2662 SN: AFE1227F06193
      Port 1 WWPN: 20:01:00:0e:1e:08:d9:a0 SFP not installed
            2 WWPN: 21:00:00:0e:1e:08:05:20 SFP not installed
      Port
 4: HBA Model: QLE2562 SN: BFD1303F99139
     Port 1 WWPN: 21:00:00:24:ff:4c:dc:2c SFP not installed
            2 WWPN: 21:00:00:24:ff:4c:dc:2d SFP not installed
     Port
    (p or 0: Previous Menu; m or 98: Main Menu; ex or 99: Quit)
```

```
Please Enter Selection: 1
Warning:
Please update the HBA FW Table with extreme care.
Incorrectly updating the HBA FW Table may render the HBA inoperable.
Do you want to proceed with the operation?
1: Yes
2: No
Please Enter Selection:1
Enter a file name or Hit <RETURN> to abort: fwpreload.dat
```

# FC Board Config Update (-sp)

### 3. Adapter Updates > 5. FC Board Config Update

From the FC Adapter Update menu, select the **FC Board Config Update** option to update the adapter firmware SerDes table. From the FC Board Config Update menu, select the adapter port to be updated and then enter a firmware SerDes table file name (.dat). For example:

```
FC Board Config Update
1: HBA Model: QLE2692 SN: AFD1536Y03145
Port 1 WWPN: 21:00:00:24:ff:8f:d8:66 Online
Port 2 WWPN: 21:00:00:24:ff:8f:d8:67 D-Port
2: HBA Model: QLE2740 SN: AFD1536Y03312
Port 1 WWPN: 21:00:00:24:ff:00:27:b3 SFP not installed
(p or 0: Previous Menu; m or 98: Main Menu; ex or 99: Quit)
Please Enter Selection: 1
Warning:
```

Please update the HBA Serdes Table with extreme care. Incorrectly updating the HBA Serdes Table may render the HBA inoperable. Do you want to proceed with the operation? 1: Yes 2: No Please Enter Selection: **1** 

Enter file name or Hit <RETURN> to abort: fwserdes.dat

# **Adapter Diagnostics**

4. Adapter Diagnostics ▶ 2. Fibre Channel Adapter

From the main menu, select the **Adapter Diagnostics** option. The FC Adapter Diagnostics menu allows user to perform different diagnostics commands as listed. Options include diagnostics loopback test, read/write buffer test, transceiver diagnostics test, port beacon, FCE trace, device ping test, CT ping test, CT fabric trace route test, link status, diagnostics port test, fc ping test, and read diagnostics parameters test. For example:

```
FC Adapter Diagnostics
```

- 1: Loopback Test
- 2: Read Write Buffer Test
- 3: Transceiver Diagnostics Monitoring Interface (DMI)
- 4: Port Beacon
- 5: FCE Trace
- 6: Device Ping Test
- 7: CT Ping Test
- 8: CT FTR Test
- 9: Link Status
- 10: Diagnostics Port Test
- 11: FC Ping Test
- 12: (Read Diagnostics Parameters (RDP) Test

# Loopback Test (-kl)

4. Adapter Diagnostics > 2. Fibre Channel Adapter > 1. Loopback Test

From the FC Adapter Diagnostics menu, select the **Loopback Test** option. From the Loopback Test menu, select an adapter port to view test parameters, reset test parameters, configure test parameters, and run the external loopback test. For example:

```
HBA : 2 Port: 1

SN : AFD1915Y07266

HBA Model : QLE2772

HBA Desc. : QLE2772 2x32Gb QLE2772 FC HBA

Adapter

FW Version : 9.09.00

WWPN : 21:00:f4:c7:aa:01:bc:3a

WWNN : 20:00:f4:c7:aa:01:bc:3a

Host NQN : nqn.2014-08.org.nvmexpress:uuid:

37363836-3239-4d32-3233-313430315759

Host ID : 363836373932324d3233313430315759

Link : Online (FEC)
```

```
1: Display Settings
```

2: Restore Default Settings

```
3: Change Settings
```

```
4: Start
```

### **Display Settings**

4. Adapter Diagnostics ▶ 2. Fibre Channel Adapter ▶ 1. Loopback Test ▶ <port selection> ▶ 1. Display Settings

From the Loopback Test menu, select the **Display Settings** option to view the external loopback test parameters. For example:

```
HBA Instance 0: QLE2872 Port 2 WWPN 21:00:34:80:0d:61:4b:11

PortID 01:0c:00

Link: Online

Diagnostics Settings
```

\_\_\_\_\_

Diagnostic Mode : Loopback

| Data Pattern              | : | Random            |
|---------------------------|---|-------------------|
| Data Size (Bytes)         | : | 8                 |
| Number of tests (1-65535) | : | 10                |
| Test Increment(1-65535)   | : | 1                 |
| Abort On Error            | : | Ignore            |
| Test Continuous           | : | OFF               |
| Loopback Type             | : | External Loopback |
|                           |   |                   |

### **Restore Default Settings**

4. Adapter Diagnostics > 2. Fibre Channel Adapter > 1. Loopback Test > <port selection> > 2. Restore Default Settings

From the Loopback Test menu, select the **Restore Default Settings** option to reset the external loopback test parameters to their default values.

### **Change Settings**

4. Adapter Diagnostics ▶ 2. Fibre Channel Adapter ▶ 1. Loopback Test ▶ <port selection> ▶ 3. Change Settings

From the Loopback Test menu, select the **Change Settings** option to open the Loopback Test menu with options to configure the data pattern, data size, number of tests, test increment, test option, and loopback type. For detailed information about these parameters, see Table 5-6 on page 74.

Following is an example output.

```
Loopback Test
```

```
HBA : 2 Port: 1
SN : AFD1915Y07266
HBA Model : QLE2772
HBA Desc. : QLE2772 2x32Gb QLE2772 FC HBA
FW Version : 9.09.00
WWPN : 21:00:f4:c7:aa:01:bc:3a
WWNN : 20:00:f4:c7:aa:01:bc:3a
Host NQN : nqn.2014-08.org.nvmexpress:uuid:
37363836-3239-4d32-3233-313430315759
Host ID : 363836373932324d3233313430315759
Link : Online
```

- 1: Data Patterns
- 2: Data Size
- 3: Maximum Number Of Tests

```
4: Test Increments
```

- 5: Test Option
- 6: Loopback Type

### Start

4. Adapter Diagnostics > 2. Fibre Channel Adapter > 1. Loopback Test > <port selection> > 4. Start

From the Loopback Test menu, select the **Start** option to run the external loopback test. For example:

\_\_\_\_\_ HBA Instance 2: QLE2872 Port 1 WWPN 21:00:f4:c7:aa:01:bc:3a PortID 01:0c:00 Link: Online \_\_\_\_\_ \_\_\_\_\_ Diagnostics Settings \_\_\_\_\_ Diagnostic Mode : Loopback Data Pattern : Random Data Size (Bytes) : 8 Number of tests (1-65535): 10 Test Increment (1-65535) : 1 Abort On Error : Ignore Test Continuous : OFF Loopback Type : External Loopback \_\_\_\_\_ ------Diagnostics - Loopback Test Result \_\_\_\_\_ Press <Enter> to abort -----HBA Test Data Pattern Status CRC Disparity FrameLength \_\_\_\_ \_\_\_\_\_ 0 2B-12-30-2F-5C-35-44-01 Success 0 0 0 Finished 10 iterations in 0 second(s)...

## Read Write Buffer Test (-kr)

```
4. Adapter Diagnostics > 2. Fibre Channel Adapter > 2. Read Write Buffer Test
```

From the FC Adapter Diagnostics menu, select the **Read Write Buffer Test** option. From the port menu, select an adapter port to open the Read Write Buffer Test menu with options to view test parameters, reset test parameters, configure test parameters, and run the test. For example:

```
FC Adapter Diagnostics
   HBA Model QLE2692 SN: AFD1536Y03145
     1: Port 1: WWPN: 21:00:00:24:ff:8f:d8:66 Online
     2: Port
              2: WWPN: 21:00:00:24:ff:8f:d8:67 Online
   HBA Model QLE2740 SN: AFD1536Y03312
     3: Port
            1: WWPN: 21:00:00:24:ff:00:27:b3 SFP not installed
   HBA Model OLE2662 SN: AFE1227F06193
     4: Port 1: WWPN: 20:01:00:0e:1e:08:d9:a0 SFP not installed
     5: Port 2: WWPN: 20:01:00:0e:1e:08:d9:a1 SFP not installed
       (p or 0: Previous Menu; m or 98: Main Menu; ex or 99: Quit)
       Please Enter Selection: 1
QConvergeConsoleCLI
CLI - Version 3.0.x (Build xx)
   Read Write Buffer Test
_____
            : 1 Port: 2
HBA
SN
           : AFD1536Y03145
HBA Model
           : OLE2692
HBA Desc.
           : QLE2692 Dual Port 16Gb FC to PCIe Gen3 x8 Adapter
           : 8.05.41
FW Version
WWPN
            : 21:00:00:24:ff:8f:d8:67
            : 20:00:00:24:ff:8f:d8:67
WWNN
            : nqn.2014-08.org.nvmexpress:uuid:
Host NQN
               37363836-3239-4d32-3233-313430315759
            : 363836373932324d3233313430315759
Host ID
Link
            : Online
_____
```

1: Display Settings

Restore Default Settings
 Change Settings
 Start

### Display Settings (-kr)

4. Adapter Diagnostics > 2. Fibre Channel Adapter > 2. Read Writer Buffer Test > <port selection > > 1. Display Settings

From the Read Write Buffer Test menu, select the **Display Settings** option to view the read write buffer test parameters. For example:

\_\_\_\_\_

HBA Instance 1: QLE2872 Port 2 WWPN 21:00:34:80:0d:61:4b:11 PortID 01:0c:00 Link: D-Port \_\_\_\_\_ \_\_\_\_\_ Diagnostics Settings \_\_\_\_\_ Diagnostic Mode : R/W Buffer Data Pattern : Random Data Size (Bytes) : 8 Number of tests (1-10000): 10 Test Increment(1-10000) : 1 Abort On Error : Ignore Test Continuous : OFF \_\_\_\_\_

### **Restore Default Settings**

4. Adapter Diagnostics ▶ 2. Fibre Channel Adapter ▶ 2. Read Write Buffer Test ▶ <port selection> ▶ 2. Restore Default Settings

From the Read Write Buffer Test menu, select the **Restore Default Settings** option to reset the read write buffer test parameters to their default values.

### Change Settings (-kr)

4. Adapter Diagnostics > 2. Fibre Channel Adapter > 2. Read Write Buffer Test > <port selection> > 3. Change Settings

From the Read Write Buffer Test menu, select the **Change Settings** option to open the Read Write Buffer Test submenu with options to configure the data pattern, data size, number of tests, test increment, error handling, and devices. For detailed information about these parameters, see Table 5-6 on page 74.

### Following is an example output.

```
Read Write Buffer Test
_____
          : 1 Port: 2
HBA
          : AFD1536Y03145
SN
HBA Model
         : QLE2692
HBA Desc.
          : QLE2692 Dual Port 16Gb FC to PCIe Gen3 x8 Adapter
FW Version
          : 8.05.41
Host NQN
          : nqn.2014-08.org.nvmexpress:uuid:
             37363836-3239-4d32-3233-313430315759
Host ID
          : 363836373932324d3233313430315759
WWPN
           : 21:00:00:24:ff:8f:d8:67
WWNN
          : 20:00:00:24:ff:8f:d8:67
           : D-Port
Link
_____
   1: Data Patterns
   2: Data Size
   3: Number Of Tests
   4: Test Increments
```

```
5: Test Option
```

6: Enable/Disable Device(s)

### Start (-kr)

4. Adapter Diagnostics > 2. Fibre Channel Adapter > 2. Read Write Buffer Test > <port selection> > 4. Start

From the Read Write Buffer Test menu, select the **Start** option to run the read write buffer test.

## **Transceiver Diagnostics Monitoring Interface (DMI)**

4. Adapter Diagnostics > 2. Fibre Channel Adapter > 3. Transceiver Diagnostics Monitoring Interface (DMI)

From the FC Adapter Diagnostics menu, select the **Transceiver Diagnostics Monitoring Interface (DMI)** option. From the port menu, select an adapter port to open the Transceiver Diagnostics Monitoring Interface (DMI) menu with options to view general and detailed transceiver information. For example:

QConvergeConsoleCLI

CLI - Version 3.0.x (Build xx)

Transceiver Diagnostics Monitoring Interface (DMI)

```
1: HBA Model: QLE2740
Port 1 WWPN: 21:00:00:24:ff:00:28:b3 Online (FEC)
2: HBA Model: QLE2872
Port 1 WWPN: 21:00:f4:c7:aa:01:bc:3a Online
Port 2 WWPN: 20:00:f4:c7:aa:01:bc:3b Online
3: HBA Model: QLE2662
Port 1 WWPN: 20:01:00:0e:1e:12:32:b0 SFP not present
Port 2 WWPN: 20:01:00:0e:1e:12:32:b1 Online
(p or 0: Previous Menu; m or 98: Main Menu; x or 99: Quit)
Please Enter Selection: 2
Update menu
QConvergeConsoleCLI
CLI - Version 3.0.x (Build xx)
   Transceiver Diagnostics Monitoring Interface (DMI)
_____
           HBA : 4 Port: 1
           SN : AFD1911Y07032
           HBA Model : QLE2770
           HBA Desc. : QLogic QLE2770 1x32Gb QLE2770 FC HBA
           FW Version : 9.10.11
           WWPN : 21:00:34:80:0d:3b:89:23
           WWNN : 20:00:34:80:0d:3b:89:23
           Host NQN : nqn.2014-08.org.nvmexpress:uuid:
           4c4c4544-0047-5110-8034-c7c04f514432
           Host ID : 44454c4c470010518034c7c04f514432
           Link : Online (FEC)
_____
   1: SFP Module General
   2: SFP Module Details
   3: Raw Binary Dump to Screen
   4: Raw Binary Dump to a File
   5: Raw Text Dump to a File
```

```
(p or 0: Previous Menu; m or 98: Main Menu; x or 99: Quit)
Please Enter Selection:
```

Please Enter Selection: 1

Transceiver Diagnostics Monitoring Interface (DMI)

\_\_\_\_\_ : 2 Port: 1 HBA SN : AFD1915Y07266 HBA Model : QLE2872 : QLogic QLE2872 64Gb 2-port Fibre Channel Adapter HBA Desc. : 9.09.00 FW Version : 21:00:f4:c7:aa:01:bc:3a WWPN WWNN : 20:00:f4:c7:aa:01:bc:3a Host NQN : nqn.2014-08.org.nvmexpress:uuid: 37363836-3239-4d32-3233-313430315759 Host ID : 363836373932324d3233313430315759 : Online (FEC) Link \_\_\_\_\_ 1: SFP Module General 2: SFP Module Details 3: Raw Binary Dump to Screen 4: Raw Binary Dump to a File 5: Raw Text Dump to a File

QConvergeConsoleCLI

CLI - Version 3.0.x (Build xx)

Transceiver Diagnostics Monitoring Interface (DMI)

\_\_\_\_\_

| HBA       | : | 4 Port: 1      |        |         |    |     |
|-----------|---|----------------|--------|---------|----|-----|
| SN        | : | AFD1911Y07032  |        |         |    |     |
| HBA Model | : | QLE2770        |        |         |    |     |
| HBA Desc. | : | QLogic QLE2770 | 1x32Gb | QLE2770 | FC | HBA |
#### 6–Fibre Channel Interactive Commands Transceiver Diagnostics Monitoring Interface (DMI)

| FW Version | : 9.10.11                            |
|------------|--------------------------------------|
| WWPN       | : 21:00:34:80:0d:3b:89:23            |
| WWNN       | : 20:00:34:80:0d:3b:89:23            |
| Host NQN   | : nqn.2014-08.org.nvmexpress:uuid:   |
|            | 4c4c4544-0047-5110-8034-c7c04f514432 |
| Host ID    | : 44454c4c470010518034c7c04f514432   |
| Link       | : Online (FEC)                       |
|            |                                      |

SFP Module General
 SFP Module Details
 Raw Binary Dump to Screen
 Raw Binary Dump to a File
 Raw Text Dump to a File

(p or 0: Previous Menu; m or 98: Main Menu; x or 99: Quit)
Please Enter Selection: 3

|          | 00 | 01 | 02 | 03 | 04 | 05 | 06 | 07 | 08 | 09 | 0a | 0b | 0c | 0d | 0e | 0f |                  |
|----------|----|----|----|----|----|----|----|----|----|----|----|----|----|----|----|----|------------------|
| 00000000 | 03 | 04 | 07 | 00 | 00 | 00 | 00 | 40 | 40 | 04 | 2a | 08 | ff | 10 | 00 | 00 |                  |
| 00000010 | 00 | 00 | 0a | 07 | 57 | 54 | 44 | 20 | 20 | 20 | 20 | 20 | 20 | 20 | 20 | 20 | WTD              |
| 00000020 | 20 | 20 | 20 | 20 | 00 | 00 | 1c | ad | 52 | 54 | 58 | 4d | 35 | 32 | 30 | 2d | RTXM520-         |
| 00000030 | 35 | 37 | 31 | 2d | 43 | 2d | 51 | 4d | 31 | 2e | 30 | 20 | 03 | 52 | 01 | 28 | 571-C-QM1.0 .R.( |
| 00000040 | 0a | 3a | 73 | 38 | 4d | 48 | 32 | 32 | 35 | 33 | 30 | 30 | 31 | 32 | 30 | 34 | .:s8MH2253001204 |
| 00000050 | 37 | 34 | 20 | 20 | 32 | 33 | 30 | 31 | 30 | 34 | 20 | 20 | 68 | fa | 09 | f7 | 74 230104 h      |
| 00000060 | 51 | 4c | 6f | 67 | 69 | 63 | 00 | 00 | 00 | 00 | 00 | 00 | 00 | 00 | 00 | 00 | QLogic           |
| 00000070 | 00 | 00 | 00 | 00 | 00 | 00 | 00 | 00 | 00 | 00 | 00 | 00 | 00 | 00 | 00 | 00 |                  |
| 08000000 | 00 | 00 | 00 | 00 | 00 | 00 | 00 | 00 | 00 | 00 | 00 | 00 | 00 | 00 | 00 | 00 |                  |
| 00000090 | 00 | 00 | 00 | 00 | 00 | 00 | 0b | 00 | 00 | 00 | 00 | 00 | 00 | 00 | 00 | 00 |                  |
| 000000a0 | 00 | 00 | 00 | 00 | 00 | 00 | 00 | 00 | 00 | 00 | 00 | 00 | 00 | 00 | 00 | 00 |                  |
| 000000b0 | 00 | 00 | 00 | 00 | 00 | 00 | 00 | 00 | 00 | 00 | 00 | 00 | 00 | 00 | 00 | 00 |                  |
| 000000c0 | 00 | 00 | 00 | 00 | 00 | 00 | 08 | 00 | 00 | 00 | 00 | 00 | 00 | 00 | 00 | 00 |                  |
| 000000d0 | 00 | 00 | 00 | 00 | 00 | 00 | 00 | 00 | 00 | 00 | 00 | 00 | 00 | 00 | 00 | 00 |                  |
| 000000e0 | 00 | 00 | 00 | 00 | 00 | 00 | 00 | 00 | 00 | 00 | 00 | 00 | 00 | 00 | 00 | 00 |                  |
| 000000f0 | 00 | 00 | 00 | 00 | 00 | 00 | 00 | 00 | 00 | 00 | 0b | 5a | 63 | 48 | 00 | 00 | ZcH              |
| 00000100 | 4b | 00 | fb | 00 | 46 | 00 | 00 | 00 | 8d | СС | 74 | 04 | 87 | 5a | 7a | 76 | KFtZzv           |
| 00000110 | 17 | 70 | 05 | dc | 15 | e0 | 07 | 08 | 7b | 87 | 02 | 5b | 62 | 20 | 05 | ea | .p{[b            |
| 00000120 | 7b | 87 | 01 | 2e | 3d | e9 | 02 | f7 | 00 | 00 | 00 | 00 | 00 | 00 | 00 | 00 | { =              |

. . . . . . . . . . . . . . . . 00000140 00 00 00 00 3f 80 00 00 00 00 00 00 01 00 00 00 ....?......... ;...N.....)..... 00000160 3b fd 81 4e 0a 8c 1f 1d 17 29 00 00 00 00 00 00 . . . . . . . . . . . . . . . . . . . . . . . . . . . . . . . . . . . . . . . . . . . . . . . . . . . . . . . . . . . . . . . . . . . . . . . . . . . . . . . . . . . . . . . . . . . . . . . . . . . . . . . . . . . . . . . . . . . ( . . . . . . . . . . . . . 000001f0 30 00 00 00 ab 00 00 00 00 00 00 00 00 00 00 00 00 0.... 000200

Press <Enter> to continue:

QConvergeConsoleCLI

CLI - Version 3.0.x (Build xx)

Transceiver Diagnostics Monitoring Interface (DMI)

| HBA        | : 4 Port: 1                            |
|------------|----------------------------------------|
| SN         | : AFD1911Y07032                        |
| HBA Model  | : QLE2770                              |
| HBA Desc.  | : QLogic QLE2770 1x32Gb QLE2770 FC HBA |
| FW Version | : 9.10.11                              |
| WWPN       | : 21:00:34:80:0d:3b:89:23              |
| WWNN       | : 20:00:34:80:0d:3b:89:23              |
| Host NQN   | : nqn.2014-08.org.nvmexpress:uuid:     |
|            | 4c4c4544-0047-5110-8034-c7c04f514432   |
| Host ID    | : 44454c4c470010518034c7c04f514432     |
| Link       | : Online (FEC)                         |
| <br>       |                                        |

SFP Module General
 SFP Module Details
 Raw Binary Dump to Screen

```
4: Raw Binary Dump to a File
5: Raw Text Dump to a File
   (p or 0: Previous Menu; m or 98: Main Menu; x or 99: Quit)
   Please Enter Selection: 4
Enter file name or Hit <Enter> to abort: sfpdata.bin
QConvergeConsoleCLI
```

CLI - Version 3.0.x (Build xx)

Transceiver Diagnostics Monitoring Interface (DMI)

| HBA        | : 4 Port: 1                            |
|------------|----------------------------------------|
| SN         | : AFD1911Y07032                        |
| HBA Model  | : QLE2770                              |
| HBA Desc.  | : QLogic QLE2770 1x32Gb QLE2770 FC HBA |
| FW Version | : 9.10.11                              |
| WWPN       | : 21:00:34:80:0d:3b:89:23              |
| WWNN       | : 20:00:34:80:0d:3b:89:23              |
| Host NQN   | : nqn.2014-08.org.nvmexpress:uuid:     |
|            | 4c4c4544-0047-5110-8034-c7c04f514432   |
| Host ID    | : 44454c4c470010518034c7c04f514432     |
| Link       | : Online (FEC)                         |

\_\_\_\_\_

```
1: SFP Module General
2: SFP Module Details
3: Raw Binary Dump to Screen
4: Raw Binary Dump to a File
5: Raw Text Dump to a File
(p or 0: Previous Menu; m or 98: Main Menu; x or 99: Quit)
Please Enter Selection: 5
```

Enter file name or Hit <Enter> to abort: sfpdata.txt

## General (-dm)

4. Adapter Diagnostics ▶ 2. Fibre Channel Adapter ▶ 3. Transceiver Diagnostics Monitoring Interface (DMI) ▶ <port selection> ▶ 1. General

From the Transceiver Diagnostics Monitoring Interface menu, select the **General** option to view general transceiver diagnostic information.

Following is an example output for an Avago<sup>®</sup> transceiver:

\_\_\_\_\_ HBA Instance 4: QLE2770 Port 1 WWPN 21:00:34:80:0d:3b:89:23 PortID 02:0f:00 Link: Online (FEC) \_\_\_\_\_ \_\_\_\_\_ Media Information \_\_\_\_\_ Vendor: FINISAR CORP. Connector: LC (Lucent Connector) Media Type: 3200-M5-SN-S Part Number: FTLF8532P4BCV-QL Speed: 3200 MBytes/Sec 1600 MBytes/Sec 800 MBytes/Sec Revision: A Serial Number: UU20U6T Identifier: SFP/SFP+/SFP28 and later Extended Compliance Codes: Unspecified Rate Identifier: FC-PI-6 (32/16/8G Independent Rx, Tx Rate Select) QLogic SFP Installed: Yes \_\_\_\_\_ Temperature Voltage Tx Bias Tx Power Rx Power (V) (C) (mA) (mW) (mW) \_\_\_\_\_ \_ \_\_\_\_\_ \_\_\_\_\_ \_\_\_\_\_

| Value        | 53.69  | 3.33   | 7.72   | 0.7397 | 0.7305 |
|--------------|--------|--------|--------|--------|--------|
| Status       | Normal | Normal | Normal | Normal | Normal |
| High Alarm   | 75.00  | 3.60   | 12.00  | 1.9953 | 1.9953 |
| High Warning | 70.00  | 3.50   | 11.50  | 1.5849 | 1.5849 |
| Low Warning  | 0.00   | 3.10   | 2.00   | 0.1585 | 0.0158 |
| Low Alarm    | -5.00  | 3.00   | 1.00   | 0.1259 | 0.0100 |

Following is an example output for an Accelink<sup>®</sup> WTD transceiver: \_\_\_\_\_ \_\_\_\_\_ HBA Instance 2: QLE2872 Port 1 WWPN 21:00:f4:c7:aa:01:bc:3a PortID 01:0c:00 Link: Online \_\_\_\_\_ \_\_\_\_\_ Vendor: WTD Connector: LC (Lucent Connector) Media Type: 6400-M5-SN-S Part Number: RTXM520-571-C-QM Speed: 6400 MBytes/Sec 3200 MBytes/Sec <Speed3200MBytesPerSec>1600 MBytes/Sec Revision: 1.0 Serial Number: RS224700310003 Identifier: SFP/SFP+/SFP28 and later Extended Compliance Codes: Unspecified Rate Identifier: FC-PI-7 (64/32/16G Independent Rx, Tx Rate Select) QLogic SFP Installed: Yes 

| -            | Temperature<br>(C) | Voltage<br>(V) | Tx Bias<br>(mA) | Tx Power<br>(mW) | Rx Power<br>(mW) |
|--------------|--------------------|----------------|-----------------|------------------|------------------|
| Value        | 59.84              | 3.31           | 6.80            | 0.8814           | 0.8015           |
| Status       | Normal             | Normal         | Normal          | Normal           | Normal           |
| High Alarm   | 75.00              | 3.63           | 12.00           | 3.1623           | 3.1623           |
| High Warning | 70.00              | 3.46           | 11.20           | 2.5120           | 1.5849           |
| Low Warning  | 0.00               | 3.13           | 3.60            | 0.1514           | 0.0759           |
| Low Alarm    | -5.00              | 2.97           | 3.00            | 0.0603           | 0.0302           |

## **Details (-dm)**

4. Adapter Diagnostics ▶ 2. Fibre Channel Adapter ▶ 3. Transceiver Diagnostics Monitoring Interface (DMI) ▶ <port selection> ▶ 2. Details

From the Transceiver Diagnostics Monitoring Interface menu, select the **Details** option to view general transceiver diagnostic information. In the following example, the output is truncated to save space:

```
_____
_____
HBA Instance 4: QLE2770 Port 1 WWPN 21:00:34:80:0d:3b:89:23 PortID 02:0f:00
Link: Online (FEC)
_____
Optical Transceiver Digital Diagnostic Data:
Address A0
                Identifier: SFP/SFP+/SFP28 and later
         Extended Identifier: GBIC/SFP defined by serial ID only
                 Connector: LC (Lucent Connector)
             Ethernet Speed:
                Compliance: 0x00 0x00 0x00
             FC Link Length: Short Distance (S)
         FC Transmitter Tech: Shortwave Laser w/o OFC (SN)
       FC Transmission Media: Multi-mode 50m (M5)
                  FC Speed: 3200 MBytes/Sec 1600 MBytes/Sec 800 MBytes/Sec
                  Encoding: 64B/66B
               BR, Nominal: Oxff
            Rate Identifier: FC-PI-6 (32/16/8G Independent Rx, Tx
Rate Select)
          Length (9um) - km: 0x00
              Length (9um): 0x00
          Length (50um, OM2): 0x03
         Length (62.5um, OM1): 0x00
    Length (50um, OM4, Copper): 0x0a
    Length (50um,OM3,Copper): 0x07
               Vendor name: FINISAR CORP.
    Extended Compliance Codes: Unspecified
                Vendor OUI: 0x00 0x90 0x65
                 Vendor PN: FTLF8532P4BCV-QL
                Vendor Rev: A
               Wave Length: 0x0352
```

```
FC Speed 2: 0x0
                       CC BASE: 0x1f
 Optional Transceiver Signals: -Linear Receiver Output Implemented: 0x0
                                -Power Level Declaration: 0x0
                                -Cooled Transceiver Declaration: 0x0
                                -Retimer or CDR indicator: 0x1
                                -Paging implemented indicator: 0x0
                                -High Power Level Declaration by bit 1: 0x0
                             -High Power Level Declaration by bits 1 and 5: 0x0
                                -Reserved: 0x0
                                -Signal Loss, as defined in SSFF-8419: 0x1
                                -Signal Loss, inverted from SFP MSA: 0x0
                                -TX FAULT signal implemented: 0x1
                               -TX DISABLE implemented & disables serial o/p:
0x1
                                -RATE SELECT implemented: 0x1
                                -Tunable transmitter technology: 0x0
                                -Receiver decision threshold implemented: 0x0
            Signaling Rate Max: 0x70
            Signaling Rate Min: 0x00
                     Vendor SN: UU20U6T
                     Date code: 150729
         Diag Monitoring Type: -Address change required: 0x0
                                -Power Measurement: 0x1
                                -Externally Calibrated: 0x0
                                -Internally Calibrated: 0x1
                                -Digital diag monitoring: 0x1
                                -Legacy diagnostic: 0x0
             Enhanced Options: -Optional Soft Rate Select ctrl per SFF-8431:
0x1
                               -Optional Application Select ctrl per SFF-8079:
0x0
                              -Optional Soft RATE SELECT ctrl & monitoring: 0x1
                                -Optional Soft RX LOS monitoring: 0x1
                                -Optional Soft TX FAULT monitoring: 0x1
                              -Optional Soft TX DISABLE ctrl & monitoring: 0x1
                                -Optional Alarm/warning flags: 0x1
          SFF-8472 Compliance: Includes functionality described in Rev 12.4 of
SFF-8472
```

CC EXT: 0xa0

| Vendor Specific:              | 0x51  | 0x4c         | 0x6f | 0x67 | 0x69 | 0x63 | 0x00 | 0x00 |
|-------------------------------|-------|--------------|------|------|------|------|------|------|
|                               | 0x00  | 0x00         | 0x00 | 0x00 | 0x00 | 0x00 | 0x00 | 0x00 |
|                               | 0x00  | 0x00         | 0x00 | 0x00 | 0x00 | 0x00 | 0x00 | 0x00 |
|                               | 0x00  | 0x00         | 0x00 | 0x00 | 0x00 | 0x00 | 0x00 | 0x00 |
| SFP Firmware Version:         | 0x00  | 0x00         |      |      |      |      |      |      |
| MCU Firmware Version:         | 0x00  | 0x00         |      |      |      |      |      |      |
| DSP Firmware Version:         | 0x00  | 0x00         | 0x00 |      |      |      |      |      |
|                               |       |              |      |      |      |      |      |      |
| Address Az                    | 0v4b( | חר           |      |      |      |      |      |      |
| Temp Iow Alarm.               | Ovfb  | ) ()<br>) () |      |      |      |      |      |      |
| Temp High Warping.            | 0×460 | ) ()<br>) () |      |      |      |      |      |      |
| Temp Low Warning.             |       | ) ()<br>) () |      |      |      |      |      |      |
| Voltage High Alarm.           | 0x8c  | - 0          |      |      |      |      |      |      |
| Voltage Low Alarm:            | 0x75  | 30           |      |      |      |      |      |      |
| Voltage High Warning:         | 0x881 | 28           |      |      |      |      |      |      |
| Voltage Low Warning:          | 0x791 | 18           |      |      |      |      |      |      |
| Bias High Alarm:              | 0x17  | 70           |      |      |      |      |      |      |
| Bias Low Alarm:               | 0x01: | E4           |      |      |      |      |      |      |
| Bias High Warning:            | 0x16  | 76           |      |      |      |      |      |      |
| Bias Low Warning:             | 0x03@ | ∋8           |      |      |      |      |      |      |
| TX Signal Power High Alarm:   | 0x4di | £1           |      |      |      |      |      |      |
| TX Signal Power Low Alarm:    | 0x04e | eb           |      |      |      |      |      |      |
| TX Signal Power High Warning: | 0x3de | ∋9           |      |      |      |      |      |      |
| TX Signal Power Low Warning:  | 0x063 | 31           |      |      |      |      |      |      |
| RX Signal Power High Alarm:   | 0x4di | E1           |      |      |      |      |      |      |
| RX Signal Power Low Alarm:    | 0x00  | 54           |      |      |      |      |      |      |
| RX Signal Power High Warning: | 0x3de | e9           |      |      |      |      |      |      |
| RX Signal Power Low Warning:  | 0x00  | 9e           |      |      |      |      |      |      |
| Rx_PWR(4):                    | 0x00  | 00000        | )    |      |      |      |      |      |
| <pre>Rx_PWR(3):</pre>         | 0x00  | 00000        | )    |      |      |      |      |      |
| <pre>Rx_PWR(2):</pre>         | 0x00  | 00000        | )    |      |      |      |      |      |
| <pre>Rx_PWR(1):</pre>         | 0x3f8 | 300000       | )    |      |      |      |      |      |
| <pre>Rx_PWR(0):</pre>         | 0x00  | 00000        | )    |      |      |      |      |      |
| Tx_I(Slope):                  | 0x00  | 01           |      |      |      |      |      |      |
| Tx_I(Offset):                 | 0x00  | 00           |      |      |      |      |      |      |
| Tx_PWR(Slope):                | 0x00  | 01           |      |      |      |      |      |      |
| <pre>Tx_PWR(Offset):</pre>    | 0x00  | 00           |      |      |      |      |      |      |
| T(Slope):                     | 0x00  | 01           |      |      |      |      |      |      |

T(Offset): 0x0000 V(Slope): 0x0001 V(Offset): 0x0000 Checksum: 0xd4 Temperature MSB: 0x34 Temperature LSB: 0x74 Vcc MSB: 0x81 Vcc LSB: 0xf1 TX Bias MSB: 0x0f TX Bias LSB: 0x34 TX Power MSB: 0x1c TX Power LSB: 0xec RX Power MSB: 0x1c RX Power LSB: 0xc9 Reserved MSB: 0x00 Reserved LSB: 0x00 Reserved MSB: 0x00 Reserved LSB: 0x00 Status / Control Bits: -Data Ready Bar: 0x0 -LOS: 0x0 -TX Fault: 0x0 -Soft RX Rate Select: 0x0 -RX Rate Select State: 0x1 -Soft TX Disable: 0x0 -TX Disable State: 0x0 -EWRAP Control Bit: 0x0 -EWRAP FORWARD Control Bit: 0x0 -OWRAP Control Bit: 0x0 -OWRAP FORWARD Control Bit: 0x0 -TX Signal Power Low Alarm: 0x0 -TX Signal Power High Alarm: 0x0 -TX Bias Low Alarm: 0x0 -TX Bias High Alarm: 0x0 -Vcc Low Alarm: 0x0 -Vcc High Alarm: 0x0 -Temp Low Alarm: 0x0 -Temp High Alarm: 0x0 -RX Signal Power Low Alarm: 0x0 -RX Signal Power High Alarm: 0x0

December 06, 2024

```
-TX Signal Power Low Warning: 0x0
                             -TX Signal Power High Warning: 0x0
                              -TX Bias Low Warning: 0x0
                              -TX Bias High Warning: 0x0
                              -Vcc Low Warning: 0x0
                             -Vcc High Warning: 0x0
                             -Temp Low Warning: 0x0
                             -Temp High Warning: 0x0
                             -Reserved Warning: 0x0
                              -Reserved Warning: 0x0
                              -Reserved Warning: 0x0
                              -Reserved Warning: 0x0
                              -Reserved Warning: 0x0
                              -Reserved Warning: 0x0
                              -RX Power Low Warning: 0x0
                              -RX Power High Warning: 0x0
    Extended Module Control: -Optional Power Level Select: 0x0
                             -Optional Power Level Operation State: 0x0
                              -Power Level 4 Enable: 0x0
                              -Soft RS(1) Select: 0x0
                              -Adaptive Input EQ Fail Flag: 0x0
                              -Reserved: 0x0
                              -Reserved: 0x0
                              -Reserved: 0x0
      Extended Status Bytes: -Optional Tx CDR Unlocked: 0x0
                             -64GFC Mode: 0x0
                             -PAM4 Mode Rx Configured: 0x0
                              -PAM4 Mode Tx Configured: 0x0
                              -Reserved: 0x0
                              -Reserved: 0x0
                             -Reserved: 0x0
             TP1 to TP4 EWRAP Control -EWRAP Disable: 0x0
                             -EWRAP Enable: 0x0
    TP3 to TP2 OWRAP Control -OWRAP Disable: 0x0
                             -OWRAP Enable: 0x0
Electrical Output Tx Tap Pre3: 0x00
Electrical Output Tx Tap Pre2: 0x00
Electrical Output Tx Tap Pre1: 0x00
```

```
Electrical Output Tx Tap Main: 0x00
Electrical Output Tx Tap Post1: 0x00
     DSP Status Timing Control: 0x00
                   DSP Control: 0x00
           FC 64G Mode Control: 0x00
                   LSN Control -Train 64G: 0x0
                                -Train 32G: 0x0
                                -Fixed Speed Switch to 64G: 0x0
                                -Reserved: 0x0
                                -Reserved: 0x0
                                -Reserved: 0x0
                                -Client Rx Adaptation Reset: 0x0
                                -LSN Mode: 0x0
          CDR Firmware Version: 0x00 0x00 0x00
                 Laser Version: 0x00
                   TIA Version: 0x00
                   CDR Version: 0x00
                   HW Version: 0x00
                   MCU Version: 0x00
               PLP API Version: 0x00
             Debug MCU Version: 0x00
```

Following is an example output for an Avago® transceiver:

HBA Instance 2: QLE2872 Port 1 WWPN 21:00:f4:c7:aa:01:bc:3a PortID 01:0c:00 Link: Online (FEC) Optical Transceiver Digital Diagnostic Data: Address A0 Identifier: SFP/SFP+/SFP28 and later Extended Identifier: GBIC/SFP defined by serial ID only Connector: LC (Lucent Connector) Ethernet Speed: Compliance: 0x00 0x00 0x00 FC Link Length: Intermediate Distance (I) Short Distance (S) FC Transmitter Tech: Shortwave Laser w/o OFC (SN)

```
FC Transmission Media: Multi-mode 50m (M5)
                      FC Speed: 3200 MBytes/Sec 1600 MBytes/Sec
                      Encoding: PAM4
                   BR, Nominal: Oxff
               Rate Identifier: FC-PI-7 (64/32/16G Independent Rx,
                                Tx Rate Select)
             Length (9um) - km: 0x00
                  Length (9um): 0x00
             Length (50um, OM2): 0x00
           Length (62.5um, OM1): 0x00
      Length (50um,OM4,Copper): 0x0a
      Length (50um,OM3,Copper): 0x07
                   Vendor name: AVAGO
     Extended Compliance Codes: 64GFC (FC-PI-7)
                    Vendor OUI: 0x00 0x17 0x6a
                     Vendor PN: AFBR-57H5MZ
                    Vendor Rev: 0
                   Wave Length: 0x0352
                    FC Speed 2: 0x0
                       CC BASE: 0x20
Optional Transceiver Signals: -Linear Receiver Output Implemented: 0x0
                                -Power Level Declaration: 0x0
                                -Cooled Transceiver Declaration: 0x0
                                -Retimer or CDR indicator: 0x1
                                -Paging implemented indicator: 0x0
                                -High Power Level Declaration by bit 1: 0x1
                             -High Power Level Declaration by bits 1 and 5: 0x0
                                -Reserved: 0x0
                                -Signal Loss, as defined in SSFF-8419: 0x1
                                -Signal Loss, inverted from SFP MSA: 0x0
                                -TX FAULT signal implemented: 0x1
                                -TX DISABLE implemented & disables serial
                                 o/p: 0x1
                                -RATE SELECT implemented: 0x1
                                -Tunable transmitter technology: 0x0
                                -Receiver decision threshold implemented: 0x0
                   Laser Version: 0x01
```

|       | TIA | Version: | 0x01 |
|-------|-----|----------|------|
|       | CDR | Version: | 0x01 |
|       | HW  | Version: | 0x02 |
|       | MCU | Version: | 0x16 |
| PLP   | API | Version: | 0x33 |
| Debug | MCU | Version: | 0x16 |

# Port Beacon (-a)

4. Adapter Diagnostics > 2. Fibre Channel Adapter > 4. Port Beacon

From the FC Adapter Diagnostics menu, select the **Port Beacon** option. From the port menu, select an adapter port to open the Beacon Test menu with options to Check, Blink, and Unblink.

# FCE Trace (-trace)

4. Adapter Diagnostics > 2. Fibre Channel Adapter > 5. FCE Trace

## NOTE

The FCE Trace command supports both Cisco and Brocade switches.

From the FC Adapter Diagnostics menu, select the **FCE Trace** option and then select an adapter port. At the prompt, type a file name with which to save the trace information. For example:

```
QConvergeConsoleCLI
CLI - Version 3.0.x (Build xx)
```

FCE Trace

```
1: HBA Model: QLE2740
Port 1 WWPN: 21:00:00:24:ff:00:28:b3 Online (FEC)
2: HBA Model: QLE2872
Port 1 WWPN: 21:00:f4:c7:aa:01:bc:3a Online
Port 2 WWPN: 20:00:f4:c7:aa:01:bc:3b Online
3: HBA Model: QLE2662
Port 1 WWPN: 20:01:00:0e:1e:12:32:b0 SFP not present
Port 2 WWPN: 20:01:00:0e:1e:12:32:b1 Online
(p or 0: Previous Menu; m or 98: Main Menu; x or 99: Quit)
Please Enter Selection: 2
```

```
Enter File Name to Save: FCE_Trace.log
Diagnostics - FCE Trace Result
------
FCE trace of HBA instance 1 (QLE2872) has been saved successfully
as FCE_Trace.log
```

# Device Ping Test (-fcp)

Hit <Enter> to continue:

```
4. Adapter Diagnostics ▶ 2. Fibre Channel Adapter ▶ 6. Device Ping Test
```

From the FC Adapter Diagnostics menu, select the **Device Ping Test** option, and then select an adapter port. The FC Ping Test menu opens and lists options to view, reset, and configure ping test parameters, and to start the ping test.

```
FC Adapter Diagnostics
HBA Model QLE2872 SN: AFD1915Y07266
1: Port 1: WWPN: 21:00:f4:c7:aa:01:bc:3a Online
2: Port 2: WWPN: 21:00:f4:c7:aa:01:bc:3b Online
FC Ping Test
_____
HBA : 2 Port: 1
SN : AFD1915Y07266
HBA Model : QLE2872
HBA Desc. : QLogic QLE2872 64Gb 2-port Fibre Channel
Adapter
FW Version : 9.09.00
WWPN : 21:00:f4:c7:aa:01:bc:3a
WWNN : 20:00:f4:c7:aa:01:bc:3a
Host NQN :
nqn.2014-08.org.nvmexpress:uuid:37363836-3239-4d32-3233-313430315759
Host ID : 363836373932324d3233313430315759
Link : Online (FEC)
_____
   1: Display Settings
```

- 2: Restore Default Settings
- 3: Change Settings

4: Start

## **Display Settings**

4. Adapter Diagnostics > 2. Fibre Channel Adapter > 6. Device Ping Test > <port selection> > 1. Display Settings

From the Device Ping Test menu, select the **Display Settings** option to view the ping test parameters. For example:

\_\_\_\_\_

HBA Instance 1: QLE2872 Port 2 WWPN 21:00:34:80:0d:61:4b:11 PortID 01:0c:00 Link: Online -------Diagnostics Settings ------Diagnostic Mode : FC Ping Number of tests (1-10000): 10

Test Increment(1-10000) : 1 Abort On Error : Ignore Test Continuous : OFF

## **Restore Default Settings**

4. Adapter Diagnostics > 2. Fibre Channel Adapter > 6. Device Ping Test > <port selection> > 2. Restore Default Settings

From the FC Ping Test menu, select the **Restore Default Settings** to reset the ping test parameters to their default values.

## **Change Settings**

4. Adapter Diagnostics > 2. Fibre Channel Adapter > 6. Device Ping Test > <port selection> > 3. Change Settings

From the FC Ping Test menu, select the **Change Settings** option to open the **FC Ping Test** menu. The FC Ping Test menu lists options to configure the quantity of tests and test increments, set abort on error, and enable or disable devices. For detailed information about these parameters, see Table 5-3 on page 30.

Following is an example output:

```
Device Ping Test
```

\_\_\_\_\_

```
HBA : 2 Port: 1
SN : AFD1915Y07266
HBA Model : QLE2772
HBA Desc. : QLE2772 2x32Gb QLE2772 FC HBA
```

- 1: Maximum Number Of Test(s)
- 2: Number of Increments
- 3: Test Option
- 4: Enable/Disable Device(s)

#### Start

4. Adapter Diagnostics > 2. Fibre Channel Adapter > 6. Device Ping Test > <port selection> > 4. Start

From the Device Ping Test menu, select the **Start** option to run the ping test. For example:

QConvergeConsoleCLI

```
CLI - Version 3.0.x (Build xx)
  Device Ping Test
_____
______
        HBA : 4 Port: 1
        SN : AFD1911Y07032
        HBA Model : QLE2770
        HBA Desc. : QLogic QLE2770 1x32Gb QLE2770 FC HBA
        FW Version : 9.10.11
        WWPN : 21:00:34:80:0d:3b:89:23
        WWNN : 20:00:34:80:0d:3b:89:23
        Host NQN : nqn.2014-08.org.nvmexpress:uuid:
        4c4c4544-0047-5110-8034-c7c04f514432
        Host ID : 44454c4c470010518034c7c04f514432
        Link : Online (FEC)
______
```

1: Display Settings

```
2: Restore Default Settings
  3: Change Settings
  4: Start
    (p or 0: Previous Menu; m or 98: Main Menu; ex or 99: Quit)
    Please Enter Selection: 4
_____
Diagnostics Test Configuration
-----
          : FC Ping
Diagnostic Mode
Number of tests (1-10000): 10
Number of Pass
            : 1
Test Increment(1-10000) : 1
Abort On Error
            : Ignore
Test Continuous
            : OFF
_____
_____ _ ____
_____
     Data Link Sync Signal Invalid Diagnostics
  ID
                             CRC
Port/Loop Miscompare Failure Loss
                       Loss
                                   Status
_____
                  0 0
01-29-05
         0 0
                               0 10 replies in 3 ms
01-29-04 0 0 0 0 0 0 10 replies in 3 ms
```

# CT Ping Test (-ctp)

4. Adapter Diagnostics ▶ 2. Fibre Channel Adapter ▶ 7. CT Ping Test

From the FC Adapter Diagnostics menu, select the **CT Ping Test** option, and then select an adapter port. The CT Ping Test menu opens and lists options to view, reset, and configure common transport (CT) ping test parameters, and to start the CT ping test.

## NOTE

The CT Ping Test option is supported on all Brocade switches and some Cisco switches. In the Cisco switches, the common transport (CT) feature must be enabled by the user (it is disabled by default). See the Cisco switch documentation for more information.

#### For example:

FC Adapter Diagnostics HBA Model QLE8362 SN: 1234A00-1234567891 1: Port 1: WWPN: 21:00:00:0e:1e:08:f3:10 SFP not installed 2: Port 2: WWPN: 21:00:00:0e:1e:08:f3:11 Online (p or 0: Previous Menu; m or 98: Main Menu; ex or 99: Quit) Please Enter Selection: 2 CT Ping Test \_\_\_\_\_ HBA : 4 Port: 1 SN : AFD1911Y07032 HBA Model : QLE2770 HBA Desc. : QLogic QLE2770 1x32Gb QLE2770 FC HBA FW Version : 9.10.11 WWPN : 21:00:34:80:0d:3b:89:23 WWNN : 20:00:34:80:0d:3b:89:23 Host NQN : nqn.2014-08.org.nvmexpress:uuid: 4c4c4544-0047-5110-8034-c7c04f514432 Host ID : 44454c4c470010518034c7c04f514432 Link : Online (FEC) \_\_\_\_\_

- 1: Display Settings
- 2: Restore Default Settings
- 3: Change Settings
- 4: Start

## **Display Settings**

4. Adapter Diagnostics ▶ 2. Fibre Channel Adapter ▶ 7. CT Ping Test ▶ 1. Display Settings

From the CT Ping Test menu, select the **Display Settings** option to view the parameters for the CT ping test. For example:

HBA Instance 1: QLE2872 Port 2 WWPN 21:00:34:80:0d:61:4b:11 PortID 01:0c:00 Link: Online Diagnostics Settings

```
-----
```

| Diagnostic Mode : CT P:   |   |        |  |  |  |  |  |
|---------------------------|---|--------|--|--|--|--|--|
| Number of tests (1-10000) | : | 10     |  |  |  |  |  |
| Test Increment(1-10000)   | : | 1      |  |  |  |  |  |
| Abort On Error            | : | Ignore |  |  |  |  |  |
| Test Continuous           | : | OFF    |  |  |  |  |  |
|                           |   |        |  |  |  |  |  |

## **Restore Default Settings**

4. Adapter Diagnostics ▶ 2. Fibre Channel Adapter ▶ 7. CT Ping Test ▶ 2. Restore Default Settings

From the CT Ping Test menu, select the **Restore Default Settings** option to reset the CT ping test parameters to the default values.

#### **Change Settings**

4. Adapter Diagnostics ▶ 2. Fibre Channel Adapter ▶ 7. CT Ping Test ▶ 3. Change Settings

From the CT Ping Test menu, select the **Change Settings** option to open the CT Ping Test submenu. The CT Ping Test menu lists options to configure the quantity of tests and test increments, set abort on error, and enable or disable devices. For detailed information about these parameters, see Table 5-3 on page 30.

Following is an example output.

------

- 1: Maximum Number Of Tests
- 2: Number of Increments
- 3: Test Option

4: Enable/Disable Device(s)

#### Start

4. Adapter Diagnostics > 2. Fibre Channel Adapter > 7. CT Ping Test > 4. Start

From the CT Ping Test menu, select the **Start** option to run the CT ping test. For example:

-----Diagnostics Test Configuration \_\_\_\_\_ : CT Ping Diagnostic Mode Number of tests (1-10000): 10 : 1 Number of Pass Test Increment(1-10000) : 1 Abort On Error : Ignore Test Continuous : OFF \_\_\_\_\_ \_\_\_\_\_ \_\_\_\_\_ \_\_\_\_\_ ID Data Link Sync Signal Invalid Diagnostics Port/Loop Miscompare Failure Loss Loss CRC Status \_\_\_\_\_ \_\_\_\_ \_\_\_\_\_ \_\_\_\_\_ 07-28-00 0 0 0 0 0 Success 07-29-00 0 0 0 0 0 Success 0 07-2A-00 0 0 0 0 Success 0 07-2B-00 0 0 0 0 Success

# CT FTR Test (-ftr)

4. Adapter Diagnostics > 2. Fibre Channel Adapter > 8. CT FTR Test

QConvergeConsole CLI supports common transport (CT) Fibre Channel trace route (FTR) testing. The CT FTR test traces the route to each device attached to the port.

## NOTE

All inner-link switches between the initiator and the target must have Brocade switch firmware version 7.1.1 or later for the CT FTR test to work. For best results, Marvell highly recommends using HP P2000G3 or Promise<sup>®</sup> VTrak E610f as a target. To confirm if your target is supported, contact Marvell Support.

From the FC Adapter Diagnostics menu, select the **CT FTR Test** option, and then select an adapter port. The CT FTR Test menu opens and lists options to view, reset, and configure CT FTR test parameters, and to start the CT FTR test. For example:

QConvergeConsoleCLI

CLI - Version 3.0.x (Build xx)

CT FTR Test

HBA : 4 Port: 1

| SN         | : | AFD1915Y07299                                                            |
|------------|---|--------------------------------------------------------------------------|
| HBA Model  | : | QLE2772                                                                  |
| HBA Desc.  | : | QLogic QLE2772 2x32Gb QLE2772 FC HBA                                     |
| FW Version | : | 9.06.02                                                                  |
| WWPN       | : | 21:00:f4:e9:d4:54:ab:12                                                  |
| WWNN       | : | 20:00:f4:e9:d4:54:ab:12                                                  |
| Host NQN   | : | nqn.2014-08.org.nvmexpress:uuid:<br>37363836-3239-4d32-3233-313430315759 |
| Host ID    | : | 363836373932324d3233313430315759                                         |
| Link       | : | Online (FEC)                                                             |
|            |   |                                                                          |

- 1: Display Settings
- 2: Restore Default Settings
- 3: Change Settings
- 4: Start

## **Display Settings**

4. Adapter Diagnostics ▶ 2. Fibre Channel Adapter ▶ 8. CT FTR Test ▶ 1. Display Settings

From the CT FTR Test menu, select the **Display Settings** option to view the CT FTR test parameters. For example:

## **Restore Default Settings**

4. Adapter Diagnostics > 2. Fibre Channel Adapter > 8. CT FTR Test > 2. Restore Default Settings

From the CT FTR Test menu, select the **Restore Default Settings** option to reset the CT FTR test parameters to the default values.

## **Change Settings**

4. Adapter Diagnostics ▶ 2. Fibre Channel Adapter ▶ 8. CT FTR Test ▶ 3. Change Settings

From the CT FTR Test menu, select the **Change Settings** option to open the CT FTR Test submenu. The CT FTR Test menu lists options to configure the quantity of tests and test increments, set abort on error, and enable or disable devices. For detailed information about these parameters, see Table 5-3 on page 30.

Following is an example output.

```
HBA : 2 Port: 1
SN : AFD1915Y07266
HBA Model : QLE2872
HBA Desc. : QLogic QLE2872 64Gb 2-port Fibre Channel
Adapter
FW Version : 9.09.00
WWPN : 21:00:f4:c7:aa:01:bc:3a
WWNN : 20:00:f4:c7:aa:01:bc:3a
```

Host NQN : nqn.2014-08.org.nvmexpress:uuid:37363836-3239-4d32-3233-313430315759 Host ID : 363836373932324d3233313430315759 Link : Online (FEC)

- 1: Maximum Number Of Tests
- 2: Number of Increments
- 3: Test Option
- 4: Enable/Disable Device(s)

### Start

#### 4. Adapter Diagnostics ▶ 2. Fibre Channel Adapter ▶ 8. CT FTR Test ▶ 4. Start

From the CT FTR Test menu, select the **Start** option to run the CT FTR test. For example:

| Diagnostic | cs Test Coni | figuration |      |       |    |         |             |
|------------|--------------|------------|------|-------|----|---------|-------------|
| Diagnostic | c Mode       | : CT       | FTR  |       |    |         |             |
| Number of  | Pass         | : 1        |      |       |    |         |             |
| Test Incre | ement(1-1000 | )) : 1     |      |       |    |         |             |
| Abort On H | Error        | : Igr      | ore  |       |    |         |             |
| Test Conti | inuous       | : OFF      | ,    |       |    |         |             |
|            |              |            |      |       |    |         |             |
| ID         | Data         | Link       | Sync | Signa | .1 | Invalid | Diagnostics |
| Port/Loop  | Miscompare   | Failure    | Loss | Loss  |    | CRC     | Status      |
|            |              |            |      |       |    |         |             |
| 01-29-05   | 0            |            | 0    | 0     | 0  |         | 0 Success   |
| 01-29-04   | 0            |            | 0    | 0     | 0  |         | 0 Success   |

# Link Status (-ls)

4. Adapter Diagnostics > 2. Fibre Channel Adapter > 9. Link Status

From the FC Adapter Diagnostics menu, select the **Link Status** option, and then select an adapter port. The Link Status Menu opens and lists options to view, configure, reset, and run port link status counters. For example:

Link Status

|            | == |                                                                          |
|------------|----|--------------------------------------------------------------------------|
| HBA        | :  | 2 Port: 1                                                                |
| SN         | :  | AFD1915Y07266                                                            |
| HBA Model  | :  | QLE2872                                                                  |
| HBA Desc.  | :  | QLogic QLE2872 64Gb 2-port Fibre Channel Adapter                         |
| FW Version | :  | 9.08.02                                                                  |
| WWPN       | :  | 21:00:f4:c7:aa:01:bc:3a                                                  |
| WWNN       | :  | 20:00:f4:c7:aa:01:bc:3a                                                  |
| Host NQN   | :  | nqn.2014-08.org.nvmexpress:uuid:<br>37363836-3239-4d32-3233-313430315759 |
| Host ID    | :  | 363836373932324d3233313430315759                                         |
| Link<br>   | :  | Online                                                                   |

- 1: Display Settings
- 2: Change Settings
- 3: Reset Counters
- 4: Start

## **Display Settings**

4. Adapter Diagnostics > 2. Fibre Channel Adapter > 9. Link Status > 1. Display Settings

From the FC Adapter Diagnostics menu, select the **Display Settings** option, select an adapter port, and then select **Info** to view the current values for the AutoPoll (AP), SetRate (SR), and LogToFile (LF) settings. For example:

```
Link Status Settings
AutoPoll (AP): 10
SetRate (SR): 5
LogToFile (LF): N/A
```

## **Change Settings**

4. Adapter Diagnostics > 2. Fibre Channel Adapter > 9. Link Status > 2. Change Settings

From the FC Adapter Diagnostics menu, select the **Link Status** option, select an adapter port, and then select **Change Settings** to view the Link Config menu. For example:

Link Status

|            | == |                                                                          |
|------------|----|--------------------------------------------------------------------------|
| HBA        | :  | 2 Port: 1                                                                |
| SN         | :  | AFD1915Y07266                                                            |
| HBA Model  | :  | QLE2872                                                                  |
| HBA Desc.  | :  | QLogic QLE2872 64Gb 2-port Fibre Channel Adapter                         |
| FW Version | :  | 9.09.00                                                                  |
| WWPN       | :  | 21:00:f4:c7:aa:01:bc:3a                                                  |
| WWNN       | :  | 20:00:f4:c7:aa:01:bc:3a                                                  |
| Host NQN   | :  | nqn.2014-08.org.nvmexpress:uuid:<br>37363836-3239-4d32-3233-313430315759 |
| Host ID    | :  | 363836373932324d3233313430315759                                         |
| Link       | :  | Online (FEC)                                                             |
|            |    |                                                                          |

```
1: Disable AutoPoll Mode
```

```
2: Polling Interval Rate
```

```
3: Save Result as a CSV File
```

4: Restore Default Settings

## **Disable Auto Poll Mode**

4. Adapter Diagnostics ▶ 2. Fibre Channel Adapter ▶ 9. Link Status ▶ 2. Change Settings ▶ 1. Disable Auto Poll Mode

From the Link Status Menu, select the **Disable Auto Poll** option, and then select either **Enable Auto Poll** or **Disable Auto Poll**. The currently selected mode is indicated by (Current).

## **Polling Interval Rate**

4. Adapter Diagnostics ▶ 2. Fibre Channel Adapter ▶ 9. Link Status ▶ 2. Change Settings ▶ 2. Polling Interval Rate

Page 224

From the Link Status menu, select the **Polling Interval Rate** option, and specify a polling time interval value between 5 and 300 seconds; the current value is shown in brackets.

### Save Result as a CSV File

4. Adapter Diagnostics ▶ 2. Fibre Channel Adapter ▶ 9. Link Status ▶ 2. Change Settings ▶ 3. Save Result as a CSV File

From the Link Status menu, select the **Save Results as a CSV File** option to specify the name of a log file in which to store link statistics for the selected adapter port.

## **Restore Default Settings**

4. Adapter Diagnostics ▶ 2. Fibre Channel Adapter ▶ 9. Link Status ▶ 2. Change Settings ▶ 4. Restore Default Settings

From the Link Status menu, select the **Restore Default Settings** option to restore the default settings for link statistics for the selected adapter port.

## **Reset Counters**

4. Adapter Diagnostics ▶ 2. Fibre Channel Adapter ▶ 9. Link Status ▶ 3. Reset Counters

From the Link Status menu, select the **Link Status** option, and then select **Reset Counts** to set of the counters to zero in the firmware private statistics data. When the command completes successfully, the following firmware counters are cleared:

- Link Failure
- Sync Loss
- Signal Loss
- Invalid CRC
- Seq Proto Error
- Invalid Trans Word

## Start

4. Adapter Diagnostics > 2. Fibre Channel Adapter > 9. Link Status > > 4. Start

From the Link Status menu, select the **Start** option, and then select **Run** to start running a link status. Press ENTER to stop running the link status.

| Link Status Settings                                                        |
|-----------------------------------------------------------------------------|
|                                                                             |
| AutoPoll (AP): 10                                                           |
| SetRate (SR): 5                                                             |
| LogToFile (LF): null.csv                                                    |
|                                                                             |
| HBA Instance 1: QLE2872 Port 2 WWPN 21:00:34:80:0d:61:4b:11 PortID 01:0c:00 |
| Link: SFP not installed                                                     |
|                                                                             |
| Link Status                                                                 |

| Genei | al keyl | poard shorter | uts:      |      |        |   |         |           |           |   |
|-------|---------|---------------|-----------|------|--------|---|---------|-----------|-----------|---|
|       | R       | - Reset cur:  | rent      |      |        |   |         |           |           |   |
|       | С       | - Refresh c   | urrent    |      |        |   |         |           |           |   |
|       | Т       | - Refresh to  | otal      |      |        |   |         |           |           |   |
|       | ENTER   | - Cancel the  | e current | task |        |   |         |           |           |   |
|       |         |               |           |      |        |   |         |           |           |   |
| Port  | Name    |               | Link      | Sync | Signal |   | Invalid | Seq Proto | Invalid   |   |
|       |         |               | Failure   | Loss | Loss   |   | CRC     | Error     | Trans Wor | d |
|       |         |               |           |      |        |   |         |           |           | - |
| 20:01 | :00:09  | :0c:00:ff:01  | 0         |      | 0      | 0 | 0       | 0         |           | 0 |
|       |         |               |           |      |        |   |         |           |           | - |

## **Diagnostics Port Test (-dport)**

4. Adapter Diagnostics > 2. Fibre Channel Adapter > 10. Diagnostics Port Test

From the FC Adapter Diagnostics menu, select the **Diagnostics Port Test** option, and then select a port with a link speed of 16Gbps or 32Gbps or 64Gbps. The Diagnostics Port Test menu opens and lists options to configure and run port, electrical and optical loopback, and link traffic diagnostics on the selected port.

NOTE

Currently Cisco does *not* support running diagnostics from the host server; it only supports running the diagnostics test from the switch. For details, refer to the Cisco user's guide.

## **Change Settings**

#### 4. Adapter Diagnostics ▶ 2. Fibre Channel Adapter ▶ 10. Diagnostics Port Test ▶ 1. Change Settings

From the Diagnostics Port Test menu, select one of the following options:

- 1. Disable Diagnostics Port Mode
- 2. Enable Diagnostics Port Mode (Current)

The currently selected mode (enabled or disabled) is indicated by (Current).

#### Start

4. Adapter Diagnostics ▶ 2. Fibre Channel Adapter ▶ 10. Diagnostics Port Test ▶ 2. Start

When you select **Start**, a warning message advises that running the Diagnostics Port Test will put the port in offline mode and asks if you want to proceed. To continue, select **1: Yes**.

## NOTE

Do not run dport when the switch port is configured in dport mode. Before running diagnostics, ensure that the adapter is online by issuing the following command:

```
#qaucli -g
```

```
HBA Model QLE2740 (SN AFD1533Y02970):
= Port 1 WWPN 21:00:00:24:ff:8f:c9:e0 (HBA instance 0)
Online (FEC)
```

The following example is a test output from a Brocade switch.

```
Starting diagnostic port test of HBA 0 (QLE2740), please wait...
Start Time: Tue Jul 25 09:20:59 2017
```

End Time : Tue Jul 25 09:21:21 2017

\_\_\_\_\_

HBA Instance 0: QLE2872 Port 2 WWPN 21:00:34:80:0d:61:4b:11 PortID 01:0c:00 Link: Link Down

|          | HBA Port | Electrical Loopback | Optical Loopback | Link Traffic |
|----------|----------|---------------------|------------------|--------------|
|          |          |                     |                  |              |
| Value    | 01       | 0xD2                | 0xD3             | 0xD5         |
| Status   | 0x01     | 0x01                | 0x01             | 0x02         |
| Result   | Passed   | Passed              | Passed           | Skipped      |
| Details: | 0x0      |                     |                  |              |

```
Details: 0x0
```

# FC Ping Test (-fcping)

\_\_\_\_\_

4. Adapter Diagnostics ▶ 2. Fibre Channel Adapter ▶ 11. FC Ping Test

From the FC Adapter Diagnostics menu, select the **FC Ping Test** option, and then select an adapter port. The FC Ping Test menu opens and lists options to display, restore, and change ping test parameters, and to run the FC ping test. For example:

```
FC Ping Test
```

HBA : 2 Port: 1 SN : AFD1915Y07266

| HBA Model  | :   | QLE2872                                                                  |  |  |  |  |
|------------|-----|--------------------------------------------------------------------------|--|--|--|--|
| HBA Desc.  | :   | QLogic QLE2872 64Gb 2-port Fibre Channel Adapter                         |  |  |  |  |
| FW Version | :   | 9.08.02                                                                  |  |  |  |  |
| WWPN       | :   | 21:00:f4:c7:aa:01:bc:3a                                                  |  |  |  |  |
| WWNN       | :   | 20:00:f4:c7:aa:01:bc:3a                                                  |  |  |  |  |
| Host NQN   | :   | nqn.2014-08.org.nvmexpress:uuid:<br>37363836-3239-4d32-3233-313430315759 |  |  |  |  |
| Host ID    | :   | 363836373932324d3233313430315759                                         |  |  |  |  |
| Link       | :   | Online (FEC)                                                             |  |  |  |  |
|            | === |                                                                          |  |  |  |  |

- 1: Display Settings
- 2: Restore Default Settings
- 3: Change Settings
- 4: Start

#### **Display Settings**

4. Adapter Diagnostics > 2. Fibre Channel Adapter > 11. FC Ping Test > 1. Display Settings

From the FC Ping Test menu, select **Display Settings** to view the current diagnostics settings. For example:

\_\_\_\_\_ HBA Instance 0: QLE2872 Port 2 WWPN 21:00:34:80:0d:61:4b:11 PortID 01:0c:00 Link: Online (FEC) \_\_\_\_\_ \_\_\_\_\_ Diagnostics Settings \_\_\_\_\_ Diagnostic Mode : FC Ping ELS Echo Destination WWN : 10:00:00:27:f8:f1:66:a0 Data Pattern : Random (RPAT) Data Size (Bytes) : 8 Number of Echo Request : 1 Wait Interval (Seconds) : 1 Abort On Error : Ignore \_\_\_\_\_

#### **Restore Default Settings**

4. Adapter Diagnostics > 2. Fibre Channel Adapter > 11. FC Ping Test > 2. Restore Default Settings

From the FC Ping Test menu, select **Restore Default Settings** to return the FC ping test parameters to their default values.

#### **Change Settings**

4. Adapter Diagnostics ▶ 2. Fibre Channel Adapter ▶ 11. FC Ping Test ▶ 3. Change Settings

From the FC Ping Test menu, select **Change Settings** to select from the following options for the ping test:

- 1: Display Settings
- 2: Destination WWN
- 3: Payload Patterns
- 4: Payload Size
- 5: Number Of Pings
- 6: Intervals

#### Start

#### 4. Adapter Diagnostics ▶ 2. Fibre Channel Adapter ▶ 11. FC Ping Test ▶ 4. Start

From the FC Ping Test menu, select **Start** to execute the ping test. For example:

```
_____
HBA Instance 0: QLE2872 Port 2 WWPN 21:00:34:80:0d:61:4b:11 PortID 01:0c:00
Link: Online (FEC)
_____
_____
Diagnostics Settings
_____
Diagnostic Mode : FC Ping ELS Echo
            : 10:00:00:27:f8:f1:66:a0
Destination WWN
Data Pattern
            : CRPAT (192B)
Data Size (Bytes)
            : 8
Number of Echo Request : N/A
Wait Interval (Seconds) : 10
Abort On Error
         : Ignore
_____
_____ _____
            Ping Frame Frame Response Response Echo
Destination
WWN
            Seq. Sent Received Length Time Status
_____ ____
```

| 10:00:00:27:f8:f1:66:a0 | 1            | 1             | 1                 | 12                 | 0.00 ms          | Success        |
|-------------------------|--------------|---------------|-------------------|--------------------|------------------|----------------|
| Destination<br>WWN      | Ping<br>Seq. | Frame<br>Sent | Frame<br>Received | Response<br>Length | Response<br>Time | Echo<br>Status |
| 10:00:00:27:f8:f1:66:a0 | 1            | 1             | 1                 | 12                 | 0.00 ms          | Success        |
| Destination             | Ping         | Frame         | Frame             | Response           | Response         | Echo           |
| WWN                     | Seq.         | Sent          | Received          | Length<br>         | Time             | Status         |
| 10:00:00:27:f8:f1:66:a0 | 1            | 1             | 1                 | 12                 | 0.00 ms          | Success        |
| Destination             | Ping         | Frame         | Frame             | Response           | Response         | Echo           |
| WWN                     | Seq.         | Sent          | Received          | Length             | Time             | Status         |
| 10:00:00:27:f8:f1:66:a0 | 1            | 1             | 1                 | 12                 | 0.00 ms          | Success        |
| Destination             | Ping         | Frame         | Frame             | Response           | Response         | Echo           |
| WWN                     | Seq.         | Sent          | Received          | Length             | Time             | Status         |
| 10:00:00:27:f8:f1:66:a0 | 1            | 1             | 1                 | 12                 | 0.00 ms          | Success        |

# Read Diagnostics Parameters (RDP) Test (-rdp)

4. Adapter Diagnostics > 2. Fibre Channel Adapter > 12. Read Diagnostics Parameters (RDP) Test

## NOTE

RDP is supported with Cisco and Brocade switches; the output is slightly different for the Cisco and Brocade switches.

From the FC Adapter Diagnostics menu, select the **Read Diagnostics Parameters (RDP) Test** option, and then select an adapter port. The following example shows the RDP information that appears.

```
HBA Instance 2: QLE2872 Port 1 WWPN 21:00:f4:c7:aa:01:bc:3a PortID 01:0c:00
Link: Online (FEC)
Diagnostics Parameters Descriptor List Length: 332 Bytes
```

```
Diagnostics Parameters Descriptor
_____
Descriptor Tag: Link Service Request Information
Descriptor Length: 4 Bytes
Descriptor Value: 0x1800000
_____
Port Speed Descriptor
_____
Descriptor Tag: Port Speed
Descriptor Length: 4 Bytes
Port Speed Capabilities: 32 16 8 4 Gbps
Port Operating Speed: 32 Gbps
_____
Link Error Status Block Descriptor
_____
Descriptor Tag: Link Error Status Block
Descriptor Length: 28 Bytes
Link Failure Count: 0
Loss Of Sync Count: 0
Loss Of Signal Count: 0
Primary Sequence Error Count: 0
Invalid Transmit Word Count: 0
Invalid CRC Count: 0
PN Port Physical Type: 0x4000000
      The sending VN Port uses an FC-FS-3 PN Port or PF Port
-----
Port Name Descriptor
_____
Descriptor Tag: Port Name
Descriptor Length: 16 Bytes
Node WWN: 10:00:00:27:f8:f1:66:a0
Port WWN: 20:05:00:27:f8:f1:66:a0
-----
Port Name Descriptor
-----
Descriptor Tag: Port Name
Descriptor Length: 16 Bytes
```

Node WWN: 20:00:00:24:ff:00:27:d5 Port WWN: 21:00:00:24:ff:00:27:d5 \_\_\_\_\_ SFP Diagnostics Param Descriptor \_\_\_\_\_ Descriptor Tag: SFP Diagnostics Descriptor Length: 12 Bytes Temperature: 0x3B00 59 (C) Vcc: 0x813B 3.31 V Tx Bias: 0x0EF2 7.6520 mA Tx Power: 0x1B82 0.7042 mW Rx Power: 0x1F81 0.8065 mW SFP Flag: 0x0051 Port Tx Type: Short Wave Laser Connector Type: SFP+ Optical Port: On SFP Diagnostics Parameters not valid: Off Connector Type: SFP+ FEC Active: Off FEC Status Descriptor \_\_\_\_\_ Descriptor Tag: FEC Status Descriptor Length: 8 Bytes Correctable Blocks: 0 UnCorreatable Blocks: 0 \_\_\_\_\_ Buffer Credits Status Descriptor \_\_\_\_\_ Descriptor Tag: Buffer Credit Descriptor Length: 12 Bytes FC Port Buffer To Buffer Credits: 20 Attached FC Port Buffer To Buffer Credits: 12 Nominal FC Port RTT: 0 ns -----Optical Product Data Descriptor \_\_\_\_\_

```
Descriptor Tag: Optical Product Data
Descriptor Length: 60 Bytes
Vendor Name: BROCADE
Part Number: 57-1000333-01
Serial Number: JAF315410000FSU
Revision:
Date: 151007
_____
Optical Element Data Descriptor
_____
Descriptor Tag: Optical Element Data
Descriptor Length: 12 Bytes
Temperature High Alarm: 0x55
Temperature High Alarm: 85.00
Temperature Low Alarm: 0xfffb
Temperature Low Alarm: -5.00
Temperature High Warning: 0x4b
Temperature High Warning: 75.00
Temperature Low Warning: 0x00
Temperature Low Warning: 0.00
_____
Media Information
_____
                  Vendor: AVAGO
                Connector: LC (Lucent Connector)
               Media Type: 6400-M5-SN-S
              Part Number: AFBR-57H5MZ
                   Speed: 6400 MBytes/Sec 3200 MBytes/Sec 1600 MBytes/Sec
                 Revision: 0
             Serial Number: VC2120H00MX
               Identifier: SFP/SFP+/SFP28 and later
   Extended Compliance Codes: 64GFC (FC-PI-7)
           Rate Identifier: FC-PI-7 (64/32/16G Independent Rx,
                         Tx Rate Select)
       QLogic SFP Installed: No
 _____
             Temperature Voltage
                                Tx Bias
                                         Tx Power Rx Power
                        (V) (mA)
                (C)
                                          (mW)
                                                     (mW)
```

| Value        | 57.02  | 3.31   | 7.33   | 0.6803 | 0.9420 |
|--------------|--------|--------|--------|--------|--------|
| Status       | Normal | Normal | Normal | Normal | Normal |
| High Alarm   | 80.00  | 3.63   | 10.00  | 5.0118 | 5.0118 |
| High Warning | 75.00  | 3.46   | 8.50   | 2.5118 | 2.5118 |
| Low Warning  | 0.00   | 3.13   | 3.00   | 0.1659 | 0.0891 |
| Low Alarm    | -5.00  | 2.97   | 2.00   | 0.0831 | 0.0446 |

```
.
```

•

# **Monitoring**

5. Monitoring > 2. Fibre Channel Adapter

From the main menu, select the **Monitoring** option, and then select the adapter type (Fibre Channel Adapter). The Monitoring menu contains options for monitoring statistics for Host Bus Adapters, HBA temperature, and buffer-to-buffer credits.

Following is an example of navigating the Monitoring menu. After selecting a monitor option, you are prompted to select an adapter port, and then the Monitoring menu appears.

QConvergeConsoleCLI

CLI - Version 3.0.x (Build xx)

Monitoring

HBA Statistics
 HBA BBC Recovery Counters
 HBA Termperature

Page 234

# HBA Statistics (-gs)

```
5. Monitoring > 2. Fibre Channel Adapter > 1. HBA Statistics
```

From the Monitoring menu, select the **HBA Statistics** option, and then select an adapter port. The **HBA Statistics Menu** provides options to display the current configuration, reset the default configuration, change the configuration, and run HBA statistics.

To reset all the driver statistics counters for the current session, press the R key during run time.

Following is an example of the HBA Statistics menu.

QConvergeConsoleCLI

CLI - Version 3.0.x (Build xx)

HBA Statistics

```
_____
```

```
HBA : 2 Port: 1
SN : AFD1915Y07266
HBA Model : QLE2872
HBA Desc. : QLogic QLE2872 64Gb 2-port Fibre Channel
Adapter
FW Version : 9.09.00
WWPN : 21:00:f4:c7:aa:01:bc:3a
WWNN : 20:00:f4:c7:aa:01:bc:3a
Host NQN : nqn.2014-08.org.nvmexpress:uuid:
37363836-3239-4d32-3233-313430315759
Host ID : 363836373932324d3233313430315759
Link : Online (FEC)
```

1: Display Settings

```
2: Change Settings
```

3: Start

## **Display Settings**

5. Monitoring ▶ 2. Fibre Channel Adapter ▶ 1. HBA Statistics ▶ 1. Display Settings

From the HBA Statistics Menu, select **Display Settings** to view the current Monitor Settings for the selected port, including AutoPoll (AP), SetRate (SR), and LogToFile (LF).

Page 235
### **Change Settings**

5. Monitoring > 2. Fibre Channel Adapter > 1. HBA Statistics > 2. Change Settings

From the HBA Statistics Menu, select **Change Settings** to open the Monitoring Configuration Menu. For example.

QConvergeConsoleCLI

CLI - Version 3.0.x (Build xx)

| <br> |
|------|
| <br> |
|      |

| : | 2 Port: 1                                                                |
|---|--------------------------------------------------------------------------|
| : | RFD2003G13727                                                            |
| : | QLE2872                                                                  |
| : | QLogic QLE2872 64Gb 2-port Fibre Channel Adapter                         |
| : | 9.09.00                                                                  |
| : | 21:00:f4:c7:aa:01:bc:3a                                                  |
| : | 20:00:f4:c7:aa:01:bc:3a                                                  |
| : | nqn.2014-08.org.nvmexpress:uuid:<br>37363836-3239-4d32-3233-313430315759 |
| : | 363836373932324d3233313430315759                                         |
| : | Online (FEC)                                                             |
|   | :<br>:<br>:<br>:<br>:                                                    |

- 1: Number of Iterations
- 2: Polling Interval Rate
- 3: Save Result as a CSV File
- 4: Restore Default Settings

#### Start

#### 5. Monitoring > 2. Fibre Channel Adapter > 1. HBA Statistics > 3. Start

From the HBA Statistics Menu, select **Start** to monitor port statistics. For example:

HBA Instance 2: QLE2872 Port 1 WWPN 21:00:f4:c7:aa:01:bc:3a PortID 01:0c:00 Link: Online (FEC) Monitoring General keyboard shortcuts:

\_\_\_\_\_

 R
 - Clear all counters next iteration in this session

 ENTER - Stop

 HBA Port Errors Device Errors Reset I/O Count IOPS
 BPS

 0
 1
 19
 0
 96016
 1
 891289
 11:50:43 AM

### HBA BBC Recovery (-bbcr)

5. Monitoring > 2. Fibre Channel Adapter > 2. HBA BBC Recovery

Buffer-to-buffer credit (BBC) enables two FC peer ports (N\_Port, F\_Port, or E\_Port) to periodically send and receive the quantity of receiver ready (R\_RDY) signals transmitted. The BBC feature allows the peer port to recover from possible R\_RDY signals lost over a lossy link. BBC enables two FC ports logged in with each other to recover lost buffer-to-buffer credits. These lost credits can impact throughput, cause link resets, and disrupt traffic flow.

From the Monitoring menu, select the **HBA BBC Recovery** option, and then select an adapter port. The HBA BBC Recovery menu provides options to display the current configuration, change the configuration, and run BBC statistics. For example:

QConvergeConsoleCLI

CLI - Version 3.0.x (Build xx)

HBA BBC Recovery

| HBA        | :   | 2 Port: 1                                                                |
|------------|-----|--------------------------------------------------------------------------|
| SN         | :   | AFD1915Y07266                                                            |
| HBA Model  | :   | QLE2872                                                                  |
| HBA Desc.  | :   | QLogic QLE2872 64Gb 2-port Fibre Channel Adapter                         |
| FW Version | :   | 9.09.00                                                                  |
| WWPN       | :   | 21:00:f4:c7:aa:01:bc:3a                                                  |
| WWNN       | :   | 20:00:f4:c7:aa:01:bc:3a                                                  |
| Host NQN   | :   | nqn.2014-08.org.nvmexpress:uuid:<br>37363836-3239-4d32-3233-313430315759 |
| Host ID    | :   | 363836373932324d3233313430315759                                         |
| Link       | :   | Online (FEC)                                                             |
|            | === |                                                                          |

```
1: Display Settings
```

```
2: Change Settings
```

3: Start

To reset all the driver statistics counters for the current session, press the R key during run time.

### **Display Settings**

5. Monitoring ▶ 2. Fibre Channel Adapter ▶ 2. HBA BBC Recovery ▶ 1. Display Settings

From the HBA BBC Recovery menu, select **Display Settings** to view the current HBA BBC statistics for the selected port, including AutoPoll (AP) and SetRate (SR). For example:

HBA BBC Stats AutoPoll (AP): 10 SetRate (SR): 20

### **Change Settings**

5. Monitoring > 2. Fibre Channel Adapter > 2. HBA BBC Recovery > 2. Change Settings

From the HBA BBC Recovery menu, select **Change Settings** to select from the following options:

- 1. Number of Iterations
- 2. Polling Interval Rate
- 3. Restore Default Settings

### Number of Iterations

5. Monitoring ► 2. Fibre Channel Adapter ► 2. HBA BBC Recovery ► 2. Change Settings ► 1. Number of Iterations

From the HBA BBC Recovery menu, select the **Number of Iterations** option, and then select either **Enable Auto Poll Mode** or **Disable Auto Poll Mode**. The currently selected mode is indicated by (Current).

### **Polling Interval Rate**

5. Monitoring ▶ 2. Fibre Channel Adapter ▶ 2. BBC Recovery Counters ▶ 2. Change Settings ▶ 2. Polling Interval Rate

From the HBA BBC Recovery menu, select the **Polling Interval Rate** option, and then type a value between 5 and 300; the current value is shown in brackets.

### **Restore Default Settings**

5. Monitoring ► 2. Fibre Channel Adapter ► 2. HBA BBC Recovery ► 2. Change Settings ► 3. Restore Default Settings

From the HBA BBC Recovery menu, select **Restore Default Settings** to restore all BBC statistics settings to their defaults.

### Start

5. Monitoring > 2. Fibre Channel Adapter > 2. HBA BBC Recovery > 3. Start

From the HBA BBC Recovery menu, select **Start** to show BBC statistics for the selected port. For example:

HBA Instance 2: QLE2872 Port 1 WWPN 21:00:f4:c7:aa:01:bc:3a PortID 01:0c:00 Link: Online

```
HBA BBC Recovery
```

```
General keyboard shortcuts:

ENTER - Cancel the current task

HBA Port Transmitted Received Time

No No Credit Lost Credit Lost

6 1 0 0 04:37:36 PM
```

### HBA Temperature (-tm)

5. Monitoring > 3. HBA Temperature

From the Monitoring menu, select **HBA Temperature** followed by an adapter port to view the temperature for the selected adapter port or for all adapter ports in the host. For example:

QConvergeConsoleCLI

```
CLI - Version 3.0.x (Build xx)
HBA Temperature
1: HBA Model: QLE2872
Port 1 WWPN: 21:00:f4:c7:aa:01:bc:3a Online (FEC)
```

```
Port 2 WWPN: 21:00:f4:c7:aa:01:bc:3b Online (FEC)
    2: HBA Model: QLE2692
        Port 1 WWPN: 21:00:00:24:ff:75:2b:9c Online (FEC)
        Port 2 WWPN: 21:00:00:24:ff:75:2b:9d Unsupported SFP Vendor
       (p or 0: Previous Menu; m or 98: Main Menu; ex or 99: Quit)
      Please Enter Selection: 1
QConvergeConsoleCLI
CLI - Version 3.0.x (Build xx)
   HBA Temperature
_____
            : 2 Port: 1
HBA
            : AFD1915Y07266
SN
           : QLE2872
HBA Model
HBA Desc.
           : QLogic QLE2872 64Gb 2-port Fibre Channel Adapter
           : 9.09.00
FW Version
            : 21:00:f4:c7:aa:01:bc:3a
WWPN
            : 20:00:f4:c7:aa:01:bc:3a
WWNN
           : nqn.2014-08.org.nvmexpress:uuid:
Host NQN
              37363836-3239-4d32-3233-313430315759
Host ID
           : 363836373932324d3233313430315759
Link
            : Online (FEC)
______
```

- 1: Display Settings
- 2: Change Settings
- 3: Start

### **Display Settings**

5. Monitoring > 3. HBA Temperature > 1. Display Settings

Following is an example of the **Display Settings** selection.

\_\_\_\_\_

Monitor HBA Temperature

AutoPoll (AP): 10

```
SetRate (SR): 10
LogToFile (LF): N/A
LowAlarm (LO): 5
HiAlarm (HI): 100
```

### **Change Settings**

5. Monitoring > 3. HBA Temperature > 2. Change Settings

From the HBA Temperature menu, select the **Change Settings** option to set the number of iterations, the polling interval rate, alarms, and so on. For example:

QConvergeConsoleCLI

CLI - Version 3.0.x (Build xx)

HBA Temperature

| <br> | <br> |  |
|------|------|--|
| <br> | <br> |  |
|      |      |  |

| : | 2 Port: 1                                                                |
|---|--------------------------------------------------------------------------|
| : | RFD2003G13727                                                            |
| : | QLE2872                                                                  |
| : | QLogic QLE2872 64Gb 2-port Fibre Channel Adapter                         |
| : | 9.09.00                                                                  |
| : | 21:00:f4:c7:aa:01:bc:3a                                                  |
| : | 20:00:f4:c7:aa:01:bc:3a                                                  |
| : | nqn.2014-08.org.nvmexpress:uuid:<br>37363836-3239-4d32-3233-313430315759 |
| : | 363836373932324d3233313430315759                                         |
| : | Online (FEC)                                                             |
|   |                                                                          |

- Number of Iterations
   Polling Interval Rate
   Set Low Alarm
   Set High Alarm
   Save Result as a CSV File
- 6: Restore Default Settings

### Start

#### 5. Monitoring > 3. HBA Temperature > 3. Start

From the HBA Temperature menu, select the **Start** option to view the current adapter temperature. For example:

\_\_\_\_\_ HBA Board Thermal Temperature \_\_\_\_\_ General keyboard shortcuts: <Enter> - Cancel the current task \_\_\_\_\_ HBA Model Serial Number Temp(C) Threshold(C) Status Time \_\_\_\_\_ \_\_\_\_ 11:54:30 AM QLE2770 AFD1923Y07510 38 100 Good \_\_\_\_\_ HBA Board Thermal Temperature \_\_\_\_\_ General keyboard shortcuts: - Cancel the current task <Enter> \_\_\_\_\_ HBA Model Serial Number Temp(C) Threshold(C) Status Time 11:54:30 AM QLE2770 AFD1923Y07510 38 100 Good

# Universal SAN Congestion Mitigation (-scm | -uscm)

6. Universal SAN Congestion Mitigation (USCM)

### NOTE

USCM is not supported on all adapters.

SAN congestion management (SCM) is a common noun, and describes a standards-based Fibre Channel technology.

Universal SAN Congestion Mitigation (USCM) is Marvell's IP, and describes Marvell's capabilities that encompass SCM and additional functionalities to further assist users.

USCM statistics are gathered for all ports on the Marvell QLogic FC adapter and connected targets in the configured zones with active sessions.

- USCM statistics are not gathered for other initiators in the configured zones.
- USCM is supported only on 2690 Series Adapters, 2770 Series Adapter, and 2800 Series Adapters.
- USCM statistics track the following types of Fabric Performance Impact Notification (FPIN) Extended Link Services (ELSs) to provide SAN congestion awareness:

| FPIN ELS<br>Statistic | Initiator Port | Target Port  |
|-----------------------|----------------|--------------|
| Congestion            | √              | _            |
| Peer congestion       | _              | $\checkmark$ |
| Link integrity        | $\checkmark$   | $\checkmark$ |
| Delivery              | $\checkmark$   | $\checkmark$ |

USCM also displays a set of congestion mitigation statistics that reflect actions taken by the adapter to minimize the impact of congestion caused by the endpoints.

You can view the USCM congestion mitigation status, profile, and statistics; the statistics can also be reset.

For more information about USCM, see the appropriate Marvell QLogic Fibre Channel adapter user's guide.

From the Main menu, select **Universal SAN Congestion Mitigation (USCM)** followed by an adapter port to view the Universal SAN Congestion Mitigation menu. For example:

QConvergeConsoleCLI

CLI - Version 3.0.x (Build xx)

Universal SAN Congestion Mitigation

\_\_\_\_\_

| HBA |       | : | 0  | Port | ::  | 1     |
|-----|-------|---|----|------|-----|-------|
| SN  |       | : | RF | D200 | )3G | 13727 |
| HBA | Model | : | QI | E28  | 74  |       |

## 6–Fibre Channel Interactive Commands USCM Status

| HBA Desc.  | : | QLogic QLE2874 Quad Port 64Gb FC to PCIe Gen4 x16 Adapter                |
|------------|---|--------------------------------------------------------------------------|
| FW Version | : | 9.09.00                                                                  |
| WWPN       | : | 21:00:34:80:0d:61:4b:10                                                  |
| WWNN       | : | 20:00:34:80:0d:61:4b:10                                                  |
| Host NQN   | : | nqn.2014-08.org.nvmexpress:uuid:<br>37363836-3239-4d32-3233-313430315759 |
| Host ID    | : | 363836373932324d3233313430315759                                         |
| Link       | : | Online (FEC)                                                             |
|            |   |                                                                          |

- 1: USCM Status
- 2: USCM Profile
- 3: USCM Statistics

### **USCM Status**

6. Universal SAN Congestion Mitigation (USCM) ▶ 1. USCM Status

From the Universal SAN Congestion Mitigation (USCM) menu, select **USCM Status**, the adapter port, and then either **1. Initiator** or **2. Target Devices**. For example:

QConvergeConsoleCLI

CLI - Version 3.0.x (Build xx)

USCM Status

\_\_\_\_\_

| HBA        | : | 2 Port: 1                                                                |
|------------|---|--------------------------------------------------------------------------|
| SN         | : | AFD1915Y07266                                                            |
| HBA Model  | : | QLE2872                                                                  |
| HBA Desc.  | : | QLogic QLE2872 64Gb 2-port Fibre Channel Adapter                         |
| FW Version | : | 9.09.00                                                                  |
| WWPN       | : | 21:00:f4:c7:aa:01:bc:3a                                                  |
| WWNN       | : | 20:00:f4:c7:aa:01:bc:3a                                                  |
| Host NQN   | : | nqn.2014-08.org.nvmexpress:uuid:<br>37363836-3239-4d32-3233-313430315759 |
| Host ID    | : | 363836373932324d3233313430315759                                         |
| Link       | : | Online (FEC)                                                             |
|            |   |                                                                          |

\_\_\_\_\_

1: Initiator

2: Target Devices

### Initiator

#### 6. Universal SAN Congestion Mitigation (USCM) ► 1. USCM Status ► 1. Initiator

USCM initiator port congestion status (Table 6-1) indicates the current status of the particular HBA port or virtual lane, based on congestion events (both extended link service (ELS) and signals) from the switch. At a given point in time, the HBA port is either Congested or Healthy. The other status indicates the severity of congestion and the time since the last congestion event.

| Status                      | Description                                                                                                    |  |  |  |
|-----------------------------|----------------------------------------------------------------------------------------------------|--|--|--|
| Congestion Current<br>State | Healthy<br>Congested                                                                                                    |  |  |  |
| Congestion Severity         | Warning. Congestion is building and may have<br>reached a severe level.<br>Alarm. Congestion has reached a severe level.<br>None. No congestion present.<br>Reserved             |  |  |  |
| Link Integrity Events       | Value (h)Description00Unknown01Link failure02Loss of synchronization03Loss of signal04Primitive sequence protocol error05Invalid transmission word06Invalid CRC0FDevice specific |  |  |  |

### Table 6-1. HBA (Initiator) USCM Status

| Status                          | Description                                                                                                    |
|---------------------------------|----------------------------------------------------------------------------------------------------|
| Delivery Notification<br>Events | Value (h)Description00Unknown01Timeout02Unable to route0FDevice specific                                                                                                    |
| Seconds Since Last<br>Event     | Time since the last congestion event (in seconds).                                                                                                    |
| Fabric Connection<br>Flags      | RDF Rejected. The adapter is either not connected<br>or does not support RDF; or the connected switch<br>does not support USCM.<br>RDF Completed. Either the connected Brocade or<br>Cisco switch does not support virtual lanes or the vir-<br>tual lane feature is disabled at the initiator port.<br>RDF Completed (Cisco). The connected Cisco<br>switch has virtual lanes up and running.<br><b>NOTE:</b> RDF stands for Registration Diagnostic Func-<br>tion. |
| Virtual Lane <sup>a</sup>       | Disabled<br>Non-operational<br>Operational                                                                                                    |

| TADIE 6-1. HBA (INITIATOR) USCIN STATUS (CONTINUED | Table 6-1. HBA | (Initiator) | USCM Status | (Continued |
|----------------------------------------------------|----------------|-------------|-------------|------------|
|----------------------------------------------------|----------------|-------------|-------------|------------|

<sup>a</sup> Virtual Lane is supported only on 2770 and 2800 Series Marvell QLogic Adapters. For more information, see "USCM Virtual Lanes" on page 260.

### **Target Devices**

#### 6. Universal SAN Congestion Mitigation (USCM) ▶ 1. USCM Status ▶ 2. Target Devices

The USCM target congestion status parameters (Table 6-2) display the current status of a particular target port based on the FPIN ELS from the switch. These parameters include link integrity, peer congestion, and delivery notifications, and provide details about each of these events for each active target port.

### Table 6-2. Target Congestion Status

| Status             | Description |
|--------------------|-------------|
| Congestion Current | Healthy     |
| State              | Congested   |

| Status                      | Description                                                                                                    |
|-----------------------------|----------------------------------------------------------------------------------------------------|
| Link Integrity Events       | Unknown<br>Link Failure<br>Loss-of-Synchronization<br>Loss-of-Signal<br>Primitive Sequence Protocol Error<br>Invalid Transmission Word<br>Invalid CRC<br>Device Specific<br>Reserved |
| Seconds Since Last<br>Event | See Seconds Since Last Event.                                                                                                    |
| Virtual Lane <sup>a</sup>   | Slow<br>Normal<br>Fast<br>Non-operational<br>NA                                                                                                    |

| Table 6-2. | Target | Congestion | Status | (Continued) |
|------------|--------|------------|--------|-------------|
|------------|--------|------------|--------|-------------|

<sup>a</sup> Virtual Lane is supported only on 2770 and 2800 Series Marvell QLogic Adapters. For more information, see "USCM Virtual Lanes" on page 260.

### **USCM** Profiles

6. Universal SAN Congestion Mitigation (USCM) ▶ 2. USCM Profile

The USCM profile allows you to manage adapter congestion by selecting either the driver default profile settings, or customizing different profile settings for each adapter port on a case-by-case basis.

From the **Universal SAN Congestion Mitigation (USCM)** menu, select an adapter port, and then **USCM Profile** to view the USCM Profile menu port. For example:

USCM Profile

| HBA        | : 0 Port: 1                                        |
|------------|----------------------------------------------------|
| SN         | : AFD1915Y07299                                    |
| HBA Model  | : QLE2772                                          |
| HBA Desc.  | : QLogic QLE2772 32Gb 2-port Fibre Channel Adapter |
| FW Version | : 9.08.02                                          |
| WWPN       | : 21:00:f4:e9:d4:54:ab:12                          |
| WWNN       | : 20:00:f4:e9:d4:54:ab:12                          |
|            |                                                    |

| Host  | NQN | :  | nqn.2014-08.org.nvmexpress:uuid:<br>37363836-3239-4d32-3233-313430315759 |
|-------|-----|----|--------------------------------------------------------------------------|
| Host  | ID  | :  | 363836373932324d3233313430315759                                         |
| Link  |     | :  | Online (FEC)                                                             |
| ===== |     | == |                                                                          |

1. Display

2. Modify

### NOTE

USCM profile is supported on 2690, 2770, and 2800 Series Marvell QLogic Adapters.

### **Display**

6. Universal SAN Congestion Mitigation (USCM) ► 2. USCM Profile ► 1. Display

From the USCM Profile menu, select **Display** to view the current profile. For example:

|     |       |   |         |   | <br> |
|-----|-------|---|---------|---|------|
| HBA | Model | : | QLE2772 | 2 |      |

| HBA Instance              | : 1                       |
|---------------------------|---------------------------|
| HBA Port                  | : 1                       |
| Node Name                 | : 20:00:f4:e9:d4:54:ab:18 |
| Port Name                 | : 21:00:f4:e9:d4:54:ab:18 |
| Port ID                   | : 01:1a:00                |
| HBA Status                | : Online (FEC)            |
| USCM Configuration Status | : Enable                  |
| USCM Profile Management   | : Driver Settings         |
| USCM Profile Activation   | : Conservative            |
|                           |                           |

The USCM profile display parameters are described in Table 6-3.

### Table 6-3. USCM Profile Display

| Profile                      | Description                                                                                 |
|------------------------------|---------------------------------------------------------------------------------------------|
| USCM Configuration<br>Status | Indicates if the USCM feature of the specified adapter port is supported. Valid values are: |
|                              | Enabled<br>Disabled                                                                         |

| Profile                      | Description                                                                                                    |
|------------------------------|----------------------------------------------------------------------------------------------------|
| USCM Profile Manage-<br>ment | Indicates the current active profile setting for conges-<br>tion on the specified adapter port. Valid values are:                                                                                                    |
|                              | Driver Settings (default). The USCM profile is<br>set using either a Windows driver registry parameter;<br>or a Linux or VMware ESXi driver module parameter.<br>NVRAM Settings. The USCM profile is set in the<br>adapter NVRAM. |
| USCM Profile Activa-<br>tion | Valid values are:<br>Monitor-Only (default)<br>Conservative<br>Moderate<br>Aggressive                                                                                                    |

### Modify

### 6. Universal SAN Congestion Mitigation (USCM) ► 2. USCM Profile ► 2. Modify

From the USCM Profile menu, select **Modify** to change how the port handles congestion traffic. The profile in use is indicated by (Current) next to the option. For example:

USCM Profile

- 1: Monitor-Only (Current) (default)
- 2: Conservative
- 3: Moderate
- 4: Aggressive
- 5: Refresh or
- 5: Revert to Driver Settings

The USCM profiles are described in Table 6-4.

### Table 6-4. Adapter Port USCM Profiles

| Profile      | Description                                                                                                |
|--------------|----------------------------------------------------------------------------------------------------|
| Monitor Only | Records adapter performance and congestion history for review. No actions are taken to resolve congestion. |

| Profile                        | Description                                                                                                    |
|--------------------------------|----------------------------------------------------------------------------------------------------|
| Conservative                   | Maintains optimum throughput while gradually reduc-<br>ing congestion. Queue depth (outstanding I/Os) is<br>reduced to half of the current value as part of the throt-<br>tle down operation.<br>Marvell recommends this setting for high-priority work- |
|                                | loads.                                                                                                    |
| Moderate                       | Queue depth (outstanding I/Os) is reduced to<br>one-quarter of the current value as part of the throttle<br>down operation.                                                                                                    |
| Aggressive                     | Reduces congestion on priority while reducing<br>throughput. Queue depth (outstanding I/Os) is<br>reduced to one-eighth of the current value as part of<br>the throttle down operation.                                                                  |
|                                | Marvell recommends this setting for low-priority work-<br>loads.                                                                                                    |
| Revert to Driver Set-<br>tings | Reverts the current USCM profile settings by driver (driver module parameter or Windows registry set-<br>tings).                                                                                                    |
|                                | The command takes effect immediately; a system reboot or driver reload is not required.                                                                                                    |
| Refresh                        | Reads the latest profile setting and updates this menu to show the current USCM profile.                                                                                                    |

Table 6-4. Adapter Port USCM Profiles (Continued)

### **USCM Statistics**

6. Universal SAN Congestion Mitigation (USCM) ▶ 3. USCM Statistics

### NOTE

QConvergeConsole CLI records USCM statistics for this adapter and targets in the configured zones with active sessions.

QConvergeConsole CLI does not record USCM statistics for other initiators in the configured zones.

USCM is supported only on 2690, 2770, and 2800 Series Adapters.

USCM statistics include four types of Fabric Performance Indication Notification (FPIN) Extended Link Services (ELSs) to provide SAN congestion awareness: Congestion, Link Integrity, Delivery, Peer Congestion. From the Universal SAN Congestion Mitigation (USCM) menu, select an adapter port, and then **USCM Statistics** to view the USCM Statistics menu. For example:

USCM Statistics

| ================== |                                                                            |
|--------------------|----------------------------------------------------------------------------|
| HBA                | : 2 Port: 1                                                                |
| SN                 | : AFD1915Y07266                                                            |
| HBA Model          | : QLE2872                                                                  |
| HBA Desc.          | : QLogic QLE2872 64Gb 2-port Fibre Channel Adapter                         |
| FW Version         | : 9.09.00                                                                  |
| WWPN               | : 21:00:f4:c7:aa:01:bc:3a                                                  |
| WWNN               | : 20:00:f4:c7:aa:01:bc:3a                                                  |
| Host NQN           | : nqn.2014-08.org.nvmexpress:uuid:<br>37363836-3239-4d32-3233-313430315759 |
| Host ID            | : 363836373932324d3233313430315759                                         |
| Link               | : Online (FEC)                                                             |
| 1: Configure       | USCM Statistics                                                            |

2: Start USCM Statistics

3: Clear USCM Statistics

### **Configure USCM Statistics**

6. Universal SAN Congestion Mitigation > 3. USCM Statistics > 1. Configure USCM Statistics

From the USCM Statistics menu, select the **Configure USCM Statistics** option to modify the current statistics settings. For example:

QConvergeConsoleCLI

CLI - Version 3.0.x (Build xx)

USCM Statistics

-----

| : | 2 Port: 1                                        |
|---|--------------------------------------------------|
| : | AFD1915Y07266                                    |
| : | QLE2872                                          |
| : | QLogic QLE2872 64Gb 2-port Fibre Channel Adapter |
| : | 9.09.00                                          |
| : | 21:00:f4:c7:aa:01:bc:3a                          |
| : | 20:00:f4:c7:aa:01:bc:3a                          |
|   | :<br>:<br>:<br>:                                 |

| Host         | NQN | : | nqn.2014-08.org.nvmexpress:uuid:<br>37363836-3239-4d32-3233-313430315759 |
|--------------|-----|---|--------------------------------------------------------------------------|
| Host<br>Link | ID  | : | 363836373932324d3233313430315759<br>Online (FEC)                         |
|              |     |   |                                                                          |

- 1: Display Settings
- 2: Number of Iterations
- 3: Polling Interval Rate
- 4: Save Result as a CSV File
- 5: Restore Default Settings

### **Start USCM Statistics**

#### 6. Universal SAN Congestion Mitigation > 3. USCM Statistics > 2. Start USCM Statistics

From the USCM Statistics menu, select the **Start USCM Statistics** option to monitor USCM statistics. For example:

USCM Statistics

|            | === |                                                                          |
|------------|-----|--------------------------------------------------------------------------|
| НВА        | :   | 2 Port: 1                                                                |
| SN         | :   | AFD1915Y07266                                                            |
| HBA Model  | :   | QLE2872                                                                  |
| HBA Desc.  | :   | QLogic QLE2872 64Gb 2-port Fibre Channel Adapter                         |
| FW Version | :   | 9.09.00                                                                  |
| WWPN       | :   | 21:00:f4:c7:aa:01:bc:3a                                                  |
| WWNN       | :   | 20:00:f4:c7:aa:01:bc:3a                                                  |
| Host NQN   | :   | nqn.2014-08.org.nvmexpress:uuid:<br>37363836-3239-4d32-3233-313430315759 |
| Host ID    | :   | 363836373932324d3233313430315759                                         |
| Link       | :   | Online (FEC)                                                             |
|            |     |                                                                          |

- 1: Initiator
- 2: Target Devices

Type 1 to review the initiator (HBA) statistics. Following is an example.

USCM Statistics Monitoring Settings

AutoPool (AP): 10 SetRate (SR): 10 LogToFile (LF): N/A \_\_\_\_\_ HBA WWNN : 20:00:f4:e9:d4:54:aa:9a HBA WWPN : 21:00:f4:e9:d4:54:aa:9a HBA PID : 03:11:00 HBA Status : Online : 05/03/2022 12:09:31 Time \_\_\_\_\_ Congestion Mitigation \_\_\_\_\_ Congestion Alarm Count: 0 Congestion Warning Count: 0 Throttled Up Count: 0 Throttled Down Count: 0 Bottom Out Count: 0 Returned Busy Count: 0 \_\_\_\_\_ Rx Fabric Performance Impact Notifications \_\_\_\_\_ Link Failure Count: 1 Link Unknown Event Count: 0 Loss Of Sync Count: Loss Of Signal Count: 0 Link Device Specific Event: 0 Primitive Seq Protocol Error Count: 0 Invalid Transmission Word Count: 0 Invalid CRC Count: 0 Delivery Failure Unknown Count: 0 Delivery Timeout Count: 0 Delivery Unable To Route Count: 0 Delivery Failure Device Specific Count: 0 Congestion Clear Count: 0 Congestion Lost Credit Count: 0 Congestion Credit Stall Count: Congestion Oversubscription Count: 0 Congestion Device Specific Count: 0 Link Uncorrectable FEC Count: 0

-----

These statistics indicate how many times a congestion event has occurred since the counters were reset (see Table 6-5).

Table 6-5. HBA (Initiator) Congestion Statistics

| Statistic                     | Description                                                                                                    |
|-------------------------------|----------------------------------------------------------------------------------------------------|
| Congestion Alarm<br>Count     | Counter for the number of alarm events in the Congestion Severity parameter.                                                                                                    |
| Congestion Warn-<br>ing Count | Counter for the number of warning events in the Congestion Severity parameter.                                                                                                    |
| Congestion Clear<br>Count     | Counter for the number of times the congestion event was cleared for this HBA.                                                                                                    |
| Throttled Up<br>Count         | The number of times the driver incremented the throttling rate,<br>which is pre-defined by the driver. The rate is incremented<br>when the driver is throttling I/Os for the given HBA because of<br>a prior congestion notification on the HBA port. |
| Throttled Down<br>Count       | The number of times the driver decremented the I/O throttle.<br>This count is equal to the number of times the driver receives<br>congestion notifications for which the driver took corrective<br>action.                                            |
| Bottom Out Count              | The number of times the driver received a congestion event in spite of the driver throttling down requests to its lowest supported limit.                                                                                                    |
| Returned Busy<br>Count        | The number of times the driver returned I/O status for the given HBA.                                                                                                    |

Type 2 to review the target (device) statistics. Following is an example.

```
USCM Statistics Monitoring Settings
AutoPool (AP): 1
SetRate (SR): 10
LogToFile (LF): N/A
------
Target WWPN: 20:70:00:c0:ff:11:40:ac
Target WWNN: 20:80:00:c0:ff:11:40:ac
Target PID : 03:13:00
```

: 05/03/2022 12:18:52 Time \_\_\_\_\_ Congestion Mitigation \_\_\_\_\_ Cleared Congestion Count: 0 Throttled Up Count: 0 Throttled Down Count: 0 Bottom Out Count: 0 Returned Busy Count: 0 \_\_\_\_\_ Rx Fabric Performance Impact Notifications \_\_\_\_\_ Link Failure Count: 1 Link Unknown Event Count: 0 Loss Of Sync Count: 0 Loss Of Signal Count: 0 Link Device Specific Event Count: 0 Primitive Seq Protocol Error Count: 0 Invalid Transmission Word Count: 0 Invalid CRC Count: 0 Congestion Clear Count: 0 Congestion Lost Credit Count: 0 Congestion Credit Stall Count: Congestion Oversubscription Count: 0 Congestion Device Specific Count: 0 Link Uncorrectable FEC Count: 0 PUN Count: 0 \_\_\_\_\_

The target statistics are described in Table 6-6.

### Table 6-6. Target (Device) Congestion Statistics

| Statistic                     | Description                                                                       |
|-------------------------------|-----------------------------------------------------------------------------------|
| Cleared Conges-<br>tion Count | Counter for the number of times the congestion event was cleared for this target. |

| Statistic                                | Description                                                                                                    |
|------------------------------------------|----------------------------------------------------------------------------------------------------|
| Throttled Up<br>Count                    | The number of times the driver incremented the throttling rate,<br>which is pre-defined by the driver. The rate is incremented<br>when the driver is throttling I/Os for the given HBA/target port<br>because of a prior congestion notification on the HBA/target<br>port. |
| Throttled Down<br>Count                  | See Throttled Down Count initiator description.                                                                                                    |
| Bottomed Out<br>Count                    | See Bottom Out Count initiator description.                                                                                                    |
| Returned Busy<br>Count                   | The number of times the driver returned I/O status for the given HBA.                                                                                                    |
| Link Failure<br>Count                    | Counter for number of link failure events.                                                                                                    |
| Link Unknown<br>Event Count              | Counter for the number of unknown events.                                                                                                    |
| Loss of Sync<br>Count                    | Counter for the number of loss of sync events.                                                                                                    |
| Loss of Signal<br>Count                  | Counter for the number of loss of signal count events.                                                                                                    |
| Link Device Spe-<br>cific Event<br>Count | Counter for the number of device specific events.                                                                                                    |
| Primitive Seq<br>Protocol Error<br>Count | Counter for the number of primitive sequence protocol errors.                                                                                                    |
| Invalid Trans-<br>mission Word<br>Count  | Counter for the number of transmission word errors.                                                                                                    |
| Invalid CRC<br>Count                     | Counter for the number of invalid CRC events.                                                                                                    |
| Congestion Clear<br>Count                | Counter for the number of times the peer congestion event was cleared for this target.                                                                                                    |
| Congestion Lost<br>Credit Count          | Counter for the number of lost credit events.                                                                                                    |

Table 6-6. Target (Device) Congestion Statistics (Continued)

| Statistic                                 | Description                                        |
|-------------------------------------------|----------------------------------------------------|
| Congestion<br>Credit Stall<br>Count       | Counter for the number of credit stall events.     |
| Congestion Over-<br>subscription<br>Count | Counter for the number of oversubscription events. |
| Congestion<br>Device Specific<br>Count    | Counter for the number of device-specific events.  |
| Link Uncorrect-<br>able FEC Count         | Counter for the number of uncorrectable FECs.      |
| PUN Count                                 | Number of priority update notifications received.  |

Table 6-6. Target (Device) Congestion Statistics (Continued)

### **Clear USCM Statistics**

6. Universal SAN Congestion Mitigation > 3. USCM Statistics > 3. Clear USCM Statistics

From the USCM Statistics menu, select **Clear USCM Statistics** to reset all USCM statistics counters to zero.

### Refresh

### 7. Refresh

From the main menu, select the **Refresh** option to refresh (reload) the adapters and adapter port indexes. For example:

```
QConvergeConsoleCLI
```

CLI - Version 3.0.x (Build xx)

Main

- 1: Adapter Information
- 2: Adapter Configuration
- 3: Adapter Updates
- 4: Adapter Diagnostics
- 5: Monitoring
- 6: Universal SAN Congestion Mitigation (USCM)

7: Refresh
8: Help
9: Exit
Please Enter Selection: 7
Refreshing...
Done.

Press <Enter> to continue:

When you run QConvergeConsole CLI, the CLI collects all relevant information, including the number of available ports and the state of each one. Between the time you start QConvergeConsole CLI and the time you perform a specific action or request additional information, changes may have occurred to the port state, network state, or firmware parameters. To ensure that you are viewing the most current information, you should perform a **Refresh**. (In some cases, QConvergeConsole CLI automatically refreshes the information before or after specific commands.)

## Help (-h)

8. Help

From the main menu, select the **Help** option to view the syntax and description for each noninteractive command line option. For more detailed information about each command, see the noninteractive chapter for the specific adapter type.

### Exit

9. Exit

From the main menu, select the **Exit** option to close the QConvergeConsole CLI session.

### Part IV Appendices

Part IV of this guide consists of the following appendices:

- Appendix A USCM Virtual Lanes
- Appendix B USCM FPIN-LI/MPIO with FC-NVMe Storage
- Appendix C Revision History

# **A** USCM Virtual Lanes

This appendix provides instructions for how to program the USCM virtual lanes feature on Marvell QLogic Adapters using QConvergeConsole CLI.

### **Prerequisites**

When setting up virtual lanes, consider the following:

- This feature is available only when the adapter is connected to a supported Cisco switch running a fabric OS version that supports the equivalent feature on the fabric.
- USCM must be enabled to use the virtual lanes feature. See "-scm | -uscm (Congestion Management)" on page 97 for instructions on how to enable USCM.
- By default, the USCM virtual lanes feature is disabled.
- USCM virtual lanes feature can be enabled on both target and initiator ports.
- The USCM virtual lanes feature is available only on Fibre Channel 2770 Series Adapters.

### **Enabling USCM Virtual Lanes**

There are two ways to enable this feature: using a driver module/registry parameter (see the appropriate Marvell QLogic Adapter user's guide) or using QConvergeConsole CLI, as described in the following sections.

### **Noninteractive Mode**

In QConvergeConsole CLI noninteractive mode, issue the -n command with the VirtualLane parameter to enable virtual lanes (see "-n (HBA Parameter (NVRAM) Settings)" on page 81).

### **Interactive Mode**

2. Adapter Configuration > 2. FC Adapter Configuration > 3. HBA Parameters > 2. Change Settings > 23. Virtual Lane

In QConvergeConsole CLI interactive mode, from the Adapter Configuration menu, select **3. HBA Parameters → 2. Change Settings → 23. Virtual Lane**. The Virtual Lane parameter applies on per-port basis. Following is an example for an initiator port.

QConvergeConsoleCLI CLI - Version 3.0.x (Build xx) HBA Parameters \_\_\_\_\_ HBA : 2 Port: 3 : RFD2134U04244 SN : QLE2874 HBA Model HBA Desc. : QLogic QLE2874 64Gb 4-port Fibre Channel Adapter : 9.09.00 FW Version : 21:00:34:80:0d:63:83:26 WWPN : 20:00:34:80:0d:63:83:26 WWNN Host NQN : nqn.2014-08.org.nvmexpress:uuid: f0389f38-1a4f-4ddd-9052-baedadf0a091 Host ID : b16cbd6c69744b1b835cbd1bd6103ab0 Link : Online (FEC) \_\_\_\_\_

- 1: Display Settings
- 2: Change Settings
- 3: Restore Default Settings

(p or 0: Previous Menu; m or 98: Main Menu; x or 99: Quit) Please Enter Selection: **2** 

QConvergeConsoleCLI

CLI - Version 3.0.x (Build xx)

Configure Parameters

| =======                                                 |                                                                              |  |  |
|---------------------------------------------------------|------------------------------------------------------------------------------|--|--|
| HBA                                                     | : 2 Port: 3                                                                  |  |  |
| SN                                                      | : RFD2134U04244                                                              |  |  |
| HBA Mod                                                 | el : QLE2874                                                                 |  |  |
| HBA Desc. : QLogic QLE2874 64Gb 4-port Fibre Channel Ad |                                                                              |  |  |
| FW Vers                                                 | ion : 9.09.00                                                                |  |  |
| WWPN                                                    | : 21:00:34:80:0d:63:83:26                                                    |  |  |
| WWNN                                                    | : 20:00:34:80:0d:63:83:26                                                    |  |  |
| Host NQ                                                 | N : nqn.2014-08.org.nvmexpress:uuid:<br>f0389f38-1a4f-4ddd-9052-baedadf0a091 |  |  |
| Host ID                                                 | : b16cbd6c69744b1b835cbd1bd6103ab0                                           |  |  |
| Link                                                    | : Online (FEC)                                                               |  |  |
| =======                                                 |                                                                              |  |  |
|                                                         |                                                                              |  |  |
| 1:                                                      | Connection Options                                                           |  |  |
| 2:                                                      | Data Rate                                                                    |  |  |
| 3:                                                      | Frame Size                                                                   |  |  |
| 4:                                                      | HBA Hard Loop ID                                                             |  |  |
| 5:                                                      | Hard Loop ID                                                                 |  |  |
| 6:                                                      | Loop Reset Delay (seconds)                                                   |  |  |
| 7:                                                      | Host Adapter BIOS                                                            |  |  |
| 8:                                                      | Fibre Channel Tape Support                                                   |  |  |
| 9:                                                      | Operation Mode                                                               |  |  |
| 10:                                                     | 10: Interrupt Delay Timer (100 microseconds)                                 |  |  |
| 11:                                                     | Execution Throttle                                                           |  |  |
| 12:                                                     | Login Retry Count                                                            |  |  |
| 13:                                                     | Port Down Retry Count                                                        |  |  |
| 14:                                                     | LIP Full Login                                                               |  |  |
| 15:                                                     | Link Down Timeout (seconds)                                                  |  |  |
| 16:                                                     | Target Reset                                                                 |  |  |
| 17:                                                     | LUNs per Target                                                              |  |  |
| 18:                                                     | LR Extended Credits                                                          |  |  |
| 19:                                                     | Fabric Assign WWN                                                            |  |  |
| 20:                                                     | Prefer FCP Support                                                           |  |  |
| 21:                                                     | USCM Support                                                                 |  |  |
| 22:                                                     | Virtual Lane                                                                 |  |  |
| 23:                                                     | Commit Changes                                                               |  |  |
| 24:                                                     | Abort Changes                                                                |  |  |
|                                                         |                                                                              |  |  |

```
(p or 0: Previous Menu; m or 98: Main Menu; x or 99: Quit)
       Please Enter Selection: 22
       QConvergeConsoleCLI
       CLI - Version 3.0.x (Build xx)
   Virtual Lane
   1: Enable
   2: Disable (Current)
       (p or 0: Previous Menu; m or 98: Main Menu; x or 99: Quit)
       Please Enter Selection: 1
QConvergeConsoleCLI
       CLI - Version 3.0.x (Build xx)
   Configure Parameters
HBA
            : 2 Port: 3
SN
            : RFD2134U04244
HBA Model
            : QLE2874
            : QLogic QLE2874 64Gb 4-port Fibre Channel Adapter
HBA Desc.
FW Version
            : 9.09.00
WWPN
            : 21:00:34:80:0d:63:83:26
WWNN
            : 20:00:34:80:0d:63:83:26
Host NQN
             : nqn.2014-08.org.nvmexpress:uuid:
              f0389f38-1a4f-4ddd-9052-baedadf0a091
Host ID
            : b16cbd6c69744b1b835cbd1bd6103ab0
Link
             : Online (FEC)
_____
```

- 1: Connection Options
- 2: Data Rate
- 3: Frame Size

- 4: HBA Hard Loop ID
- 5: Hard Loop ID
- 6: Loop Reset Delay (seconds)
- 7: Host Adapter BIOS
- 8: Fibre Channel Tape Support
- 9: Operation Mode
- 10: Interrupt Delay Timer (100 microseconds)
- 11: Execution Throttle
- 12: Login Retry Count
- 13: Port Down Retry Count
- 14: LIP Full Login
- 15: Link Down Timeout (seconds)
- 16: Target Reset
- 17: LUNs per Target
- 18: LR Extended Credits
- 19: Fabric Assign WWN
- 20: Prefer FCP Support
- 21: USCM Support
- 22: Virtual Lane
- 23: Commit Changes
- 24: Abort Changes

(p or 0: Previous Menu; m or 98: Main Menu; x or 99: Quit) Please Enter Selection: **23** 

HBA Parameters Update Complete. Changes have been saved to HBA instance 2.

### **Viewing USCM Virtual Lanes Status**

After the virtual lanes feature is enabled, you can view the status in QConvergeConsole CLI.

In initiator ports, the virtual lane feature works as follows:

| Disabled        | Virtual lanes are disabled at either the driver or the initiator port parameter (NVRAM). |
|-----------------|------------------------------------------------------------------------------------------|
| Non-operational | Virtual lane negotiation with the switch failed.                                         |
| Operational     | Virtual lane negotiation is complete and fully functional.                               |

| In target ports, the virtual lane feature works as follows: |                                                                                                    |  |
|-------------------------------------------------------------|----------------------------------------------------------------------------------------------------|--|
| Slow                                                        | The current target is marked as slow device and was moved to a slow virtual lane due to congestion. |  |
| Normal                                                      | The current target is healthy. No congestion is detected.                                           |  |
| Fast                                                        | Fast traffic is flowing to a fast virtual lane.                                                     |  |
| Non-operational                                             | Either virtual lanes is disabled at the initiator or it is not supported by the connected switch.   |  |
| NA                                                          | Virtual lanes is not supported on the connected adapter and/or the driver.                          |  |

### **Noninteractive Mode**

To view the virtual lanes status, issue the -t command. See "-t (FC Storage Device Information)" on page 101.

### **Interactive Mode**

To view the virtual lanes status, navigate to the one of the following selections:

- 6. Universal SAN Congestion Mitigation (USCM) ► 1. USCM Status ► 1. Initiator
- 6. Universal SAN Congestion Mitigation (USCM) ▶ 1. USCM Status ▶ 2. Target Devices

See "Initiator" on page 245 and "Target Devices" on page 246, respectively.

# **B** USCM FPIN-LI/MPIO with FC-NVMe Storage

This appendix provides information for USCM multipath switching based on marginal links with integrity issues running on Marvell QLogic Adapters using QConvergeConsole CLI.

### **Prerequisites**

When enabling and configuring FPIN-LI/MPIO, consider the following:

- This feature is available only with RHEL 9.4 or later hosts.
- USCM must be enabled to use the FPIN-LI/MPIO feature.
- This feature is available on 2600, 2700, and 2800 Series Adapters.

### NOTE

RHEL 9.4 and later support FPIN marginal path groups for both FC-NVMe and FCP protocols. For more information, see Red Hat RHEL 9.4 Release Notes and documentation.

# **C** Revision History

| Document Revision History                                                               |
|-----------------------------------------------------------------------------------------|
| Revision A, December 13, 2010                                                           |
| Revision B, March 31, 2011                                                              |
| Revision C, October 19, 2011                                                            |
| Revision D, September 12, 2012                                                          |
| Revision E, November 12, 2012                                                           |
| Revision F, March 19, 2013                                                              |
| Revision G, May 6, 2013                                                                 |
| Revision H, October 18, 2013                                                            |
| Revision I not released. All updates from revision I included in revision J             |
| Revision J, April 17, 2014                                                              |
| Revision K, June 17, 2014                                                               |
| Revision L, July 2, 2014                                                                |
| Revision M, October 10, 2014                                                            |
| Revision N, March 23, 2015                                                              |
| Revision O not released. All updates from revision O included in revision P             |
| Revision P, August 24, 2015                                                             |
| Revision Q not released. All updates from revision Q included in revision R             |
| Revision R, February 23, 2016                                                           |
| Revision S not released. All updates from revision S included in revision T             |
| Revision T, June 28, 2016                                                               |
| Revision U and V not released. All updates from revision U and V included in revision W |
| Revision W, September 29, 2016                                                          |
| Revision X, January 13, 2017                                                            |
| Revision Y, September 15, 2017                                                          |
| Revision Z, May 8, 2018                                                                 |
| Revision ZA, January 17, 2019                                                           |

| Revision ZB, September 27, 2019                                                                 |                                           |
|-------------------------------------------------------------------------------------------------|-------------------------------------------|
| Revision ZC, November 22, 2019                                                                  |                                           |
| Revision ZD, May 8, 2020                                                                        |                                           |
| Revision ZE, August 25, 2020                                                                    |                                           |
| Revision ZF, February 5, 2020                                                                   |                                           |
| Revision ZG, August 10, 2021                                                                    |                                           |
| Revision ZH, March 22, 2022                                                                     |                                           |
| Revision ZI not released. All updates from revision ZI included in revision ZJ                  |                                           |
| Revision ZJ, October 7, 2022                                                                    |                                           |
| Revision ZK, March 24, 2023                                                                     |                                           |
| Revision ZL, November 17, 2023                                                                  |                                           |
| Revision ZM, June 10, 2024                                                                      |                                           |
| Revision ZN, December 06, 2024                                                                  |                                           |
| Changes                                                                                         | Sections Affected                         |
| Added the following to the operating system list:                                               | "Operating System Requirements" on page 3 |
| <ul> <li>SUSE Linux Enterprise Server (SLES<sup>®</sup>)</li> </ul>                             |                                           |
| ■ Ubuntu <sup>®</sup>                                                                           |                                           |
| Removed Solaris <sup>®</sup> SPARC <sup>®</sup> and Solaris x86 from the operating system list. |                                           |
| Removed topics referring to Oracle SPARC, Solaris x86, and FCode.                               | All sections                              |

# Glossary

#### adapter

The board that interfaces between the host system and the target devices. Adapter is synonymous with *host bus adapter (HBA)*, *host adapter*, and *adapter board*.

#### adapter port

A port on the adapter board.

#### address resolution protocol

See ARP.

#### API

Application programming interface. A set of routines, protocols, and tools for building software applications. API simplifies development by providing the building blocks.

### ARP

Address resolution protocol. An Internet protocol used for mapping an IP address to a physical address on an Ethernet LAN.

# challenge-handshake authentication protocol

See CHAP.

### CHAP

Challenge-handshake authentication protocol. Used for remote logon, usually between a client and server or a Web browser and Web server. A challenge/response is a security mechanism for verifying the identity of a person or process without revealing a secret password that is shared by the two entities. Also referred to as a "three-way handshake."

### CLI

Command line interface. A program interface driven by entering commands and parameters.

#### comma separated values

See CSV.

### command line interface

See CLI.

### CSV

Comma separated values. A data file used for storage of data structured in a table form.Each line in the file corresponds to a row in the table. Within a line, fields are separated by commas, each field belonging to one table column.

#### data center bridging exchange protocol

See DCBX.

### DCBX

Data center bridging exchange protocol. Used by data center bridging (DCB) devices to exchange configuration information with directly connected peers. The protocol may also be used for misconfiguration detection and for configuration of the peer.

### device

A target, typically a disk drive. Hardware such as a disk drive, tape drive, printer, or keyboard that is installed in or connected to a system. In Fibre Channel, a *target* device.

### DHCP

Dynamic host configuration protocol. Protocol used by networked devices (clients) to obtain various parameters necessary for the clients to operate in an IP network.

### driver

The software that interfaces between the file system and a physical data storage device or network media.

### dynamic host configuration protocol

See DHCP.

### EFI

Extensible firmware interface. A specification that defines a software interface between an operating system and platform firmware. EFI is a replacement for the older BIOS firmware interface present in all IBM PC-compatible personal computers.

### **Enhanced Ethernet**

Also called *Data Center Ethernet* or *Converged Enhanced Ethernet*. Refers to new enhancements to the existing Ethernet standard that eliminate Ethernet's inherently lossy nature and make 10Gb Ethernet a viable storage networking transport.

### enhanced transition services

See ETS.

### eSwitch

The eSwitch (embedded switch) functionality provides a basic Layer-2 switch for Ethernet frames. Each physical port has one instance of an eSwitch, which supports all NIC partitions on that physical port.

### Ethernet

The most widely used LAN technology that transmits information between computers, typically at speeds of 10 and 100 million bits per second (Mbps).

### ETS

Enhanced transition services. Controls the actual bandwidth allocation at the network port.

### extensible firmware interface

See EFI.

### FC

See Fibre Channel.

### FCoE

Fibre Channel over Ethernet. A new technology defined by the T11 standards body that allows traditional Fibre Channel storage networking traffic to travel over an Ethernet link by encapsulating Fibre Channel frames inside Layer 2 Ethernet frames. For more information, visit www.fcoe.com.

### **Fibre Channel**

A high-speed serial interface technology that supports other higher layer protocols such as SCSI and IP.

### Fibre Channel over Ethernet

See FCoE.

### frame

Data unit consisting of a start-of-frame (SOF) delimiter, header, data payload, CRC, and an end-of-frame (EOF) delimiter.

#### iiDMA

Intelligent interleaved direct memory access. A Marvell patent-pending feature that ensures maximum link efficiency.

#### initiator

System component, such as a network interface card, that originates an I/O operation.

### input/output control

See IOCTL.

# intelligent interleaved direct memory access

See iiDMA.

### **Internet Protocol**

See IP.

# Internet simple name service See iSNS.

Internet small computer system interface See iSCSI.

### IOCTL

Input/output control. A system call in UNIX and Linux systems that allows an application to control or communicate with a device driver outside usual read/write operations.

### IP

Internet Protocol. A method by which data are sent from one computer to another over the Internet. IP specifies the format of packets, also called *datagrams*, and the addressing scheme.

### IPv4

Internet protocol version 4. A data-oriented protocol used on a packet switched internetwork (Ethernet, for example). It is a best-effort delivery protocol: it does not guarantee delivery, ensure proper sequencing, or avoid duplicate delivery. These aspects are addressed by an upper layer protocol (TCP, and partly by UDP). IPv4 does, however, provide data integrity protection through the use of packet checksums.

### iSCSI

Internet small computer system interface. Protocol that encapsulates data into IP packets to send over Ethernet connections.

### iSNS

Internet simple name service. Allows automated discovery, management, and configuration of iSCSI and Fibre Channel devices (using iFCP gateways) on a TCP/IP network.
#### link layer discovery protocol

See LLDP.

#### LIP

Loop initialization process. The initialization process in an arbitrated loop that occurs when the loop is powered up or a new device is added. One function of a LIP is to assign addresses. All data transmission on the loop is suspended during a LIP.

#### LLDP

Link layer discovery protocol. A vendor-neutral Layer 2 protocol that allows a network device to advertise its identity and capabilities on the local network. This protocol supersedes proprietary protocols like Cisco Discovery Protocol, Extreme Discovery Protocol, and Nortel Discovery Protocol (also known as SONMP).

Information gathered with LLDP is stored in the device and can be queried using SNMP. The topology of a LLDP-enabled network can be discovered by crawling the hosts and querying this database.

#### logical unit number

See LUN.

#### loop initialization process

See LIP.

#### loopback test

Diagnostic tool that routes transmit data through a loopback connector back to the same adapter.

# LUN

Logical unit number, a subdivision of a SCSI target. It is the small integer handle that differentiates an individual disk drive or partition (volume) within a common SCSI target device such as a disk array. Technically, a LUN can be a single physical disk drive, multiple physical disk drives, or a portion (volume) of a single physical disk drive. However, LUNs are typically not entire disk drives but rather virtual partitions (volumes) of a RAID set.

Using LUNs, the Fibre Channel host can address multiple peripheral devices that may share a common controller.

#### management workstation

PC workstation used to manage routers remotely by connecting to the routers using QConvergeConsole CLI or CLI commands.

#### message passing interface

See MPI.

# message signaled interrupts

See MSI.

#### MPI

Message passing interface. A standard used for writing parallel processing high performance computing (HPC) applications using the MPI message-passing API standard. The MPI API is used by many computational applications, and many other commercial and customer-developed applications.

The main advantages of a message-passing standard like MPI are portability and ease-of-use. In a distributed memory communication environment in which the higher level routines are built upon lower level message passing routines, the benefits of a standard are apparent. Additionally, a message passing standard provides vendors with a defined base set of routines that can be implemented efficiently, or in some cases provide hardware support for, thereby enhancing scalability.

#### MSI

Message signaled interrupts. One of two PCI-defined extensions to support message signaled interrupts (MSI), in PCI 2.2 and later and PCI Express. MSIs are an alternative way of generating an interrupt through special messages that allow emulation of a pin assertion or desertion.

# N\_Port

Node port. A port that connects by a point-to-point link to either a single N\_Port or a single F\_Port. N\_Ports handle creation, detection, and flow of message units to and from the connected systems. N\_Ports are end ports in virtual point-to-point links through a fabric, for example, N\_Port to F\_Port to F\_Port to N\_Port using a single Fibre Channel fabric switch.

# **N\_Port ID virtualization**

See NPIV.

#### network time protocol

See NTP.

# NIC

Network interface card. Computer card installed to enable a dedicated network connection.

#### node port

See N\_Port.

# non-volatile random access memory

See NVRAM.

# NPIV

N\_Port ID virtualization. The ability for a single physical Fibre Channel end point (N\_Port) to support multiple, uniquely addressable, logical end points. With NPIV, a host Fibre Channel Adapter is shared in such a way that each virtual adapter is assigned to a virtual server and is separately identifiable within the fabric. Connectivity and access privileges within the fabric are controlled by identification of each virtual adapter and, hence, the virtual server using each virtual adapter.

# NTP

Network time protocol. NTP is used for distributing the Coordinated Universal Time (UTC) by means of synchronizing the clocks of computer systems over packet-switched, variable-latency data networks.

# NVRAM

Non-volatile random access memory. A type of memory that retains data (configuration settings) even when power is removed. You can manually configure NVRAM settings or restore them from a file.

# path

A path to a device is a combination of a adapter port instance and a target port as distinct from internal paths in the fabric network. A fabric network appears to the operating system as an opaque network between the adapter (initiator) and the target. Because a path is a combination of an adapter and a target port, it is distinct from another path if it is accessed through a different adapter or it is accessing a different target port. Consequently, when switching from one path to another, the driver might be selecting a different adapter (initiator), a different target port, or both.

This is important to the driver when selecting the proper method of failover notification. It can make a difference to the target device, which might have to take different actions when receiving retries of the request from another initiator or on a different port.

#### PCI

Peripheral component interconnect. First released in 1992, PCI has been rapidly evolving into a viable replacement for the ISA bus. It solves many of the problems with older architectures, while at the same time delivering a substantial increase in processing speed. PCI provides a new way of connecting peripherals to both the system memory and CPU, with the goal of alleviating many problems encountered when installing new cards in an ISA-based system (IRQ conflicts, address conflicts, and so on.).

However, unlike MicroChannel, PCI boards may be used in a system that also employs other types of devices. In fact, in many systems, a single slot can accommodate either an ISA or PCI board.

# PCIe, PCI Express

A third-generation I/O standard that allows enhanced Ethernet network performance beyond that of the older peripheral component interconnect (PCI) and PCI extended (PCI-X) desktop and server slots.

#### peripheral component interface

See PCI.

#### personality

The term personality appears in different contexts:

- Adapter level
- Adapter Personality

The term personality refers to the entire adapter where supported. When used in this context of an adapter, it includes all the I/O ports and its functions on that adapter. For example, a Marvell adapter can have dual personality—convert from Fibre Channel Adapter to Converged Network Adapter or vice versa. Therefore, all the I/O functions and all the I/O physical ports on the adapter change from Fibre Channel to Converged Network Adapter.

# ping

A computer network tool used to test whether a specific host is reachable across an IP network. Ping is also used to self-test the network interface card of the computer, or as a speed test.

#### point-to-point

Also FC-P2P. Two Fibre Channel nodes directly connected (not in a loop).

#### port

Access points in a device where a link attaches. There are four types of ports, as follows:

- N\_Port—a Fibre Channel port that supports point-to-point topology.
- NL\_Port—a Fibre Channel port that supports loop topology.
- F\_Port—a port in a fabric where an N\_Port can attach.
- FL\_Port—a port in a fabric where an NL\_Port can attach.

#### port instance

The number of the port in the system. Each adapter may have one or multiple ports, identified with regard to the adapter as port 0, port 1 and so forth. To avoid confusion when dealing with a system containing numerous ports, each port is assigned a port instance number when the system boots up. So Port 0 on an adapter might have a port instance number of 8, for example, if it is the eighth port discovered by the system.

#### QoS

Quality of service. Refers to the bandwidth allocation assigned to each partition used to send and receive data between the adapter port and connected devices.

Each physical port on a Marvell adapter can send and receive data at up to 10Gbps in both directions at the same time. When the physical port is partitioned into four partitions, the port bandwidth is divided between each port partition according to traffic demands.

You can set QoS for each port partition by setting minimum and maximum percentages of the physical port's bandwidth for each partition. This feature helps guarantee a transmission rate for each partition that requires a specific bandwidth to run critical applications using port partitions. The setting for a specific QoS can resolve bottlenecks that exist when virtual machines (VMs) contend for port bandwidth.

#### quality of service

See QoS.

#### RAID

Redundant array of independent/inexpensive disks. RAID are fault-tolerant disks that look like either single or multiple volumes to the server.

# RAM

Random-access memory. The most common computer memory that can be used by programs to perform necessary tasks while the computer is on; an integrated circuit memory chip. RAM allows information to be stored or accessed in any order (randomly), and all storage locations are equally accessible.

#### random-access memory

See RAM.

redundant array of independent/inexpensive disks

See RAID.

#### SAN

Storage area network. Multiple storage units (disk drives) and servers connected by networking topology.

#### SCM

SAN congestion management (SCM) is a common noun, and describes a standards-based Fibre Channel technology.

#### SCSI

Small computer system interface. A high-speed interface used to connect devices, such as hard drives, CD drives, printers, and scanners, to a computer. The SCSI can connect many devices using a single controller. Each device is accessed by an individual identification number on the SCSI controller bus.

#### secure sockets layer

See <mark>SSL</mark>.

# self-monitoring, analysis and reporting technology

See SMART.

#### SerDes

Serializer/deserializer. A pair of functional blocks commonly used in high-speed communications to compensate for limited input/output. These blocks convert data between serial data and parallel interfaces in each direction.

#### serializer/deserializer

See SerDes.

#### SFP

Small form-factor pluggable. A compact, hot-pluggable transceiver used for both telecommunication and data communications applications. It interfaces a network device mother board (for a switch, router, media converter, or similar device) to a fiber optic or copper networking cable. It is a popular industry format supported by many network component vendors. SFP transceivers are designed to support SONET, Gigabit Ethernet, Fibre Channel, and other communications standards.

# single root input/output virtualization

See SR-IOV.

# small computer system interface

See SCSI.

# small form-factor pluggable

See SFP.

# SMART

Self-monitoring, analysis and reporting technology. A monitoring system for computer hard disk drives to detect and report various indicators of reliability that may indicate an impending disk failure. If SMART anticipates a failure, the user may choose to replace the disk drive to avoid unexpected outage and data loss.

# SR-IOV

Single root input/output virtualization. A specification by the PCI SIG that enables a single PCIe device to appear as multiple, separate physical PCIe devices. SR-IOV permits isolation of PCIe resources for performance, interoperability, and manageability.

# SSL

Secure sockets layer. A cryptographic protocol that provides communications security over the Internet.

#### storage area network

See SAN.

# sysfs

A virtual file system provided by the 2.6 Linux kernel. Sysfs exports information about devices and drivers from the kernel device model to user space, and is also used for configuration.

# target

The storage-device endpoint of a SCSI session. Initiators request data from targets. Targets are typically disk-drives, tape-drives, or other media devices. Typically a SCSI peripheral device is the target but an adapter may, in some cases, be a target. A target can contain many LUNs.

A target is a device that responds to a requested by an initiator (the host system). Peripherals are targets, but for some commands (for example, a SCSI COPY command), the peripheral may act as an initiator.

# ТСР

Transmission control protocol. A set of rules to send data in packets over the Internet protocol.

# TLV

Type-length-value. Optional information that may be encoded as an element inside of the protocol. The type and length fields are fixed in size (typically 1–4 bytes), and the value field is of variable size.

These fields are used as follows:

- Type—A numeric code that indicates the kind of field that this part of the message represents.
- Length—The size of the value field (typically in bytes).
- Value—Variable-sized set of bytes that contains data for this part of the message.

#### type-length-value

See TLV.

#### UEFI

Unified extensible firmware interface. A specification detailing an interface that helps hand off control of the system for the preboot environment (that is, after the system is powered on, but before the operating system starts) to an operating system, such as Windows or Linux. UEFI provides a clean interface between operating systems and platform firmware at boot time, and supports an architecture-independent mechanism for initializing add-in cards.

#### unified extensible firmware interface

See UEFI.

# USCM

SAN congestion management (SCM) is a common noun, and describes a standards-based Fibre Channel technology. Universal SAN Congestion Mitigation (USCM) is Marvell's IP, and describes Marvell's SCM feature set.

#### **USCM** Profiles

Settings to control the amount of I/O throttling by throttling outstanding requests to a target device either up or down.

#### virtual LAN

See VLAN.

# Virtual Lanes (VLs)

Traffic can be steered onto various virtual lanes; each lane can carry different storage protocols or sessions. This avoids congestion on one protocol or session to affect another protocol or session. When there is peer congestion, the traffic for a designated slow device can be moved to a slow virtual lane without affecting the traffic to other devices. Marvell's technology can be used with Cisco Extended Receiver Ready (ER\_RDY) and Virtual Links.

#### virtual machine

See VM.

#### vital product data

See VPD.

# VLAN

Virtual LAN. A group of hosts with a common set of requirements that communicate as if they were attached to the same wire, regardless of their physical location. Although a VLAN has the same attributes as a physical LAN, it allows for end stations to be grouped together even if they are not located on the same LAN segment. VLANs enable network reconfiguration through software, instead of physically relocating devices.

#### VM

Virtual machine. A software implementation of a machine (computer) that executes programs like a real machine.

#### VPD

Vital product data. Information provided by the manufacturer about the current working adapter. Information varies by manufacturer, or may not be provided at all.

#### wake on LAN

See WoL.

#### WoL

Wake on LAN. An Ethernet computer networking standard that allows a computer to be remotely switched on or awakened by a network message sent usually by a simple program executed on another computer on the network.

#### world wide name

See WWN.

#### world wide node name

See WWNN.

#### world wide port name

See WWPN.

#### world wide unique LUN name

See WWULN.

#### WWN

World wide name. A unique 64-bit address assigned to a device by the device manufacturer.

#### WWNN

World wide node name. A unique 64-bit address assigned to a device.

#### WWPN

World wide port name. A unique 64-bit address assigned to each port on a device. One WWNN may contain multiple WWPN addresses.

#### WWULN

World wide unique LUN name. Identifiers for SCSI devices are read from page 83 and page 80 of your SCSI block device as based on the SCSI standard.

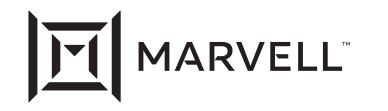

Marvell first revolutionized the digital storage industry by moving information at speeds never thought possible. Today, that same breakthrough innovation remains at the heart of the company's storage, networking and connectivity solutions. With leading intellectual property and deep system-level knowledge, Marvell semiconductor solutions continue to transform the enterprise, cloud, automotive, industrial, and consumer markets. For more information, visit <u>www.marvell.com</u>.

© 2024 Marvell. All rights reserved. The MARVELL mark and M logo are registered and/or common law trademarks of Marvell and/or its Affiliates in the US and/or other countries. This document may also contain other registered or common law trademarks of Marvell and/or its Affiliates.

Doc. No. SN0054667-00 Rev. ZN Revised: December 06, 2024